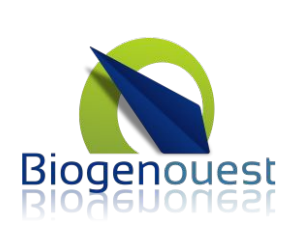

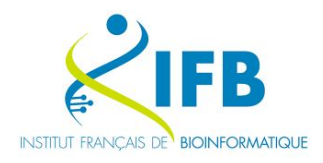

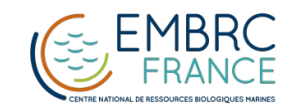

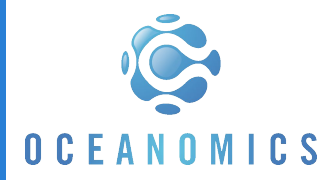

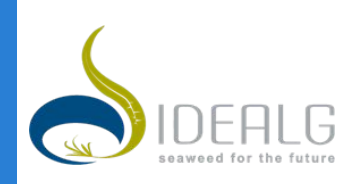

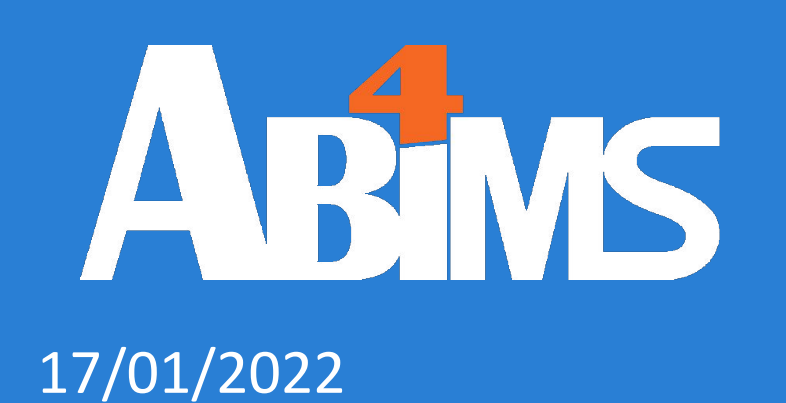

# **Galaxy**

Initiation

Loraine Guéguen

Erwan Corre

Credits to Gildas Le Corguillé, Galaxy Training Network

v3.0

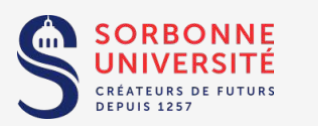

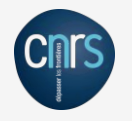

This work is licensed under a Creative Commons Attribution-NonCommercial-ShareAlike 4.0 International License. [link]

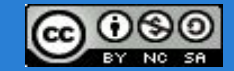

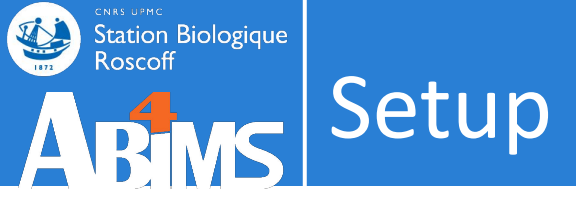

- Local computer:
  - login: guest
  - pwd: guest29
- Slides:
  - google slides: <u>https://tinyurl.com/glx-init-slides</u>
  - pdf: <u>https://tinyurl.com/glx-init-pdf-slides</u>
- Datasets: <u>https://tinyurl.com/glx-init-datasets</u>
- Galaxy France <u>https://usegalaxy.fr/</u>
  - registration ok ?

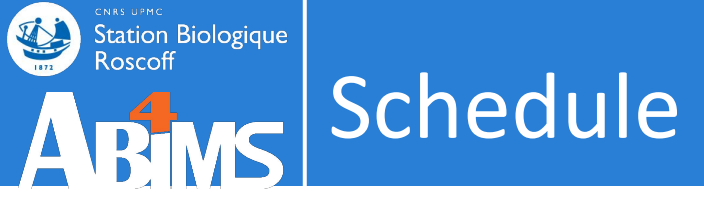

- Schedule:
  - 09:00 12:00
  - 13:30 17:30

Short round table

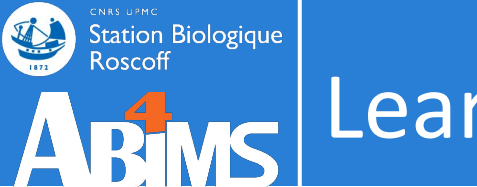

- Learning objectives:
  - Familiarize yourself with the basics of Galaxy
  - Learn how to import data
  - Learn how to run tools
  - Learn how histories work
  - Learn how to create a workflow
  - Learn how to share your work
  - Understand and master dataset collections

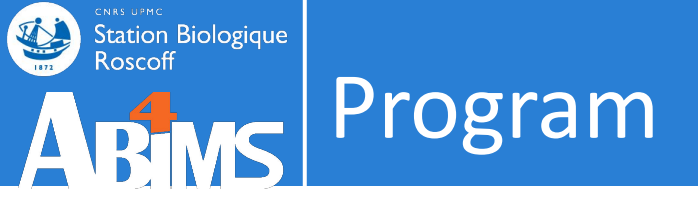

- Introduction
- Data import
- Tools
- Dataset
- History
- Workflow
- Share

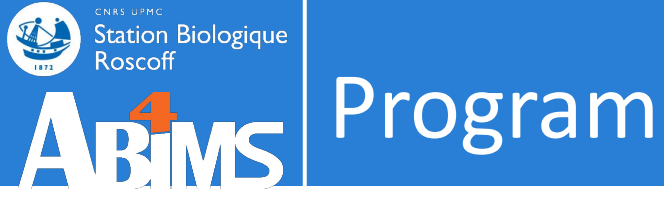

## Welcome to Galaxy Training!

Collection of tutorials developed and maintained by the worldwide Galaxy community

- Introduction
- Data import
- Tools
- Dataset
- History
- Workflow
- Share

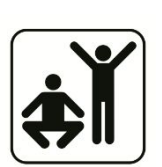

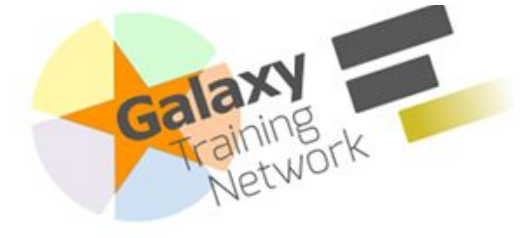

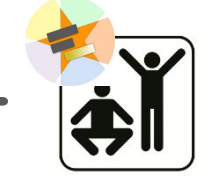

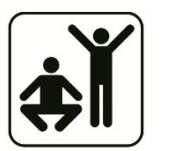

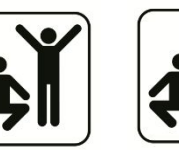

Sequence files manipulation

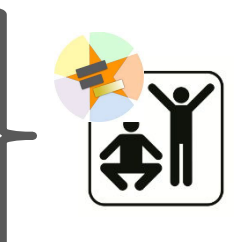

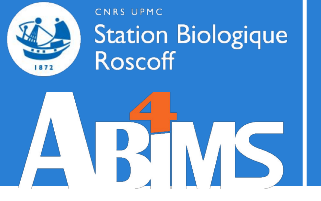

# **INTRODUCTION / PROBLEMATIC**

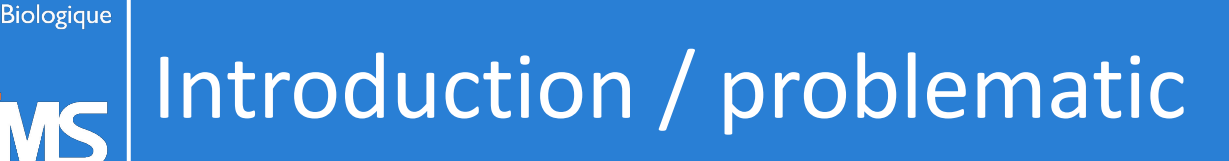

- In biomedical research, high-throughput technologies produce large datasets.
- How to perform analyses of these data **without bioinformatics skills** ?
  - Assemble transcript sequences de novo
  - Determine the gene expression
  - Build a phylogenetic tree
  - Predict subcellular targeting for proteins
  - Identify and quantify metabolites detected by LC-MS
  - 0 ...

## Station Biologique Introduction / problematic

- Graphical interface click-button tools within windows
  - + very ergonomic
  - too ergonomic  $\rightarrow$  lack of flexibility
  - few

Roscoff

- paying for it!
- Tools available on the **internet** 
  - + very ergonomic
  - too ergonomic  $\rightarrow$  lack of flexibility Come
  - A small part of the available tools
  - the submission size /storage is often limited
  - must not be paranoid

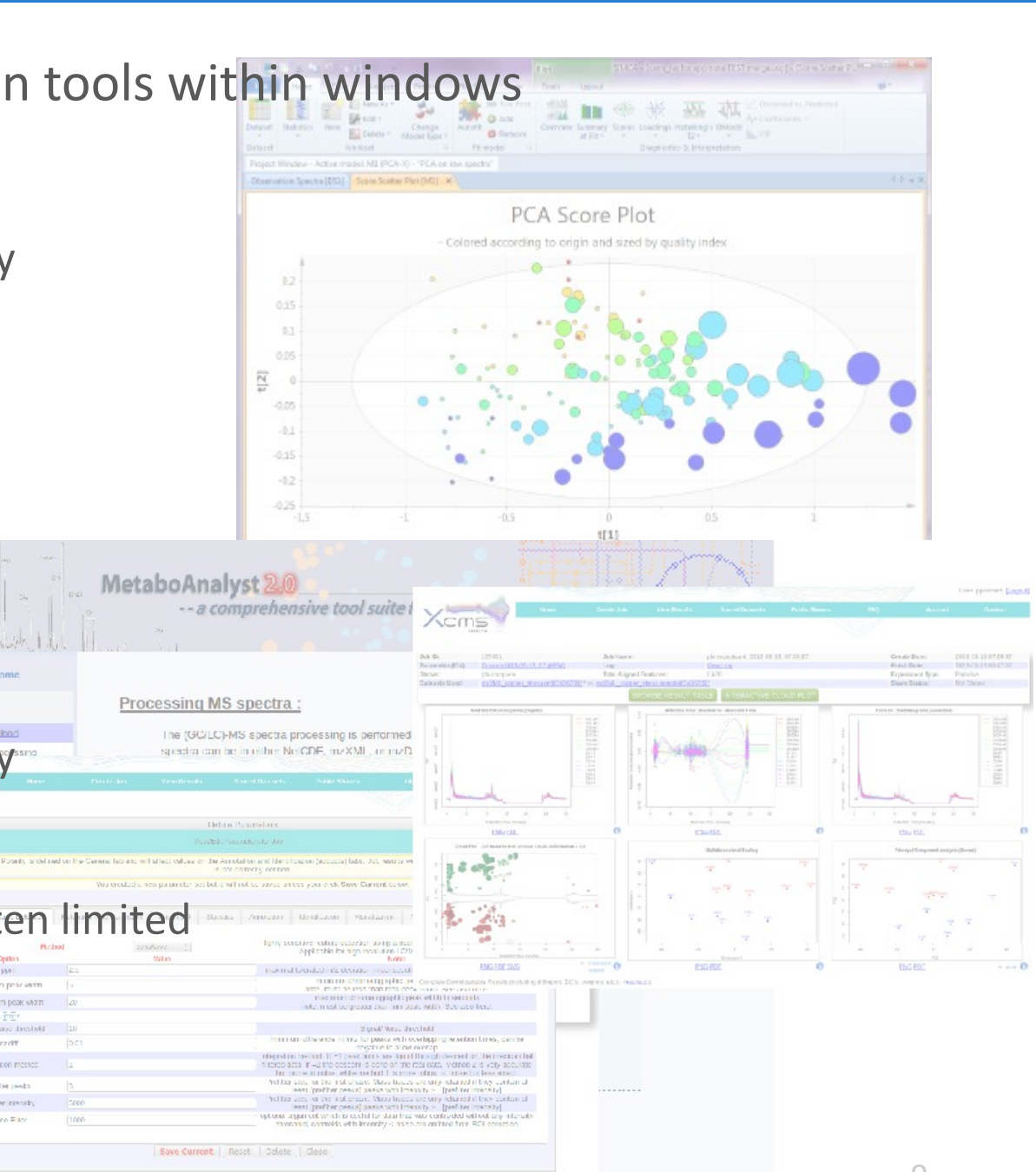

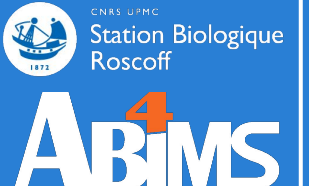

## Introduction / problematic

#### library(xcms)

#### loaddata() Command line tools polar

#### noise=250000

xset <- xcmsSet(cdffiles,ppm=ppm, mzdiff=mzwid, peakwidth=peakwidth,\_noise=noise,\_snthresh=snth, method="centWave", fitgauss=TRUE, nSlaves=8)</pre> xset2<-retco+ represent almost the majority of scientific tools dev.copv2pdf(devi "), paper="a4", height=9, width=14) xset3<-group(xset2, minfrac = 0.2, bw = bw, minsamp = 1, mzwid = mzwid, max = 50, sleep = 0)</pre> xset5<-fillPeak

### + good parameters completeness

reporttab <- diffreport(xset5, filebase =paste(pathResult,"/Rapport\_",expe,"\_",polar, sep=""), mzdec=4, eicmax=5000, metlin = metlin, classeic=levels(xset5@phenoDa

### + can be executed on high performance computers

dir.create(paste(pathResult,"/Rapport\_", expe,"\_", polar,"\_diffreport/", sep=""), showWarnings = FALSE) write.table(reporttab,paste(patpResult,"/Rapport\_",expe,"\_",polar,"\_diffreport/resultat\_",expe,"\_",polar,".xls", sep=""),sep="\t")
+ automatable, workflowsable, ...

library(CAMERA)

### and anotate (x minimum linux knowledge is required and maxiso and minimum linux knowledge is required and maxiso and minimum linux knowledge is required and maxiso and maxiso and minimum linux knowledge is required and maxiso and minimum linux knowledge is required and maxiso and minimum linux knowledge is required and maxiso and minimum linux knowledge is required and minimum linux knowledge is required and minimum linux knowledge is require

## diffreport1<-getPeaklist(an) - cruel lack of ergonomics

#diffreport <- annotateDiffreport(xsg,pval\_th=0.05,fc=0.1, nSlaves=8, calcIso=TRUE, calcCaS=FALSE, maxcharge=3, maxiso=4, minfrac=0.5, # polarity=polarity, sortpval=FALSE) diffreport<-cbind(reporttab,diffreport1[,c("isotopes", "adduct","pcgroup")])</pre> write.table(diffreport, file=paste(pathResult,"/result\_",expe,"\_",polar,"\_CAMERA\_diffreport-fast.xls",sep=""), row.names=FALSE, sep="\t")

```
library(FactoMineR)
pca3<-PCA(t(matacp), axes=c(1,2))</pre>
pca3<-PCA(t(matacp), axes=c(1,3))</pre>
pca3<-PCA(t(matacp), axes=c(2,3))</pre>
pca4<-PCA(t(matacplog2))</pre>
```

```
png("percentage_of_variance.png", width =800, height = 400);
barplot(resPCA$eig$per,xlab="Components",ylab="percentage of variance");
dev.off()
```

```
png("eigenvalue.png", width =800, height = 400);
barplot(resPCA$eig$eig,xlab="Components",ylab="eigenvalue");
dev.off()
```

```
library(ctc)
if (normalization) {
    data=t(scale(t(data)))
```

3

```
login@sbr4-1042:~$ ssh -Y login@bioinfo.sb-roscoff.fr
[...]
[login@n0 ~]$ cdprojet
[login@n0 login]$ cd 13-07-29-panda/tmp/mapping
[login@n0 mapping]$ cat tophat.qsub
#!/bin/bash
#$ -S /bin/bash
#$ -M login@sb-roscoff.fr
#$ -m bea
#$ -V
#$ -cwd
#$ -o qsub.out
#$ -e qsub.err
tophat2 panda v121029 ../input/IllR1-1.fq ../input/IllR1-2.fq
-GTF ../input/panda v121029.gtf --b2-sensitive -r 100
-num-threads 8
[login@n0 mapping]$ qsub -q long.q -pe thread 8 tophat.qsub
Your job 5338969 ("tophat.qsub") has been submitted
[login@n0 mapping]$ ls
accepted hits.bam junctions.bed qsub.err unmapped.bam
deletions.bed logs
                          qsub.out
insertions.bed prep reads.info tmp
[login@n0 mapping]$ cd
```

```
login@sbr4-1042:~$ ssh -Y login@bioinfo.sb-roscoff.fr
[...]
[login@n0 ~]$ cdprojet
[login@n0 login]$ cd 13-07-29-panda/tmp/mapping
[login@n0 mapping]$ cat tophat.qsub
#!/bin/bash
#$ -S /bin/bash
#$ -M login@sb-roscoff
#$ -m bea
#$ -V
#$ -cwd
#$ -o qsub.out
#$ -e qsub.err
                                                 t/IllR1-2.fq
tophat2 panda v1
-GTF ../input/
-num-threads
```

[login@n0 mapping]\$ qsub -q long.q -pe thread 8 tophat.qsub Your job 5338969 ("tophat.qsub") has been submitted [login@n0 mapping]\$ ls accepted\_hits.bam junctions.bed qsub.err unmapped.bam deletions.bed logs qsub.out insertions.bed prep\_reads.info tmp [login@n0 mapping]\$ cd

## Introduction / problematic

tation Biologique

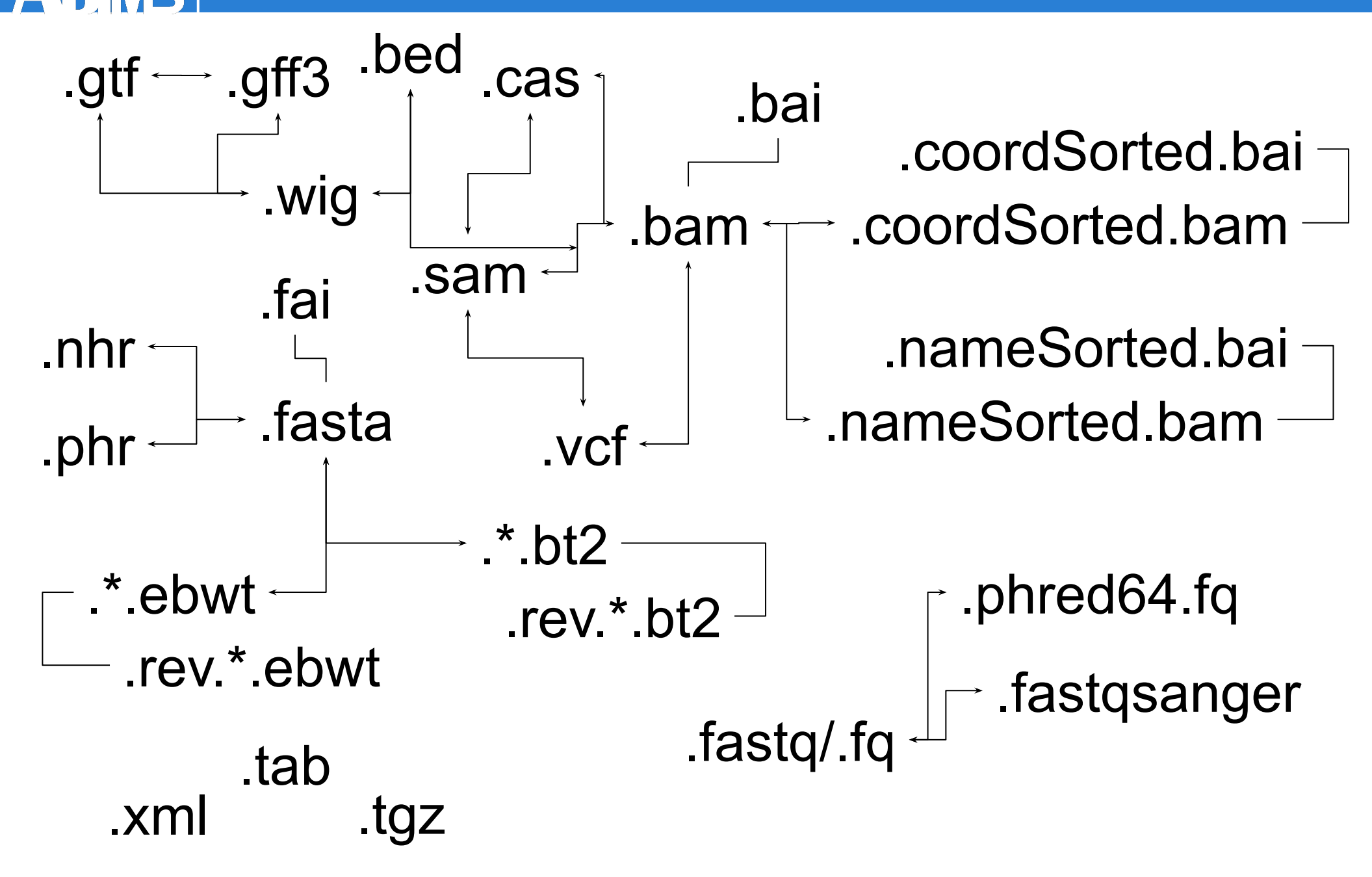

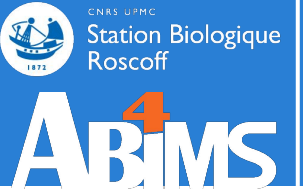

## Introduction / problematic

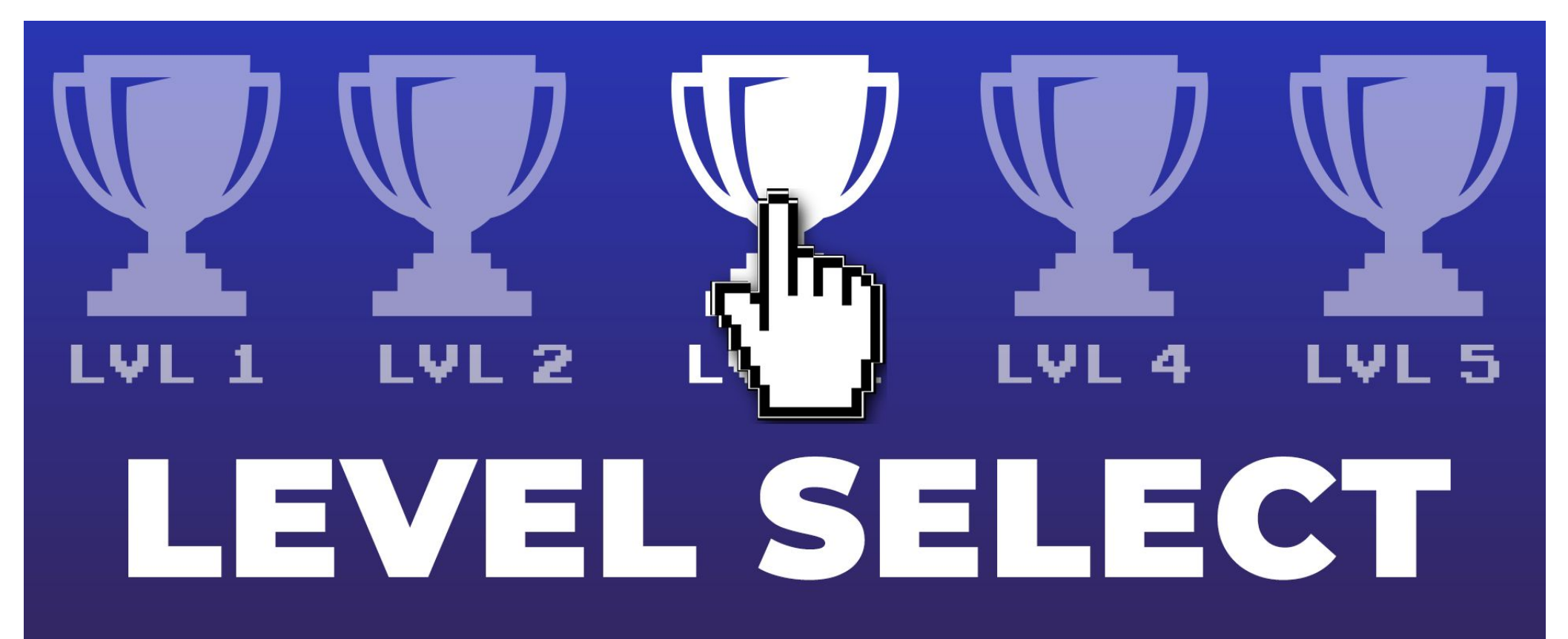

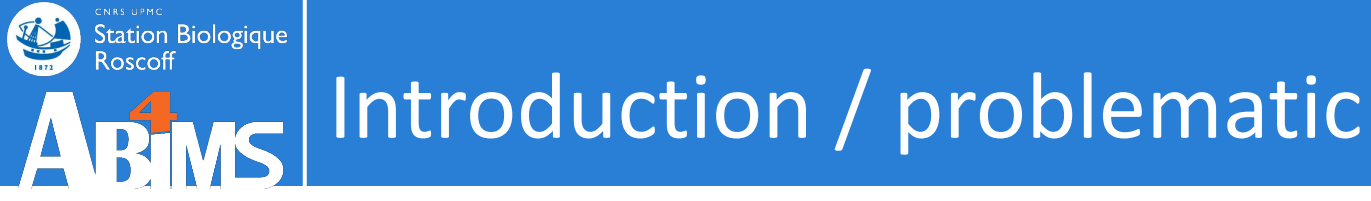

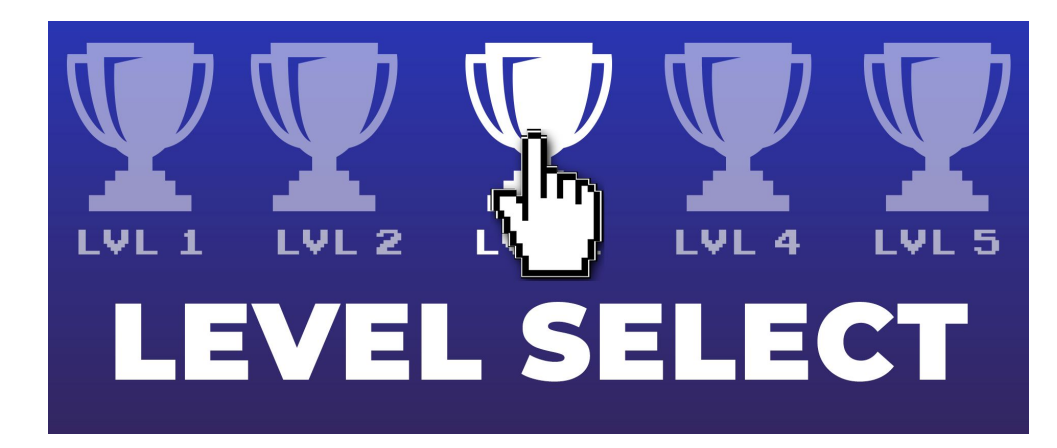

## « I want to know the gene expression »

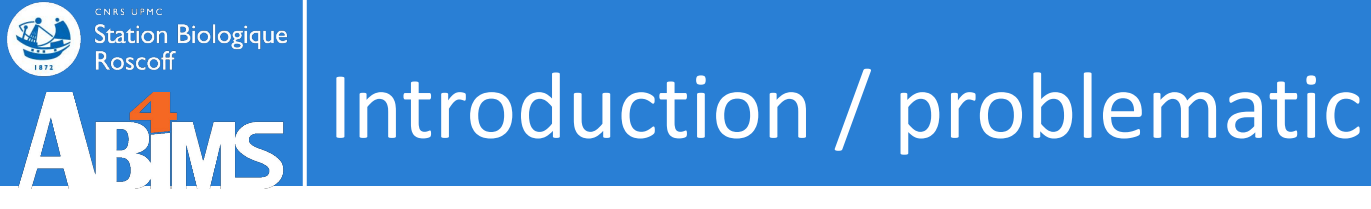

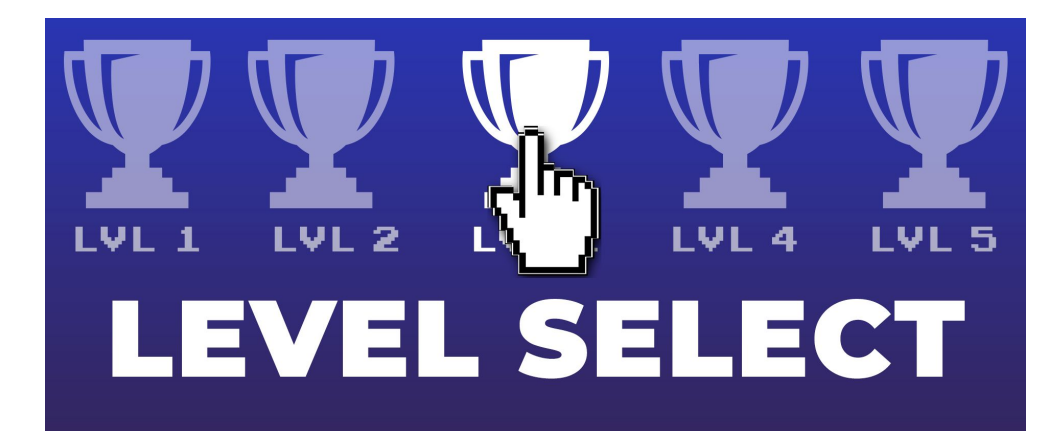

« I want to map my reads on a reference genome and count them »

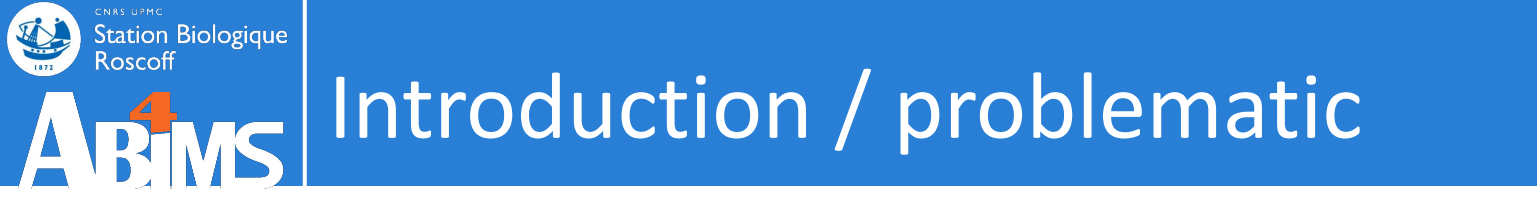

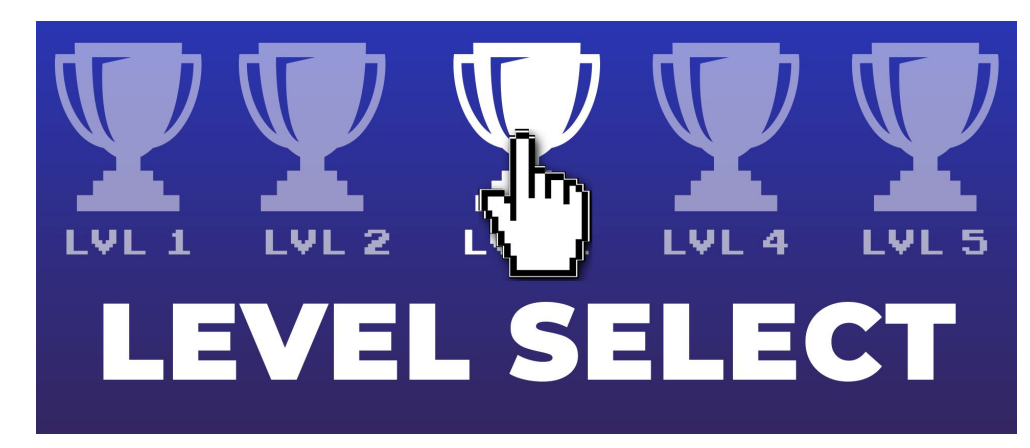

« I want to launch the tools tophat2 and cufflinks.

I have fastq files and my genome in fasta and gtf. »

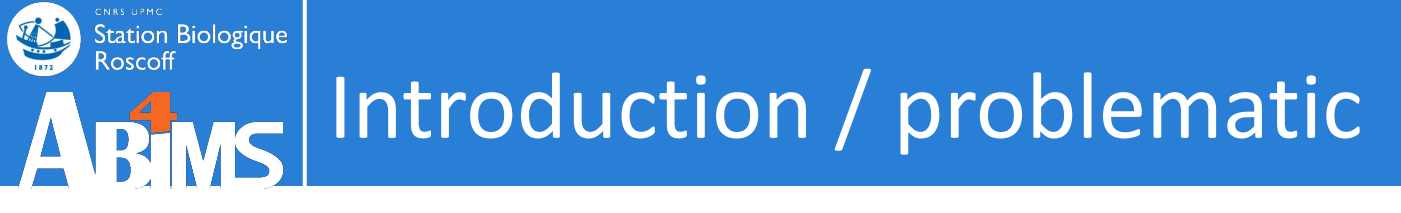

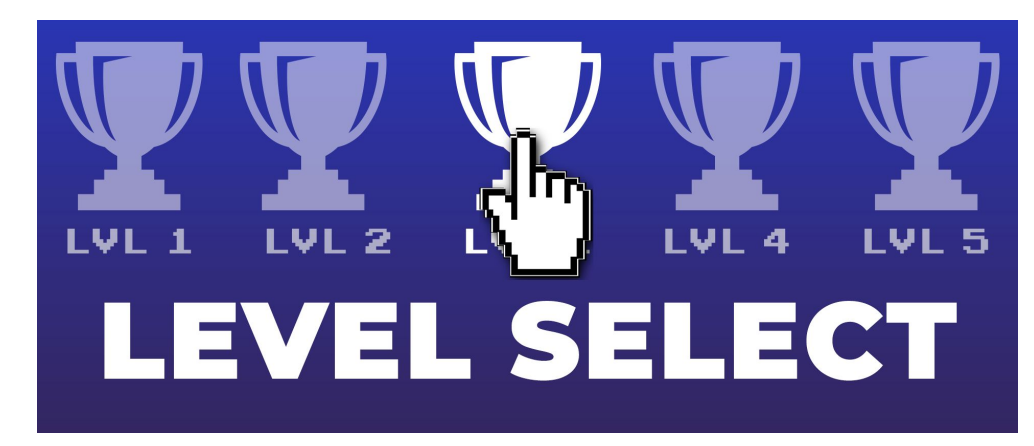

 « I want 1TB for my project. I will launch tophat2 through SSH on the cluster in multi-thread mode.
 Next I want to submit the bam file to my genome with cufflinks."

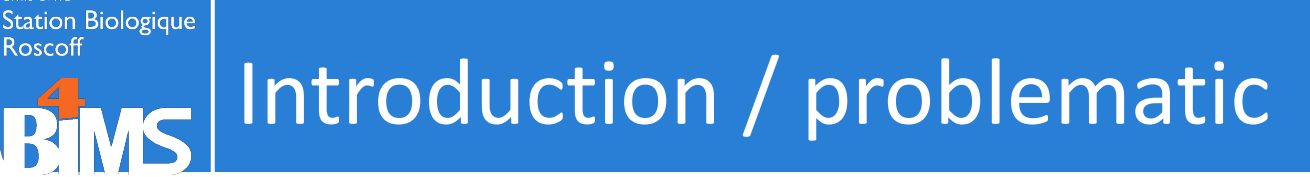

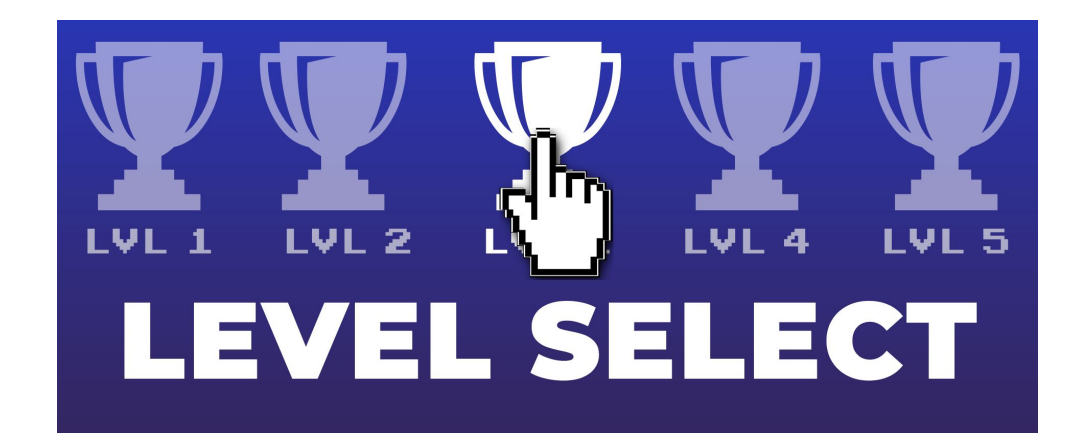

« I have a bunch of cool tools! But I'm the only one who can launch them.

Comments? »

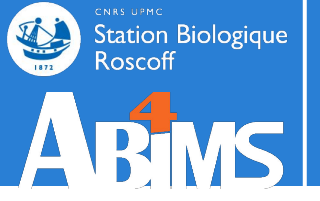

# **INTRODUCTION / GALAXY**

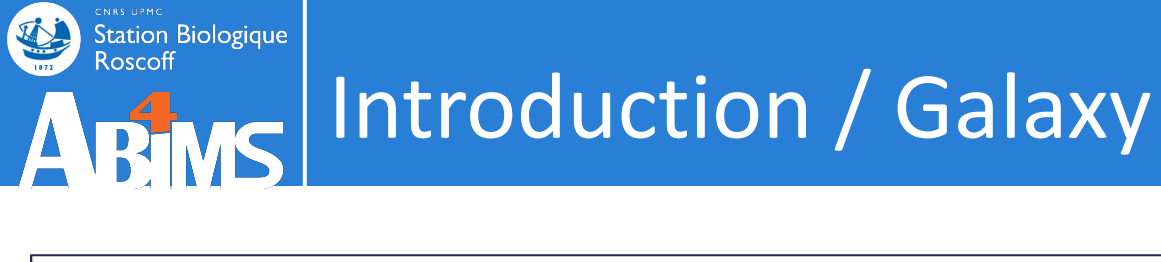

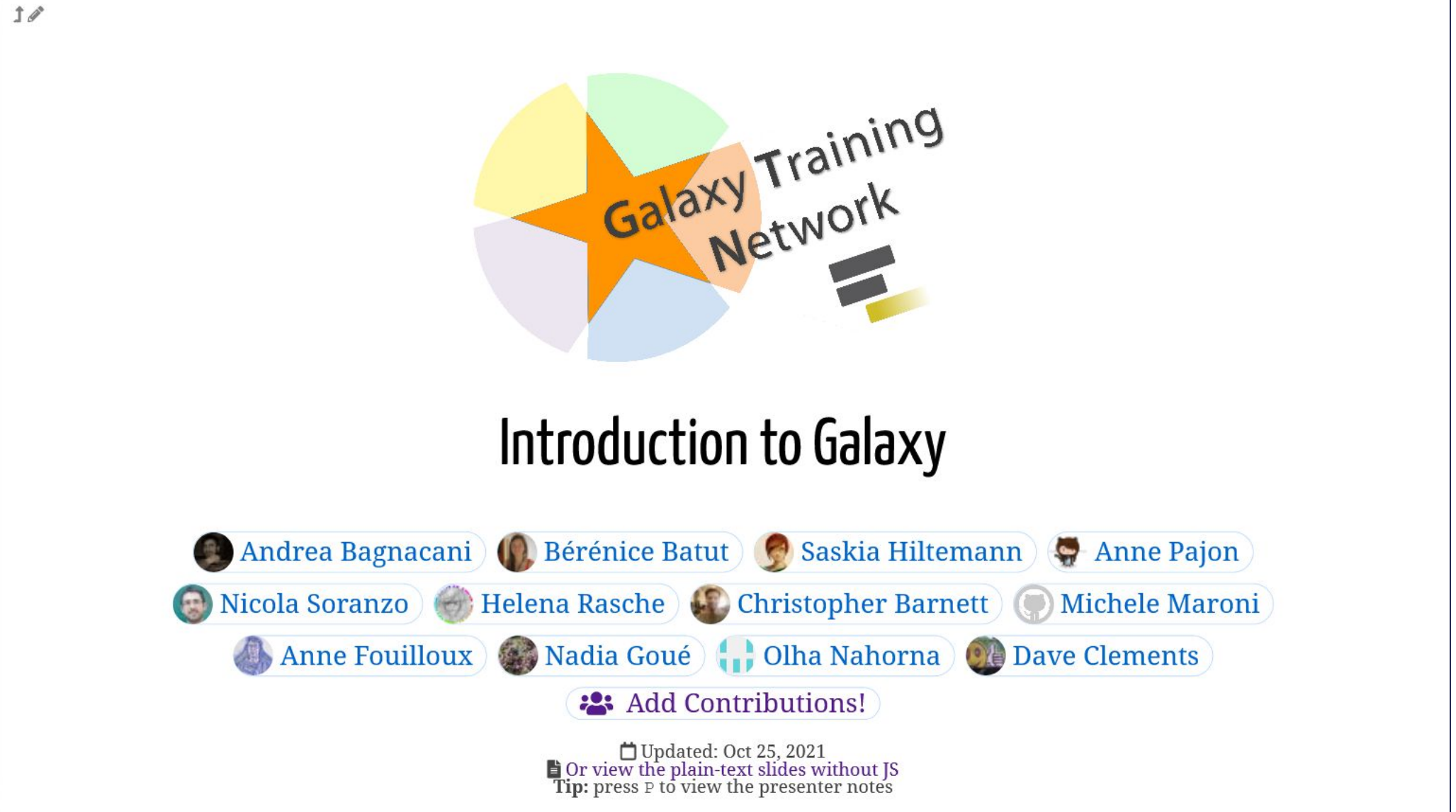

https://training.galaxyproject.org/training-material/topics/introduction/slides/introduction.html

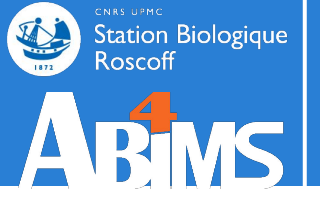

# ABMS Introduction / Galaxy

## **MR.GEEK**

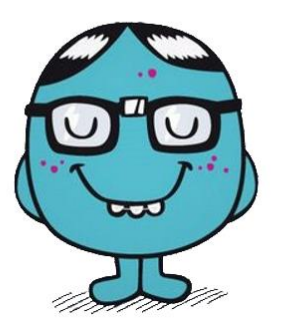

| [login@n0 ~]\$ cdprojet                          |
|--------------------------------------------------|
| [iogineno iogin]\$ cd is-0/-29-panda/ump/mapping |
| [login@n0 mapping]\$ cat tophat.qsub             |
| #!/bin/bash                                      |
| #\$ -S /bin/bash                                 |
| #\$ -M login@sb-roscoff.fr                       |
| #\$ -m bea                                       |
| #\$ -V                                           |
| #\$ -cwd                                         |
| #\$ -o qsub.out                                  |
| #\$ -e qsub.err                                  |
|                                                  |
| tophat2 panda_v121029/input/IIIR1-1.fq/input/III |
| -GTF/input/panda v121029.gtfb2-sensitive -r 100  |

-num-threads 8 [login@n0 mapping]\$ qsub -q long.q -pe thread 8 tophat.qsub Your job 5338969 ("tophat.qsub") has been submitted

R1-2.fq

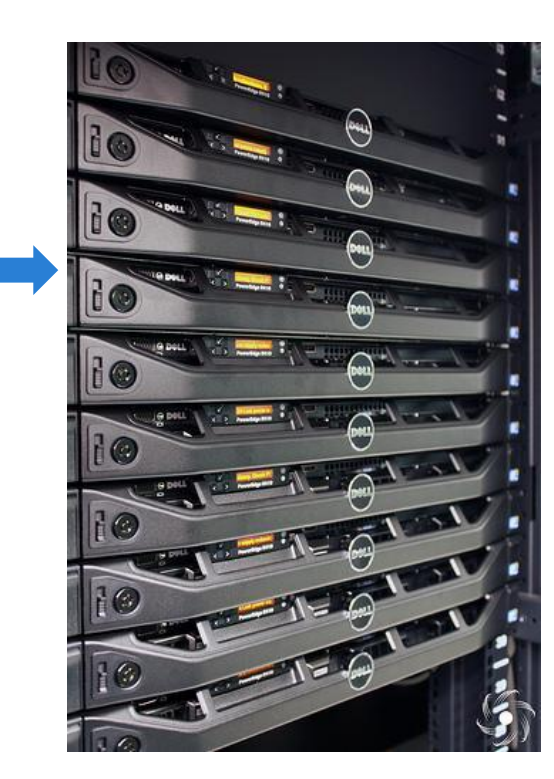

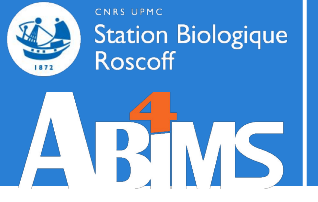

## Introduction / Galaxy

- ogın@n0 ~]Ş cdpro
- [Ioginenu iogin]\$ cd i3-0/-29-panda/ump/ma
- #!/bin/bash
- \$ -S /bin/b
- \$ -M login@sb-roscoff.fr
- \$ -m be
- #\$ -V
- \$ -cwd
- \$ -o qsub.c
- S -e qsub.er

cophat2 panda\_v121029 ../input/IllR1-1.fq ../input/IllR1-2.fq -GTF ../input/panda\_v121029.gtf --b2-sensitive -r 100 -num-threads 8

[login@n0 mapping]\$ qsub -q long.q -pe thread 8 tophat.qsul Your job 5338969 ("tophat.qsub") has been submitted

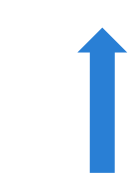

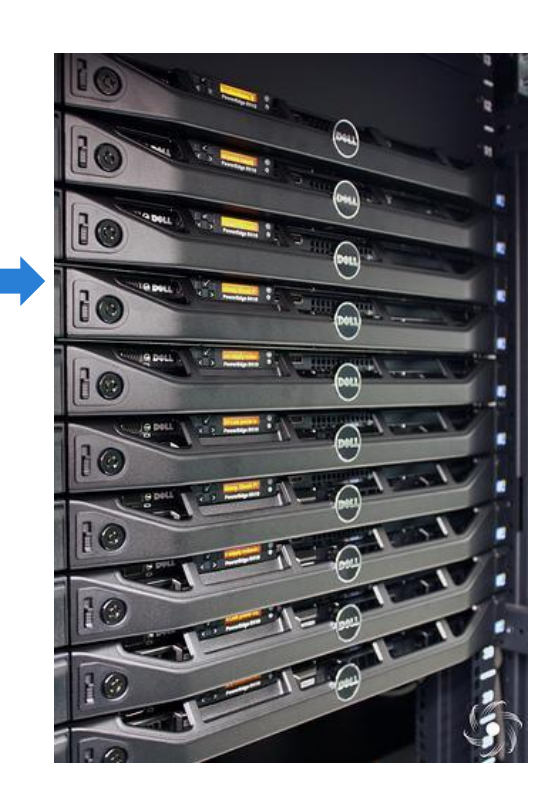

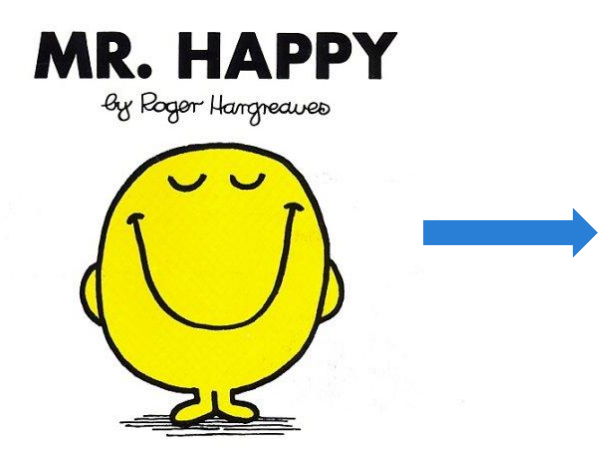

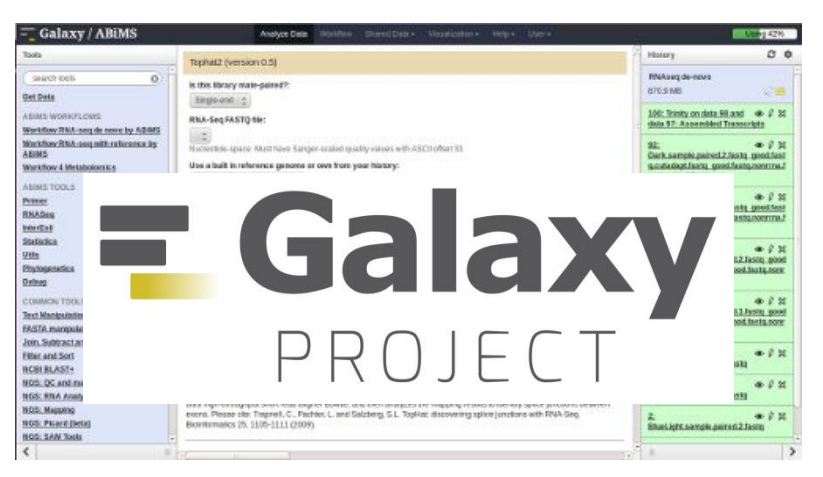

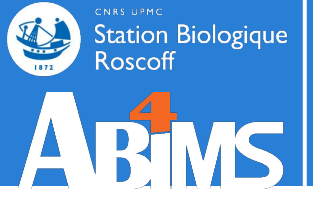

## Introduction / Galaxy

[lecorguille@n0 ~]\$ e-PCR --help e-PCR: invalid option -- usage: [-hV] [posix-options] stsfile [fasta ...] [compat-options] where posix-options are: -m ## Margin (default 50) -w ## Wordsize (default 7) Max mismatches allowed (default 0) -n ## Max indels allowed (default 0) -g ## Use ## discontiguos words, slow if -f ## ##>1 -0 ## Set output file -t ## Set output format: 1 - classic, range (pos1..pos2) 2 - classic, midpoint 3 - tabular 4 - tabular with alignment in comments (slow) Set default size range -d##-## (default 100-350) Turn hits postprocess on/off -p +--v ## Verbosity flags Use presize alignmens (only if -a alf gaps>0), slow a - Allways or f - as Fallback Use 5'-end lowercase masking of -x +primers (default -) Uppercase all primers (default -) -u +-

#### Galaxy / ABiMS

#### e-PCR (version 1.0.0)

#### STS file:

100: (as tabular) Trinity on data 9..Transcripts

#### Fasta file:

100: Trinity on data 9.. Transcripts

#### format : fasta

Wordsize (W):

```
7
```

Set word size for primers hash (nucleotide positions). Longer word size decreases hash collision rate, but increases memory usage. Also no mismatches are allowed within word size near 'inner' boundary of primers unless one uses discontiguous words, and no gaps are ever allowed in that region.

#### Use ## discontinuos words (F):

#### 1

Set discontiguous word count for primers hash (1 means 'use contiguous words'). Discontiguous words increase number of hash tables and decrease 'effective' word size (thus increasing hash collision rate), so make search significantly slower, but increase sencitivity by allowing mismatches within word size. Reasonable values are 1 (contiguous words) and 3.

#### Margin (M):

50

Set maximal allowed deviation of hit product size from expected STS size.

#### Set default sts lower size (D):

100

Set ddefault STS size range - values used for STSs that have no size associated in file.

#### Set default sts higher size (D):

400

Set ddefault STS size range - values used for STSs that have no size associated in file.

#### Max mismatches allowed (N):

0

Set maximal number of mismatches allowed in primer-to-sequence alignment (per primer!).

#### Max indels allowed (G):

Set maximal number of gaps allowed in primer-to-sequence alignment (per primer!).

#### Set output format (T):

tabular

Execute

0

Output formats

[...]

# usegalaxy.fr GALAXY FRANCE

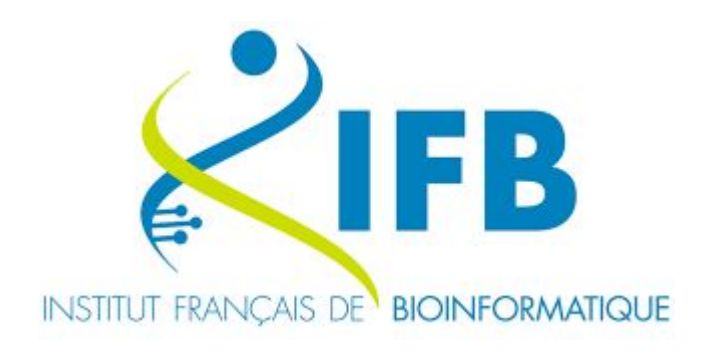

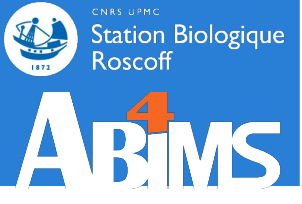

### Station Biologique Roscoff Galaxy France ARMS

## FB 6 INSTITUT FRANÇAIS DE BIOINFORMATIQUE

### https://usegalaxy.fr

1872

| 📮 Galaxy France              | 🏠 Workflow Visualize 🕶 Shared Data 🕶 Help 👻 User 🕶 📰                                       |                                                 | Using 3%               |
|------------------------------|--------------------------------------------------------------------------------------------|-------------------------------------------------|------------------------|
| Tools                        |                                                                                            | History                                         | 2+0 <b>¢</b>           |
| search tools                 |                                                                                            | search datasets                                 | 00                     |
| 1 Upload Data                |                                                                                            | <b>blast hands-on 202</b><br>8 shown, 10 hidden | 22                     |
| Get Data                     |                                                                                            | 66.36 MB                                        | 2 🌑 🗩                  |
| Send Data                    | Welcome to usedalaxy fr                                                                    |                                                 | _                      |
| Collection Operations        | Welconne to useguluxy.n                                                                    | 13: NCBI BLAST+ blas                            | tn across c X          |
| GENERAL TEXT TOOLS           | By using this Galaxy instance, we assume that you have read and accept the Term Of Use     | a list with 5 items                             |                        |
| Text Manipulation            | For any questions or support: community.cluster.france-bioinformatique.fr/c/galaxy         | 12: queries                                     | ×                      |
| Filter and Sort              |                                                                                            | a list with 5 items                             |                        |
| Join, Subtract and Group     | • 22/07/2021: usegalaxy.fr is now running the <b>release 21.05</b> of Galaxy. Please check | 11: blastx query5.fa v                          | rsʻpr ⊛∦X              |
| GENOMIC FILE MANIPULATION    | the 21.05 user release notes.                                                              | otein BLAST database<br>m data 2'               | fro                    |
| Convert Formats              | ·                                                                                          | 10: magablast support                           | 5 0 A Y                |
| FASTA/FASTQ                  |                                                                                            | vs 'nucleotide BLAST                            | data                   |
| FASTQ Quality Control        |                                                                                            | base from data 1'                               |                        |
| SAM/BAM                      | Ack the                                                                                    | 9: nucleotide BLAST d                           | lata 💿 🥒 🗙             |
| BED                          | ASK LITE                                                                                   | base from data 1                                |                        |
| VCF/BCF                      | GalavyCat                                                                                  | 8: protein BLAST data<br>e from data 2          | ibas 💿 🖋 🗙             |
| Nanopore                     | GalaxyCat                                                                                  | 2: Drosophila melanc                            | gast 💿 🖋 🗙             |
| COMMON GENOMICS TOOLS        | Can't find a tool on                                                                       | er.BDGP6.22.pep.all.f                           | a.gz                   |
| Operate on Genomic Intervals | usegalaxy.fr?                                                                              | 1: Drosophila_melano                            | gast <sup>26</sup> ∉ × |

## Galaxy ABiMS --> Galaxy France

### https://galaxy.sb-roscoff.fr/

Station Biologique Roscoff

ARMS

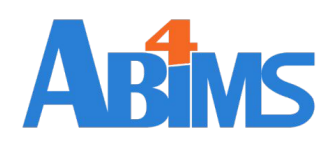

| 🗧 Galaxy / ABiMs                                               | 5        |                                                                                                    | Analyze Data Workflow Visualize Shared Data Admin Help User -                                                                                                    |                                                                                         | Using 34%           |
|----------------------------------------------------------------|----------|----------------------------------------------------------------------------------------------------|----------------------------------------------------------------------------------------------------|-----------------------------------------------------------------------------------------|---------------------|
| Tools<br>search tools                                          | ☆ ±<br>8 | Velcome                                                                                                    | to galaxy.sb-roscoff.fr                                                                                                    | History     search datasets                                                             | 2+⊞≎                |
| Get Data<br>Send Data<br>Collection Operations<br>COMMON TOOLS | ~        | 14-10-2020<br>Dear users, we plan<br>So, if you start a ne<br>This instance is mor<br>If tools are missing, | to eventually close this https://galaxy.sb-roscoff.fr instance in favour of https://usegalaxy.fr<br>w analysis, please consider migrating to the new national instance https://usegalaxy.fr,<br>re modern, supported by the IFB Core Cluster, maintained in part by ABiMS and the IFB NNCR Cluster TaskForce.<br>do not hesitate to request them on https://community.france-bioinformatique.fr/. | Galaxy initiation traini<br>tools hands-on<br>11 shown, 4 deleted, 7 hidden<br>11.73 MB | ing 2019 -<br>🕑 📡 🗩 |

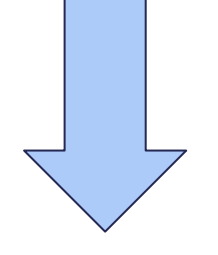

## https://usegalaxy.fr/

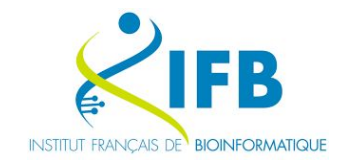

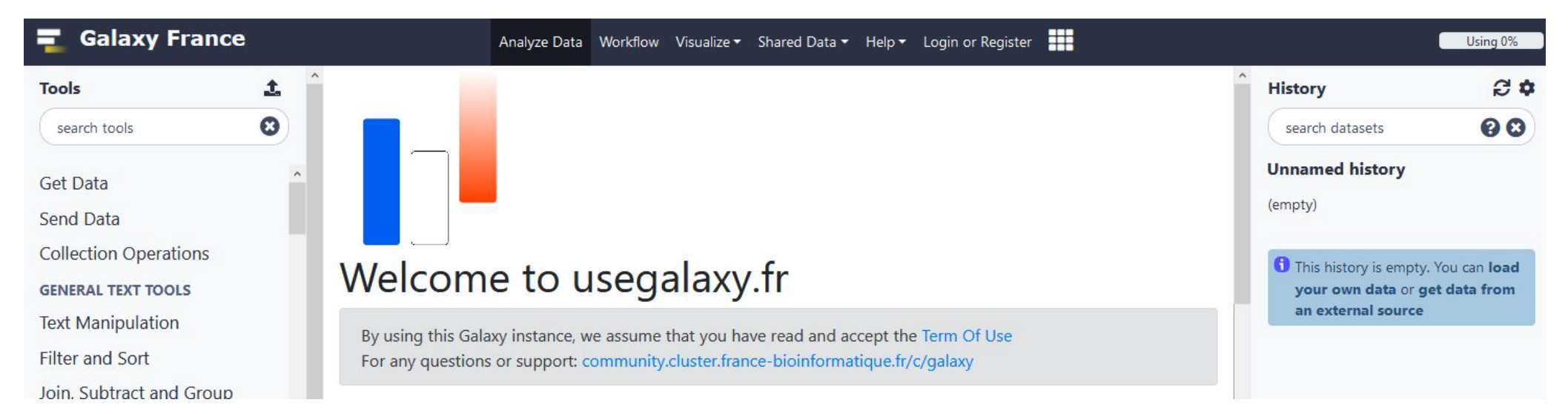

### Station Biologique Roscoff Galaxy France

### Get help

| 🗧 Galaxy France              | 👚 Workflow Visualize 🕶 Shared Data 🕶 Help 🕶 User 🖛 📻 🏢                                     |                                                  | Using 3%     |
|------------------------------|--------------------------------------------------------------------------------------------|--------------------------------------------------|--------------|
| Tools                        |                                                                                            | History                                          | 2+0 <b>¢</b> |
| search tools                 |                                                                                            | search datasets                                  | 88           |
| 🏂 Upload Data                |                                                                                            | <b>blast hands-on 2022</b><br>8 shown, 10 hidden |              |
| Get Data                     |                                                                                            | 66.36 MB                                         |              |
| Send Data                    | Welcome to usegalaxy fr                                                                    |                                                  | _            |
| Collection Operations        | Weicome to abegulaxy.m                                                                     | 13: NCBI BLAST+ blastr<br>ollection 12           | across c X   |
| GENERAL TEXT TOOLS           | By using this Galaxy instance, we assume that you have read and accept the Term Of Upe     | a list with 5 items                              |              |
| Text Manipulation            | For any questions or support: community.cluster.france-bioinformatique.fr/c/galaxy         | 12: queries                                      | ×            |
| Filter and Sort              |                                                                                            | a list with 5 items                              |              |
| Join, Subtract and Group     | • 22/07/2021: usegalaxy.fr is now running the <b>release 21.05</b> of Galaxy. Please check | 11: blastx query5.fa vs                          | 'pr 🕑 🖋 🗙    |
| GENOMIC FILE MANIPULATION    | the 21.05 user release notes.                                                              | otein BLAST database f<br>m data 2'              | ro           |
| Convert Formats              | ×                                                                                          | 10. manablast manuf. 6                           |              |
| FASTA/FASTQ                  |                                                                                            | vs 'nucleotide BLAST da                          | a 🕑 🌮 🗡      |
| FASTQ Quality Control        |                                                                                            | base from data 1'                                |              |
| SAM/BAM                      | Ack the                                                                                    | 9: nucleotide BLAST dat                          | ta 🕑 🖋 🗙     |
| BED                          | ASK LITE                                                                                   | base from data 1                                 |              |
| VCF/BCF                      | GalavyCat                                                                                  | 8: protein BLAST datab<br>e from data 2          | as 💿 🖋 🗙     |
| Nanopore                     | GalaxyCat                                                                                  | 2: Drosophila_melanog                            | ast 💿 🥒 🗙    |
| COMMON GENOMICS TOOLS        | Can't find a tool on                                                                       | er.BDGP6.22.pep.all.fa.                          | gz           |
| Operate on Genomic Intervals | usegalaxy.fr?                                                                              | 1: Drosophila_melanog                            |              |

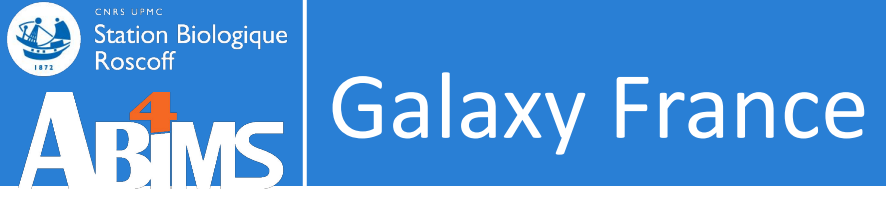

### Get help: <u>https://community.france-bioinformatique.fr/c/galaxy/8</u>

| Community Support                                                                                                    | S'inscrire | Se connecter | ର                  |
|----------------------------------------------------------------------------------------------------|------------|--------------|--------------------|
|                                                                                                    |            |              |                    |
| ► Welcome message                                                                                                    |            |              | ×                  |
| Galaxy ▶ toutes les étiquettes ▶ tout ◄ Récents Top                                                                                                    |            |              |                    |
| Sujet                                                                                                    | Répo       | nses Vues    | Activité           |
| ∓ FTP usegalaxy.fr<br>Bonjour, J'ai eu une demande en local (support.abims) pour savoir comment se connecter au serveur<br>ftp de usegalaxy en ligne de commande. Je copie ici la solution proposée afin d'en faire bénéficier le<br>plus grand nombre … lire la suite                                            | ٩ 1        | 88           | sept. '21          |
| <ul> <li>README: before request a Galaxy quota extension</li> <li>In order to effectively free space and optimize the storage capacity of our servers, please do not forget to clean regularly your datasets and histories by clicking on the small gear at the top of your history ("Pu lire la suite</li> </ul> | 2          | 2 180        | janv. '21          |
| A propos de la catégorie Galaxy For any questions, issues and request regarding usegalaxy.fr and its subdomains *.usegalaxy.fr                                                                                                    | 2          | 469          | oct. '20           |
| ☑ FROGS - job was terminated because it used more memory than it was allocated                                                                                                    | 2          | 1 54         | 11 h               |
| FROGS - bug à l'affichage des sorties html                                                                                                    |            | 17           | <sup>14 h</sup> 29 |

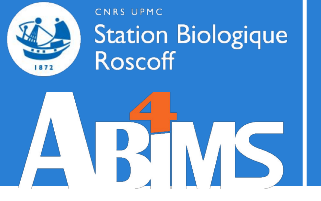

# DATA IMPORT

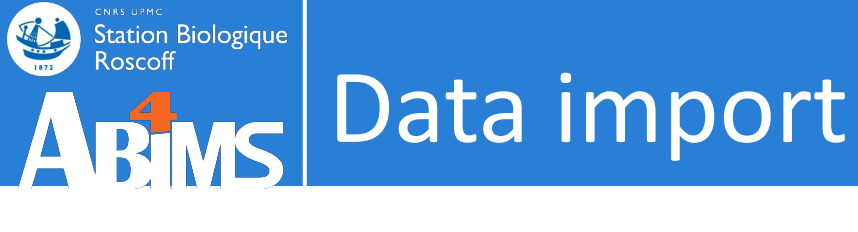

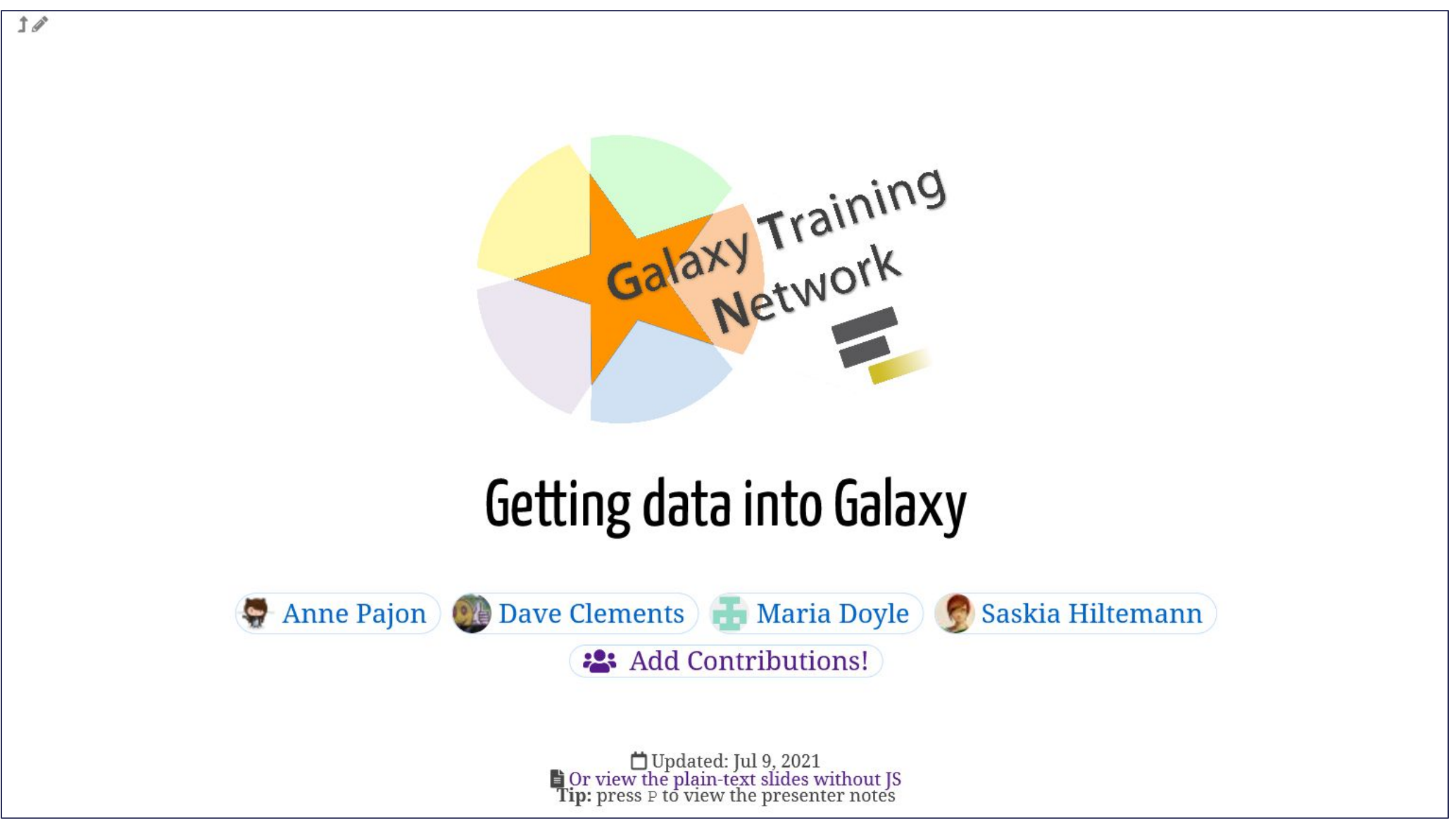

<u>https://training.galaxyproject.org/training-material/topics/galaxy-interface/tutorials/get-data/sli</u> <u>des.html</u>

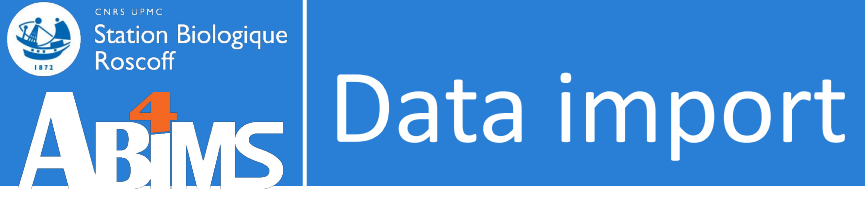

# Step 1: Choose a FTP Client DATA IMPORT USING FTP

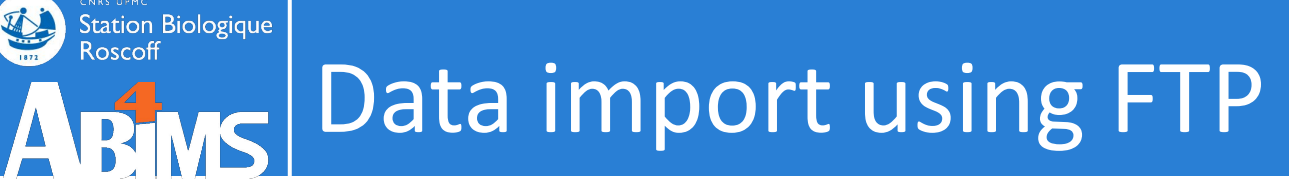

# STEP 1: CHOOSE A FTP CLIENT

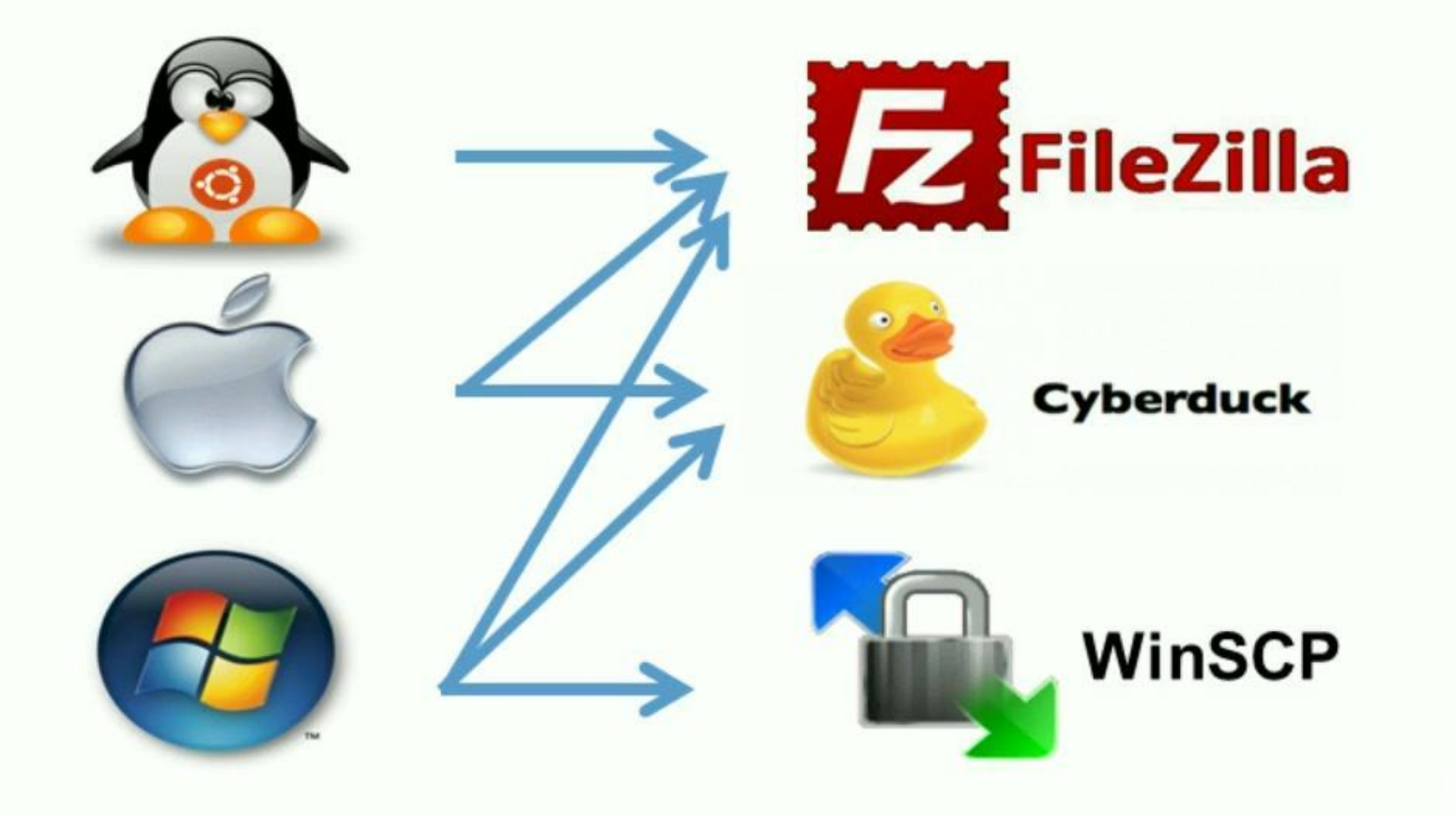

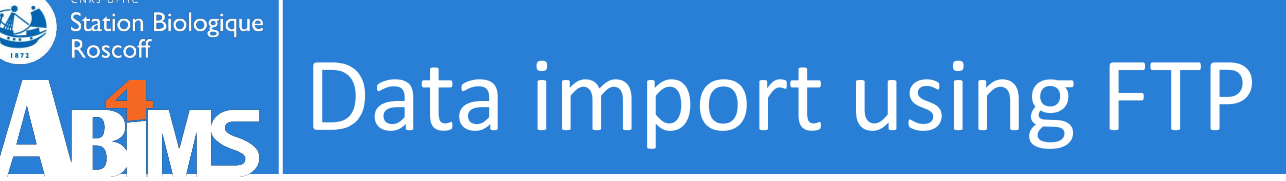

# STEP 1: CHOOSE A FTP CLIENT

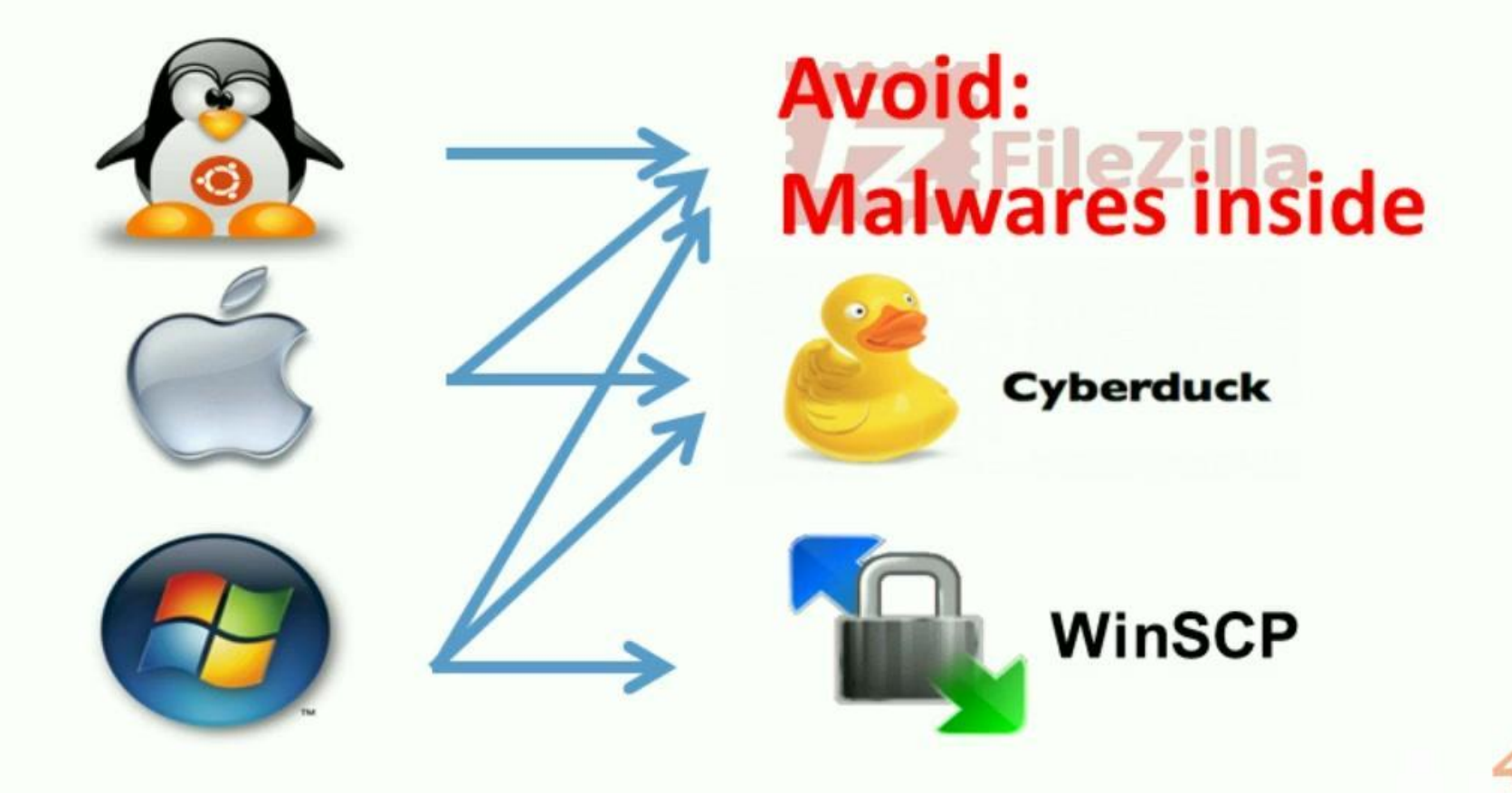

# Step 2: Easy! DATA IMPORT USING FTP

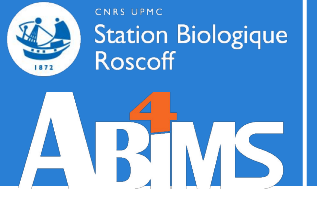

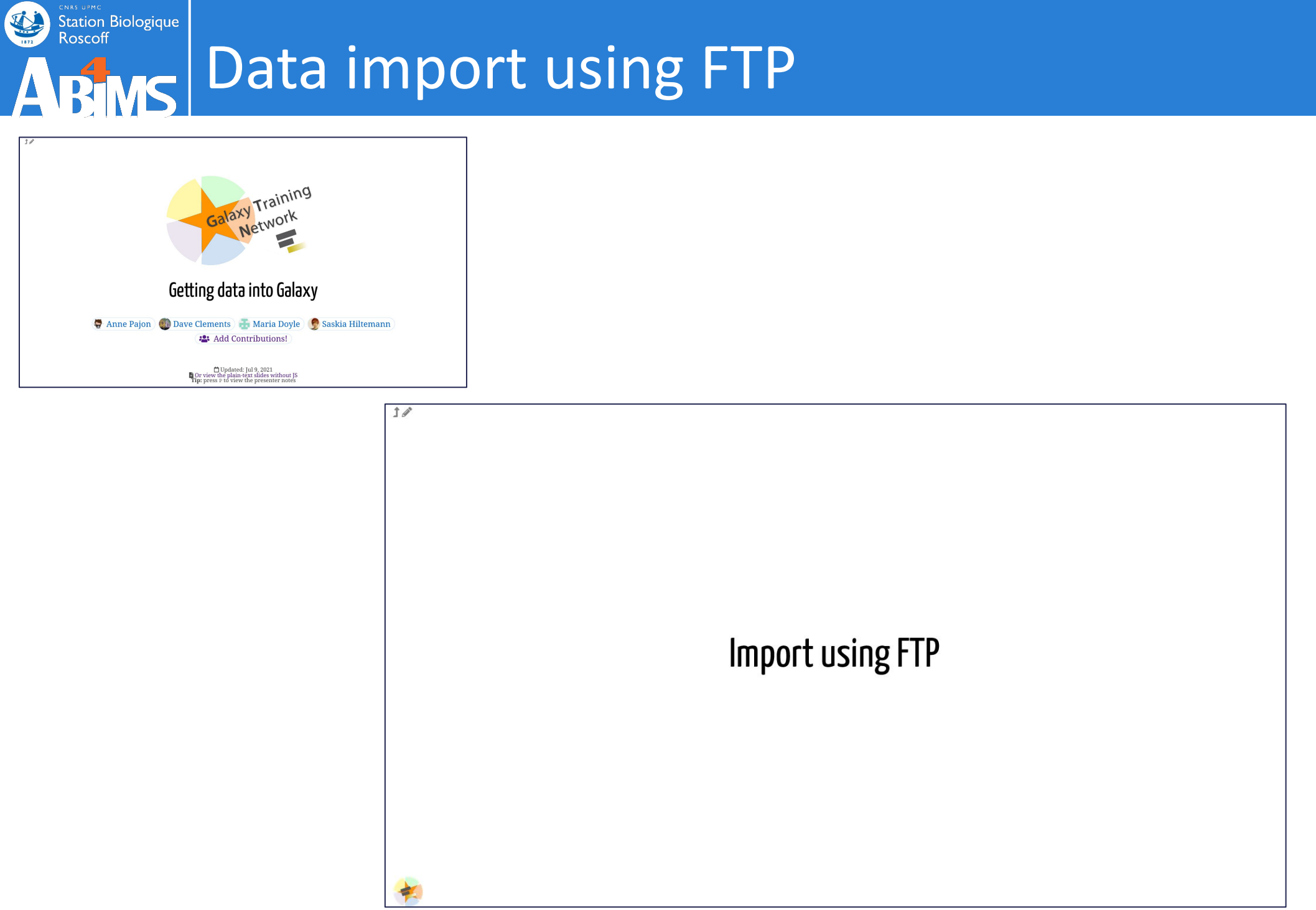
# Data import using FTP

# Example with WinSCP for usegalaxy.fr

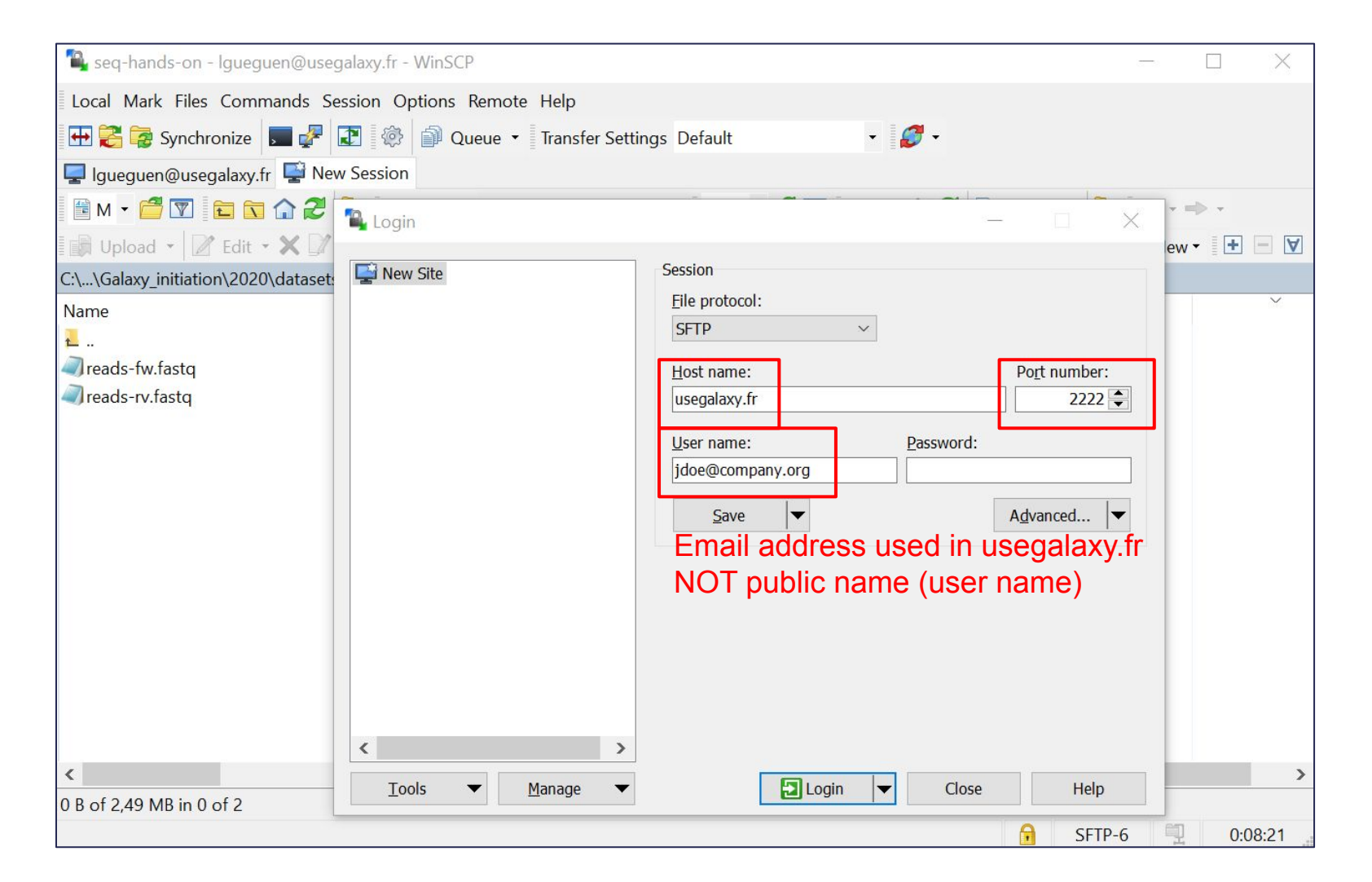

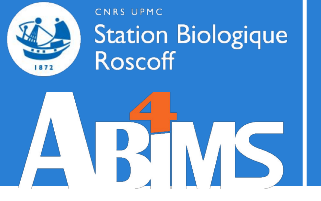

# **DATA IMPORT**

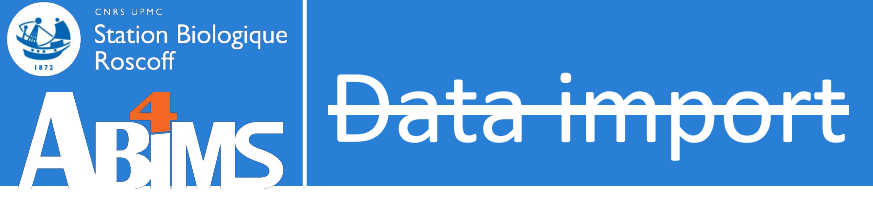

For HUGE public resources: genome, databank ...

--> Make a request to the support team

| 💶 Galaxy France              | 👫 Workflow Visualize 🕶 Shared Data 🕶 Help 🕶 User 🕶 📰                    | Using 3%                    |
|------------------------------|-------------------------------------------------------------------------|-----------------------------|
| Tools ☆                      | NCDI DI ACT i blante Constante                                          | ි History සි 🕇 🗖 🌣          |
| search tools                 | database with protein query sequence(s)<br>(Galaxy Version 0.3.3)       | search datasets 2 🛛         |
| 🏦 Upload Data                | Protein query sequence(s)                                               | blast hands-on 2022         |
| Get Data                     | □     □     2: Drosophila_melanogaster.BDGP6                            | 66.36 MB                    |
| Send Data                    | (-query)                                                                |                             |
| Collection Operations        | Subject database/sequences                                              | 13: NCBI BLAST+ blastn X    |
| GENERAL TEXT TOOLS           | Locally installed BLAST database                                        | a list with 5 items         |
| Text Manipulation            | Protein BLAST database                                                  | 12: queries X               |
| Filter and Sort              | Select/Unselect all                                                     | a list with 5 items         |
| Join, Subtract and           |                                                                         | 11: blastx query5. 💿 🖋 🗙    |
| Group                        |                                                                         | fa vs 'protein BLA          |
| GENOMIC FILE<br>MANIPULATION | NCBI NR (non redundant) 2021-01-15                                      | 10: megablast que 💿 🖋 🗙     |
| Convert Formats              | uniprot_swissprot                                                       | ry5.fa vs 'nucleoti         |
| FASTA/FASTQ                  | uniprot                                                                 | de BLAST database from data |
| FASTQ Quality Control        | See help text for default parameter values for each bLAST type. (-task) | 9: nucleotide BLA 💿 🖋 🗙     |
| SAM/BAM                      | Set expectation value cutoff                                            | ST database from<br>data 1  |
| BED                          | 0.001                                                                   |                             |
| < > ×                        | (-evalue)                                                               | database from da            |
| < Ⅲ                          | Output format                                                           | v III >                     |

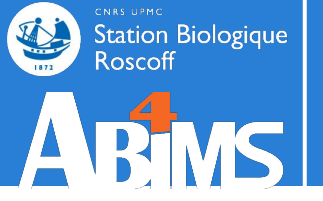

# Hands-on DATA IMPORT

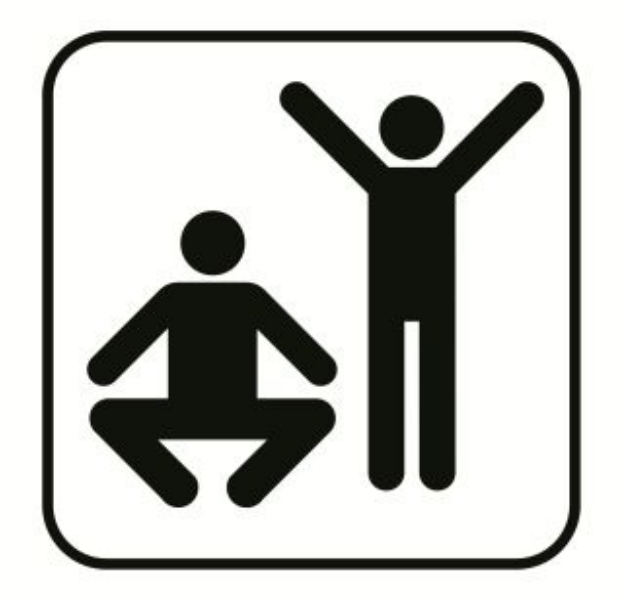

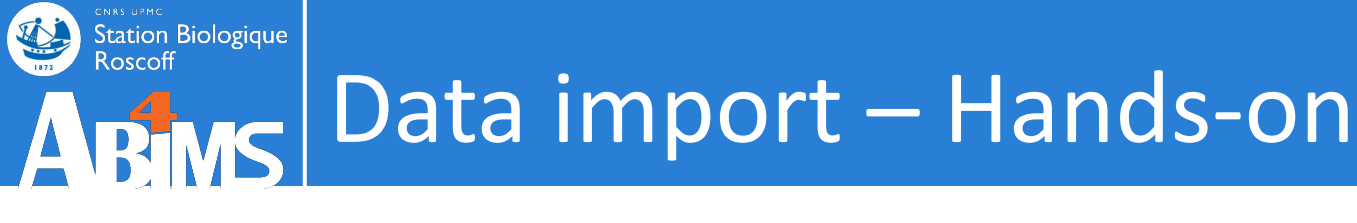

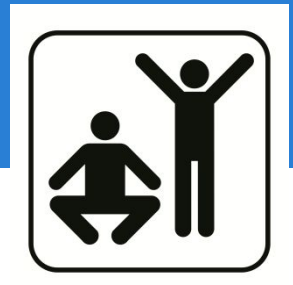

1. Fetch the files with your internet browser: <u>https://tinyurl.com/glx-init-datasets</u>

2. Upload files into Galaxy (exons.bed, snps.bed, repeats.bed)

- a. From disk
- b. Using FTP

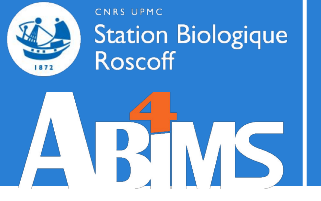

# TOOLS

# Station Biologique Roscoff ARSS TOOLS - panel

| 💶 Galaxy France                                            | 👚 Workflow Visualize 🕶 Shared Data 🕶 Help 🕶 User 🖛 💼                                                                                    |   |                                                                         | Using 3%        |
|------------------------------------------------------------|----------------------------------------------------------------------------------------------------|---|-------------------------------------------------------------------------|-----------------|
| Tools     ☆       search tools     ⊗       Lupload Data    |                                                                                                    | ~ | History<br>search datasets<br>blast hands-on 2022                       | 2+0¢<br>00      |
| Get Data                                                   |                                                                                                    |   | 66.36 MB                                                                |                 |
| Collection Operations<br>GENERAL TEXT TOOLS                | Welcome to usegalaxy.tr<br>By using this Galaxy instance, we assume that you have read and accept the Term Of Use                       |   | 13: NCBI BLAST+ blastn<br>ollection 12<br>a list with 5 items           | across c X      |
| Text Manipulation<br>Filter and Sort                       | For any questions or support: community.cluster.france-bioinformatique.fr/c/galaxy                                                      |   | <b>12: queries</b><br>a list with 5 items                               | ×               |
| Join, Subtract and Group<br>GENOMIC FILE MANIPULATION      | <ul> <li>22/07/2021: usegalaxy.fr is now running the release 21.05 of Galaxy. Please check<br/>the 21.05 user release notes.</li> </ul> |   | 11: blastx query5.fa vs '<br>otein BLAST database fr<br>m data 2'       | pr 💿 🥒 🗙        |
| Convert Formats<br>FASTA/FASTQ<br>FASTO Quality Control    |                                                                                                    |   | 10: megablast query5.fa<br>vs 'nucleotide BLAST da<br>base from data 1' | ta 🕑 🖉 🗙        |
| SAM/BAM<br>BED                                             | Ask the                                                                                                    |   | 9: nucleotide BLAST dat<br>base from data 1                             | a 💿 🖉 🗙         |
| VCF/BCF                                                    | GalaxvCat                                                                                                    |   | 8: protein BLAST databa<br>e from data 2                                | 15 🖲 🥒 X        |
| COMMON GENOMICS TOOLS                                      | Can't find a tool on                                                                                                    |   | 2: Drosophila_melanoga<br>er.BDGP6.22.pep.all.fa.g                      | ist 💿 🥒 X<br>jz |
| Operate on Genomic Intervals<br>Fetch Alignments/Sequences | usegalaxy.fr?<br>Why not search on the IFB                                                                                              |   | 1: Drosophila_melanoga<br>er.BDGP6.22.cds.all.fa.g                      | ast ④ A X<br>Z  |
| GENOMICS ANALYSIS                                          | Galaxy Catalog ?                                                                                                    |   |                                                                         |                 |

### Station Biologique Roscoff TOOIS - panel

| 📱 Galaxy France              | Workflow Visualize - Shared Data - Help - User - 🖻 🏢                                       |                                          | Using 3%     |
|------------------------------|--------------------------------------------------------------------------------------------|------------------------------------------|--------------|
| Tools ☆                      |                                                                                            | History                                  | <b>∂+</b> ∎¢ |
| search tools                 |                                                                                            | search datasets                          | 00           |
| 🎝 Upload Data                |                                                                                            | blast hands-on 2022                      |              |
| ^                            |                                                                                            | 8 shown, 10 hidden                       |              |
| Get Data                     |                                                                                            | 66.36 MB                                 |              |
| Send Data                    | Welcome to usegalaxy fr                                                                    |                                          | _            |
| Collection Operations        | Welconne to abegulaxy.m                                                                    | 13: NCBI BLAST+ blastn<br>ollection 12   | across c X   |
| GENERAL TEXT TOOLS           | By using this Galaxy instance, we assume that you have read and accept the Term Of Use     | a list with 5 items                      |              |
| Text Manipulation            | For any questions or support: community.cluster.france-bioinformatique.fr/c/galaxy         | 12: queries                              | ×            |
| Filter and Sort              | ~                                                                                          | a list with 5 items                      |              |
| Join, Subtract and Group     | • 22/07/2021: usegalaxy.fr is now running the <b>release 21.05</b> of Galaxy. Please check | 11: blastx query5.fa vs '                | pr 👁 🥒 🗙     |
| GENOMIC FILE MANIPULATION    | the 21.05 user release notes.                                                              | otein BLAST database fr<br>m data 2'     | 0            |
| Convert Formats              |                                                                                            |                                          |              |
| FASTA/FASTQ                  | M/hat tools are availa                                                                     | hlo?                                     | ita          |
| FASTQ Quality Control        |                                                                                            |                                          |              |
| SAM/BAM                      | Ack the                                                                                    | 9: nucleotide BLAST dat                  | a 🕑 🖉 🗙      |
| BED                          | ASK LITE                                                                                   | base from data 1                         |              |
| VCF/BCF                      | Galavy/Cat                                                                                 | 8: protein BLAST databa<br>e from data 2 | is 💿 🧬 🗙     |
| Nanopore                     | GalaxyCat                                                                                  | 2: Drosophila melanoga                   | act OAX      |
| COMMON GENOMICS TOOLS        | Can't find a tool on                                                                       | er.BDGP6.22.pep.all.fa.g                 | jz           |
| Operate on Genomic Intervals | usegalaxy.fr?                                                                              | 1: Drosophila_melanoga                   | ast 💿 🥒 🗙    |
| Fetch Alignments/Sequences   | Why not search on the IFB                                                                  | er.BDGP6.22.cds.all.fa.g                 | z            |
| GENOMICS ANALYSIS            | Galaxy Catalog ?                                                                           |                                          |              |
| <                            |                                                                                            |                                          | 2            |

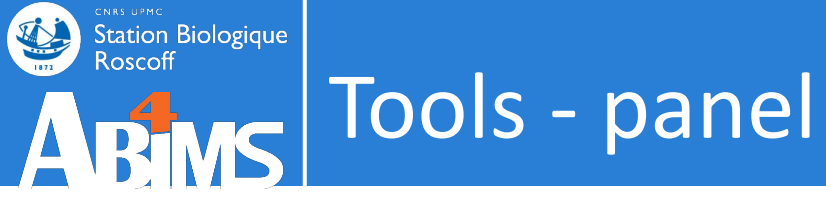

## 130+ platforms for using Galaxy: <a href="https://galaxyproject.org/use">https://galaxyproject.org/use</a>

[Servers, clouds, deployable resources]

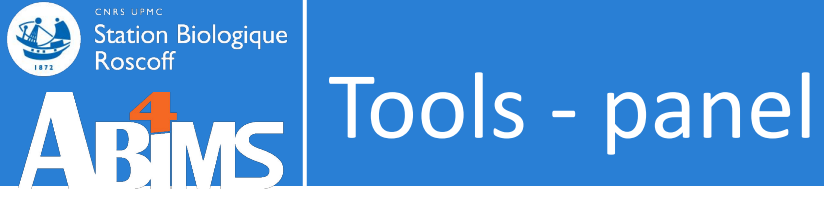

# 130+ platforms for using Galaxy: <u>https://galaxyproject.org/use</u>

[Servers, clouds, deployable resources]

### **GENERAL PURPOSE:**

<u>Usegalaxy.fr</u>, usegalaxy.org, usegalaxy.eu, usegalaxy.org.au

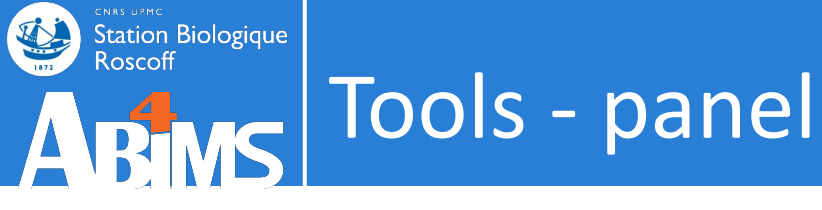

130+ platforms for using Galaxy: <u>https://galaxyproject.org/use</u> [Servers, clouds, deployable resources]

### **GENERAL PURPOSE:**

<u>Usegalaxy.fr</u>, usegalaxy.org, usegalaxy.eu, usegalaxy.org.au

## **DOMAIN SPECIFIC:**

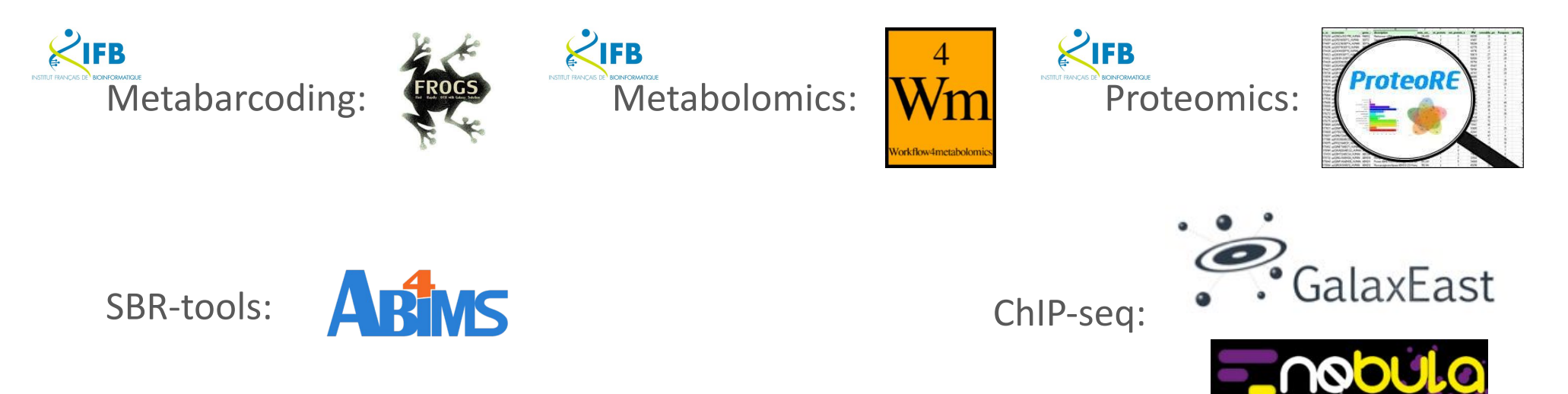

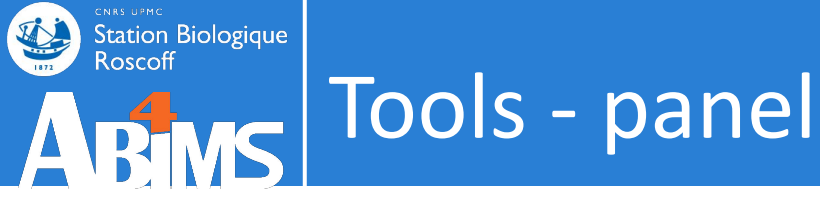

130+ platforms for using Galaxy: <u>https://galaxyproject.org/use</u> [Servers, clouds, deployable resources]

### **GENERAL PURPOSE:**

<u>Usegalaxy.fr</u>, usegalaxy.org, usegalaxy.eu, usegalaxy.org.au

## **DOMAIN SPECIFIC:**

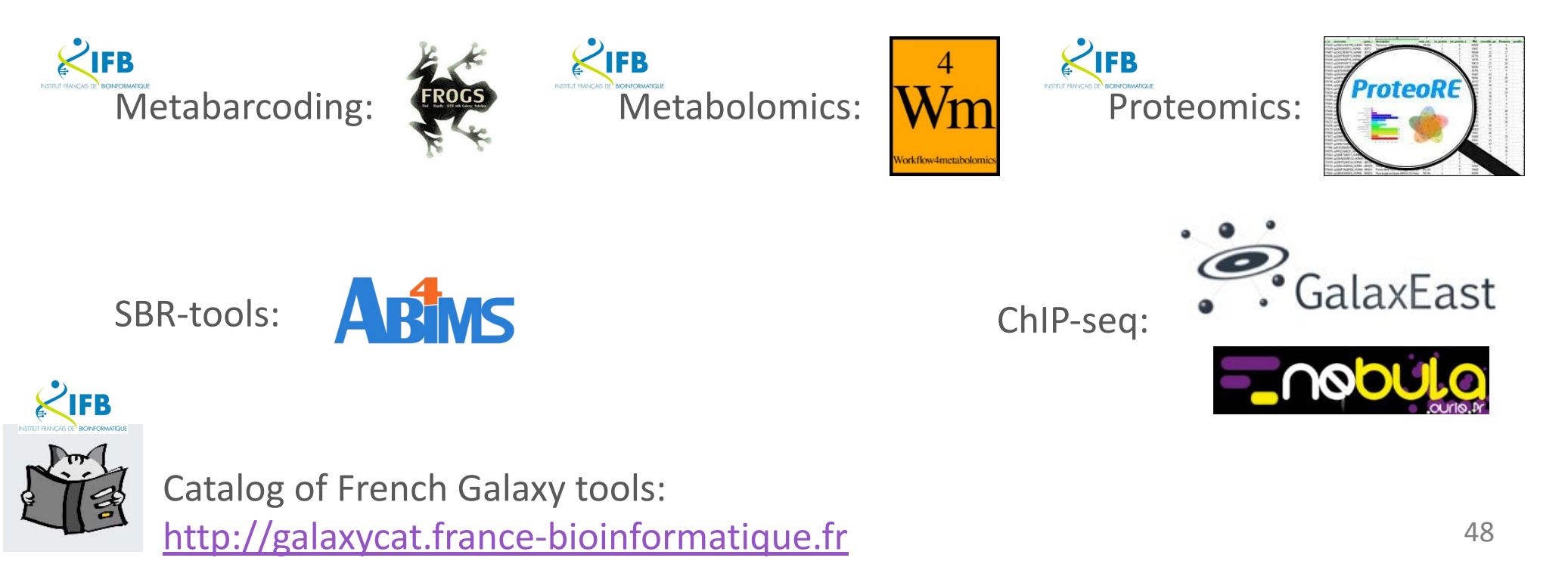

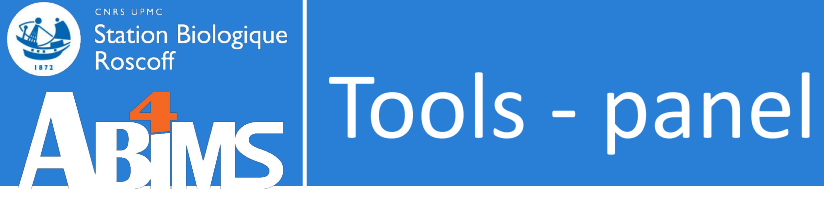

#### Free "app" store: Galaxy Tool Shed

- Thousands of tools already available
- Most software can be integrated
  - If a tool is not available, ask the Galaxy community for help!
- Only a Galaxy admin can install tools

| 32 valid tools on Dec 04, 2018               | Repositorie                    | es by Category                                                                    |              |
|----------------------------------------------|--------------------------------|-----------------------------------------------------------------------------------|--------------|
| earch<br>Search for valid tools              | search repository na           | me, description Q                                                                 |              |
| Search for workflows                         | Name                           | Description                                                                       | Repositories |
| lid Galaxy Utilities                         | Assembly                       | Tools for working with assemblies                                                 | 128          |
| <u>Custom datatypes</u>                      | ChIP-seq                       | Tools for analyzing and manipulating ChIP-<br>seq data.                           | 65           |
| Tool dependency definitions                  | Combinatorial<br>Selections    | Tools for combinatorial selection                                                 | 10           |
| Repositories<br>Browse by category           | Computational<br>chemistry     | Tools for use in computational chemistry                                          | 76           |
| ailable Actions Login to create a repository | Constructive Solid<br>Geometry | Tools for constructing and analyzing<br>3-dimensional shapes and their properties | 12           |
|                                              | Convert Formats                | Tools for converting data formats                                                 | 114          |
|                                              |                                | Tools for exporting data to various                                               | 1.2          |

### Station Biologique Roscoff ARMS TOOLS - panel

| 🚍 Galaxy France                                                                                                | 倄 Workflow Visuali                                        | ze 🕶 Shared Data 🕶 Help 👻 User 👻 📰                        |            |                   | Using 3%     |
|----------------------------------------------------------------------------------------------------|-----------------------------------------------------------|-----------------------------------------------------------|------------|-------------------|--------------|
| Tools ☆                                                                                                    |                                                           |                                                           | ^          | History           | <b>₽+</b> ∎¢ |
| trinity                                                                                                    |                                                           |                                                           |            | search datasets   | 00           |
| 🏂 Upload Data                                                                                                  |                                                           |                                                           |            | Trinity example   |              |
|                                                                                                    |                                                           |                                                           |            | 2 shown           |              |
| @ Show Sections                                                                                                |                                                           |                                                           |            | 2.5 MID           |              |
| Generate gene to transcript map for<br>Trinity assembly                                                        | Welcome to us                                             | segalaxy.fr                                               |            | 2: reads-rv.fastq | ⊙ / ×        |
| Generate SuperTranscripts from a<br>Trinity assembly                                                           | By using this Galaxy instance, we                         | assume that you have read and accept the T                | erm Of Use | 1: reads-fw.fastq | ⊛ ∲ ×        |
| Filter low expression transcripts<br>from a Trinity assembly                                                   | For any questions or support: co                          | mmunity.cluster.france-bioinformatique.fr/c/              | galaxy     |                   |              |
| Extract and cluster differentially<br>expressed transcripts from a Trinity<br>assembly                         | • 22/07/2021: usegalaxy.fr is the 21.05 user release note | now running the <b>release 21.05</b> of Galaxy. Ple<br>s. | ease check |                   |              |
| Compute contig Ex90N50 statistic<br>and Ex90 transcript count from a<br>Trinity assembly                       |                                                           |                                                           | ~          |                   |              |
| Differential expression analysis<br>using a Trinity assembly                                                   | Pirty                                                     |                                                           |            |                   |              |
| <b>Trinity</b> de novo assembly of RNA-Seq data                                                                | P 13                                                      | Ask the                                                   |            |                   |              |
| Partition genes into expression<br>clusters after differential expression<br>analysis using a Trinity assembly |                                                           | GalaxyCat                                                 |            |                   |              |
| <b>Build expression matrix</b> for a de<br>novo assembly of RNA-Seq data by<br>Trinity                         |                                                           | Can't find a tool on<br>usegalaxy.fr?                     |            |                   |              |
| RNASeq samples quality check for<br>transcript quantification                                                  |                                                           | Why not search on the IFB<br>Galaxy Catalog ?             |            |                   |              |

# Tools - form

#### **Galaxy France**

Station Biologique

Roscoff

Tools

trinity

assembly

data

🐣 Workflow Visualize 🕶 Shared Data 🕶 Help 👻 User 🕶 💼 History 2 + m 🌣 Trinity de novo assembly of RNA-Seq data (Galaxy ☆ Favorite & Versions Options 8 00 Version 2.9.1+galaxy2) Are you pooling sequence datasets? **Trinity example** 1. Upload Data Yes • Show Sections Paired or Single-end data? Generate gene to transcript map for Single-end -O / X 2: reads-rv.fastq Trinity assembly Single-end reads Generate SuperTranscripts from a O / X 1: reads-fw.fastq Trinity assembly C 2: reads-rv.fastg £ B 1: reads-fw.fastq Filter low expression transcripts from a Trinity assembly Extract and cluster differentially expressed transcripts from a Trinity (--single) Compute contig Ex90N50 statistic Strand specific data and Ex90 transcript count from a Trinity assembly No **Differential expression analysis** Run in silico normalization of reads using a Trinity assembly Yes Trinity de novo assembly of RNA-Seq Defaults to max. read coverage of 50. (--no\_normalize\_reads) Partition genes into expression Additional Options 20 clusters after differential expression Email notification analysis using a Trinity assembly

Build expression matrix for a de novo assembly of RNA-Seq data by Trinity

RNASeq samples quality check for transcript quantification

Trinity assembles transcript sequences from Illumina RNA-Seq data.

Send an email notification when the job completes.

No

Execute

# Tools - form

#### **Galaxy France**

Station Biologique

Roscoff

data

Trinity

RNASeq samples quality check for

transcript quantification

🐣 Workflow Visualize 🕶 Shared Data 🕶 Help 👻 User 🕶 💼 2 + m 🌣 Tools History Trinity de novo assembly of RNA-Seq data (Galaxy ☆ Favorite & Versions Options 8 00 trinity Version 2.9.1+galaxy2) Are you pooling sequence datasets? **Trinity example** 1. Upload Data Yes • Show Sections Paired or Single-end data? Generate gene to transcript map for Single-end -O / X 2: reads-rv.fastq Trinity assembly Single-end reads Generate SuperTranscripts from a O & X 1: reads-fw.fastg Trinity assembly C 2: reads-rv.fastg £ B 1: reads-fw.fastq Filter low expression transcripts from a Trinity assembly Extract and cluster differentially expressed transcripts from a Trinity assembly (--single) Compute contig Ex90N50 statistic Strand specific data and Ex90 transcript count from a Trinity assembly No **Differential expression analysis** Run in silico normalization of reads using a Trinity assembly Yes Trinity de novo assembly of RNA-Seq Defaults to max. read coverage of 50. (--no\_normalize\_reads) Partition genes into expression Additional Options R clusters after differential expression Email notification analysis using a Trinity assembly No Build expression matrix for a de novo assembly of RNA-Seq data by Send an email notification when the job completes.

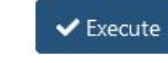

Trinity assembles transcript sequences from Illumina RNA-Seq data.

## Station Biologique Roscoff Tools - form

#### **Galaxy France**

#### Tools 8 trinity

1 Upload Data

Show Sections

Generate gene to transcript map for Trinity assembly

Generate SuperTranscripts from a Trinity assembly

Filter low expression transcripts from a Trinity assembly

Extract and cluster differentially expressed transcripts from a Trinity assembly

Compute contig Ex90N50 statistic and Ex90 transcript count from a Trinity assembly

**Differential expression analysis** using a Trinity assembly

Trinity de novo assembly of RNA-Seq data

Partition genes into expression clusters after differential expression analysis using a Trinity assembly

Build expression matrix for a de novo assembly of RNA-Seq data by Trinity

RNASeq samples quality check for transcript quantification

<

. .

| efaults to m                                                                                          | nax. read coverage of 50. (no_normalize_reads)                                                                                                    |
|----------------------------------------------------------------------------------------------------|----------------------------------------------------------------------------------------------------|
| Additional (                                                                                          | <u>Options</u>                                                                                                    |
| Minimum                                                                                               | Contig Length                                                                                                    |
| 200                                                                                                   |                                                                                                    |
| All contigs<br><b>Use the ge</b>                                                                      | shorter than this will be discarded (min_contig_length)<br>nome guided mode?                                                                                                    |
| No                                                                                                    |                                                                                                    |
| lf you alrea                                                                                          | dy mapped the reads to the genome, Trinity can use this information                                                                                                    |
| Error-corr                                                                                            | ected or circular consensus (CCS) pac bio reads                                                                                                    |
| Error-corr                                                                                            | ected or circular consensus (CCS) pac bio reads           Image: Description of the set of the set of the se |
| Error-corr<br>Experiment<br>(long_rea<br>Minimum                                                      | ected or circular consensus (CCS) pac bio reads          Image: Description of the state and the state orientation as short reads if they are strand specific ds)         count for K-mers to be assembled                                                                                                    |
| Error-corr<br>Experiment<br>(long_rea<br>Minimum<br>1<br>(min_kme                                     | ected or circular consensus (CCS) pac bio reads          Image: No fasta dataset available.       Image: Image:                   |
| Error-corr<br>Experiment<br>(long_rea<br>Minimum<br>1<br>(min_kme<br>mail notific<br>No<br>end an ema | ected or circular consensus (CCS) pac bio reads   Image: No fasta dataset available.     al feature! Long reads must be in the same orientation as short reads if they are strand specific ds)   count for K-mers to be assembled   er_cov)   In notification when the job completes.                                                                                                    |

| History           | 2 <b>+ 🗆 </b> |
|-------------------|---------------|
| search datasets   | 00            |
| Trinity example   |               |
| 2 shown           |               |
| 2.5 MB            | Solution      |
| 2: reads-rv.fastq | ● / ×         |
| 1: reads-fw.fastq | ③             |

# Tools - form

#### **Galaxy France**

R

Station Biologique Roscoff

| ols        | t    |
|------------|------|
| trinity    | 8    |
| 📩 Upload I | Data |

Show Sections

Generate gene to transcript map for Trinity assembly

Generate SuperTranscripts from a Trinity assembly

Filter low expression transcripts from a Trinity assembly

**Extract and cluster differentially** expressed transcripts from a Trinity assembly

Compute contig Ex90N50 statistic and Ex90 transcript count from a Trinity assembly

**Differential expression analysis** using a Trinity assembly

Trinity de novo assembly of RNA-Seq data

Partition genes into expression clusters after differential expression analysis using a Trinity assembly

Build expression matrix for a de novo assembly of RNA-Seq data by Trinity

RNASeq samples quality check for transcript quantification

<

....

| Use the genome guided mode?                                                                                                    | ^ History   | S+0:        |
|----------------------------------------------------------------------------------------------------|-------------|-------------|
| No                                                                                                    | Caparah da  |             |
| If you already mapped the reads to the genome, Trinity can use this information                                                                                                    | search da   |             |
| Error-corrected or circular consensus (CCS) pac bio reads                                                                                                    | Trinity ex  | ample       |
| 🗅 🗘 🗅 No fasta dataset available. 🔹 🗈                                                                                                    | 2 shown     |             |
|                                                                                                    | 2.5 MB      |             |
| Experimental feature! Long reads must be in the same orientation as short reads if they are strand specific                                                                                                    |             |             |
| ong_reads)<br>Minimum count for K-mers to be assembled                                                                                                    | 2: reads-rv | .fastq 💿 🖉  |
|                                                                                                    | 1: reads-fw | v.fastq 💿 🥒 |
|                                                                                                    |             |             |
| nail notification<br>No<br>nd an email notification when the job completes.                                                                                                    |             |             |
| nail notification No Ind an email notification when the job completes. Execute inity assembles transcript sequences from Illumina RNA-Seq data.                                                                                                    |             |             |
| nail notification No Ind an email notification when the job completes. Execute Inity assembles transcript sequences from Illumina RNA-Seq data. Citations: []                                                                                                    |             |             |
| nail notification No Ind an email notification when the job completes. Execute Inity assembles transcript sequences from Illumina RNA-Seq data. Citations:  Citations:  Grabherr, M. G., Haas, B. J., Yassour, M., Levin, J. Z., Thompson, D. A., Amit, I., Regev, A. (2011).                                                                                                    |             |             |
| <ul> <li>nail notification</li> <li>No</li> <li>nd an email notification when the job completes.</li> <li>Execute</li> <li>Inity assembles transcript sequences from Illumina RNA-Seq data.</li> <li>Citations:  <ul> <li>Grabherr, M. G., Haas, B. J., Yassour, M., Levin, J. Z., Thompson, D. A., Amit, I., Regev, A. (2011).</li> <li>Full-length transcriptome assembly from RNA-Seq data without a reference genome. Nature</li> <li>Rictarban logy, 20(7), 644, 652, https://doi.org/10.1028/pht1822</li> </ul></li></ul>                                                                                                    |             |             |
| <ul> <li>nail notification         <ul> <li>No</li> <li>Ind an email notification when the job completes.</li> </ul> </li> <li>Execute         <ul> <li>Execute</li> </ul> </li> <li>Inity assembles transcript sequences from Illumina RNA-Seq data.</li> <li>Citations:              <ul> <li>Grabherr, M. G., Haas, B. J., Yassour, M., Levin, J. Z., Thompson, D. A., Amit, I., Regev, A. (2011).</li> <li>Full-length transcriptome assembly from RNA-Seq data without a reference genome. <i>Nature Biotechnology, 29</i>(7), 644–652. https://doi.org/10.1038/nbt.1883                  </li> </ul> </li> </ul>                                                |             |             |
| <ul> <li>nail notification</li> <li>No</li> <li>nd an email notification when the job completes.</li> <li>Execute</li> <li>Inity assembles transcript sequences from Illumina RNA-Seq data.</li> <li>Citations: </li> <li>Grabherr, M. G., Haas, B. J., Yassour, M., Levin, J. Z., Thompson, D. A., Amit, I., Regev, A. (2011).</li> <li>Full-length transcriptome assembly from RNA-Seq data without a reference genome. <i>Nature Biotechnology</i>, 29(7), 644–652. https://doi.org/10.1038/nbt.1883 C</li> <li>Requirements: ?</li> <li>trinity (Version 2.9.1)</li> </ul>                                                                                        |             |             |
| <ul> <li>nail notification</li> <li>No</li> <li>nd an email notification when the job completes.</li> <li>Execute</li> <li>Inity assembles transcript sequences from Illumina RNA-Seq data.</li> <li>Citations:  <ul> <li>Grabherr, M. G., Haas, B. J., Yassour, M., Levin, J. Z., Thompson, D. A., Amit, I., Regev, A. (2011).</li> <li>Full-length transcriptome assembly from RNA-Seq data without a reference genome. Nature Biotechnology, 29(7), 644–652. https://doi.org/10.1038/nbt.1883 C</li> <li>Requirements: ?</li> <li>trinity (Version 2.9.1)</li> <li>coreutils (Version 8.32)</li> </ul> </li> </ul>                                                 |             |             |
| <ul> <li>No</li> <li>No</li> <li>Ind an email notification when the job completes.</li> <li>Execute</li> <li>Inity assembles transcript sequences from Illumina RNA-Seq data.</li> <li>Citations:  <ul> <li>Grabherr, M. G., Haas, B. J., Yassour, M., Levin, J. Z., Thompson, D. A., Amit, I., Regev, A. (2011).</li> <li>Full-length transcriptome assembly from RNA-Seq data without a reference genome. Nature Biotechnology, 29(7), 644–652. https://doi.org/10.1038/nbt.1883 </li> <li>Requirements: ?</li> <li>trinity (Version 2.9.1)</li> <li>coreutils (Version 8.32)</li> <li>rsync (Version 3.2.3)</li> </ul> </li> </ul>                                 |             |             |
| <ul> <li>nail notification</li> <li>No</li> <li>nd an email notification when the job completes.</li> <li>✓ Execute</li> <li>Inity assembles transcript sequences from Illumina RNA-Seq data.</li> <li>Citations: ■</li> <li>Grabherr, M. G., Haas, B. J., Yassour, M., Levin, J. Z., Thompson, D. A., Amit, I., Regev, A. (2011). Full-length transcriptome assembly from RNA-Seq data without a reference genome. <i>Nature Biotechnology</i>, <i>29</i>(7), 644–652. https://doi.org/10.1038/nbt.1883 C</li> <li>Requirements: ?</li> <li>trinity (Version 2.9.1)</li> <li>coreutils (Version 8.32)</li> <li>rsync (Version 3.2.3)</li> <li>References:</li> </ul> |             |             |

# Station Biologique Roscoff ARMS TOOLS - form

| <b>=</b> Galaxy France                                                                              | 😤 Workflow Visualize 🕶 Shared D                                                   | ata 🕶 Help 👻 User 🖛 💼                                                                         |                             | Using 3%   |
|----------------------------------------------------------------------------------------------------|-----------------------------------------------------------------------------------|-----------------------------------------------------------------------------------------------|-----------------------------|------------|
| Tools                                                                                               | <b>Trinity</b> de novo assembly of RNA-Seq data (Galaxy<br>Version 2.9.1+galaxy2) | ☆ Favorite                                                                                    | History     search datasets | ສ+⊡‡<br>ຄຄ |
| 1 Upload Data                                                                                       | Are you pooling sequence datasets?<br>Yes                                         | <ul> <li>Switch to 2.9.1+galaxy1</li> <li>Switch to 2.9.1</li> <li>Switch to 2.8.5</li> </ul> | Trinity example             |            |
| Show Sections                                                                                       | Paired or Single-end data?                                                        | Switch to 2.0.5                                                                               | 2.5 MB                      |            |
| Generate gene to transcript map for Trinity assembly                                                | Single-end                                                                        |                                                                                               | 2: reads-rv.fastq           | ● / ×      |
| Generate SuperTranscripts from a<br>Trinity assembly                                                | Single-end reads                                                                  | ^ 1                                                                                           | 1: reads-fw.fastq           | ● / ×      |
| Filter low expression transcripts<br>from a Trinity assembly                                        | 1: reads-fw.fastq                                                                 |                                                                                               |                             |            |
| Extract and cluster differentially<br>expressed transcripts from a Trinity<br>assembly              |                                                                                   | -b                                                                                            |                             |            |
| Compute contig Ex90N50 statistic<br>and Ex90 transcript count from a<br>Trinity assembly            | (single) Strand specific data No                                                  |                                                                                               |                             |            |
| Differential expression analysis<br>using a Trinity assembly<br>Trinity de novo assembly of RNA-Seg | Run in silico normalization of reads                                              |                                                                                               |                             |            |
| data                                                                                                | Defaults to max. read coverage of 50. (no_normalize_                              | eads)                                                                                         |                             |            |
| Partition genes into expression                                                                     | Additional Options                                                                | 6                                                                                             | >                           |            |
| analysis using a Trinity assembly                                                                   | Minimum Contig Length                                                             |                                                                                               |                             |            |
| Build expression matrix for a de                                                                    | 200                                                                               |                                                                                               |                             |            |
| novo assembly of RNA-Seq data by<br>Trinity                                                         | All contigs shorter than this will be discarded (min_c                            | ontig_length)                                                                                 |                             |            |
| RNASeq samples quality check for                                                                    | Use the genome guided mode?                                                       |                                                                                               |                             |            |
| transcript quantification                                                                           | No                                                                                |                                                                                               | •                           |            |
| <pre></pre>                                                                                         | If vou alreadv mapped the reads to the genome. Trini                              | tv can use this information                                                                   |                             | >          |

## Station Biologique Roscoff Tools - form

#### Cal

assembly

| 📮 Galaxy France                                                            | 🕋 Workflow Visualize - Shared Data - Help - User - 扄 🏬                          |                |                   | Using 3% |
|----------------------------------------------------------------------------|---------------------------------------------------------------------------------|----------------|-------------------|----------|
| Tools ☆                                                                    | Run in silico normalization of reads                                            | ^              | History           | ₽+□¢     |
| trinity                                                                    | Ves<br>Defaults to max. read coverage of 50. (no_normalize_reads)               |                | search datasets   | 00       |
| 🏦 Upload Data                                                              | Additional Options (*                                                           |                | Trinity example   |          |
| Show Sections                                                              | Minimum Contig Length                                                           | ) <sup>2</sup> | 2.5 MB            | v 🔊 🗩    |
| Generate gene to transcript map for Trinity assembly                       | All contigs shorter than this will be discarded (min_contig_length)             | 1              | 2: reads-rv.fastq | ⊙ / ×    |
| Generate SuperTranscripts from a<br>Trinity assembly                       | Vse the genome guided mode?                                                     |                | 1: reads-fw.fastq | ● # ×    |
| Filter low expression transcripts<br>from a Trinity assembly               | If you already mapped the reads to the genome, Trinity can use this information | 8. I.I.        |                   |          |
| Extract and cluster differentially<br>expressed transcripts from a Trinity | Error-corrected or circular consensus (CCS) pac bio reads                       |                |                   |          |

Compute contig Ex90N50 statistic and Ex90 transcript count from a Trinity assembly

**Differential expression analysis** using a Trinity assembly

Trinity de novo assembly of RNA-Seq data

Partition genes into expression clusters after differential expression analysis using a Trinity assembly

Build expression matrix for a de novo assembly of RNA-Seq data by Trinity

RNASeq samples quality check for transcript quantification

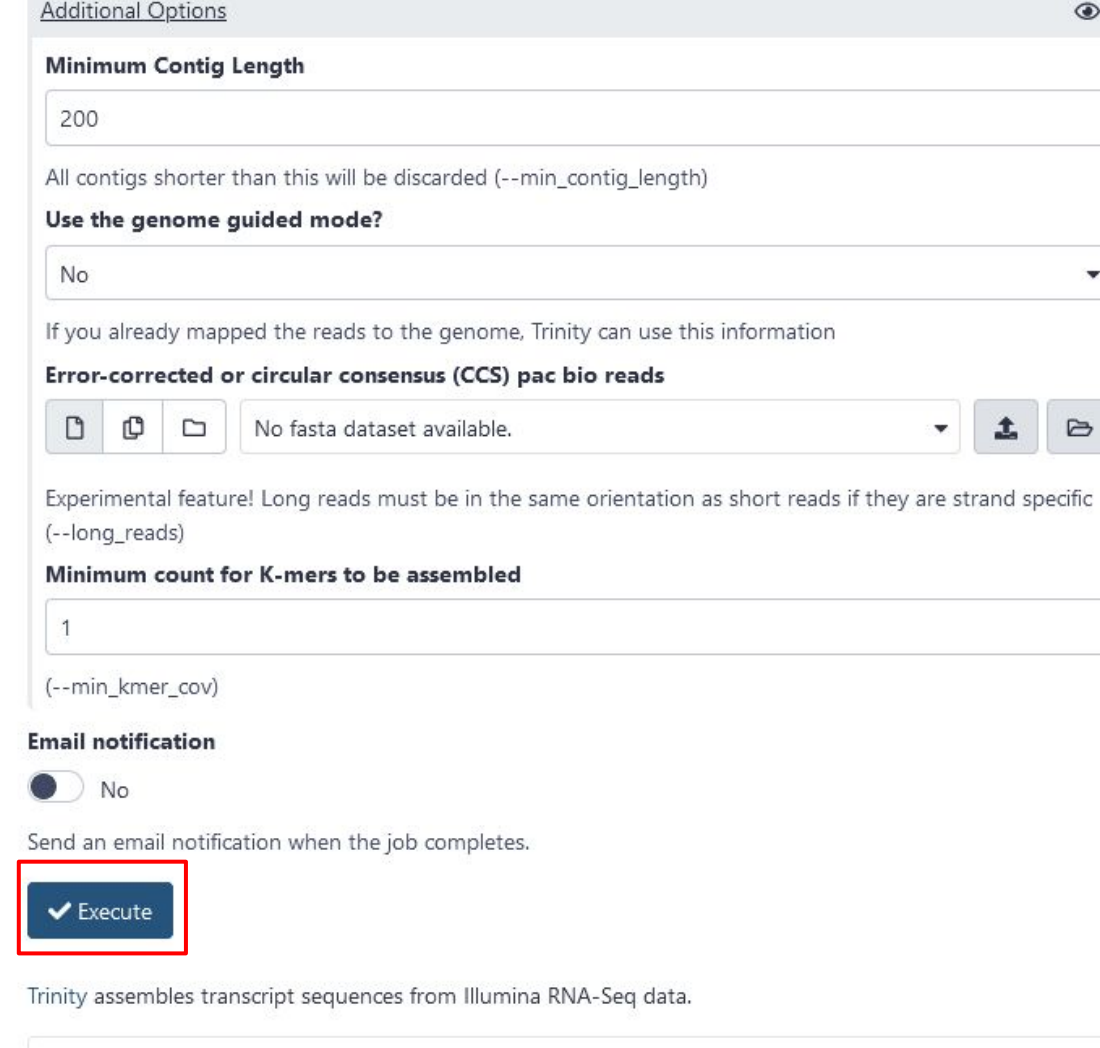

| Ci | ta | ti | 0 | n | s |
|----|----|----|---|---|---|
|    |    |    |   |   |   |

<

# Station Biologique Roscoff TOOLS - form

| Galaxy France                                                                                                  | প Workflow Visualize 🕶 Shared Data 🕶 Help 🕶 User 🕶 📰                                                                                                    |                                        | Using 3%                 |
|----------------------------------------------------------------------------------------------------|----------------------------------------------------------------------------------------------------|----------------------------------------|--------------------------|
| Tools ☆                                                                                                    |                                                                                                    | History                                | 2+□\$                    |
| trinity                                                                                                    | Executed Trinity and successfully added 1 Job to the queue.                                                                                                    | search datasets                        | 00                       |
| Upload Data Show Sections                                                                                      | <ul> <li>• 1: reads-fw.fastq</li> <li>• 2: reads-rv.fastq</li> </ul>                                                                                                    | Trinity example<br>4 shown<br>2.5 MB   | v 🗞 🗩                    |
| Generate gene to transcript map for Trinity assembly                                                           | <ul> <li>It produces 2 outputs:</li> <li>3: Trinity on data 2 and data 1: Assembled Transcripts</li> <li>4: Trinity on data 2 and data 1: Gene to transcripts map</li> </ul>                                                                                                    | • 4: Trinity on da                     | ta 2 an 💿 🖋 🗙            |
| Generate SuperTranscripts from a<br>Trinity assembly                                                           | You can check the status of queued jobs and view the resulting data by refreshing the History                                                                                                    | pts map                                | ranscri                  |
| Filter low expression transcripts<br>from a Trinity assembly                                                   | panel. When the job has been run the status will change from 'running' to 'finished' if completed successfully or 'error' if problems were encountered.                                                                                                    | 3: Trinity on da<br>d data 1: Assemble | ta 2 an 💿 🖋 🗙<br>ed Tran |
| Extract and cluster differentially                                                                             |                                                                                                    | scripts                                |                          |
| assembly                                                                                                    | Tool recommendation                                                                                                    | 2: reads-rv.fastq                      | ⊙ # ×                    |
| Compute contig Ex90N50 statistic<br>and Ex90 transcript count from a<br>Trinity assembly                       | You have used trinity tool. For further analysis, you could try using the following/recommended tools. The recommended tools are shown in the decreasing order of their scores predicted using machine learning analysis on workflows. Therefore, tools at the top may be more useful than the | 1: reads-fw.fastq                      | <b>●</b> / ×             |
| Differential expression analysis<br>using a Trinity assembly                                                   | ones at the bottom. Please click on one of the following/recommended tools to open its definition.                                                                                                    |                                        |                          |
| <b>Trinity</b> de novo assembly of RNA-Seq data                                                                | HISAT2                                                                                                    |                                        |                          |
| Partition genes into expression<br>clusters after differential expression<br>analysis using a Trinity assembly | Map with BWA-MEM<br>Salmon quant                                                                                                    |                                        |                          |
| Build expression matrix for a de                                                                               | Quast                                                                                                    |                                        |                          |

FASTA-to-Tabular

Busco

Concatenate datasets

Align reads and esti...

Trinity

novo assembly of RNA-Seq data by Trinity

RNASeq samples quality check for transcript quantification

<

• \*

Y

10

111

V.

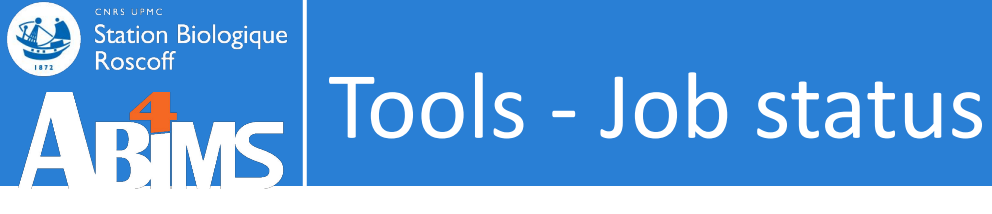

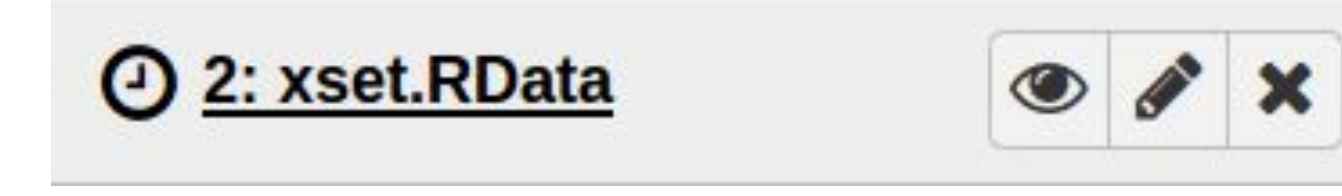

# Job is waiting to run

## = the job is in the scheduler « queue »

Duration time of this status depends on the amount of actual queued jobs and on the requested number of processors

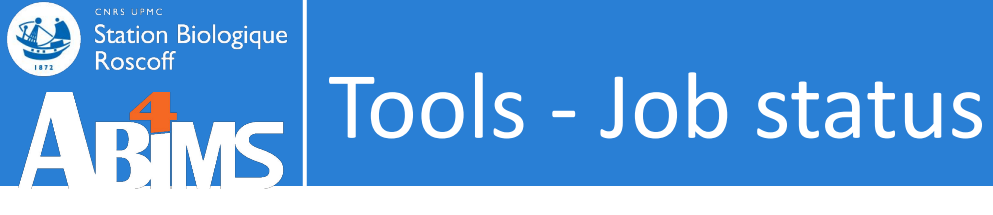

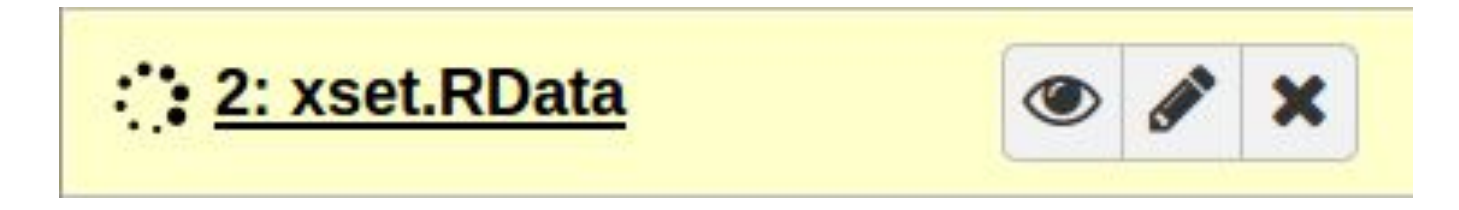

# Job is currently running

= the job is being executed on the computing cluster

Duration time of this status depends on the job's attributes and the computing resources allocated.

Some programs are executed with several processors (using 4, 8 or 16 Gb of RAM).

And others are mono-threaded 🙁

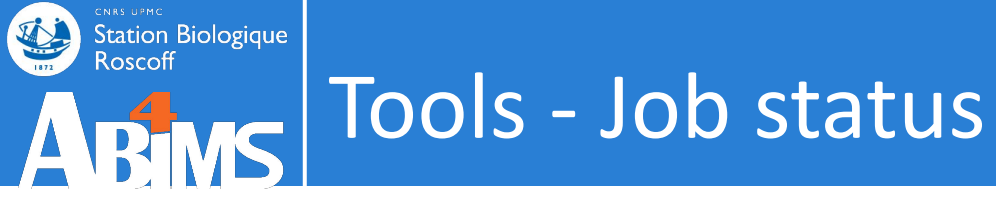

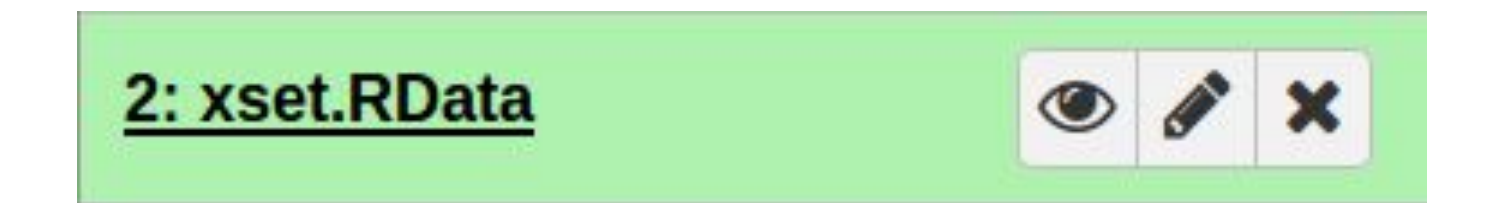

# Job has finished successfully

But warnings or errors can be hidden behind!

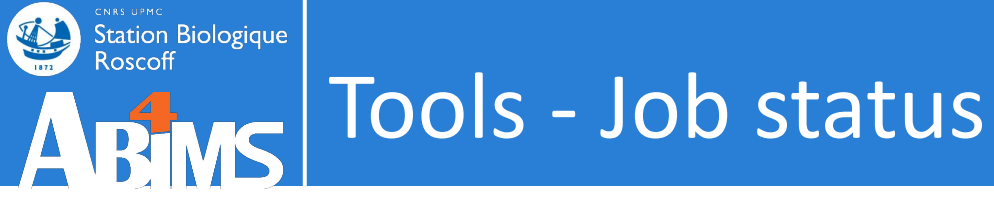

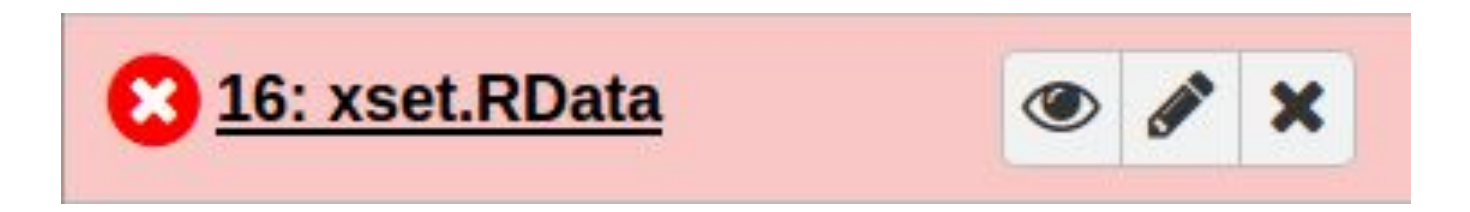

# Job has finished but with an error status

= the program sends an error

The error is often explained by the program but sometimes ... not.

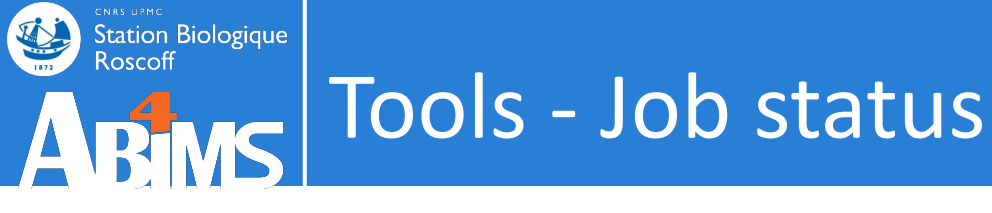

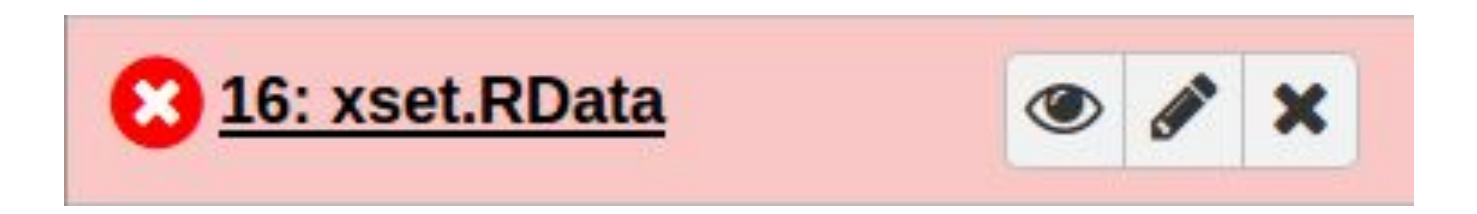

# Job has finished but with an error status

= the program sends an error

Possible causes of error :

- Bad usage : input file, format or option
- Bad integration of the program into Galaxy (exceeded memory allocation...)
- Non anticipated crash of the program

| <b>Galaxy France</b>               | 👫 Workflow Visualize - Shared Data - Help - User - 🖻 🏢                                     |                                             | Using 3%             |
|------------------------------------|--------------------------------------------------------------------------------------------|---------------------------------------------|----------------------|
| Tools ☆                            |                                                                                            | Alistory                                    | <b>₽+</b> □ <b>¢</b> |
| search tools                       |                                                                                            | search datasets                             | 00                   |
| 🏝 Upload Data                      |                                                                                            | Error example                               |                      |
| Get Data                           |                                                                                            | 4 shown, 1 hidden<br>772 b                  |                      |
| Send Data<br>Collection Operations | Welcome to usegalaxy.fr                                                                    | 4: NCBI Accession Dov                       | wnlo 💿 🌶 🗙           |
| GENERAL TEXT TOOLS                 | By using this Galaxy instance, we assume that you have read and accept the Term Of Use     | ad on : Log                                 |                      |
| Text Manipulation                  | For any questions or support: community.cluster.france-bioinformatique.fr/c/galaxy         | 3: NCBI Accession Dov<br>: Downloaded Files | wnload on X          |
| Filter and Sort                    |                                                                                            | a list with 1 item                          |                      |
| Join, Subtract and Group           | • 22/07/2021: usegalaxy.fr is now running the <b>release 21.05</b> of Galaxy. Please check | 2: NCBI Accession                           | Dow 💿 🖋 🗙            |
| GENOMIC FILE MANIPULATION          | the 21.05 user release notes.                                                              | nload on : Log                              |                      |
| Convert Formats                    |                                                                                            | 21: NCBI Accession                          | Download ×           |
| FASTA/FASTQ                        |                                                                                            | a list                                      | •                    |
| FASTQ Quality Control              |                                                                                            | L                                           |                      |
| SAM/BAM                            | A clutho                                                                                   |                                             |                      |
| BED                                | ASK LITE                                                                                   |                                             |                      |
| VCF/BCF                            | Colorado                                                                                   |                                             |                      |
| Nanopore                           | GalaxyCat                                                                                  |                                             |                      |
| COMMON GENOMICS TOOLS              | Can't find a tool on                                                                       |                                             |                      |
| Operate on Genomic Intervals       | usegalaxy.fr?                                                                              |                                             |                      |
| Fetch Alignments/Sequences         | Why not search on the IFB                                                                  |                                             |                      |
| GENOMICS ANALYSIS                  | Galaxy Catalog ?                                                                           |                                             |                      |

# ABMS Tools - Handle errors

Station Biologique Roscoff

| n Galaxy France                                    | 😤 Wa                                  | orkflow Visualize - Shared Data - Help - User - 🕋 📰                                                |   |                                                                                                    | Using 3%                           |
|----------------------------------------------------|---------------------------------------|----------------------------------------------------------------------------------------------------|---|----------------------------------------------------------------------------------------------------|------------------------------------|
| Tools ☆                                            | NCBI Accession                        | Download                                                                                           | ^ | History                                                                                                    | 2+D 4                              |
| search tools                                       | Dataset Informatio                    | on                                                                                                 |   | search datasets                                                                                                    | 00                                 |
| 🏝 Upload Data                                      | Number<br>Name                        | 2<br>NCBI Accession Download on : Log                                                              |   | Error example                                                                                                    |                                    |
| Get Data                                           | Created<br>Filesize                   | Monday Jan 10th 4:13:29 2022 UTC<br>109 b                                                          |   | 772 b                                                                                                    |                                    |
| Collection Operations                              | Format<br>File contents               | txt<br>contents                                                                                    |   | 4: NCBI Accession Downlo<br>ad on : Log                                                                                                    | • • <i>•</i> *                     |
| Text Manipulation                                  | History API ID<br>UUID                | 21c4852849066ede<br>6882ed13-dee0-4ccc-9b85-b645f5d911f7                                           | _ | 3: NCBI Accession Downlo<br>: Downloaded Files<br>a list with 1 item                                                                                                    | oad on 💙                           |
|                                                    | Tool Parameters                       | Value                                                                                              |   | 2: NCBI Accession Do<br>wnload on : Log                                                                                                    | • / >                              |
| Convert Formats                                    | Select source for IDs<br>ID List      | accession_list<br>AAG19274.1                                                                       |   | error<br>An error occurred with this                                                                                                    | dataset:                           |
| FASTA/FASTQ<br>FASTQ Quality Control               | File Format<br>How to handle download | FASTA<br>Abort with error on first failure                                                         |   | NCBI Entrez returned erro<br>Failed to download file wit                                                                                                    | r code 400, a<br>h id AAG192:<br>ג |
| SAM/BAM<br>BED                                     | Job Information                       |                                                                                                    |   | Image: Weight of the second second | wnload X                           |
| VCF/BCF<br>Nanopore                                | Galaxy Tool ID:<br>Command Line       | toolshed.g2.bx.psu.edu/repos/iuc/ncbi_acc_download/ncbi_acc_download<br>/0.2.7+galaxy0 [〕<br>empty |   | on : Downloaded Files<br>a list                                                                                                    |                                    |
| COMMON GENOMICS TOOLS Operate on Genomic Intervals | Tool Standard Output                  | NCBI Entrez returned error code 400, are ID(s) AAG19274.1 valid?                                   | z |                                                                                                    |                                    |
| Fetch Alignments/Sequences GENOMICS ANALYSIS       | Tool Standard Error                   | Failed to download file with id AAG19274.1 from NCBI                                               | 2 |                                                                                                    |                                    |

| 🗧 Galaxy France              | Workflow Visualize - Shared Data - Help - User - 🖻 🎆                                             |                                             | Using 3%    |
|------------------------------|--------------------------------------------------------------------------------------------------|---------------------------------------------|-------------|
| Tools කි                     | Downloading accession number: AAG19274.1<br>Failed to download file with id AAG19274.1 from NCBI | History                                     | 2+0¢        |
| search tools                 | failed.                                                                                          | search datasets                             | 00          |
| 🏝 Upload Data                |                                                                                                  | Error example<br>4 shown, 1 hidden          |             |
| Get Data                     |                                                                                                  | 772 b                                       | 2 🌑 🗩       |
| Send Data                    |                                                                                                  |                                             |             |
| Collection Operations        |                                                                                                  | 4: NCBI Accession Dov                       | wnlo 💿 🖋 🗙  |
| GENERAL TEXT TOOLS           |                                                                                                  | uu on . Log                                 |             |
| Text Manipulation            |                                                                                                  | 3: NCBI Accession Dov<br>: Downloaded Files | vnload on X |
| Filter and Sort              |                                                                                                  | a list with 1 item                          |             |
| Join, Subtract and Group     |                                                                                                  | 2: NCBI Accession                           | Do 💿 🖉 🗙    |
| GENOMIC FILE MANIPULATION    |                                                                                                  | wnload on : Log                             | View data   |
| Convert Formats              |                                                                                                  | 2 1: NCBI Accession                         | Download X  |
| FASTA/FASTQ                  |                                                                                                  | a list                                      |             |
| FASTQ Quality Control        |                                                                                                  |                                             |             |
| SAM/BAM                      |                                                                                                  |                                             |             |
| BED                          |                                                                                                  |                                             |             |
| VCF/BCF                      |                                                                                                  |                                             |             |
| Nanopore                     |                                                                                                  |                                             |             |
| COMMON GENOMICS TOOLS        |                                                                                                  |                                             |             |
| Operate on Genomic Intervals |                                                                                                  |                                             |             |
| Fetch Alignments/Sequences   |                                                                                                  |                                             |             |
| GENOMICS ANALYSIS            |                                                                                                  |                                             |             |

### Station Biologique Roscoff Tools - Handle errors

#### **Galaxy France**

#### Tools

1. Upload Data

57

- **Collection Operations**
- **GENERAL TEXT TOOLS**
- Text Manipulation
- Filter and Sort
- Join, Subtract and Group
- **GENOMIC FILE MANIPULATION**
- **Convert Formats**
- FASTA/FASTQ
- FASTQ Quality Control
- SAM/BAM
- VCF/BCF
- Nanopore
- COMMON GENOMICS TOOLS
- Operate on Genomic Intervals
- Fetch Alignments/Sequences

| NCBI Accession Download |                                      | History            |
|-------------------------|--------------------------------------|--------------------|
| Dataset Informati       | on                                   | search datasets    |
| Number                  | 2                                    | Error evenuele     |
| Vame                    | NCBI Accession Download on : Log     | Error example      |
| Created                 | Monday Jan 10th 4:13:29 2022 UTC     | 4 shown, 1 hidden  |
| ilesize                 | <b>109</b> b                         | 772 b              |
| Dbkey                   | ?                                    |                    |
| ormat                   | txt                                  | 4: NCBI Accessio   |
| ile contents            | contents                             | ad on : Log        |
| listory Content API ID  | 11e6e18a7189130f                     |                    |
| listory API ID          | 21c4852849066ede                     | 3: NCBI Accession  |
| JUID                    | 6882ed13-dee0-4ccc-9b85-b645f5d911f7 | : Downloaded Fil   |
|                         |                                      | a list with 1 item |
| ool Parameters          |                                      | 2: NCBI Acce       |

| Input Parameter                 | Value                             |
|---------------------------------|-----------------------------------|
| Select source for IDs           | accession_list                    |
| ID List                         | AAG19274.1                        |
| Molecule Type                   | nucleotide                        |
| File Format                     | FASTA                             |
| How to handle download failures | Abort with error on first failure |

#### Job Information

| Galaxy Tool ID: toolshed.g2.bx.psu.edu/repos/iuc/ncbi_acc_download/ncbi_acc_dov<br>/0.2.7+galaxy0 🗘 |                                                                  |
|----------------------------------------------------------------------------------------------------|------------------------------------------------------------------|
| Command Line                                                                                        | empty                                                            |
| Tool Standard Output                                                                                | NCBI Entrez returned error code 400, are ID(s) AAG19274.1 valid? |
| Tool Standard Error                                                                                 | Failed to download file with id AAG19274.1 from NCBI             |

#### nple lden ession Downlo ۲ AX ession Download on X ed Files item Accession Do • / × wnload on : Log error An error occurred with this dataset: NCBI Entrez returned error code 400, an Failed to download file with id AAG1927 < > \* • • • • 2 ? View details (2) 1: NCBI Accession Download × on : Downloaded Files a list

2

2+m ¢

00

T I Trit Code

1

| n Galaxy France              | 祄 Workflow Visualize 🕶 Shared Data 🕶 Help 🕶 User 🕶 📰                                                                                            |                            | Using 3%       |
|------------------------------|----------------------------------------------------------------------------------------------------|----------------------------|----------------|
| Tools ක්                     | Dataset Error Report                                                                                                    | History                    | <b>2+⊡</b> ⊄   |
| search tools                 | An error occurred while running the tool toolshed.g2.bx.psu.edu/repos/iuc/ncbi_acc_download                                                     | search datasets            | 00             |
| 1 Upload Data                | /ncbl_acc_download/0.2.7+galaxy0.                                                                                                    | Error example              |                |
|                              | Details                                                                                                    | 4 shown, 1 hidden          |                |
| Get Data                     | Execution resulted in the following messages:                                                                                                   | 772 b                      |                |
| Send Data                    | Fatal error: Exit code 1 ()                                                                                                    |                            |                |
| Collection Operations        |                                                                                                    | 4: NCBI Accession Downl    | • • • ×        |
| GENERAL TEXT TOOLS           | Tool generated the following standard error:                                                                                                    | ad on : Log                |                |
| Text Manipulation            | Failed to download file with id AAG19274.1 from NCBI                                                                                            | 3: NCBI Accession Downl    | oad on X       |
| Filter and Sort              |                                                                                                    | a list with 1 item         |                |
| Join, Subtract and Group     | Troubleshooting                                                                                                    | 2: NCBI Accession Do       | • • # ×        |
| GENOMIC FILE MANIPULATION    | There are a number of helpful resources to self diagnose and correct problems.<br>Start here: <b>My job ended with an error. What can I do?</b> | wnload on : Log            |                |
| Convert Formats              |                                                                                                    | error                      |                |
| FΔ STΔ /FΔ STO               | Issue Report                                                                                                    | NCBI Entrez returned erro  | or code 400. a |
| FASTO Quality Control        | Please provide detailed information on the activities leading to this issue:                                                                    | Failed to download file wi | th id AAG192   |
| FASTQ Quality Control        |                                                                                                    | <                          | >              |
| SAM/BAM                      |                                                                                                    | ₩ 8 0 8 2 ?                | ۲              |
| BED                          |                                                                                                    | View or report this error  | wnload X       |
| VCF/BCF                      |                                                                                                    | on : Downloaded Files      |                |
| Nanopore                     | Report                                                                                                    | a list                     |                |
| COMMON GENOMICS TOOLS        |                                                                                                    |                            |                |
| Operate on Genomic Intervals |                                                                                                    |                            |                |
| Fetch Alignments/Sequences   |                                                                                                    |                            |                |
| GENOMICS ANALYSIS            |                                                                                                    |                            |                |

| <b>=</b> Galaxy France                                                                                   | 祄 Workflow Visualize 🕶 Shared Data 🕶 Help 🕶 User 🕶 📰                                                                                                    |                                                                                                    | Using 3%                                                 |
|----------------------------------------------------------------------------------------------------|----------------------------------------------------------------------------------------------------|----------------------------------------------------------------------------------------------------|----------------------------------------------------------|
| Tools ☆                                                                                                  | Dataset Error Report                                                                                                    | History                                                                                                    | S + 🗆 🕈                                                  |
| search tools                                                                                             | An error occurred while running the tool <b>toolshed.g2.bx.psu.edu/repos/iuc/ncbi_acc_download</b>                                                                                                    | search datasets                                                                                                    | 00                                                       |
| 🏦 Upload Data                                                                                            | Details                                                                                                    | Error example<br>4 shown, 1 hidden                                                                                                    |                                                          |
| Get Data                                                                                                 | Execution resulted in the following messages:                                                                                                    | 772 b                                                                                                    | ۵ 🌑 🗹                                                    |
| Send Data<br>Collection Operations                                                                       | Fatal error: Exit code 1 ()                                                                                                    | 4: NCBI Accession Downlo<br>ad on : Log                                                                                                    | • # ×                                                    |
| GENERAL TEXT TOOLS                                                                                       | lool generated the following standard error:                                                                                                    | 3: NCBI Accession Downlo                                                                                                    | ad on X                                                  |
| Text Manipulation<br>Filter and Sort                                                                     | Failed to download file with id AAG19274.1 from NCBI                                                                                                    | : Downloaded Files<br>a list with 1 item                                                                                                    |                                                          |
| Join, Subtract and Group<br>GENOMIC FILE MANIPULATION                                                    | Iroubleshooting       https://galaxyproject.org/support/tool-error/         There are a number of helpful resources to self diagnose and correct problems.         Start here: My job ended with an error. What can I do? | 2: NCBI Accession Do<br>wnload on : Log                                                                                                    | <b>④ ∦ X</b>                                             |
| Convert Formats<br>FASTA/FASTQ<br>FASTQ Quality Control<br>SAM/BAM<br>BED<br>VCF/BCF                     | Issue Report Please provide detailed information on the activities leading to this issue:                                                                                                    | An error occurred with this<br>NCBI Entrez returned error<br>Failed to download file with<br>Rel O O O C C<br>View or report this error<br>I: NCBI Accession Down<br>on : Downloaded Files<br>a list | dataset:<br>code 400, ar<br>i d AAG1927<br>><br>(nioad X |
| COMMON GENOMICS TOOLS<br>Operate on Genomic Intervals<br>Fetch Alignments/Sequences<br>GENOMICS ANALYSIS |                                                                                                    |                                                                                                    |                                                          |

| 📮 Galaxy France                                       | প Workflow Visualize 🕶 Shared Data 🕶 Help 🕶 User 🕶 📰                                                                                            | -                                                                    | Using 3%                 |
|-------------------------------------------------------|----------------------------------------------------------------------------------------------------|----------------------------------------------------------------------|--------------------------|
| Tools                                                 | ☆ Dataset Error Report                                                                                                    | History 🖌                                                            | 3 + 🗆 💠                  |
| search tools                                          | An error occurred while running the tool <b>toolshed.g2.bx.psu.edu/repos/iuc/ncbi_acc_download</b>                                              | search datasets                                                      | 00                       |
| 🏦 Upload Data                                         | Details                                                                                                    | Error example<br>4 shown, 1 hidden                                   |                          |
| Get Data                                              | A Execution resulted in the following messages:                                                                                                 | 772 b                                                                |                          |
| Send Data<br>Collection Operations                    | Fatal error: Exit code 1 ()                                                                                                    | 4: NCBI Accession Downlo                                             | ● # ×                    |
| GENERAL TEXT TOOLS                                    | Tool generated the following standard error:                                                                                                    | ad on : Log                                                          |                          |
| Text Manipulation                                     | Failed to download file with id AAG19274.1 from NCBI                                                                                            | 3: NCBI Accession Downloa<br>: Downloaded Files                      | id on X                  |
| Filter and Sort                                       | Troubleshooting                                                                                                    | a list with 1 item                                                   |                          |
| Join, Subtract and Group<br>GENOMIC FILE MANIPULATION | There are a number of helpful resources to self diagnose and correct problems.<br>Start here: <b>My job ended with an error. What can I do?</b> | 2: NCBI Accession Do<br>wnload on : Log                              | <b>④ ∦ X</b>             |
| Convert Formats                                       | Issue Report                                                                                                    | error<br>An error occurred with this o<br>NCBI Entrez returned error | lataset:<br>code 400. ar |
| FASTQ Quality Control                                 | Please provide detailed information on the activities leading to this issue:                                                                    | Failed to download file with                                         | id AAG1927               |
| SAM/BAM                                               |                                                                                                    | ₩ 8 8 9 2 ?                                                          | ۲                        |
| BED                                                   |                                                                                                    | View or report this error                                            | load X                   |
| VCF/BCF                                               |                                                                                                    | on : Downloaded Files                                                |                          |
| Nanopore                                              | Report                                                                                                    | a list                                                               |                          |
| COMMON GENOMICS TOOLS                                 |                                                                                                    |                                                                      |                          |
| Operate on Genomic Intervals                          | Bug report sent to the local galaxy                                                                                                    |                                                                      |                          |
| Fetch Alignments/Sequences                            | administrators                                                                                                    |                                                                      |                          |
| GENOMICS ANALYSIS                                     |                                                                                                    |                                                                      |                          |

# ABMS Tools - Handle errors

Station Biologique Roscoff

| 📮 Galaxy France                                                          | 🕋 Workflow Visualize - Shared Data - Help - User - 🖻 🏢                                                                                                    |                                                                                                    | Using 3%                                                |
|--------------------------------------------------------------------------|----------------------------------------------------------------------------------------------------|----------------------------------------------------------------------------------------------------|---------------------------------------------------------|
| Tools                                                                    | ☆ Dataset Error Report                                                                                                    | History                                                                                                    | C + 🗆 🕻                                                 |
| search tools                                                             | An error occurred while running the tool toolshed.g2.bx.psu.edu/repos/iuc/ncbi_acc_download                                                                        | search datasets                                                                                                    | 00                                                      |
| 🏦 Upload Data                                                            | Details                                                                                                    | Error example<br>4 shown, 1 hidden                                                                                                    |                                                         |
| Get Data                                                                 | Execution resulted in the following messages:                                                                                                    | 772 b                                                                                                    |                                                         |
| Send Data<br>Collection Operations                                       | Fatal error: Exit code 1 ()                                                                                                    | 4: NCBI Accession Downlo<br>ad on : Log                                                                                                    | • # ×                                                   |
| GENERAL TEXT TOOLS                                                       | Failed to download file with id AAG19274.1 from NCBI                                                                                                    | 3: NCBI Accession Downlo<br>: Downloaded Files                                                                                                    | ad on X                                                 |
| Filter and Sort<br>Join, Subtract and Group<br>GENOMIC FILE MANIPULATION | Troubleshooting<br>There are a number of helpful resources to self diagnose and correct problems.<br>Start here: <b>My job ended with an error. What can I do?</b> | 2: NCBI Accession Do<br>wnload on : Log                                                                                                    | ● # ×                                                   |
| Convert Formats<br>FASTA/FASTQ<br>FASTQ Quality Control                  | Issue Report<br>Please provide detailed information on the activities leading to this issue:                                                                       | error<br>An error occurred with this<br>NCBI Entrez returned error<br>Failed to download file with                                                                                                    | dataset:<br>r code 400, a<br>n id AAG192<br><b>&gt;</b> |
| SAM/BAM<br>BED                                                           |                                                                                                    | Image: Second state         Image: Second state         Image: Second sta | mload X                                                 |
| VCF/BCF<br>Nanopore                                                      | Report                                                                                                    | on : Downloaded Files<br>a list                                                                                                    |                                                         |
| COMMON GENOMICS TOOLS<br>Operate on Genomic Intervals                    | For usegalaxy.fr. create a new request on                                                                                                    |                                                                                                    |                                                         |
| Fetch Alignments/Sequences<br>GENOMICS ANALYSIS                          | https://community.france-bioinformatique.fr/c/galaxy                                                                                                    |                                                                                                    |                                                         |

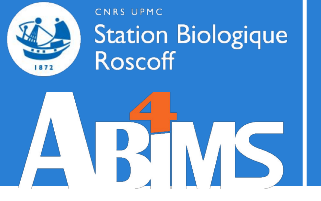

# **HISTORY AND DATASETS**

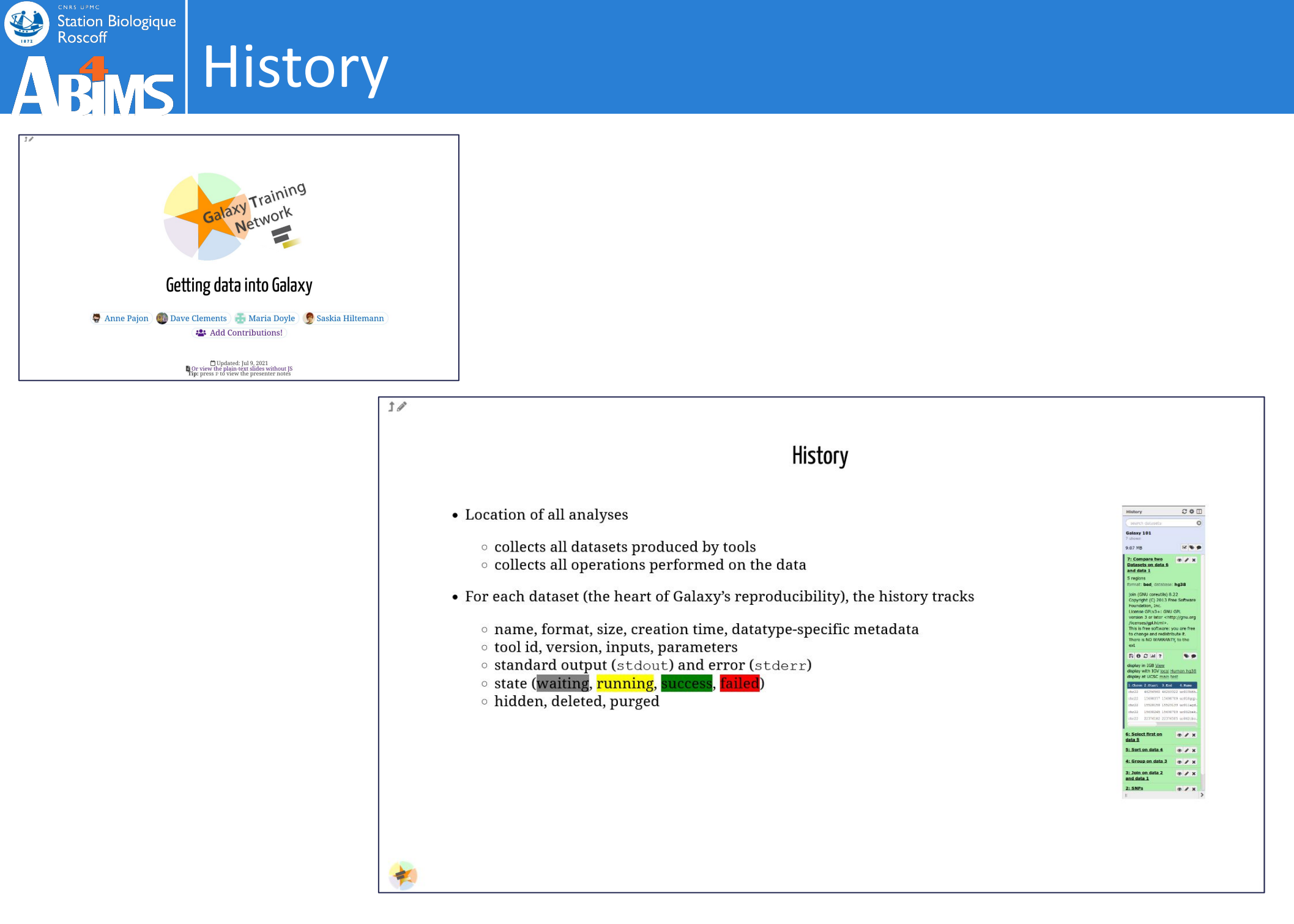
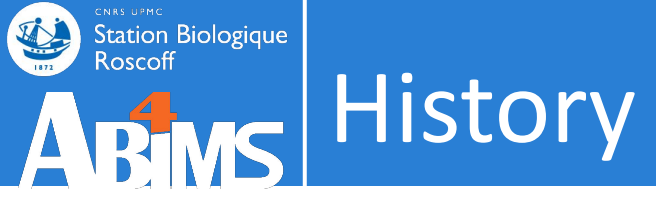

## Current history, drag and drop datasets

| 🗧 Galaxy France                                                                                           |               | 👫 Workflow Visualize <del>-</del> Shared                                                    | Data 🕶 Help 🕶 User 🕶 📰                                            | Using 3%                                                                                                    |
|----------------------------------------------------------------------------------------------------|---------------|---------------------------------------------------------------------------------------------|-------------------------------------------------------------------|----------------------------------------------------------------------------------------------------|
| search histories                                                                                          | 8             | search all datasets                                                                         | ••••                                                              | Create new                                                                                                    |
| Current History                                                                                           |               | Switch to 🗸                                                                                 | Swit                                                              | ch to 🔹 Switch to 🔹                                                                                                    |
| Trinity example<br>4 shown<br>40.34 KB                                                                    | c 📚 🗩         | Error example<br>4 shown, 1 hidden                                                          | rnaseq hands-on 2022<br>14 shown, 3 hidden<br>9.88 MB             | blast hands-on 2022         8 shown, 10 hidden         66.36 MB                                                                                                    |
| search datasets                                                                                           | 00            | search datasets                                                                             | search datasets                                                   | search datasets                                                                                                    |
| Drag datasets here to copy them to the cur<br>4: Trinity on data 2 and data<br>1: Gene to transcripts map | rrent history | 4: NCBI Accession Download ③ 🖋 🗙<br>on : Log                                                | 17: RNA STAR on clata 2 and<br>data 1: mapped.b m                 | A X 13: NCBI BLAST+ blastn across coll X ection 12<br>a list with 5 items                                                                                                    |
| 3: Trinity on data 2 and data<br>1: Assembled Transcripts                                                 | ● / ×         | 3: NCBI Accession Download on : D X<br>ownloaded Files<br>a list with 1 item                | 16: RNA STAR on data 2 and<br>data 1: splice junctions.bed        | X     12: queries     X     a list with 5 items                                                                                                    |
| 2: reads.right.fq                                                                                         | ⊙ # ×         | 2: NCBI Accession Downlo 💿 🖋 🗙 ad on : Log                                                  | 15: RNA STAR on data 2 and ④ data 1: log                          |                                                                                                    |
| 1: reads.left.fq                                                                                          | • / ×         | error                                                                                       | 14: RNA STAR on data 2 and<br>data 1: mapped.bam                  | # × a 2'                                                                                                    |
|                                                                                                    |               | NCBI Entrez returned error code 400, are ID(<br>Failed to download file with id AAG19274.11 | 13: RNA STAR on data 2 and ④<br>data 1: splice junctions.bed      | 10: megablast query5.fa vs ' () () () () () () () () () () () () ()                                                                                                    |
|                                                                                                    |               | <br>★ B Ø Ø ₽ ?                                                                             | 12: RNA STAR on data 2 and ④<br>data 1: log                       | <ul> <li>𝔅 ×</li> <li>𝔅 nucleotide BLAST databas</li> <li>𝔅 𝔅 ×</li> <li>𝔅 from data 1</li> </ul>                                                                                                    |
|                                                                                                    |               | 1: NCBI Accession Download on     X     : Downloaded Files                                  | 8: MultiQC on data 6 and dat ④<br>a 4: Webpage                    | 8: protein BLAST database fr () X<br>om data 2                                                                                                    |
|                                                                                                    |               | a list                                                                                      | 7: MultiQC on data 6 and data 4: St<br>ats<br>a list with 3 items | × 2: Drosophila_melanogaster. ④ 🖋 ×<br>BDGP6.22.pep.all.fa.gz                                                                                                    |
|                                                                                                    |               |                                                                                             | 6: FastQC on data 2: RawDat ④                                     | 1: Drosophila_melanogaster.       Image: Comparison of the second second s |

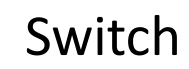

Station Biologique Roscoff History

| <b>=</b> Galaxy France                                                    |                 | 🔥 Workflow Visua                                                                                                   | lize 👻 Shared D                       | ata 🕶 Help 🕶 User 🕶 📰                                                            |             |                                                                            | Using 39  | %    |
|---------------------------------------------------------------------------|-----------------|----------------------------------------------------------------------------------------------------|---------------------------------------|----------------------------------------------------------------------------------|-------------|----------------------------------------------------------------------------|-----------|------|
| search histories                                                          | 8               | search all datasets                                                                                                | 88.                                   | **                                                                               |             |                                                                            | Create    | new  |
| Current History                                                           | •               |                                                                                                    | Switch to 🔹                           |                                                                                  | Switch to 🔹 |                                                                            | Switch to | •    |
| Trinity example<br>4 shown<br>40.34 KB                                    | v 🖏 🗩           | Error example<br>4 shown, 1 hidden<br>772 b                                                                        | v 🔊 🗩                                 | rnaseq hands-on 2022<br>14 shown, 3 hidden<br>9.88 MB                            | v 🔊 🗩       | <b>blast hands-on 2022</b><br>8 shown, 10 hidden<br>66.36 MB               | v 📎 🗩     |      |
| search datasets                                                           | 00              | search datasets                                                                                                    | 00                                    | search datasets                                                                  | 00          | search datasets                                                            | 00        | )    |
| Drag datasets here to copy them to the c<br>4: Trinity on data 2 and data | current history | 4: NCBI Accession Download<br>on : Log                                                                             | ● / ×                                 | 17: RNA STAR on data 2 and<br>data 1: mapped.bam                                 | ● # ×       | 13: NCBI BLAST+ blastn across<br>ection 12<br>a list with 5 items          | coll X    |      |
| 3: Trinity on data 2 and data<br>1: Assembled Transcripts                 | • # ×           | 3: NCBI Accession Download of<br>ownloaded Files<br>a list with 1 item                                             | on:D X                                | 16: RNA STAR on data 2 and<br>data 1: splice junctions.bed                       | • # ×       | <b>12: queries</b><br>a list with 5 items                                  | ×         |      |
| 2: reads.right.fq                                                         | • # ×           | 2: NCBI Accession Downlo<br>ad on : Log                                                                            |                                       | data 1: log                                                                      | • # ×       | 11: blastx query5.fa vs 'prot<br>ein BLAST database from dat<br>a 2'       | ● / ×     |      |
| 1: reads.left.fq                                                          | • # ×           | error<br>An error occurred with this data:<br>NCBI Entrez returned error code<br>Failed to download file with id A | set:<br>e 400, are ID(<br>AG19274.1 1 | data 1: mapped.bam<br>13: RNA STAR on data 2 and<br>data 1: splice junctions.bed | ● # ×       | 10: megablast query5.fa vs '<br>nucleotide BLAST database f<br>rom data 1' | ⊕ # ×     |      |
|                                                                           |                 | <<br>∦ ◙ Ø Ø ₽ ?                                                                                                   | ><br>•                                | 12: RNA STAR on data 2 and<br>data 1: log                                        | ● # ×       | 9: nucleotide BLAST databas<br>e from data 1                               | ⊛ # ×     |      |
|                                                                           |                 | 1: NCBI Accession Downloa     Downloaded Files                                                                     | ad on 🗙                               | 8: MultiQC on data 6 and dat<br>a 4: Webpage                                     | ● # ×       | 8: protein BLAST database fr<br>om data 2                                  | ⊛ # ×     |      |
|                                                                           |                 | a list                                                                                                    |                                       | 7: MultiQC on data 6 and data<br>ats<br>a list with 3 items                      | 4: St 🗙     | 2: Drosophila_melanogaster.<br>BDGP6.22.pep.all.fa.gz                      | ⊛ # ×     |      |
|                                                                           |                 |                                                                                                    |                                       | 6: FastQC on data 2: RawDat<br>a                                                 | ● / ×       | 1: Drosophila_melanogaster.<br>BDGP6.22.cds.all.fa.gz                      | • # ×     | 74 ~ |

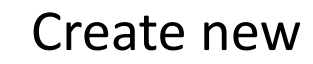

Station Biologique Roscoff History

| search histories                                                                        | 8               | search all datasets                                                                                                    | 00                                  | •                                                                                |             |                                                                            | Creater   |
|-----------------------------------------------------------------------------------------|-----------------|----------------------------------------------------------------------------------------------------|-------------------------------------|----------------------------------------------------------------------------------|-------------|----------------------------------------------------------------------------|-----------|
| urrent History                                                                          | •               | Si                                                                                                    | witch to 🔹                          |                                                                                  | Switch to 🔹 |                                                                            | Switch to |
| Trinity example<br>4 shown<br>40.34 KB                                                  | 2 🏷 🗩           | Error example<br>4 shown, 1 hidden<br>772 b                                                                                | v 🔊 🗩                               | rnaseq hands-on 2022<br>14 shown, 3 hidden<br>9.88 MB                            |             | <b>blast hands-on 2022</b><br>8 shown, 10 hidden<br>66.36 MB               | v 📎 🗩     |
| search datasets                                                                         | 00              | search datasets                                                                                                    | 00                                  | search datasets                                                                  | 08          | search datasets                                                            | 00        |
| Drag datasets here to copy them to the .<br>4: Trinity on data 2 and data               | current history | 4: NCBI Accession Download on : Log                                                                                        | ● # ×                               | 17: RNA STAR on data 2 and<br>data 1: mapped.bam                                 | ● # ×       | 13: NCBI BLAST+ blastn across<br>ection 12<br>a list with 5 items          | coll X    |
| 1: Gene to transcripts map<br>3: Trinity on data 2 and data<br>1: Assembled Transcripts | ⊛ # ×           | 3: NCBI Accession Download on :<br>ownloaded Files<br>a list with 1 item                                                   | DX                                  | 16: RNA STAR on data 2 and<br>data 1: splice junctions.bed                       | • # ×       | 12: queries<br>a list with 5 items                                         | ×         |
| 2: reads.right.fq                                                                       | • # ×           | 2: NCBI Accession Downlo<br>ad on : Log                                                                                    | ● / ×                               | data 1: log<br>14: RNA STAR on data 2 and                                        | • / ×       | 11: blastx query5.fa vs 'prot<br>ein BLAST database from dat<br>a 2'       | ⊛ # X     |
| 1: reads.left.fq                                                                        | • # ×           | error<br>An error occurred with this dataset:<br>NCBI Entrez returned error code 40<br>Failed to download file with id AAG | 00, are ID(<br>19274.1 <del>1</del> | data 1: mapped.bam<br>13: RNA STAR on data 2 and<br>data 1: splice junctions.bed | ● # ×       | 10: megablast query5.fa vs '<br>nucleotide BLAST database f<br>rom data 1' | ⊕ # ×     |
|                                                                                         |                 | <<br>x ⊠ Ø € 2 ?                                                                                                    | ><br>•                              | 12: RNA STAR on data 2 and<br>data 1: log                                        | ● # ×       | 9: nucleotide BLAST databas<br>e from data 1                               | ● / ×     |
|                                                                                         |                 | 1: NCBI Accession Download      : Downloaded Files                                                                         | on ×                                | 8: MultiQC on data 6 and dat<br>a 4: Webpage                                     | ● / ×       | 8: protein BLAST database fr<br>om data 2                                  | ⊛ # ×     |
|                                                                                         |                 | a list                                                                                                    |                                     | 7: MultiQC on data 6 and data<br>ats<br>a list with 3 items                      | 4: St 🗙     | 2: Drosophila_melanogaster.<br>BDGP6.22.pep.all.fa.gz                      | ⊛ # ×     |
|                                                                                         |                 |                                                                                                    |                                     | 6: FastQC on data 2: RawDat                                                      | ● / ×       | 1: Drosophila_melanogaster.<br>BDGP6.22.cds.all.fa.gz                      | ● # ×     |

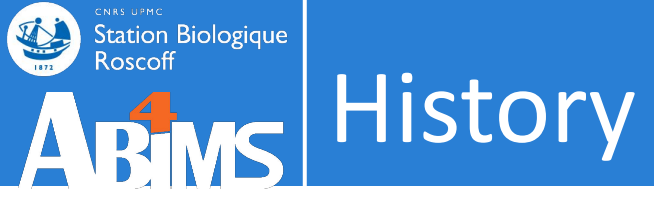

### Search histories and datasets

| 📮 Galaxy France                                                                                          |                 | 😭 Workflow Visu                                                                                     | ialize 🔻 Shared D                        | Data 🕶 Help 🕶 User 🕶 💼                                      |             |                                                                            | Using 3%     |
|----------------------------------------------------------------------------------------------------|-----------------|----------------------------------------------------------------------------------------------------|------------------------------------------|-------------------------------------------------------------|-------------|----------------------------------------------------------------------------|--------------|
| search histories                                                                                         | 8               | search all datasets                                                                                 | 00                                       | ***                                                         |             |                                                                            | Create r     |
| urrent History                                                                                           | *               | 91                                                                                                  | Switch to 🔹                              |                                                             | Switch to 🔹 |                                                                            | Switch to    |
| <b>Trinity example</b><br>4 shown<br>40.34 KB                                                            | v 🔊 🗩           | Error example<br>4 shown, 1 hidden<br>772 b                                                         | v 🖏 🗩                                    | rnaseq hands-on 2022<br>14 shown, 3 hidden<br>9.88 MB       | 2 🏷 🗩       | blast hands-on 2022<br>8 shown, 10 hidden<br>66.36 MB                      | 2 🌒 🗩        |
| search datasets                                                                                          | 00              | search datasets                                                                                     | 00                                       | search datasets                                             | 00          | search datasets                                                            | 00           |
| Drag datasets here to copy them to the of<br>4: Trinity on data 2 and data<br>1: Gene to transcripts map | current history | 4: NCBI Accession Download<br>on : Log                                                              |                                          | 17: RNA STAR on data 2 and<br>data 1: mapped.bam            | ● # ×       | 13: NCBI BLAST+ blastn acros<br>ection 12<br>a list with 5 items           | s coll X     |
| 3: Trinity on data 2 and data<br>1: Assembled Transcripts                                                |                 | 3: NCBI Accession Download<br>ownloaded Files<br>a list with 1 item                                 | on:D X                                   | 16: RNA STAR on data 2 and<br>data 1: splice junctions.bed  | • # ×       | <b>12: queries</b><br>a list with 5 items                                  | ×            |
| 2: reads.right.fq                                                                                        | ● # ×           | 2: NCBI Accession Downlo<br>ad on : Log                                                             | • • • ×                                  | data 1: log                                                 |             | 11: blastx query5.fa vs 'prot<br>ein BLAST database from dat               | ● / ×        |
| 1: reads.left.fq                                                                                         | ⊛ # ×           | error                                                                                               | 11.022                                   | 14: RNA STAR on data 2 and<br>data 1: mapped.bam            | • # ×       | a 2'                                                                       |              |
|                                                                                                    |                 | An error occurred with this dat<br>NCBI Entrez returned error co<br>Failed to download file with id | aset:<br>de 400, are ID(<br>AAG19274.1 1 | 13: RNA STAR on data 2 and data 1: splice junctions.bed     | ⊛ # ×       | 10: megablast query5.fa vs '<br>nucleotide BLAST database f<br>rom data 1' | <b>④</b> ∦ X |
|                                                                                                    |                 | x 8 Ø € ₽ ?                                                                                         | » •                                      | 12: RNA STAR on data 2 and data 1: log                      | ● # ×       | 9: nucleotide BLAST databas<br>e from data 1                               | ⊛ # ×        |
|                                                                                                    |                 | 1: NCBI Accession Downlo     : Downloaded Files                                                     | oad on 🗙                                 | 8: MultiQC on data 6 and dat<br>a 4: Webpage                | ● # ×       | 8: protein BLAST database fr<br>om data 2                                  | ⊛ # ×        |
|                                                                                                    |                 | a list                                                                                              |                                          | 7: MultiQC on data 6 and data<br>ats<br>a list with 3 items | 4: St 🗙     | 2: Drosophila_melanogaster.<br>BDGP6.22.pep.all.fa.gz                      | ● / ×        |
|                                                                                                    |                 |                                                                                                    |                                          | 6: FastQC on data 2: RawDat                                 | ● # ×       | 1: Drosophila_melanogaster.<br>BDGP6.22.cds.all.fa.gz                      | ● # ×<br>7   |

>

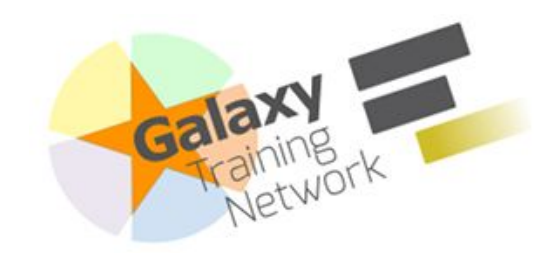

Station Biologique Roscoff

ARMS History

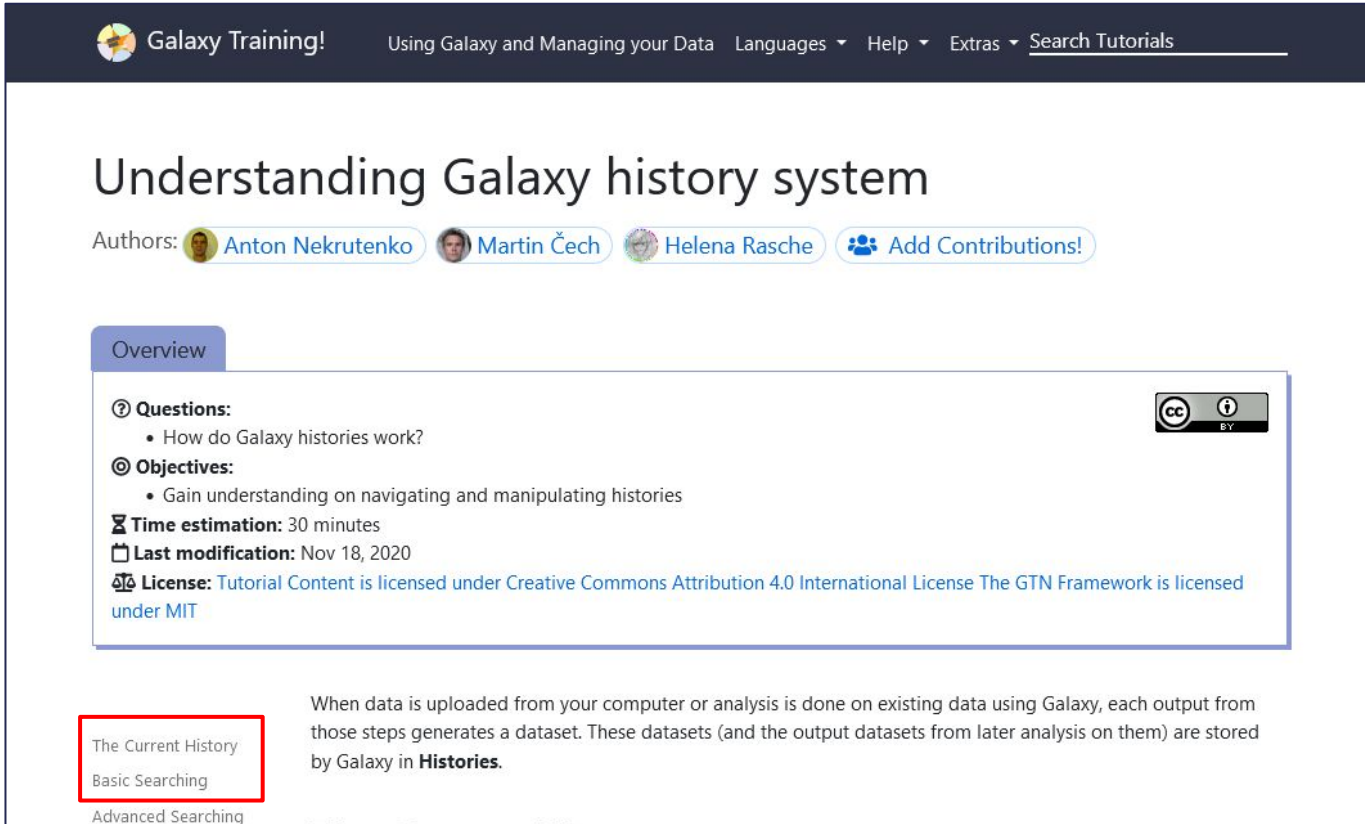

#### The Current History

All users have one 'current' history, which can be thought of as **a workspace** or **a current working directory** in bioinformatics terms. Your current history is displayed in the right hand side of the main 'Analyze Data' Galaxy page in what is called the history panel.

Frequently Asked Questions

Citing this Tutorial

Feedback

https://training.galaxyproject.org/training-material/topics/galaxy-interface/tutorials/history/tutorial.html

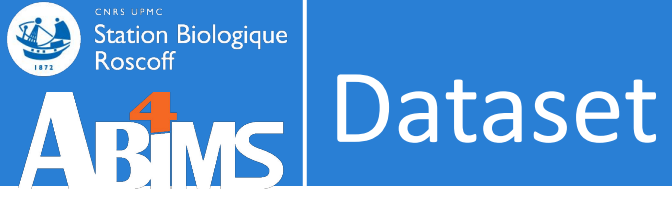

### Dataset display : text, tabular, pdf, picture, html ...

| Tools රු                    | TRINITY_DN2_c0_g1 | TRINITY_DN2_c0_g1_i1 | History                      | ្ល+០≮     |
|-----------------------------|-------------------|----------------------|------------------------------|-----------|
| search tools                | TRINITY_DN1_c0_g1 | TRINITY_DN1_c0_g1_i1 | search datasets              | 00        |
|                             | TRINITY_DN5_c1_g1 | TRINITY_DN5_c1_g1_i1 | Trinity example              |           |
| 🏦 Upload Data               | TRINITY_DN0_c0_g2 | TRINITY_DN0_c0_g2_i1 | 4 shown                      |           |
| Get Data                    | TRINITY_DN0_c0_g3 | TRINITY_DN0_c0_g3_i1 | 40.34 KB                     |           |
| Send Data                   | TRINITY_DN3_c0_g1 | TRINITY_DN3_c0_g1_i1 |                              |           |
| Collection Operations       |                   |                      | 4: Trinity on data 2 a       | ndd 💿 🖋 🗙 |
| SENERAL TEXT TOOLS          |                   |                      | ata 1: Gene to transc<br>map | View data |
| Text Manipulation           |                   |                      | 3: Trinity on data 2 ar      | dd 👁 🥒 ک  |
| ilter and Sort              |                   |                      | ata 1: Assembled Trai        | nscri     |
| oin, Subtract and Group     |                   |                      | pts                          |           |
| ENOMIC FILE MANIPULATION    |                   |                      | 2: reads.right.fq            | • / >     |
| onvert Formats              |                   |                      | 1: reads.left.fq             | • / :     |
| ASTA/FASTQ                  |                   |                      |                              |           |
| ASTQ Quality Control        |                   |                      |                              |           |
| AM/BAM                      |                   |                      |                              |           |
| ED                          |                   |                      |                              |           |
| CF/BCF                      |                   |                      |                              |           |
| lanopore                    |                   |                      |                              |           |
| OMMON GENOMICS TOOLS        |                   |                      |                              |           |
| perate on Genomic Intervals |                   |                      |                              |           |
| etch Alignments/Sequences   |                   |                      |                              |           |
| ENOMICS ANALYSIS            |                   |                      |                              | 70        |

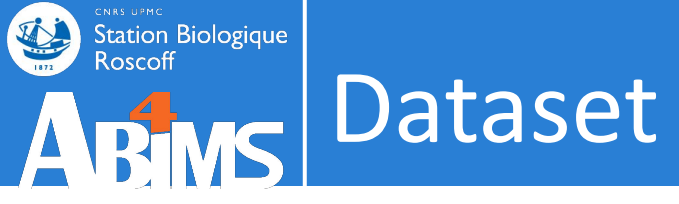

### Rename, annotate, change datatype...

| 📮 Galaxy France              | 👚 Workflow Visualize - Shared Data - Help - User - 🖻 🏢                                       |                                               | Using 3%        |
|------------------------------|----------------------------------------------------------------------------------------------|-----------------------------------------------|-----------------|
| Tools රු                     | Edit dataset attributes                                                                      | History                                       | S+0\$           |
| search tools                 |                                                                                              | search datasets                               | 00              |
| Lupload Data                 | Edit attributes DAuto-detect Dave                                                            | <b>Trinity example</b><br>4 shown<br>40.34 KB | 2 🏷 🗩           |
| Collection Operations        | Trinity on data 2 and data 1: Gene to transcripts map                                        | 4: Trinity on data 2 and                      | d 👁 🖉 🗙         |
| GENERAL TEXT TOOLS           | Info                                                                                         | ata 1: Gene to transcript<br>map              | Edit attributes |
| Text Manipulation            |                                                                                              | 3: Trinity on data 2 and d                    |                 |
| Filter and Sort              |                                                                                              | ata 1: Assembled Transcr                      | i               |
| Join, Subtract and Group     |                                                                                              | 2: sonde vield fr                             |                 |
| GENOMIC FILE MANIPULATION    | Annotation                                                                                   | 2: reads.right.rq                             | • / ×           |
| Convert Formats              |                                                                                              | 1: reads.left.fq                              | ⊙ # ×           |
| FASTA/FASTQ                  |                                                                                              |                                               |                 |
| FASTQ Quality Control        |                                                                                              |                                               |                 |
| SAM/BAM                      | Add an annotation or notes to a dataset; annotations are available when a history is viewed. |                                               |                 |
| BED                          | Database/Build                                                                               |                                               |                 |
| VCF/BCF                      | Additional Species Are Below                                                                 |                                               |                 |
| Nanopore                     | Number of comment lines                                                                      |                                               |                 |
| COMMON GENOMICS TOOLS        |                                                                                              |                                               |                 |
| Operate on Genomic Intervals |                                                                                              |                                               |                 |
| Fetch Alignments/Sequences   |                                                                                              | 1                                             |                 |
| GENOMICS ANALYSIS            |                                                                                              |                                               | 79              |

1

>

https://usegalaxy.fr/datasets/edit?dataset\_id=9ba7911219dddd3c

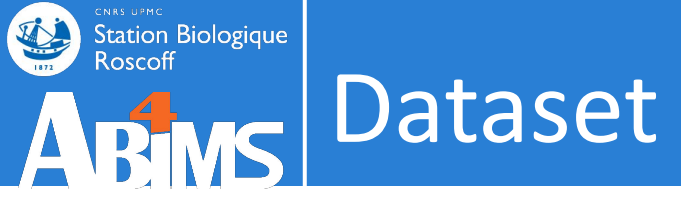

### Rename, annotate, change datatype...

| ools 2                      | Edit dataset at     | tributes |           |                          |                          | History                            | <b>₽+□ \$</b>      |
|-----------------------------|---------------------|----------|-----------|--------------------------|--------------------------|------------------------------------|--------------------|
| search tools                | <b>≡</b> Attributes | Convert  | Datatypes | Permissions              |                          | search datasets                    | 00                 |
| 🏦 Upload Data               | Change dataty       | rpe      |           | <b>D</b> Detect datatype | <b>≓</b> Change datatype | Trinity example                    |                    |
| jet Data                    | New Type            |          |           |                          |                          | 40.34 KB                           |                    |
| end Data                    |                     |          |           |                          |                          |                                    |                    |
| ollection Operations        | tabular             |          |           |                          |                          | 4: Trinity on data 2 an            | ⊛ / ×              |
| ENERAL TEXT TOOLS           |                     |          |           |                          | ٩                        | cripts map                         |                    |
| ext Manipulation            | trk                 |          |           |                          | ^                        | 7 lines                            |                    |
| ter and Sort                | trr                 |          |           |                          |                          | format: <b>tabular</b> , database: | ?                  |
| in, Subtract and Group      | ttl                 |          |           |                          |                          |                                    |                    |
| NOMIC FILE MANIPULATION     | twobit              |          |           |                          |                          | D)   _                             |                    |
| onvert Formats              | txt                 |          |           |                          |                          |                                    |                    |
| ASTA/FASTQ                  | uniprotxml          |          |           |                          |                          |                                    |                    |
| ASTO Quality Control        |                     |          |           |                          | •                        |                                    |                    |
| M/BAM                       |                     |          |           |                          |                          | TRINITY_DN2_c0_g1 TRINITY_DN2_c0   | 0_g1_i1            |
|                             |                     |          |           |                          |                          | TRINITY_DN1_C0_g1 TRINITY_DN1_c    | 0_g1_i1            |
| :0                          |                     |          |           |                          |                          | TRINITY_DN5_c1_g1 TRINITY_DN5_c1   | 1_g1_11<br>0_g1_i1 |
| CF/BCF                      |                     |          |           |                          |                          | TRINITY_DN0_C0_g2 TRINITY_DN0_C    | 0_g2_i1            |
| anopore                     |                     |          |           |                          |                          | 3: Trinity on data 2 and           | • / ×              |
| OMMON GENOMICS TOOLS        |                     |          |           |                          |                          | data 1: Assembled Tran             |                    |
| perate on Genomic Intervals |                     |          |           |                          |                          | scripts                            |                    |
| etch Alignments/Sequences   |                     |          |           |                          |                          | 2: reads.right.fq                  | ● / ×              |
| NOMICS ANALYSIS             |                     |          |           |                          |                          | 100 sequences                      | 80                 |

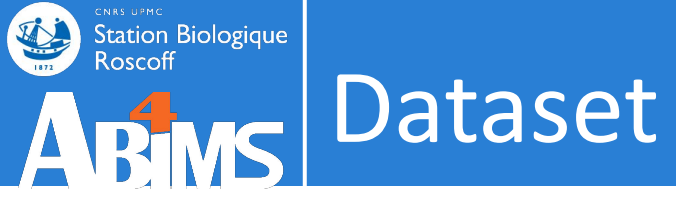

## Download

| Tools ☆                      |                                   |                                                              | History                                           | C + 🗆 🕈                                                                                                    |
|------------------------------|-----------------------------------|--------------------------------------------------------------|---------------------------------------------------|----------------------------------------------------------------------------------------------------|
| search tools                 |                                   |                                                              | search datasets                                   | 00                                                                                                    |
| 🍰 Upload Data                |                                   |                                                              | Trinity example                                   |                                                                                                    |
| Get Data                     |                                   |                                                              | 4 shown<br>40.34 KB                               | Image: Second second second |
| Send Data                    |                                   | a a a la va v fa                                             |                                                   |                                                                                                    |
| Collection Operations        | welcome to us                     | segalaxy.tr                                                  | 4: Trinity on data 2 and                          | a ⊛∦×                                                                                                    |
| SENERAL TEXT TOOLS           | By using this Galaxy instance, we | assume that you have read and accept the Term Of Use         | data 1: Gene to transci<br>pts map                | ri                                                                                                    |
| Text Manipulation            | For any questions or support: co  | mmunity.cluster.france-bioinformatique.fr/c/galaxy           | 7 lines                                           |                                                                                                    |
| Filter and Sort              |                                   | â                                                            | format: <b>tabular</b> , databas                  | se: ?                                                                                                    |
| oin, Subtract and Group      | • 22/07/2021: usegalaxy.fr is     | now running the <b>release 21.05</b> of Galaxy. Please check |                                                   |                                                                                                    |
| GENOMIC FILE MANIPULATION    | the 21.05 user release note       |                                                              | D)   _                                            |                                                                                                    |
| Convert Formats              |                                   | ~                                                            |                                                   |                                                                                                    |
| FASTA/FASTQ                  |                                   |                                                              | ₿&₿₽₩?                                            |                                                                                                    |
| ASTQ Quality Control         |                                   |                                                              | Download 2                                        |                                                                                                    |
| SAM/BAM                      | A THE                             | Ack the                                                      | TRINITY_DN2_C0_BI TRINITY_DN2                     | C0_g1_i1                                                                                                    |
| BED                          |                                   | ASKUTE                                                       | TRINITY_DN1_C0_g1 TRINITY_DN1                     | _ce_g1_11<br>5_c1_g1_i1                                                                                                    |
| VCF/BCF                      |                                   | CalavyCat                                                    | TRINITY_DN0_C0_g1 TRINITY_DN0                     | )_c0_g1_i1<br>3 c0_g2_i1                                                                                                    |
| Nanopore                     |                                   | GalaxyCat                                                    |                                                   |                                                                                                    |
| COMMON GENOMICS TOOLS        |                                   | Can't find a tool on                                         | 3: Trinity on data 2 and<br>data 1: Assembled Tra | i ⊛∦×<br>n                                                                                                    |
| Operate on Genomic Intervals |                                   | usegalaxy.fr?                                                | scripts                                           |                                                                                                    |
| etch Alignments/Sequences    |                                   | Why not search on the IFB                                    | 2: reads.right.fq                                 | ⊙ / ×                                                                                                    |
| GENOMICS ANALYSIS            |                                   | Galaxy Catalog ?                                             | 100 sequences                                     | 81                                                                                                    |

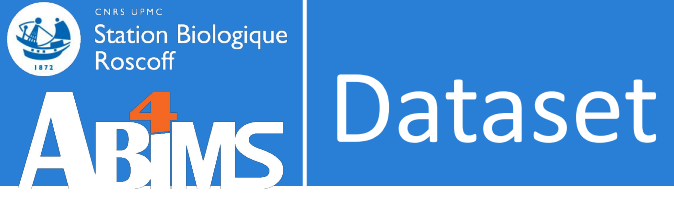

## Link to data

| iools රු                     |                                   |                                                              | History                                                      | 2+□¢                                                                                                    |
|------------------------------|-----------------------------------|--------------------------------------------------------------|--------------------------------------------------------------|----------------------------------------------------------------------------------------------------|
| search tools                 |                                   |                                                              | search datasets                                              | 00                                                                                                    |
| 🏝 Upload Data                |                                   |                                                              | Trinity example                                              |                                                                                                    |
| Get Data                     |                                   |                                                              | 4 shown<br>40.34 KB                                          | Image: Second second second |
| Send Data                    | Welcome to us                     | segalavy fr                                                  |                                                              |                                                                                                    |
| Collection Operations        | vvelcome to us                    | segalaxy.II                                                  | 4: Trinity on data 2 an                                      | id 💿 🖋 🗙                                                                                                    |
| SENERAL TEXT TOOLS           | By using this Galaxy instance, we | assume that you have read and accept the Term Of Use         | pts map                                                      |                                                                                                    |
| ext Manipulation             | For any questions or support: con | mmunity.cluster.france-bioinformatique.fr/c/galaxy           | 7 lines                                                      |                                                                                                    |
| ilter and Sort               |                                   |                                                              | format: <b>tabular</b> , databa                              | ise: ?                                                                                                    |
| oin, Subtract and Group      | • 22/07/2021: usegalaxy.fr is     | now running the <b>release 21.05</b> of Galaxy. Please check |                                                              |                                                                                                    |
| ENOMIC FILE MANIPULATION     | the 21.05 user release note       |                                                              | D)   _                                                       |                                                                                                    |
| Convert Formats              |                                   | ~                                                            |                                                              | 1                                                                                                    |
| ASTA/FASTQ                   |                                   |                                                              |                                                              |                                                                                                    |
| ASTQ Quality Control         |                                   |                                                              | Conv link 2                                                  |                                                                                                    |
| SAM/BAM                      |                                   |                                                              | TRINITY_DN2_c0_g1 TRINITY_DN                                 | 12_00_g1_i1                                                                                                    |
| BED                          | 19                                | ASK LNE                                                      | TRINITY_DN1_c0_g1 TRINITY_DN<br>TRINITY_DN5 c1 g1 TRINITY_DN | 1_c0_g1_i1<br>45 c1 g1 i1                                                                                                    |
| /CF/BCF                      |                                   | CalauriCat                                                   | TRINITY_DN0_c0_g1 TRINITY_DN                                 | 10_c0_g1_i1                                                                                                    |
| Vanopore                     |                                   | GalaxyCat                                                    | TRINITY_DN0_c0_g2 TRINITY_DN                                 | 0_c0_g2_i1                                                                                                    |
| COMMON GENOMICS TOOLS        |                                   | Can't find a tool on                                         | 3: Trinity on data 2 an                                      | id 👁 🖋 🗙                                                                                                    |
| Operate on Genomic Intervals |                                   | usedalavyfr?                                                 | scripts                                                      | in                                                                                                    |
| etch Alianments/Sequences    |                                   | Why not search on the IFB                                    | 2: reads.right.fg                                            | • / ×                                                                                                    |
|                              |                                   |                                                              |                                                              | 121100                                                                                                    |

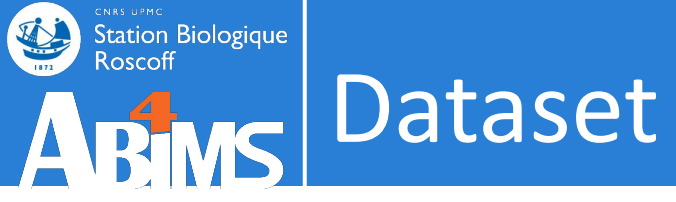

### Informations

| search tools       Dataset Information       search datasets                                                                                                    | Tools స్ట్రీ                 | Trinity                                                |                                                       | History                                                                                                    | 2+0\$                |
|----------------------------------------------------------------------------------------------------|------------------------------|--------------------------------------------------------|-------------------------------------------------------|----------------------------------------------------------------------------------------------------|----------------------|
| Number       4         Aune       Trinity on data 2 and data 1: Gene to transcripts map         Get Data       Filesce       273 b         Send Data       Filesce       273 b         Collection Operations       Filesce       273 b         Get Data       Filesce       273 b         Collection Operations       File contents       addata 1: Gene to transcripts map         Get Data       Dikey       ?         Format       tabular       -         File contents       contents       -         History Content API ID       955/9712920ea7468       -         UUD       a479re18-248-4027-89fb-e744e47d1940       -         Filter and Sort       Tool Parameters       Value         Join, Subtract and Group       Figure Parameter       Value         Gatasets?       Paired or Single-end data? paired       -         Left/Forward strand       • 1: readsleft.fg       -         reads       Strand specific data       faite       -         Strand specific data       faite       -       -         BED       Jacard Lip option faite       -       -         VC/F/GCF       Run in slico normalization or malization or malization or mease       -       -                                                                                                    | search tools                 | Dataset Informatio                                     | n                                                     | search datasets                                                                                                    | 00                   |
| 1     Upload Data     Name     Trinity on data 2 and data 1: Gene to transcripts map     Trinity example       Get Data     Created     Tuesday Jan 11th 52:501 2022 UTC     40.34 KB     40.34 KB     1       Send Data     Dokey     ?                                                                                                    |                              | Number                                                 | 4                                                     |                                                                                                    |                      |
| Created       Tuesday Jan 11th 9:25:01 2022 UTC       4 shown         Set Data       Filesize       273 b         Set Data       Filesize       273 b         Collection Operations       Filesize       273 b         Filesize       273 b       40.34 KB         Collection Operations       File contents       contents         File contents       contents       data 1: Gene to trans         cripts map       Yines       cripts map         repts mat       tabular       data 1: Gene to trans         cripts map       Yines       cripts map         rine and Sort       Tool Parameter       Value         Anstructure       Value       Vines         Activity Control       Are you pooling sequence<br>datasets?       Vines details?         ASTA/FASTQ       Paired or Single-end data? paired       Left/Forward strand       1: reads.ight.fq         reads       Strand specific data       faise       3: Trinity on data 2 and (or data)         ASTA/FASTQ       Strand specific data       faise       3: Trinity on data 2 and (or data)         AASTQ Quality Control       Right/Revers strand       -2: reads.inght.fq       3: Trinity on data 2 and (or data)         Astand specific data       faise       3: Trinity on data 2                                                                                                    | 🏦 Upload Data                | Name                                                   | Trinity on data 2 and data 1: Gene to transcripts map | Trinity example                                                                                                    |                      |
| iet Data       Filesize       273 b       40.34 KB       1         end Data       Dokey       ?       ?       ?         collection Operations       File contents       contents       ?       ?         iet operations       File contents       contents       ?       ?       ?         iet operations       File contents       contents       ?       ?       ?       ?         iet operations       File contents       contents       ?       ?       ?       ?       ?       ?       ?       ?       ?       ?       ?       ?       ?       ?       ?       ?       ?       ?       ?       ?       ?       ?       ?       ?       ?       ?       ?       ?       ?       ?       ?       ?       ?       ?       ?       ?       ?       ?       ?       ?       ?       ?       ?       ?       ?       ?       ?       ?       ?       ?       ?       ?       ?       ?       ?       ?       ?       ?       ?       ?       ?       ?       ?       ?       ?       ?       ?       ?       ?       ?       ?       ? <t< td=""><td></td><td>Created</td><td>Tuesday Jan 11th 9:25:01 2022 UTC</td><td>4 shown</td><td></td></t<>                                                                                                    |                              | Created                                                | Tuesday Jan 11th 9:25:01 2022 UTC                     | 4 shown                                                                                                    |                      |
| Bend Data     Dbkey     ?       Format     tabular       Format     tabular       Format     tabular       File contents     contents       History Content API ID     055d73e92eaa7468       UUD     a479ce18-2fa8-4d27-89fb-e744e47d19d0       Tool Parameters     format:       UUD     a479ce18-2fa8-4d27-89fb-e744e47d19d0       Tool Parameters     format:       History API ID     055d73e92eaa7468       UUD     a479ce18-2fa8-4d27-89fb-e744e47d19d0       Tool Parameters     format:       History Support     Yes       datasts?     format:       ASTAVFASTQ     Paired or Single-end data? paired       AM/BAM     Right/Forward strand       Right/Reverse strand     - 2: reads.right.fq       reads     Jaccard Clip options       AM/BAM     Right/Reverse strand       LED     additional_params       Manopore     datast       OMMON GENOMICS TOOLS     additional_params       Minimum Contig Length     200       Use Holder     Strinity on data 2 and P       It reads.ieft.fg     2: reads.right.fg       Paired or Group     node?       Run in silico normalization     True       OMMON GENOMICS TOOLS     additional_params                                                                                                    | Get Data                     | Filesize                                               | <b>273</b> b                                          | 40.34 KB                                                                                                    |                      |
| Format       tabular         Format       tabular         File contents       contents         File contents       contents         History API ID       95a7911219ddd3c         History API ID       95a7912292ea37468         UUID       a479ce18-2fa8-4d27-89fb-e744e47d19d0         Tool Parameters       Imput Parameter         VUID       a479ce18-2fa8-4d27-89fb-e744e47d19d0         ENOMIC FILE MANIPULATION       Are you pooling sequence<br>datasets?         ASTA/FASTQ       Paired or Single-end data? paired         Left/Forward strand       - 1: reads.left.fq         reads       - 2: reads.right.fq         reads       False         MAMON GENOMICS TOOLS       Additional_params         OMMON GENOMICS ANALYSIS       Error-corrected or dricular<br>mode?                                                                                                    | end Data                     | Dbkey                                                  | ?                                                     |                                                                                                    |                      |
| collection Operations       File contents       contents         ceNERAL TEXT TOOLS       History Content API ID       9ba7911219ddd43c         ext Manipulation       UUD       a479ce18-2fa8-4d27-89fb-e744e47d19d0         UUD       a479ce18-2fa8-4d27-89fb-e744e47d19d0       7 lines         rines       format tabular, database: ?       7         Convert Formats       Mate You pooling sequence datasets?       7         ASTQ Quality Control       Paired or Single-end data? paired       11: reads.left.fq         AM/BAM       reads       + 11: reads.left.fq       11: reads.left.fq         ED       Strand specific data       false       11: reads.left.fq         Itab 1: some guided       reads       false       11: matry.ge.ge.ge.ge.ge.ge.ge.ge.ge.ge.ge.ge.ge.                                                                                                    |                              | Format                                                 | tabular                                               | 4: Trinity on data 2 an                                                                                                    | x                    |
| ENERAL TEXT TOOLS       History Content API ID       9ba7911219ddd43c       cripts map         ext Manipulation       History API ID       055d73e92eaa7468       7 lines         iller and Sort       UUID       a479ce18-2fa8-4d27-89fb-e744e47d19d0       7 lines         oin, Subtract and Group       Input Parameter       Value       111111111111111111111111111111111111                                                                                                    | Collection Operations        | File contents                                          | contents                                              | d data 1: Gene to trans                                                                                                    |                      |
| ext Manipulation     History API ID     055d73e92eaa7468     7 lines       uUID     a479ce18-2fa8-4d27-89fb-e744e47d19d0     7 lines       format: tabular, database: ?     format: tabular, database: ?       iiter and Sort     TOOl Parameters       iiter and Sort     Input Parameter       Value     Are you pooling sequence       convert Formats     Are you pooling sequence       datasets?     Yes       datasets?     Paired or Single-end data? paired       Left/Forward strand     -1: readsleft.fq       reads     -1: readsleft.fq       reads     false       strand specific data     false       strand specific data     false </td <td>ENERAL TEXT TOOLS</td> <td>History Content API ID</td> <td>9ba7911219ddd43c</td> <td>cripts map</td> <td></td>                                                                                                    | ENERAL TEXT TOOLS            | History Content API ID                                 | 9ba7911219ddd43c                                      | cripts map                                                                                                    |                      |
| UUID     a479ce18-2fa8-4d27-89fb-e744e47d19d0       iitler and Sort     Tool Parameters       bin, Subtract and Group     Input Parameter       Input Parameter     Value       Are you pooling sequence<br>datasets?     Are you pooling sequence<br>datasets?       Convert Formats     Are you pooling sequence<br>datasets?       ASTA/FASTQ     Paired or Single-end data? paired       ASTQ Quality Control     Left/Forward strand       AM/BAM     Right/Reverse strand       • 2: reads.right.fq     reads       reads     False       Run in silico normalization<br>of reads     True       OMMON GENOMICS TOOLS     Minimum Contig Length       Operate on Genomic Intervals     Vise the genome guided<br>mode?       etch Alignments/Sequences     ro       ENOMICS ANALYSIS     Error-corrected or circular<br>consensity for correctied or circular                                                                                                    | ext Manipulation             | History API ID                                         | 055d73e92eaa7468                                      | 7 lines                                                                                                    |                      |
| Interfact and Group       Tool Parameters         inin, Subtract and Group       Input Parameter       Value         inin, Subtract and Group       Input Parameter       Value         inin, Subtract and Group       Are you pooling sequence<br>datasets?       Ves         convert Formats       Are you pooling sequence<br>datasets?       Ves         ASTA/FASTQ       Paired or Single-end data? paired       Lift/Forward strand         Left/Forward strand       • 1: reads.left.fq       Input Parameter         reads       Right/Reverse strand       • 2: reads.right.fq       Input Parameter         SED       Strand specific data       false       Input Parameter         VCF/BCF       Jaccard Clip options       False       Input Params         Nanopore       additional_params       True       3: Trinity on data 2 and<br>mode?       Imput Parameter         Operate on Genomic Intervals       Use the genome guided<br>mode?       no       2: reads.right.fq       I: reads.left.fg         SED       Use the genome guided<br>mode?       no       2: reads.right.fq       I: tastry.pae.eg.gl: intastry.pae.eg.gl: in | iltor and Sort               | UUID                                                   | a479ce18-2fa8-4d27-89fb-e744e47d19d0                  | format: <b>tabular</b> , database                                                                                                    | : ?                  |
| EENOMIC FILE MANIPULATION       Are you pooling sequence<br>datasets?       Ves         Convert Formats       Are you pooling sequence<br>datasets?       Ves         ASTA/FASTQ       Paired or Single-end data? paired       IIII J.IIIIIIIIIIIIIIIIIIIIIIIIIIIIIIII                                                                                                    | oin, Subtract and Group      | Tool Parameters                                        | Value                                                 |                                                                                                    |                      |
| ASTA/FASTQ<br>ASTA/FASTQ<br>ASTA/FASTQ<br>ASTA/CONTOL<br>ASTQ Quality Control<br>AM/BAM<br>AED<br>AED<br>AED<br>AED<br>AED<br>AED<br>ACF/BCF<br>Nanopore<br>COMMON GENOMICS TOOLS<br>Deprate on Genomic Intervals<br>COMMON GENOMICS TOOLS<br>Deprate on Genomic Intervals<br>CENOMICS ANALYSIS<br>ENOMICS ANALYSIS<br>ENOMICS ANALYSIS<br>Paired or Single-end data? paired<br>Left/Forward strand • 1: reads.left.fg<br>Paired or Single-end data? paired<br>Left/Forward strand • 1: reads.left.fg<br>Paired or Single-end data? paired<br>Left/Forward strand • 1: reads.left.fg<br>Paired or Single-end data? paired<br>Left/Forward strand • 1: reads.left.fg<br>Paired or Single-end data? paired<br>Left/Forward strand • 1: reads.left.fg<br>Paired or Single-end data? paired<br>Deprate on Genomic Intervals<br>EFRO-Corrected or circular<br>SENOMICS ANALYSIS                                                                                                    | GENOMIC FILE MANIPULATION    | Are you pooling sequence datasets?                     | Yes                                                   | [∥ D)      _                                                                                                    |                      |
| ASTQ Quality Control   ASTQ Quality Control   AM/BAM   Right/Reverse strand   *2: reads.right.fq   reads   Strand specific data   Jaccard Clip options   False   Run in silico normalization<br>of reads   of mades   MMNON GENOMICS TOOLS   Minimum Contig Length   200   Use the genome guided<br>mode?   no   ETOMICS ANALYSIS                                                                                                    |                              | Paired or Single-end data                              | ? paired                                              |                                                                                                    |                      |
| AM/BAM       Right/Reverse strand       2: reads.right.fq         reads       Strand specific data       false         Jaccard Clip options       False         Run in silico normalization<br>of reads       True         AM/ON GENOMICS TOOLS       additional_params         Minimum Contig Length       200         Use the genome guided<br>mode?       no         EFNOMICS ANALYSIS       Error-corrected or circular                                                                                                    | ASTQ Quality Control         | Left/Forward strand<br>reads                           | • 1: reads.left.fq                                    | Image: Solution of the second second seco |                      |
| SED       Strand specific data       false         Jaccard Clip options       False         Janopore       Run in silico normalization<br>of reads       True         SOMMON GENOMICS TOOLS       additional_params         Minimum Contig Length       200         Use the genome guided<br>mode?       no         Error-corrected or circular       Fror-corrected or circular         Error-corrected or circular       I: reads.left.fq                                                                                                    | AM/BAM                       | Right/Reverse strand<br>reads                          | • 2: reads.right.fq                                   | TRINITY_DN2_c0_g1 TRINITY_DN2_c<br>TRINITY_DN2_c0_g1 TRINITY_DN2_c                                                                                                    | .0_g1_i1<br>:0_g1_i1 |
| Jaccard Clip options       False         Run in silico normalization<br>of reads       True         additional_params       additional_params         Minimum Contig Length       200         Use the genome guided<br>mode?       no         Error-corrected or circular       Error-corrected or circular         ERNOMICS ANALYSIS       Error-corrected or circular                                                                                                    | ED                           | Strand specific data                                   | false                                                 | TRINITY_DN5_c1_g1 TRINITY_DN5_c                                                                                                    | :1_g1_i1             |
| Run in silico normalization   Nanopore   Nanopore   common of reads   additional_params   additional_params   Minimum Contig Length   Use the genome guided   mode?   Error-corrected or circular   Error-corrected or circular   Consensus (CCS) pac bio                                                                                                    | ICE/BCE                      | Jaccard Clip options                                   | False                                                 | TRINITY_DN0_c0_g1 TRINITY_DN0_c                                                                                                    | :0_g1_i1             |
| COMMON GENOMICS TOOLS       additional_params       3: Trinity on data 2 and data 1: Assembled Transcripts         Operate on Genomic Intervals       Minimum Contig Length 200       scripts         Use the genome guided mode?       no         Error-corrected or circular       Error-corrected or circular         CENOMICS ANALYSIS       COS pac bio                                                                                                    | Vanopore                     | Run in silico normalization of reads                   | True                                                  | TRINITY_DN0_c0_g2 TRINITY_DN0_c                                                                                                    | 0_g2_i1              |
| Minimum Contig Length     200     scripts       Deparate on Genomic Intervals     Minimum Contig Length     200       Use the genome guided<br>mode?     no     2: reads.right.fq       Error-corrected or circular     consensus (CCS) pac bio     1: reads.left.fg                                                                                                    | COMMON GENOMICS TOOLS        | additional_params                                      |                                                       | 3: Trinity on data 2 and                                                                                                    | • / ×                |
| etch Alignments/Sequences mode? no 2: reads.right.fq • /<br>Error-corrected or circular consensus (CCS) pac bio                                                                                                    | Operate on Genomic Intervals | Minimum Contig Length                                  | 200                                                   | scripts                                                                                                    |                      |
| ENOMICS ANALYSIS Error-corrected or circular 1: reads.left.fg                                                                                                    | etch Alignments/Sequences    | mode?                                                  | no                                                    | 2: reads.right.fq                                                                                                    | ⊙ # ×                |
| consensus (ccs) pacisio                                                                                                    | SENOMICS ANALYSIS            | Error-corrected or circular<br>consensus (CCS) pac bio |                                                       | 1: reads.left.fq                                                                                                    | ● # 83               |

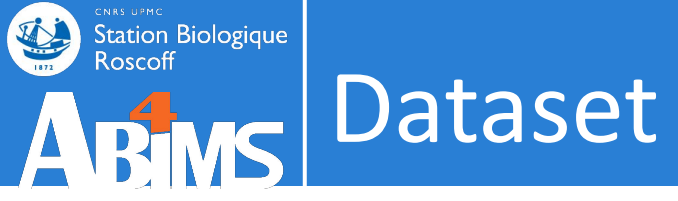

## Re-run a job

| Fools 🖒                     |                 |                                                  |                  |            |              | History                                                            | \$+□¢                                                                                                    |
|-----------------------------|-----------------|--------------------------------------------------|------------------|------------|--------------|--------------------------------------------------------------------|----------------------------------------------------------------------------------------------------|
| search tools                | Version 2.9.1   | vo assembly of RNA-Seq data (Galaxy<br>+galaxy2) | ☆ Favorite       | & Versions | ▼ Options    | search datasets                                                    | 00                                                                                                    |
| 1. Upload Data              | Are you pooling | g sequence datasets?                             |                  |            |              | Trinity example                                                    |                                                                                                    |
|                             | Yes             |                                                  |                  |            | •            | 4 shown                                                            |                                                                                                    |
| Get Data                    | Paired or Sing  | le-end data?                                     |                  |            |              | 40.34 KB                                                           | Image: Second second second |
| Send Data                   | Paired-end      |                                                  |                  |            | •            |                                                                    |                                                                                                    |
| Collection Operations       | Left/Forward    | d strand reads                                   |                  |            |              | 4: Trinity on data 2 and<br>data 1: Gene to transcri               | ● # ×                                                                                                    |
| SENERAL TEXT TOOLS          |                 | 3: Trinity on data 2 and data 1: Assem           | bled Transcripts |            | ^ <b>t</b> 🕞 | pts map                                                            |                                                                                                    |
| Fext Manipulation           |                 | 2: reads.right.fq                                | iorea manocripto |            |              | 7 lines                                                            |                                                                                                    |
| ilter and Sort              |                 | 1: reads.left.fq                                 |                  |            |              | format: <b>tabular</b> , database                                  | 5 <b>7</b>                                                                                                    |
| oin, Subtract and Group     |                 |                                                  |                  |            |              |                                                                    |                                                                                                    |
| ENOMIC FILE MANIPULATION    | 1.1.1.1         |                                                  |                  |            | 4            | D)   _                                                             |                                                                                                    |
| Convert Formats             | (left)          | se strand reads                                  |                  |            |              |                                                                    | _                                                                                                    |
| ASTA/FASTQ                  |                 | 3: Trinity on data 2 and data 1: Assem           | bled Transcrints |            | ^            | B & B 2 !!! ?                                                      |                                                                                                    |
| ASTQ Quality Control        |                 | 2: reads.right.fq                                | iorea manacripta |            |              | 1 Run this job again                                               |                                                                                                    |
| AM/BAM                      |                 | 1: reads.left.fq                                 |                  |            |              | TRINITY_DN2_c0_g1 TRINITY_DN2_(                                    | c0_g1_i1                                                                                                    |
| ED                          |                 |                                                  |                  |            |              | TRINITY_DN1_c0_g1 TRINITY_DN1_(<br>TRINITY_DN5_c1_g1 TRINITY_DN5_( | :0_g1_i1<br>c1_g1_i1                                                                                                    |
| CF/BCF                      | (right)         |                                                  |                  |            | 1            | TRINITY_DN0_c0_g1 TRINITY_DN0_c                                    | 0_g1_i1                                                                                                    |
| lanopore                    | Strand speci    | fic data                                         |                  |            |              | TRINITY_DW8_C8_g2 TRINITY_DW8_C                                    | :0_g2_11                                                                                                    |
| OMMON GENOMICS TOOLS        | No              |                                                  |                  |            |              | 3: Trinity on data 2 and<br>data 1: Assembled Tran                 | ● # ×                                                                                                    |
| perate on Genomic Intervals | Jaccard Clip    | options                                          |                  |            |              | scripts                                                            |                                                                                                    |
| etch Alignments/Sequences   | No No           | en adremente 6620                                |                  |            |              | 2: reads.right.fq                                                  |                                                                                                    |
| ENOMICS ANALYSIS            | Set if you exp  | ect high gene density with UTR overlap (         | iaccard clip)    |            |              | 100 sequences                                                      | 0.4                                                                                                    |

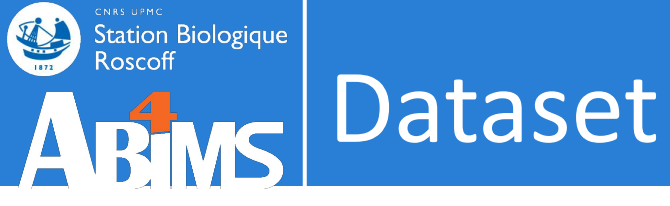

### Visualisation tools

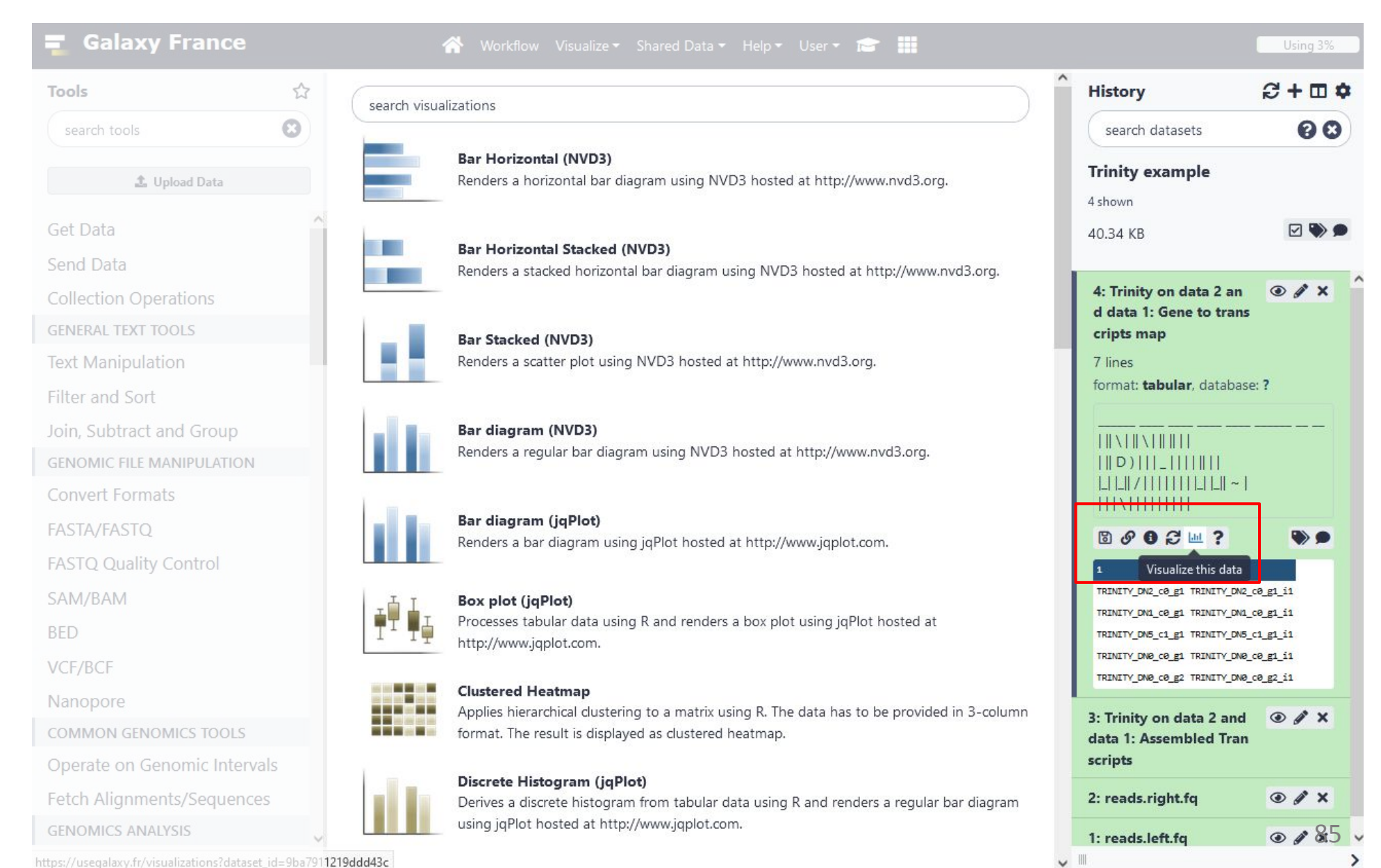

## Station Biologique Roscoff Dataset

## Help

| Tools                        |                                                                                            | History                                                         | €+⊡¢                  |
|------------------------------|--------------------------------------------------------------------------------------------|-----------------------------------------------------------------|-----------------------|
| search tools                 |                                                                                            | search datasets                                                 | 00                    |
| 🍰 Upload Data                |                                                                                            | Trinity example                                                 |                       |
| Set Data                     |                                                                                            | 4 shown                                                         |                       |
| end Data                     |                                                                                            | 10.04 KB                                                        |                       |
| Collection Operations        | Welcome to usegalaxy.fr                                                                    | 4: Trinity on data 2 and                                        | • / ×                 |
| ENERAL TEXT TOOLS            | By using this Galaxy instance, we assume that you have read and accept the Term Of Use     | data 1: Gene to transcr<br>pts map                              | i                     |
| ext Manipulation             | For any questions or support: community.cluster.france-bioinformatique.fr/c/galaxy         | 7 lines                                                         |                       |
| ilter and Sort               |                                                                                            | format: <b>tabular</b> , database                               | e: <b>?</b>           |
| oin, Subtract and Group      | • 22/07/2021: usegalaxy.fr is now running the <b>release 21.05</b> of Galaxy. Please check |                                                                 |                       |
| SENOMIC FILE MANIPULATION    | the 21.05 user release notes.                                                              | D)   _                                                          |                       |
| Convert Formats              |                                                                                            |                                                                 |                       |
| ASTA/FASTQ                   |                                                                                            | ₿002₩?                                                          |                       |
| ASTQ Quality Control         |                                                                                            | 1 Tool Help                                                     |                       |
| AM/BAM                       | Ack the                                                                                    | TRINITY_DN2_c0_g1 TRINITY_DN2_                                  | c0_g1_i1              |
| ED                           | ASK LITE                                                                                   | TRINITY_DN5_c1_g1 TRINITY_DN5_                                  | c1_g1_i1              |
| /CF/BCF                      | GalavyCat                                                                                  | TRINITY_DN0_c0_g1 TRINITY_DN0_<br>TRINITY_DN0_c0_g2 TRINITY_DN0 | c0_g1_i1<br>c0_g2_i1  |
| lanopore                     | GalaxyCat                                                                                  | Tool help for Trinity                                           |                       |
| COMMON GENOMICS TOOLS        | Can't find a tool on                                                                       |                                                                 |                       |
| )perate on Genomic Intervals | usegalaxy.fr?                                                                              | Trinity assembles transcri                                      | ipt sequences<br>lata |
| etch Alignments/Sequences    | Why not search on the IFB                                                                  | i on indinina tote seq u                                        | ara.                  |
| ENOMICS ANALYSIS             | Galaxy Catalog ?                                                                           | 3: Trinity on data 2 and                                        | @ # x <sup>86</sup>   |
| ths://usenalavy.fr/#         |                                                                                            |                                                                 |                       |

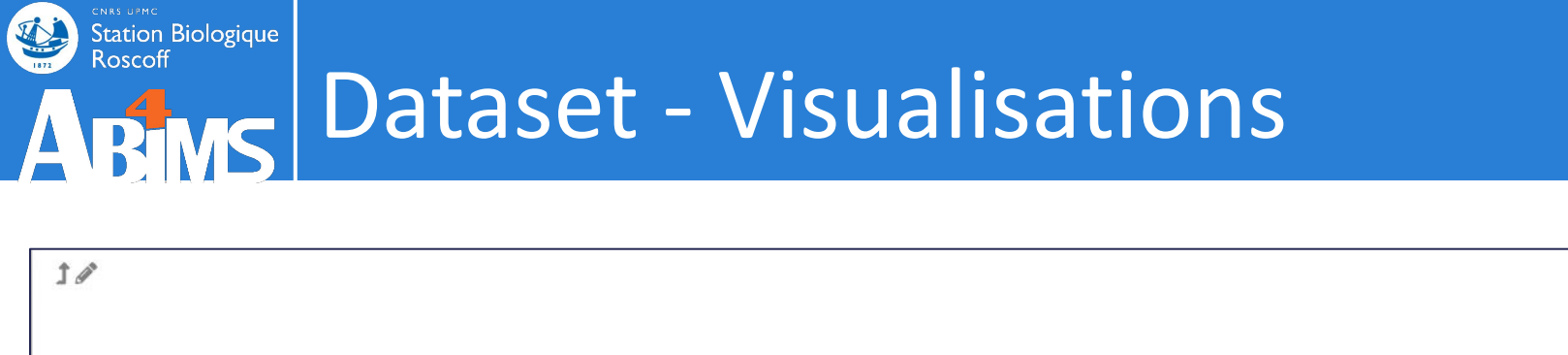

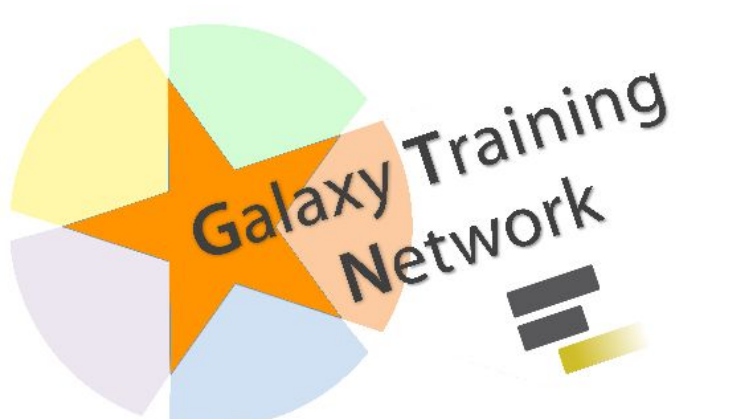

# Visualisations in Galaxy

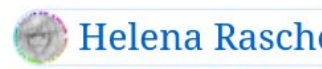

Helena Rasche) 🦃 Saskia Hiltemann) ( 🖧 Add Contributions!

Updated: Jul 9, 2021 Or view the plain-text slides without JS Tip: press P to view the presenter notes

https://training.galaxyproject.org/training-material/topics/visualisation/slides/introduction.html

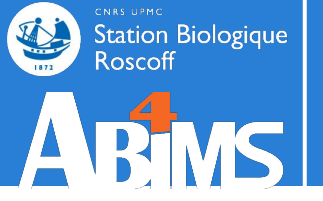

# Hands-on **TOOLS**

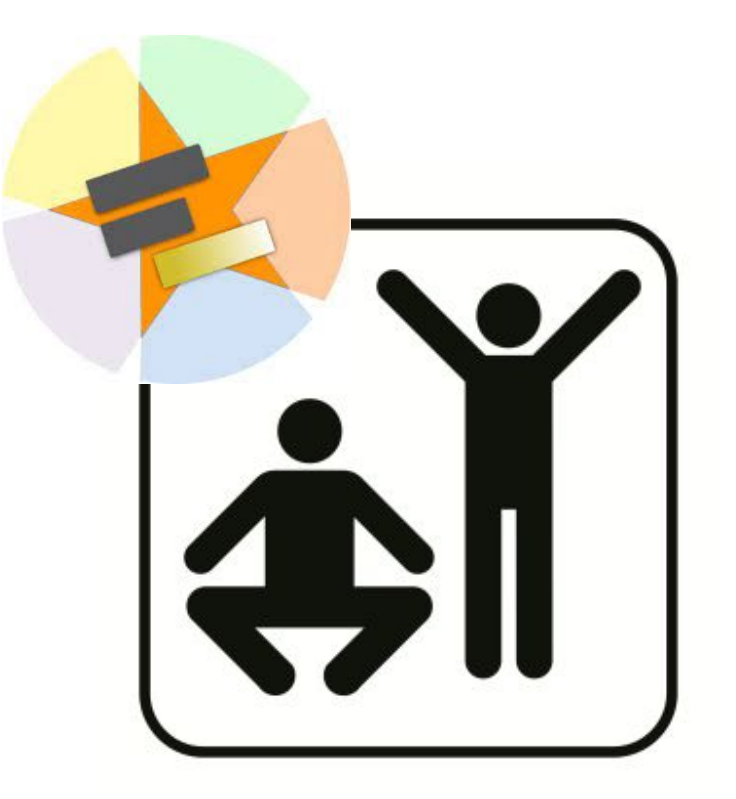

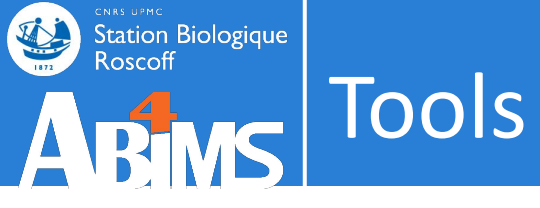

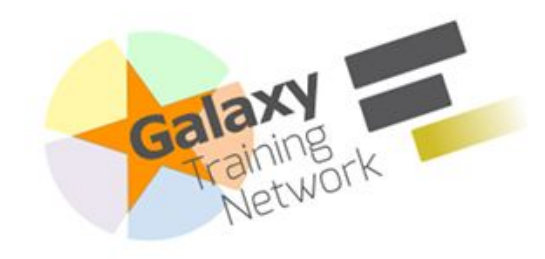

#### https://training.galaxyproject.org /training-material/topics/introduc tion/tutorials/galaxy-intro-101/tu torial.html

## Galaxy Training! Introduction to Galaxy Analyses Languages - Help - Extras - Search Tutorials

## Galaxy 101

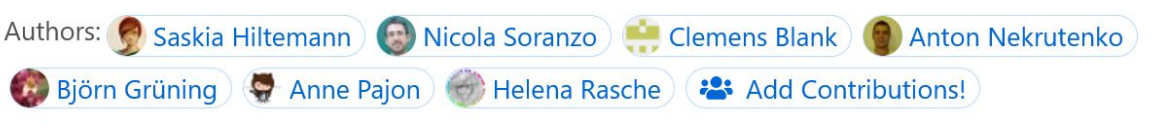

#### Overview

#### ⑦ Questions:

 Which coding exon has the highest number of single nucleotide polymorphisms (SNPs) on human chromosome 22?

#### Objectives:

- · Familiarize yourself with the basics of Galaxy
- Learn how to obtain data from external sources
- Learn how to run tools
- Learn how histories work
- Learn how to create a workflow
- Learn how to share your work
- **Time estimation:** 1 hour
- 🕿 Level: Introductory 🕿 📼 📼

#### Supporting Materials:

🗑 Topic Overview slides 🕒 Datasets 🔩 Workflows 🔳 GTN Video Library 👻 🌐 Available on these Galaxies 💌

Last modification: Nov 17, 2021

Ja License: Tutorial Content is licensed under Creative Commons Attribution 4.0 International License The GTN Framework is licensed under MIT

#### Introduction Setting the stage:

Exons and SNPs

Analysis

Galaxy management

Conclusion Frequently Asked

Questions Feedback

Citing this Tutorial

## Introduction

This tutorial aims to familiarize you with the Galaxy user interface. It will teach you how to perform basic tasks such as importing data, running tools, working with histories, creating workflows, and sharing your work.

#### D Results may vary

Your results may be slightly different from the ones presented in this tutorial due to differing versions of tools, reference data, external databases, or because of stochastic processes in the algorithms.

Agenda

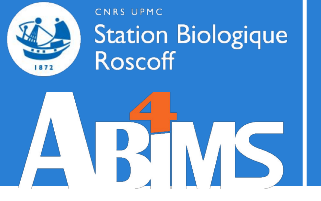

# Deleting DATASET

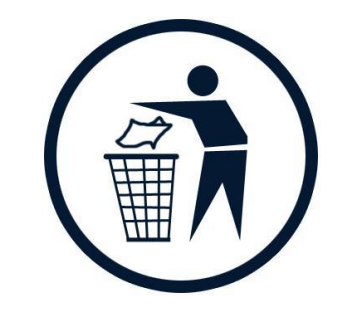

#### Downloading and Deleting Data in Galaxy

Authors: 🐊 Simon Gladman ) 💮 Helena Rasche ) 😫 Add Contributions!

#### Overview

#### ⑦ Questions:

- How can I efficiently download my data from Galaxy once I've completed my analyses?
- · How do I delete old data to make more room in my guota?

#### Objectives:

- Have a greater knowledge of how Galaxy handles data downloads and deletions
- · Be able to successfully download and delete their own data

#### Time estimation: 20 minutes

🞓 Level: Introductory 🞓 🕋 👘

Last modification: Oct 5, 2020

Ja License: Tutorial Content is licensed under Creative Commons Attribution 4.0 International License The GTN Framework is licensed under MIT

#### Introduction

This tutorial outlines the process to get your data out of Galaxy and to delete it from Galaxy afterwards.

After you have completed your analysis on a Galaxy server, you may need to download the results for use in reports, papers, or other requirements. Galaxy has a myriad of methods for downloading data from individual datasets to a collection of data to an entire history along with all of its metadata. The first section of this tutorial will walk you through all of these methods.

#### Introduction

Downloading Data from Galaxy

Deleting Data from Galaxy

Frequently Asked Questions Feedback

Citing this Tutorial

On some Galaxy servers, user disk quotas have been enabled meaning that users are only able to store a certain amount of data on that particular Galaxy server. Quotas can differ on different servers. User disk quotas for the usegalaxy.\* servers are shown in the table below:

| Galaxy Server    | Unregistered User | Registered User                      |
|------------------|-------------------|--------------------------------------|
| usegalaxy.org    | 5 GB              | 250 GB                               |
| usegalaxy.eu     | 5 GB              | 250 GB or 500 GB for Elixir Members  |
| usegalaxy.org.au | 5 GB              | 100 GB or 600GB for Australian Users |

Other Galaxy servers may have different quota systems.

As you use a Galaxy server and upload data, perform analyses etc. you will use up your quota. If you have filled your quota and you want to do some new work, you can download your old work and delete it off the Galaxy 91 server to free up quota space. Galaxy uses a two step process to delete user data from disk. The first step is to delete the data , this marks the data as deleted but it can be undeleted for a cartain time 1. The second stan is to

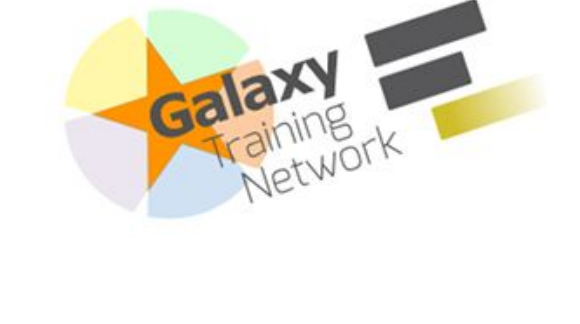

Station Biologique Roscoff

https://training.galaxyproject.org /training-material/topics/galaxy-i nterface/tutorials/download-dele te-data/tutorial.html#deleting-da ta-from-galaxy

 $\odot$   $\odot$ 

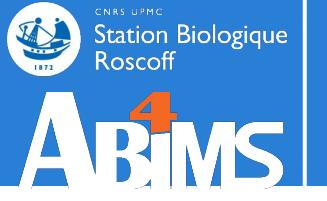

# Datatypes DATASET

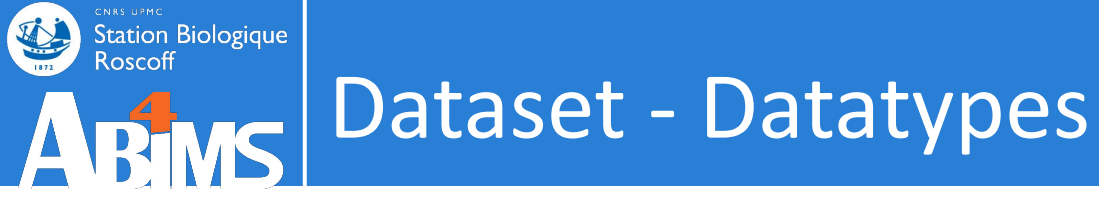

- Every Galaxy dataset is associated with a datatype.
- Datasets produced by a tool have their datatype assigned by the tool

| 🗧 Galaxy France            |                     | 📣 Workflow        | Visualize 🛪 Shared D       | ata <del>▼</del> Help <del>▼</del> User | • 🚖 🏢             |             |         |                | Using 3%     |
|----------------------------|---------------------|-------------------|----------------------------|-----------------------------------------|-------------------|-------------|---------|----------------|--------------|
| Tools                      | ownload from web or | upload from c     | disk                       |                                         |                   |             |         | Ŕ              | *==          |
| search tools               | Regular Composite   | Collection        | Rule-based                 |                                         |                   |             |         | atasets        | 00           |
| 🏦 Upload Data              |                     | You added 1       | 1 file(s) to the queue. Ac | ld more files or click 'St              | tart' to proceed. |             | ^       | ample          |              |
| Get Data                   | Name                | Size              | Туре                       | Genome                                  | Settings          | Status      |         |                |              |
| Send Data                  | Query1.fa           | <b>3.1</b> КВ     | Auto-de 🖌 🔍 🦷              | Additional 💌                            | •                 |             | Û       |                |              |
| Collection Operations      |                     |                   |                            | ٩                                       |                   |             |         | n data 2 and d | ⊙ # ×        |
| GENERAL TEXT TOOLS         |                     |                   | Auto-detect                | <u>^</u>                                |                   |             |         |                |              |
| Text Manipulation          |                     |                   | ab1                        |                                         |                   |             |         | n data 2 and d | ⊙ # ×        |
| Filter and Sort            |                     |                   | agilentbrukeryep.d.tar     | r.                                      |                   |             |         | mbled Transcri |              |
| Join, Subtract and Group   |                     |                   | arff                       |                                         |                   |             |         | aht fa         | O A Y        |
| GENOMIC FILE MANIPULATIC   |                     |                   | asn1                       |                                         |                   |             |         | Jurid          |              |
| Convert Formats            |                     | Syne (set all):   | asn1-binary                | × siD:                                  | A                 |             | ×.      | ft.fq          | <i>● ∦</i> × |
| FASTA/FASTQ                |                     | ype (sec an).     |                            | any.                                    | Additional        |             |         |                |              |
| FASTQ Quality Control      | 1                   | Choose local file | s 🖻 Choose remote          | files Paste/Feto                        | h data Start      | Pause Reset | t Close |                |              |
| SAM/BAM                    |                     |                   | RICHA                      |                                         |                   |             |         |                |              |
| BED                        |                     |                   | riole                      | UNL                                     |                   |             |         |                |              |
| VCF/BCF                    |                     |                   | The thematic fo            | r functional                            |                   |             |         |                |              |
| Nanopore                   |                     |                   | analysis and exp           | oloration of                            |                   |             |         |                |              |
| COMMON GENOMICS TOOLS      |                     |                   | proteomics and             |                                         |                   |             |         |                |              |
| Operate on Genomic Interva | als                 |                   | transcriptomics            | data in                                 |                   |             |         |                |              |
| Fetch Alignments/Sequence  | S                   |                   | biomedical rese            | arch                                    |                   |             |         |                |              |
| GENOMICS ANALYSIS          | ~                   |                   | Go to Pr                   | oteoRE                                  |                   |             |         |                |              |

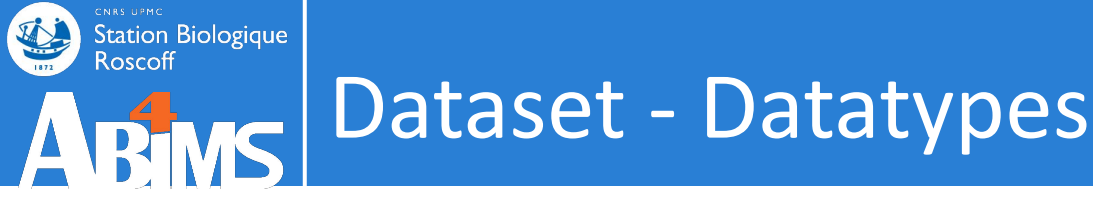

Common text formats:

- *txt*: plain text ('.txt')
- *tabular*: tab delimited ('.tab', '.txt', etc.)

wt\_37\_2 wt\_37\_3 wt\_37\_1 TR24|c0\_g1\_i1 90.00 67.00 85.00 TR2779|c0\_g1\_i1 186.00 137.00 217.00 TR127|c1\_g1\_i1 9.0023.00 16.00

• csv: comma-separated values ('.csv')

Year,Make,Model 1997,Ford,E350 2000,Mercury,Couga

r

• *html*: standard language for web pages

```
<!DOCTYPE html>
<html>
<head>
<title>This is a
title</title>
</head>
<body>
Hello world!
</body>
</html>
```

# ABMS Dataset - Datatypes

Station Biologique

| 📮 Galaxy France                    | 🕋 Workflow Visualize 🕶 Shared Data 🕶 Help 🕶 User 🕶 📰                                       |                                   | Using 3%       |
|------------------------------------|--------------------------------------------------------------------------------------------|-----------------------------------|----------------|
| Tools                              |                                                                                            | ^ History #                       | 3 <b>+ 🗆 🌣</b> |
| search tools                       |                                                                                            | search datasets                   | 88             |
| 🏝 Upload Data                      |                                                                                            | Trinity example                   |                |
| Get Data                           |                                                                                            | 40.34 KB                          |                |
| Send Data<br>Collection Operations | Welcome to usegalaxy.fr                                                                    | 4: Trinity on data 2 and d        | ⊛ # ×          |
| GENERAL TEXT TOOLS                 | By using this Galaxy instance, we assume that you have read and accept the Term Of Use     | ata 1: Gene to transcripts<br>map |                |
| Text Manipulation                  | For any questions or support: community.cluster.france-bioinformatique.fr/c/galaxy         | 3: Trinity on data 2 and d        | ⊙ / ×          |
| Filter and Sort                    | ^                                                                                          | ata 1: Assembled Transcri         |                |
| Join, Subtract and Group           | • 22/07/2021: usegalaxy.fr is now running the <b>release 21.05</b> of Galaxy. Please check | po                                |                |
| GENOMIC FILE MANIPULATION          | the 21.05 user release notes.                                                              | 2: reads.right.fq                 | • / ×          |
| Convert Formats                    | ~                                                                                          | 1: reads.left.fq                  | • / ×          |
| FASTA/FASTQ                        |                                                                                            |                                   |                |
| FASTQ Quality Control              | D-1                                                                                        |                                   |                |
| SAM/BAM                            | Ack the                                                                                    |                                   |                |
| BED                                | ASK LITE                                                                                   |                                   |                |
| VCF/BCF                            | Galaxy/Cat                                                                                 |                                   |                |
| Nanopore                           | GalaxyCat                                                                                  |                                   |                |
| COMMON GENOMICS TOOLS              | Can't find a tool on                                                                       |                                   |                |
| Operate on Genomic Intervals       | usegalaxy.fr?                                                                              |                                   |                |
| Fetch Alignments/Sequences         | Why not search on the IFB                                                                  |                                   |                |
| GENOMICS ANALYSIS                  | Galaxy Catalog ?                                                                           |                                   | ) E            |
| (                                  |                                                                                            |                                   |                |

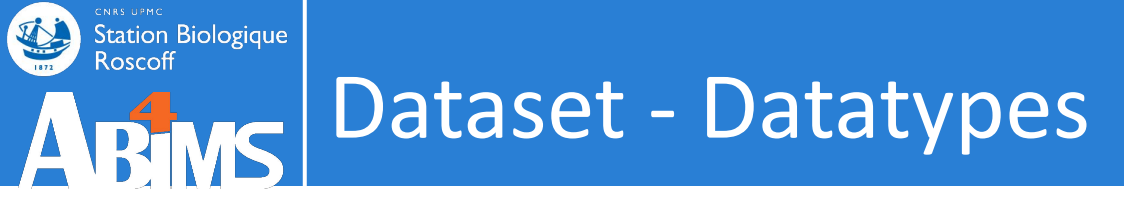

Common binary formats:

- data: generic binary format
- *zip, tar*: archives
- *pdf, png, jpg, bmp, tiff, gif*: images
- *rdata*: statistical computing program R
- *bam*, wig, bigwig: sequence alignment

```
Station Biologique
Roscoff
Dataset - Datatypes
```

Sequence file formats:

 fasta: a single-line description with '>', followed by lines of sequence data ('.fasta', '.fas')

```
>sequence1
  atgcgtttgcgtgcatgcgtttgcgtgcatgcgtttgcgtgcatgcgtttgcgtg
  atgcgtttgcgtgc
  >sequence2
  tttcgtgcgtatagtttcgtgcgtatagtttcgtgcgtatagtttcgtgcgtata
  q
  tggcgcggt
fastq: sequence + quality score ('.fastq', '.fq')
  @SEQ ID
  GATTTGGGGGTTCAAAGCAGTATCGATCAAATAGTAAATCCATTTGTTCAACTCACAGTT
  Т
  !''*(((((***+)))%%%++)(%%%%).1***-+*''))**55CCF>>>>>CCCCCCC6
  5
  @SEQ ID2
  GATTTGGGGGTTCAAAGCAGTATCGATCAAATAGTAAATCCATTTGTTCAACTCACAGTT
  Т
  !''*(((((***+)))%%%++)(%%%%).1***-+*''))**55CCF>>>>CCCCCCC6
```

# ABMS Dataset - Datatypes

Station Biologique Roscoff

| 💶 Galaxy France              | 🕋 Workflow Visualize - Shared Data - Help - User - 💼 🏢                                     |   |                                                          | Using 3%        |
|------------------------------|--------------------------------------------------------------------------------------------|---|----------------------------------------------------------|-----------------|
| Tools రో                     | 7                                                                                          | ^ | History                                                  | 3 <b>+ 0 \$</b> |
| search tools                 |                                                                                            |   | search datasets                                          | 00              |
| 🏝 Upload Data                |                                                                                            |   | Trinity example                                          |                 |
| Get Data                     |                                                                                            |   | 40.34 KB                                                 |                 |
| Send Data                    | Welcome to usedalaxy fr                                                                    |   |                                                          |                 |
| Collection Operations        | Welconne to usegulaxy.h                                                                    |   | 4: Trinity on data 2 and d<br>ata 1: Gene to transcripts | ⊙ ∥ ×           |
| GENERAL TEXT TOOLS           | By using this Galaxy instance, we assume that you have read and accept the Term Of Use     |   | map                                                      |                 |
| Text Manipulation            | For any questions or support: community.cluster.france-bioinformatique.fr/c/galaxy         |   | 3: Trinity on data 2 and d                               | ⊙ / ×           |
| Filter and Sort              |                                                                                            | ~ | ata 1: Assembled Transcri                                |                 |
| Join, Subtract and Group     | • 22/07/2021: usegalaxy.fr is now running the <b>release 21.05</b> of Galaxy. Please check |   | pis                                                      |                 |
| GENOMIC FILE MANIPULATION    | the 21.05 user release notes.                                                              |   | 2: reads.right.fq                                        | • / ×           |
| Convert Formats              |                                                                                            | ~ | 1: reads.left.fq                                         | ⊙ ∥ ×           |
| FASTA/FASTQ                  |                                                                                            |   |                                                          |                 |
| FASTQ Quality Control        |                                                                                            |   |                                                          |                 |
| SAM/BAM                      | Ack the                                                                                    |   |                                                          |                 |
| BED                          | ASK LITE                                                                                   |   |                                                          |                 |
| VCF/BCF                      | Galavy/Cat                                                                                 |   |                                                          |                 |
| Nanopore                     | GalaxyCat                                                                                  |   |                                                          |                 |
| COMMON GENOMICS TOOLS        | Can't find a tool on                                                                       |   |                                                          |                 |
| Operate on Genomic Intervals | usegalaxy.fr?                                                                              |   |                                                          |                 |
| Fetch Alignments/Sequences   | Why not search on the IFB                                                                  |   |                                                          |                 |
| GENOMICS ANALYSIS            | Galaxy Catalog ?                                                                           |   |                                                          |                 |
| <                            |                                                                                            | ~ |                                                          | 98 >            |

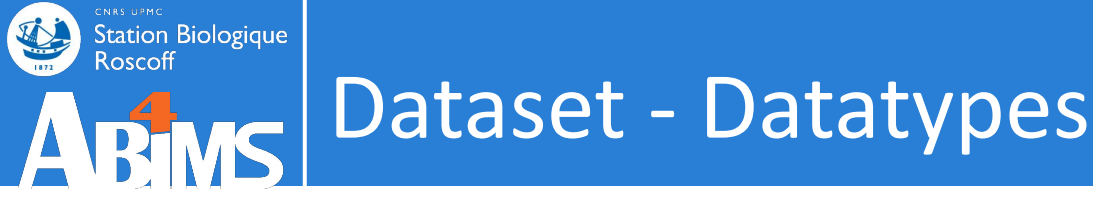

# Sequence file formats:

## • gff3, bed, genbank: sequence + annotations

```
track name=pairedReads description="Clone Paired Reads"
bed
       useScore=1
        chr22 1000 5000 cloneA 960 + 1000 5000 0 2 567,488, 0,3512
        chr22 2000 6000 cloneB 900 - 2000 6000 0 2 433,399, 0,3601
        ##gff-version 3
        ctg123 . exon 1300 1500 . + .
        ID=exon00001
        ctg123 . exon 1050 1500 . + .
        ID=exon00002
gtt3
                       3000 3902 . + .
        ctq123 . exon
        ID=exon00003
        ##FASTA
        >ctq123
        cttctgggcgtacccgattctcggagaacttgccgcaccattccgcctt
        q
  https://genome.ucsc.edu/FAQ/FAQformat.html#format3
```

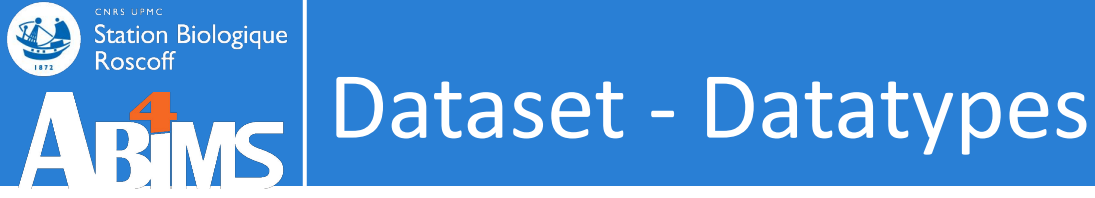

• On upload, datatype can be detected or user specified.

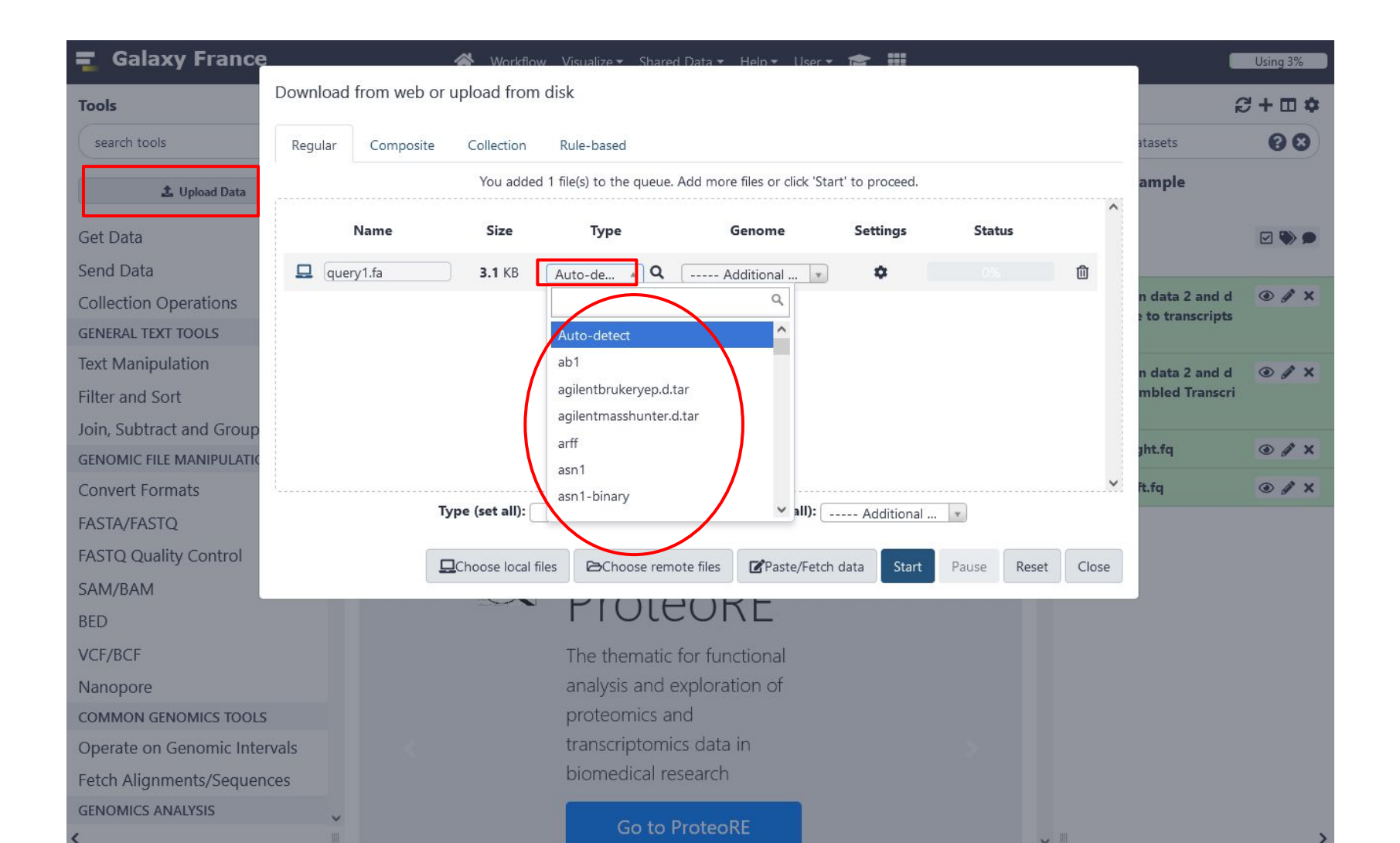

100

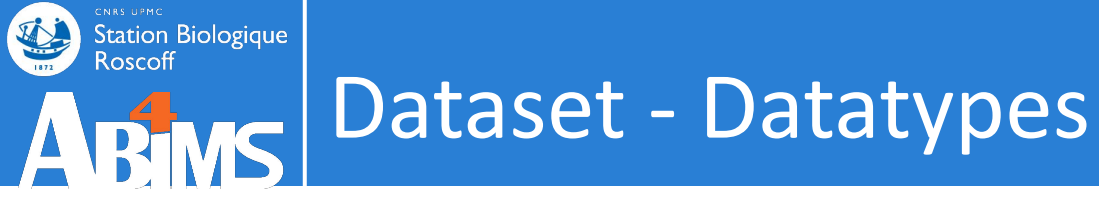

• Change the datatype of a dataset

| 💶 Galaxy France              | isualize - Shared Data - Help - User - 💼 🏢 |                                                  | Using 3%    |
|------------------------------|--------------------------------------------|--------------------------------------------------|-------------|
| Tools ☆                      | Edit dataset attributes                    | History                                          | S+ 🗆 💠      |
| search tools                 | Attributes                                 | search datasets                                  | 00          |
| 🏝 Upload Data                | Change datatype                            | Trinity example                                  |             |
| Get Data<br>Send Data        | New Type                                   | 40.34 KB                                         |             |
| Collection Operations        | tabular -                                  | 4: Trinity on data 2 a<br>d data 1: Gene to tra  |             |
| GENERAL TEXT TOOLS           | trk ^                                      | <b>cripts map</b><br>7 lines                     |             |
| Filter and Sort              | trr<br>tsv                                 | format: <b>tabular</b> , datab                   | ase: ?      |
| Join, Subtract and Group     | ttl                                        |                                                  |             |
| Convert Formats              | txt                                        |                                                  | -1          |
| FASTA/FASTQ                  | uniprotxml 🗸                               | ₿₽₿₽₩?                                           | •           |
| SAM/BAM                      |                                            | 1 2<br>TRINITY_DN2_C0_g1 TRINITY_D               | N2_c0_g1_i1 |
| BED                          |                                            | TRINITY_DNL_C0_g1 TRINITY_D                      | N5_c1_g1_i1 |
| VCF/BCF                      |                                            | TRINITY_DN0_C0_g2 TRINITY_C                      | N0_C0_g2_i1 |
| COMMON GENOMICS TOOLS        |                                            | 3: Trinity on data 2 an<br>data 1: Assembled Tra | d 🕑 🇨 🗙     |
| Operate on Genomic Intervals |                                            | scripts                                          | 101         |

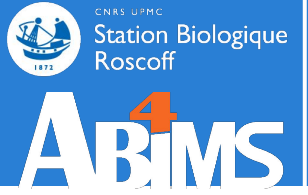

# Dataset - Datatypes

• Many tools will only accept input datasets with the appropriate datatype assigned.

| 📮 Galaxy France | 🕋 Workflow Visualize - Shared Data - Help - User - 🞓 🏢         |                                                   | Using 3%              |
|-----------------|----------------------------------------------------------------|---------------------------------------------------|-----------------------|
| Tools 🖒         |                                                                | <b>History</b>                                    | <b>₽+</b> □ <b>\$</b> |
|                 | Version 2.9.1+galaxy2)                                         | search datasets                                   | 00                    |
|                 | Are you pooling sequence datasets?                             | Trinity example                                   |                       |
|                 | Yes                                                            | 2 shown, 2 deleted                                |                       |
|                 | Paired or Single-end data?                                     | 40.34 KB                                          |                       |
|                 | Paired-end                                                     | -                                                 |                       |
|                 |                                                                | 2: reads.right.fq                                 | • / ×                 |
|                 | Left/Forward strand reads                                      | 100 sequences<br>format: <b>fastg</b> , database: | ?                     |
|                 | No fasta, fastqsanger or fastqsanger.gz dataset available.     | uploaded fastosander fi                           | •                     |
|                 |                                                                |                                                   |                       |
|                 |                                                                | G51DEPAAYY188284 -1 -188 - 18494 -1               | 2070/2                |
|                 | 4                                                              | CTCAAATGGTTAATTCTCAGGCTGCAAAT                     | ATTCGTTCAGGATGGAAG    |
|                 | (left)                                                         | +                                                 |                       |
|                 | Right/Reverse strand reads                                     | @61DFRAAXX100204:1:100:10497::                    | 13422/2               |
|                 | 🗘 🗅 No fasta, fastqsanger or fastqsanger.gz dataset available. | <                                                 | >                     |
|                 |                                                                | 1: reads.left.fq                                  | ⊙ / ×                 |
|                 |                                                                | 100 sequences                                     |                       |
|                 |                                                                | format: <b>fastq</b> , database:                  | <b>'</b>              |
|                 | (right)                                                        | uploaded fastqsanger fil                          | e                     |
|                 | Strand specific data                                           | 801                                               | ۵                     |
|                 | No                                                             | 261DFRAAXX100204:1:100:10494:                     | 3878/1 102            |

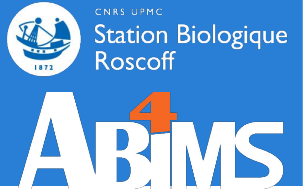

# Dataset - Datatypes

• Many tools will only accept input datasets with the appropriate datatype assigned.

|                     | Trinity of<br>Version<br>Are you po<br>Yes<br>Paired o<br>Paired-e | le novo assembly of RNA-Seq data (Galaxy<br>2.9.1+galaxy2)<br>coling sequence datasets?<br>Single-end data? | ☆ Favorite                       | & Versions | <ul><li>✓ Options</li></ul> | search datasets<br>Trinity example<br>2 shown, 2 deleted | 00                  |
|---------------------|--------------------------------------------------------------------|----------------------------------------------------------------------------------------------------|----------------------------------|------------|-----------------------------|----------------------------------------------------------|---------------------|
|                     | Are you po<br>Yes<br>Paired o<br>Paired-e                          | <b>Soling sequence datasets?</b><br>Single-end data?                                                        |                                  |            | •                           | Trinity example<br>2 shown, 2 deleted                    |                     |
|                     | Yes<br>Paired o<br>Paired-e                                        | • Single-end data?<br>nd                                                                                    |                                  |            | •                           | 2 shown, 2 deleted                                       |                     |
|                     | Paired o<br>Paired-e                                               | r <b>Single-end data?</b><br>nd                                                                             |                                  |            |                             |                                                          |                     |
|                     | Paired-e                                                           | nd                                                                                                    |                                  |            |                             | 40.34 KB                                                 |                     |
|                     | Loff/Eo                                                            |                                                                                                    |                                  |            | -                           |                                                          |                     |
|                     |                                                                    | numual saugural unerale                                                                                     |                                  |            |                             | 2: reads.right.fq                                        | • # ×               |
|                     | Certy FO                                                           | No facto factoranger er factoranger                                                                         | az datacat availal               |            | ^                           | format: <b>fastq</b> , database                          | s <b>?</b>          |
|                     |                                                                    | No fasta, fastqsanger or fastqsanger.                                                                       | .gz dataset avalla               | ble.       |                             | uploaded fastosanger                                     | file                |
| Filter and Sort     |                                                                    |                                                                                                    |                                  |            |                             | Lat 2                                                    |                     |
| oin, Subtract and C | ъУ_тр<br>папссссанасу у                                            | λααλαπλάαληση                                                                                               | $C = \sqrt{2} \sqrt{2} \sqrt{2}$ | ᡣ᠋᠉ᠳᢆ      | ͲϹϪϪϹͲϹϪϹ                   | マカC町町 0204:1:100:10494                                   | 4:3070/2            |
|                     | IIIGGGGIICAA                                                       | AGCAGIAICGAICAAAIA                                                                                          | GIAAAIC                          | CALLIGI    | ICAACICAC                   |                                                          | TATTOSTTCAGGATGGAAG |
| Convert Formats     |                                                                    |                                                                                                    |                                  |            |                             |                                                          |                     |
| ASTA/FASTQ          | * ( ( ( ( * * * + ) )                                              | 888++) (888) .1***-                                                                                         | +*''))*                          | *55CCF>    | >>>>>cccc                   | CCCC6                                                    | 13422/2             |
| ASTQ Quality Cont 5 |                                                                    |                                                                                                    | , ,                              |            |                             |                                                          | >                   |
| GAM/BAM @SE         | EQ ID2                                                             |                                                                                                    |                                  |            |                             | eft.fq                                                   | ⊕ # ×               |
| GAT                 | TTTGGGGTTCAA                                                       | AGCAGTATCGATCAAATA                                                                                          | GTAAATC                          | CATTTGT    | TCAACTCAC                   | AGTT nces                                                | . 7                 |
| ICE/BCE             |                                                                    |                                                                                                    |                                  |            |                             | erel, database                                           |                     |
| https://tratni      |                                                                    | piect org/training-m                                                                                        | aterial/to                       | opics/in   | troduction                  | n/tutorials/ga                                           | lax                 |

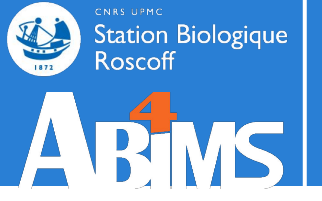

# Hands-on TOOLS (sequence files manipulation)

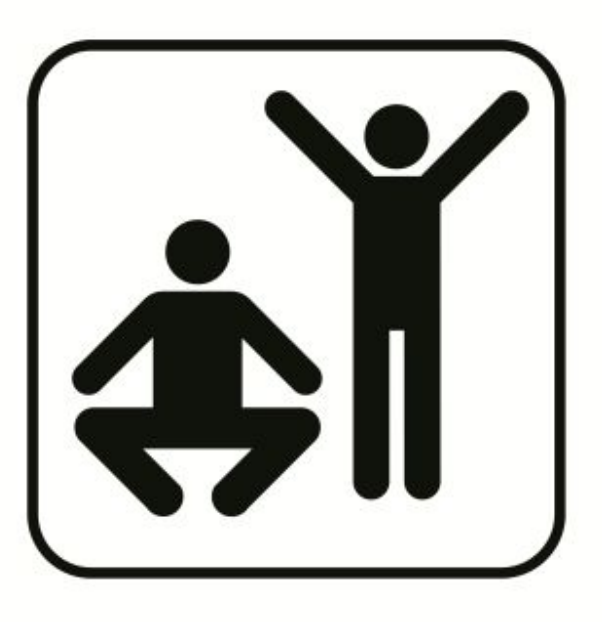

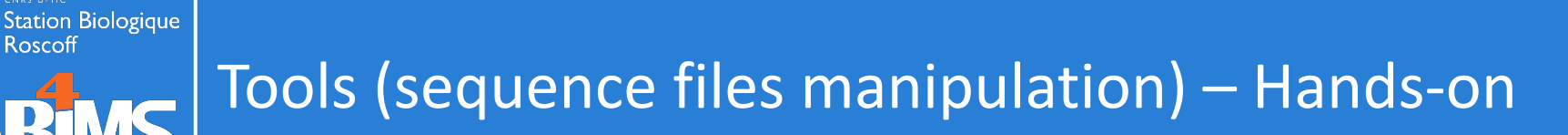

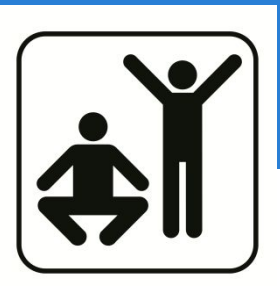

## Part 1:

You have sequencing data from your favorite species. You want to check the quality of your sequences and to map on the reference genome.

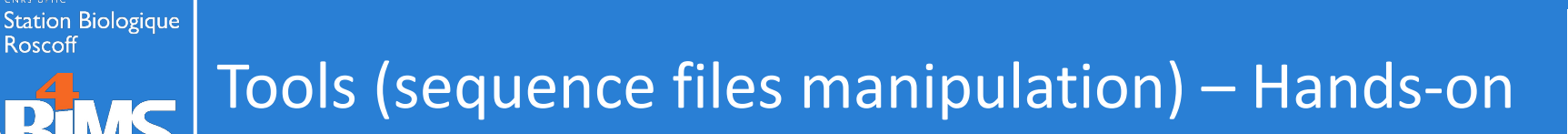

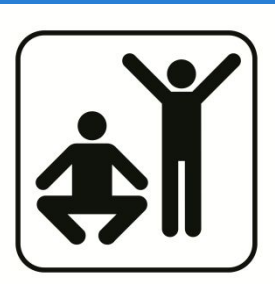

# Part 1:

You have sequencing data from your favorite species. You want to check the quality of your sequences and to map on the reference genome.

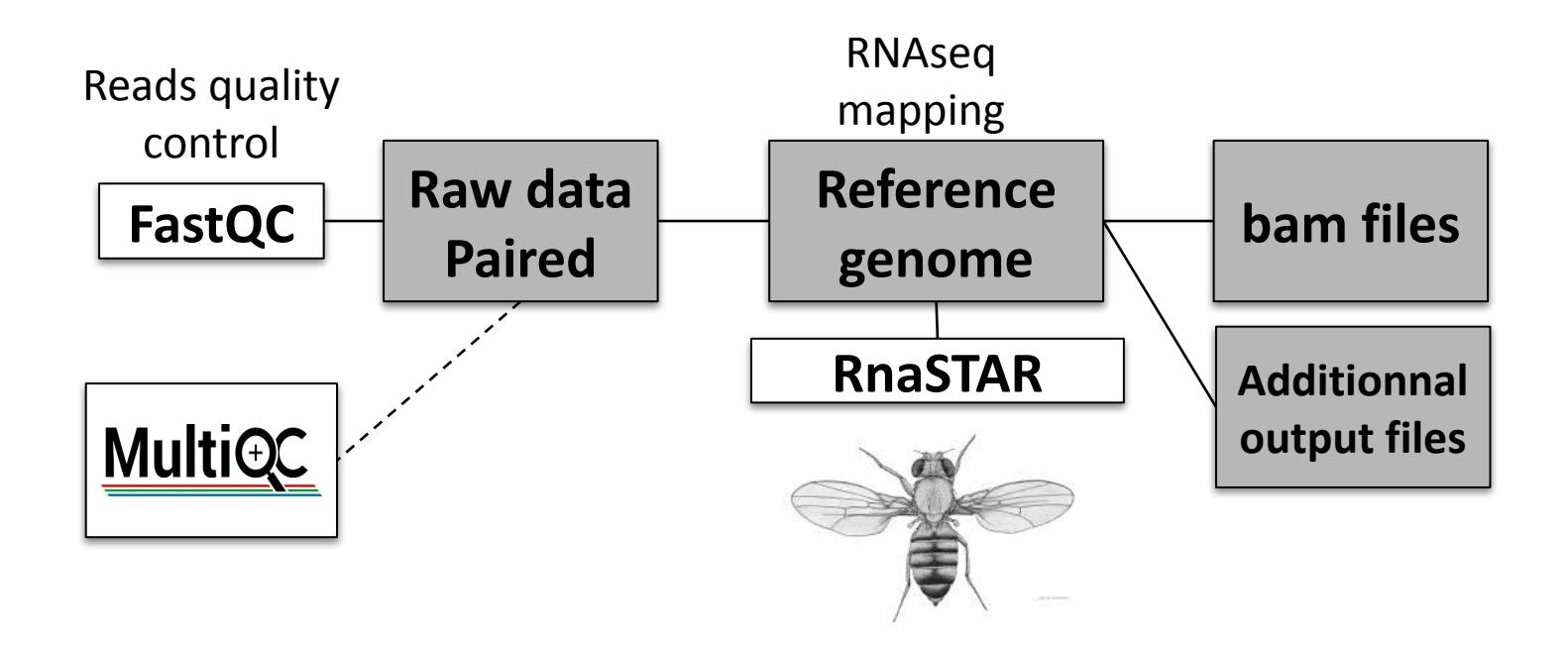

# Part 1:

You have sequencing data from your favorite species. You want to check the quality of your sequences and to map on the reference genome.

- 1. Look into the description of the tool FastQC, what is its purpose ?
- 2. Does it takes compressed files ? ".gz"
- 3. Which encoding of the file (in FastQC results, basic statistics) ? => edit if needed the datatype of your reads files
- 4. Look at mapping tools, map your reads on genome with RNA STAR.
- 5. What is the default parameter of the option "Maximum ratio of mismatches to mapped length" in RNA STAR ?
- 6. How to map on another reference genome or assembly release ?

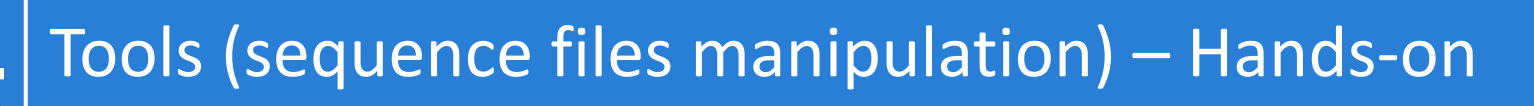

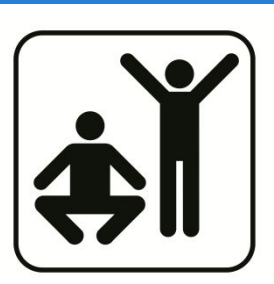

## Part 2:

You have new sequences that you want to compare with the gene and protein databases from your favorite species (BLAST).

- 1. Create new history
- 2. Import CDS and peptide sequences databases
- 3. Import query sequences
- 4. Make BLAST databases
- 5. Run BLAST against the CDS database
- 6. Run BLAST against the protein database
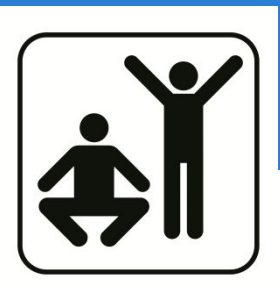

## Part 2:

You have new sequences that you want to compare with the gene and protein databases from your favorite species (BLAST).

- 1. Create new history
- 2. Import CDS and peptide sequences databases
- 3. Import query sequences
- 4. Make BLAST databases Blast --> NCBI BLAST+ makeblastdb
- 5. Run BLAST against the CDS database
- 6. Run BLAST against the protein database

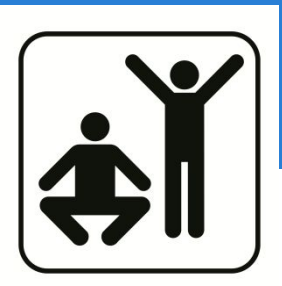

## Part 2:

You have new sequences that you want to compare with the gene and protein databases from your favorite species (BLAST).

- 1. Create new history
- 2. Import CDS and peptide sequences databases
- 3. Import query sequences
- 4. Make BLAST databases Blast --> NCBI BLAST+ makeblastdb
- 5. Run BLAST against the CDS database Blast --> NCBI BLAST+ blastn
- 6. Run BLAST against the protein database

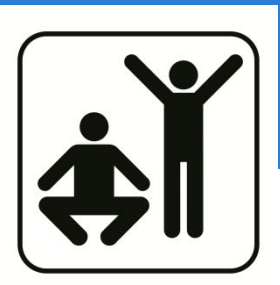

## Part 2:

You have new sequences that you want to compare with the gene and protein databases from your favorite species (BLAST).

- 1. Create new history
- 2. Import CDS and peptide sequences databases
- 3. Import query sequences
- 4. Make BLAST databases Blast --> NCBI BLAST+ makeblastdb
- 5. Run BLAST against the CDS database Blast --> NCBI BLAST+ blastn
- 6. Run BLAST against the protein database Blast --> NCBI BLAST+ blastx

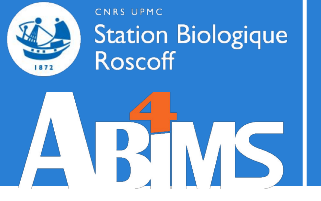

## DATASET COLLECTION

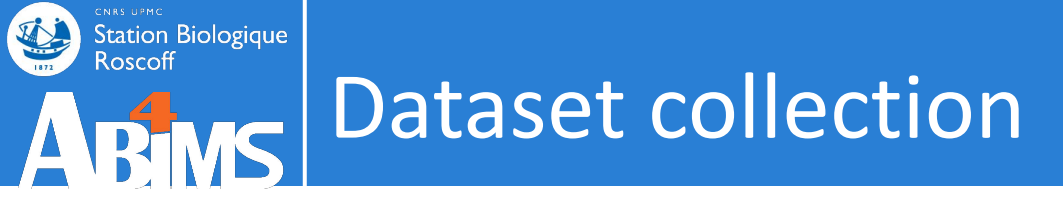

• Problematic: you have a large numbers of datasets to send through the same analysis

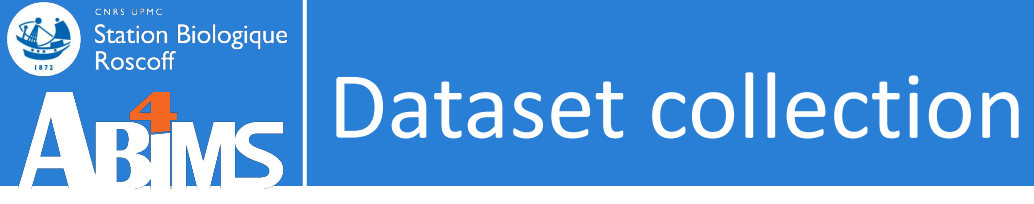

- Problematic: you have a large numbers of datasets to send through the same analysis
- Solution 1: select multiple datasets as input

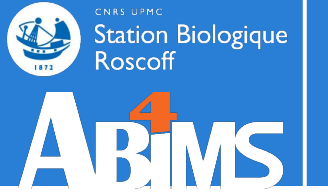

## Dataset collection

### Select multiple datasets as input

| Tools ర                      |                                                                            | History             | 2 + II <b>Q</b> |
|------------------------------|----------------------------------------------------------------------------|---------------------|-----------------|
| search tools                 | Workflow: Find exons with the highest number of features                   | search datasets     | 00              |
| 🏦 Upload Data                | Exons                                                                      | Galaxy initiation - |                 |
| Get Data                     | ▲ D D 1: exons.bed                                                         | 3 shown             |                 |
| Send Data                    | Features                                                                   | 10.72 MB            |                 |
| Collection Operations        | C C 3: repeats.bed                                                         |                     |                 |
| GENERAL TEXT TOOLS           | 2. snps.bed                                                                | 3: repeats.bed      | ⊙ # ×           |
| Text Manipulation            | exons.bed                                                                  | 2: snps.bed         | ⊛ # ×           |
| Filter and Sort              |                                                                            | 1: exons.bed        | ⊛ # ×           |
| loin, Subtract and Group     | This is a batch mode input field. Separate jobs will be triggered for each |                     |                 |
| GENOMIC FILE MANIPULATION    | dataset selection.                                                         |                     |                 |
| Convert Formats              | Ø X                                                                        |                     |                 |
| FASTA/FASTQ                  | Expand to full workflow form.                                              |                     |                 |
| FASTQ Quality Control        |                                                                            |                     |                 |
| SAM/BAM                      |                                                                            |                     |                 |
| BED                          |                                                                            |                     |                 |
| /CF/BCF                      |                                                                            |                     |                 |
| Nanopore                     |                                                                            |                     |                 |
| COMMON GENOMICS TOOLS        |                                                                            |                     |                 |
| Operate on Genomic Intervals |                                                                            |                     |                 |
| etch Alignments/Sequences    |                                                                            |                     |                 |
|                              |                                                                            |                     |                 |

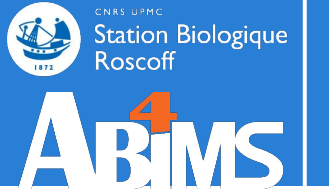

### Select multiple datasets as input

| Tools                       |                                                                                                    | History                                  | S+0 🜣 |
|-----------------------------|----------------------------------------------------------------------------------------------------|------------------------------------------|-------|
| search tools                | Successfully invoked workflow <b>Find exons with the highest number of features</b> - 2 times.                         | search datasets                          | 00    |
| 🏝 Upload Data               | This workflow will generate results in multiple histories. You can observe progress in the <b>history multi-view</b> . | Galaxy initiation -<br>multiple datasets |       |
| Get Data                    | View Report 1 🖶                                                                                                    | 5 shown, 2 deleted, 6 hidden             |       |
| Send Data                   | 7 of 7 steps successfully scheduled.                                                                                   | 11.61 MB                                 |       |
| Collection Operations       | 5 of 5 jobs complete.                                                                                                  |                                          |       |
| SENERAL TEXT TOOLS          | Inputs                                                                                                    | 12: Top 5 exon IDs                       | ⊙ # × |
| ext Manipulation            | ► Steps                                                                                                    | 7: Top 5 exon IDs                        | ⊛ # × |
| ilter and Sort              | View Report 2 🖶                                                                                                    | 3: repeats.bed                           | • / × |
| in. Subtract and Group      | 7 of 7 steps successfully scheduled.<br>5 of 5 jobs complete.                                                          | 2: sums had                              |       |
| ENOMIC FILE MANIPULATION    | Download BioCompute Object                                                                                             | 2. snps.beu                              |       |
| onvert Formats              | ► Steps                                                                                                    | 1: exons.bed                             | • / > |
| ASTA/FASTQ                  |                                                                                                    |                                          |       |
| ASTQ Quality Control        |                                                                                                    |                                          |       |
| AM/BAM                      |                                                                                                    |                                          |       |
| ED                          |                                                                                                    |                                          |       |
| CF/BCF                      |                                                                                                    |                                          |       |
| anopore                     |                                                                                                    |                                          |       |
| DMMON GENOMICS TOOLS        |                                                                                                    |                                          |       |
| perate on Genomic Intervals |                                                                                                    |                                          |       |
| etch Alignments/Sequences   |                                                                                                    |                                          |       |
| ENOMICS ANALYSIS            | ~                                                                                                    |                                          | 11    |
|                             |                                                                                                    | III.                                     |       |

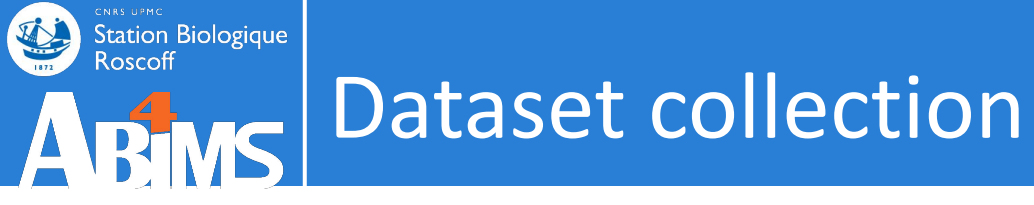

- Problematic: you have a large numbers of datasets to send through the same analysis
- Solution 1: select multiple datasets as input
- Solution 2: create a dataset collection (any number of datasets bundled as a **single entity**, i.e. minimize clutter)

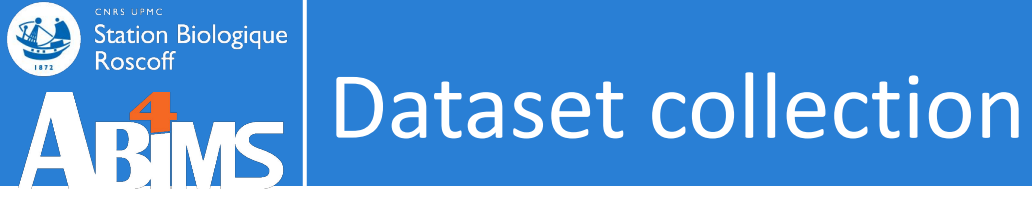

- Problematic: you have a large numbers of datasets to send through the same analysis
- Solution 1: select multiple datasets as input
- Solution 2: create a dataset collection (any number of datasets bundled as a **single entity**, i.e. minimize clutter)
  - Dataset list: set of files of the same type
  - Dataset pairs: pairs of read files (forward, reverse)
  - List of dataset pairs

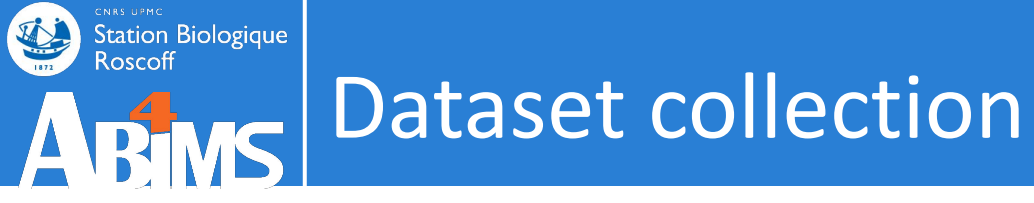

- Problematic: you have a large numbers of datasets to send through the same analysis
- Solution 1: select multiple datasets as input
- Solution 2: create a dataset collection (any number of datasets bundled as a **single entity**, i.e. minimize clutter)
  - Dataset list: set of files of the same type
  - Dataset pairs: pairs of read files (forward, reverse)
  - List of dataset pairs
- Galaxy runs the tool automatically on each dataset using the same settings

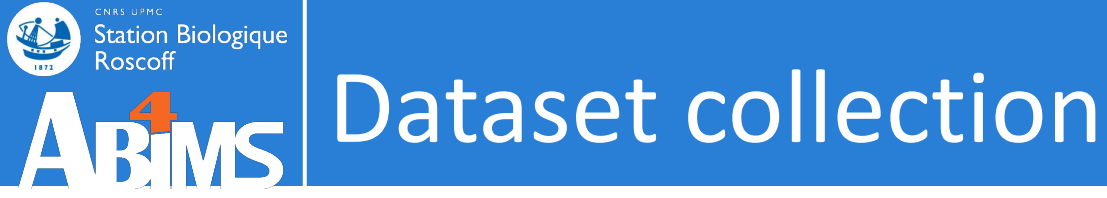

### Create a collection from datasets in your history

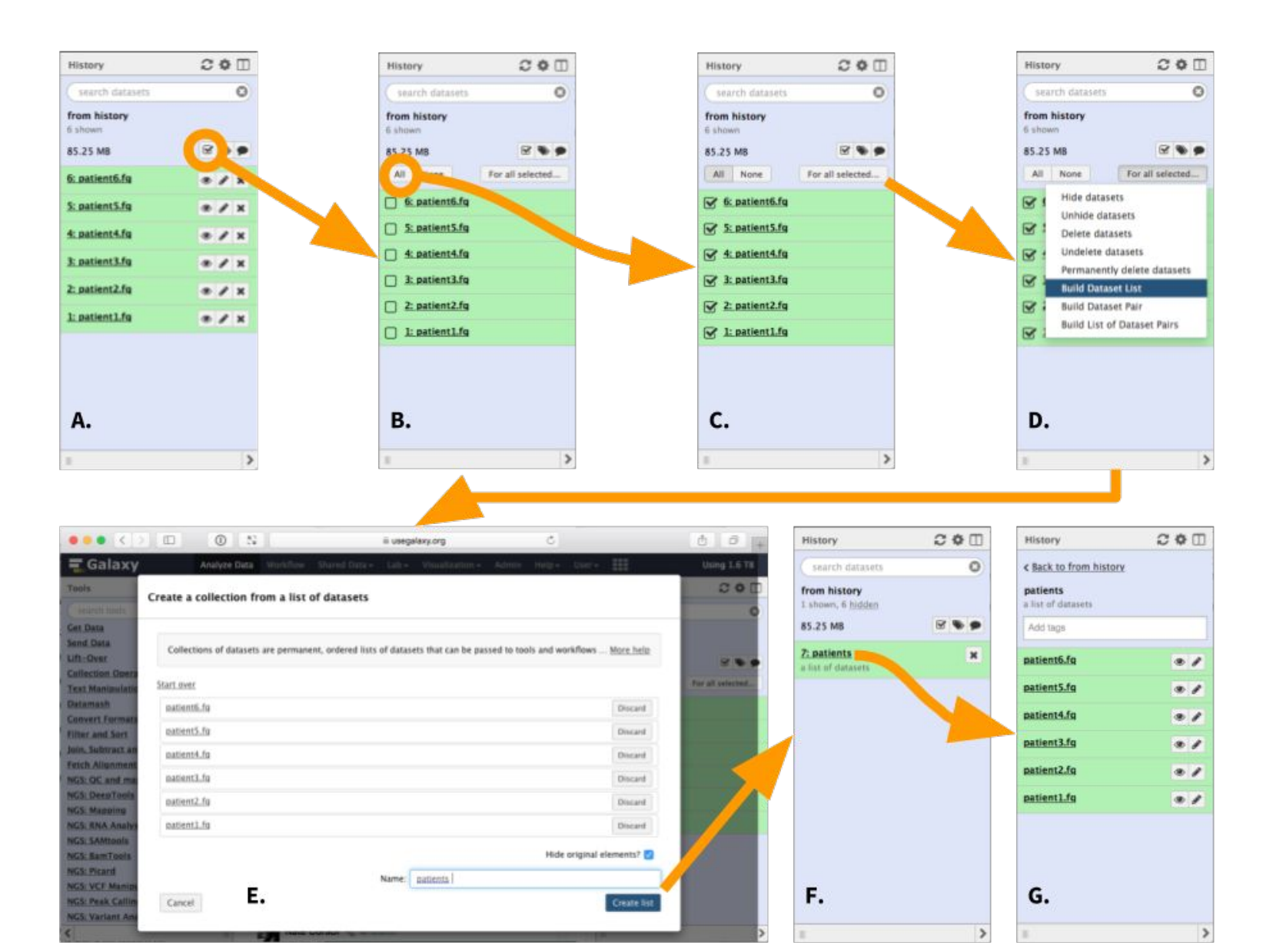

120

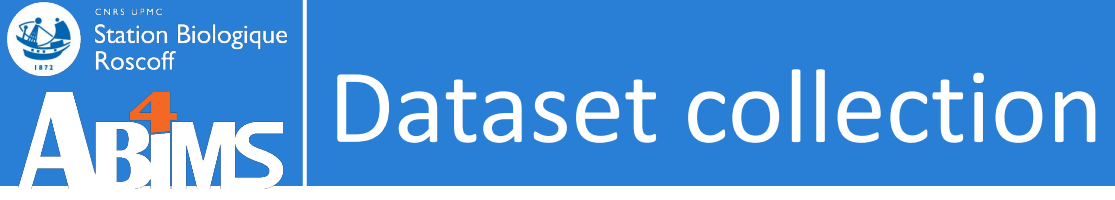

### Renaming

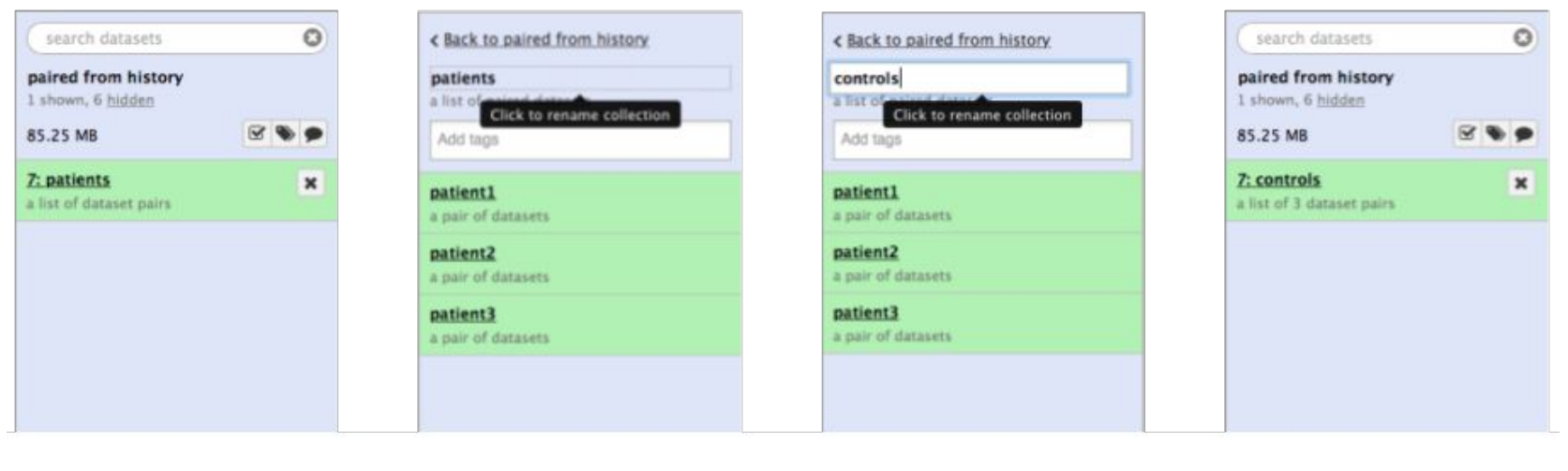

Α.

в.

с.

D.

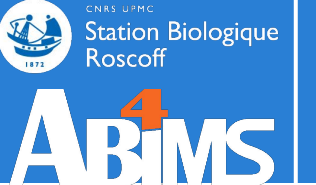

## Tagging

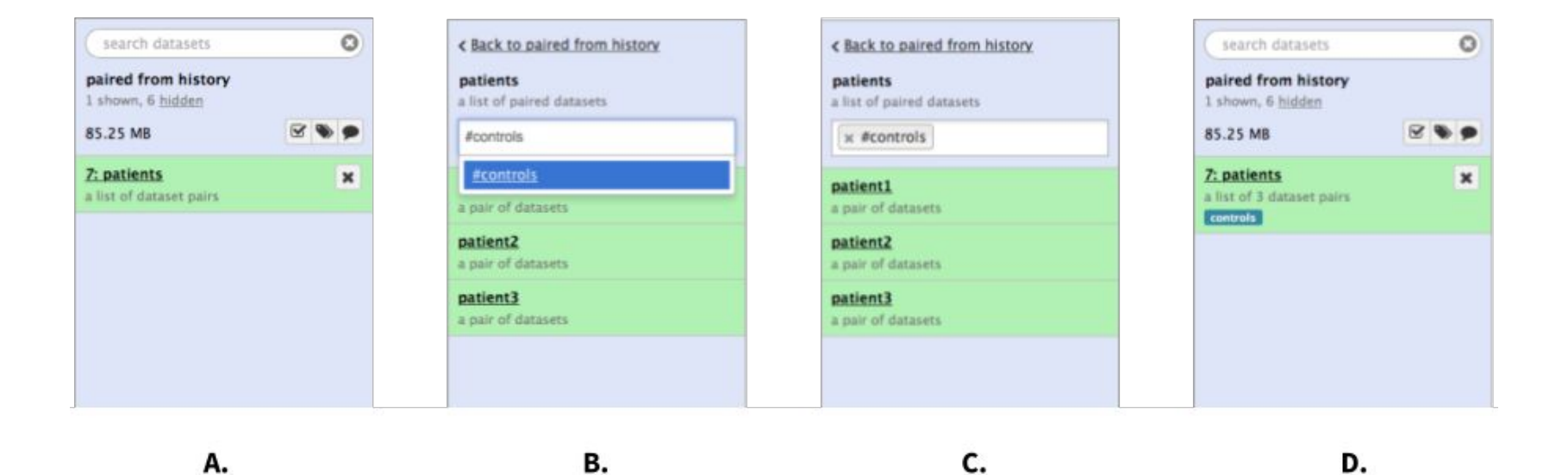

122

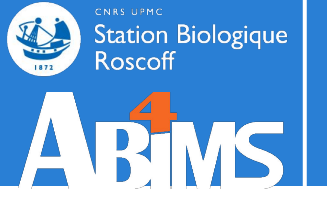

### Use a collection as input

| n Galaxy France                                                                                                    | 倄 Workflow Visualize - Shared Data - Help - User - 💼 🏢                                                                                                    | Using                                                                                                    | j 3%       |
|----------------------------------------------------------------------------------------------------|----------------------------------------------------------------------------------------------------|----------------------------------------------------------------------------------------------------|------------|
| Tools                                                                                                    | NCBI BLAST+ blastx Search protein database with translated nucleotide query sequence(s) (Galaxy Version 0.3.3)                                                                                                    | History 2 + C<br>search datasets                                                                                   |            |
| Upload Data ③ Show Sections                                                                                                    | Nucleotide query sequence(s)         Image: Constraint of the sequence of the sequence of the sequenc                  | blast hands-on 2022<br>8 shown, 10 hidden<br>66.36 MB                                                              | » »        |
| JBrowse - Data Directory to<br>Standalone upgrades the bare data<br>directory to a full JBrowse instance<br>Diamond makedb Build database from | selection.<br>(-query)<br>Subject database/sequences                                                                                                    | 13: NCBI BLAST+ blastn across c<br>ollection 12<br>a list with 5 items                                             | ×          |
| a FASTA file<br><b>NCBI BLAST+ tblastx</b> Search translated<br>nucleotide database with translated<br>nucleotide query sequence(s)            | Protein BLAST database           D         D         B: protein BLAST database from data 2         Image: Comparison of the second second | 12: queries         a list with 5 items         11: blastx query5.fa vs 'pr ③ a                                    | ×          |
| NCBI BLAST+ blastx Search protein<br>database with translated nucleotide query<br>sequence(s)<br>JBrowse genome browser                        | Query genetic code       1. Standard                                                                                                    | otein BLAST database fro<br>m data 2'<br>10: megablast query5.fa<br>vs 'nucleotide BLAST data<br>base from data 1' | / X        |
| BLAST XML to tabular Convert BLAST<br>XML output to tabular<br>Diamond alignment tool for short<br>sequences against a protein database        | Type of BLAST         Ø blastx - Traditional BLASTX to compare translated nucleotide query to protein database         Ø blastx-fast - Use longer words for seeding, faster but less accurate                                                                                                    | 9: nucleotide BLAST data ③ a<br>base from data 1                                                                   | / ×        |
| WORKFLOWS<br>All workflows                                                                                                    | (-task)<br>Set expectation value cutoff                                                                                                    | e from data 2<br>2: Drosophila_melanogast                                                                          | <i>J</i> × |
|                                                                                                    | 0.001<br>(-evalue)<br>Output format                                                                                                    | er.BDGP6.22.pep.all.fa.gz<br>1: Drosophila_melanogast<br>er.BDGP6.22.cds.all.fa.gz                                 | / ×        |
| <                                                                                                    | Tabular (extended 25 columns)                                                                                                    | <b>•</b> III 1                                                                                                    | 123        |

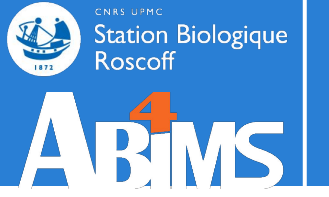

### Use a collection as input

| Fools                        |                                                                                                    | History                                           | 3 + 🗆 🌣 |
|------------------------------|----------------------------------------------------------------------------------------------------|---------------------------------------------------|---------|
| search tools                 | Executed NCBI BLAST+ blastx and successfully added 5 jobs to the queue.                                                                                | search datasets                                   | 00      |
|                              | The tool uses 2 inputs:                                                                                                    | blast bands on 2022                               |         |
| 🏦 Upload Data                | • 12: queries                                                                                                    | 9 shown 10 hidden                                 |         |
| Get Data                     | * 8: protein BLAST database from data 2                                                                                                    | Shown, to hidden                                  |         |
| Send Data                    | It produces 5 outputs:                                                                                                    | 00.30 MB                                          |         |
|                              | • 20: blastx query5.fa vs 'protein BLAST database from data 2'                                                                                         | 19: NCBI BLAST+ blasty ac                         | cros X  |
| Collection Operations        | • 21: blastx query4.fa vs 'protein BLAST database from data 2'                                                                                         | s collection 12                                   |         |
| GENERAL TEXT TOOLS           | <ul> <li>22: blastx query3.fa vs 'protein BLAST database from data 2'</li> <li>23: blastx query2 fa vs 'protein BLAST database from data 2'</li> </ul> | a list with 5 items                               |         |
| Fext Manipulation            | <ul> <li>24: blastx query1.fa vs 'protein BLAST database from data 2'</li> </ul>                                                                       | 13: NCBI BLAST+ blastn ac                         | cros X  |
| ilter and Sort               | You can check the status of queued jobs and view the resulting data by refreshing the History                                                          | s collection 12                                   |         |
| oin, Subtract and Group      | panel. When the job has been run the status will change from 'running' to 'finished' if                                                                | a list with 5 items                               |         |
| GENOMIC FILE MANIPULATION    | completed successfully or 'error' if problems were encountered.                                                                                        | 12: queries                                       | ×       |
| Convert Formats              |                                                                                                    |                                                   |         |
| FASTA/FASTO                  | Tool recommendation                                                                                                    | 11: blastx query5.fa vs<br>'protein BLAST databas | ● / ×   |
| EASTO Quality Control        | You have used nchi blasty wrapper tool. For further analysis, you could the using the                                                                  | e from data 2'                                    |         |
| FASTQ Quality Control        | following/recommended tools. The recommended tools are shown in the decreasing order of                                                                | 10: megablast query5 f                            | @ # ¥   |
| SAM/BAM                      | their scores predicted using machine learning analysis on workflows. Therefore, tools at the top                                                       | a vs 'nucleotide BLAST                            |         |
| BED                          | following/recommended tools to open its definition.                                                                                                    | database from data 1'                             |         |
| /CF/BCF                      |                                                                                                    | 9: nucleotide BLAST da                            | ⊙ / ×   |
| Vanopore                     |                                                                                                    | tabase from data 1                                |         |
| COMMON GENOMICS TOOLS        |                                                                                                    | 8: protein BLAST datab                            | • # ×   |
| Operate on Genomic Intervals |                                                                                                    | ase from data 2                                   |         |
| Fetch Alianments/Sequences   |                                                                                                    | 2: Drosophila_melanog                             | ⊙ # ×   |
| JENOMICS ANALYSIS            |                                                                                                    | aster.BDGP6.22.pep.all.                           | 12      |
| action of an action          | V INCELEDAST HIBSTX                                                                                                    | 14.92                                             | 124     |

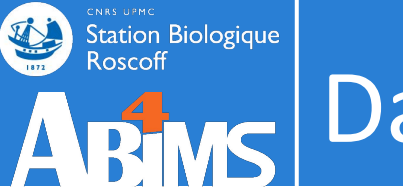

### Use dataset collection tools

| 📮 Galaxy France            | 🎢 Workflow Visualize - Shared Data - Help - User - 🕋 🛄                                     |                                           | Using 3%       |
|----------------------------|--------------------------------------------------------------------------------------------|-------------------------------------------|----------------|
| Tools                      |                                                                                            | History                                   | 2 <b>+ 0 ¢</b> |
| search tools               |                                                                                            | search datasets                           | 00             |
| 1 Upload Data              |                                                                                            | blast hands-on 2022                       |                |
|                            |                                                                                            | 8 shown, 10 hidden                        |                |
| Get Data                   |                                                                                            | 66.36 MB                                  |                |
| Send Data                  | https://training.galaxyproject.org/training_material/tor                                   | vice/galaxy_int                           | arface         |
| Collection Operations      |                                                                                            |                                           |                |
| GENERAL TEXT TOOLS         | /tutorials/collections/tutorial.html#collection-operation                                  | <u>าร</u>                                 |                |
| Text Manipulation          | For any questions of support, community,cluster,mance biomormatique.in/c/galaxy            | 12: queries                               | ×              |
| Filter and Sort            |                                                                                            | a list with 5 items                       |                |
| Join, Subtract and Group   | • 22/07/2021: usegalaxy.fr is now running the <b>release 21.05</b> of Galaxy. Please check | 11: blastx query5.fa vs 'pr               | · • / ×        |
| GENOMIC FILE MANIPULATION  | the 21.05 user release notes.                                                              | otein BLAST database fro<br>m data 2'     |                |
| Convert Formats            | ×                                                                                          | 10. manaklast sugar 5 fa                  | 0 A Y          |
| FASTA/FASTQ                |                                                                                            | vs 'nucleotide BLAST data                 |                |
| FASTQ Quality Control      |                                                                                            | base from data 1'                         |                |
| SAM/BAM                    | Ack the                                                                                    | 9: nucleotide BLAST data                  | ⊙ / ×          |
| BED                        | ASK LITE                                                                                   | base noni data 1                          |                |
| VCF/BCF                    | GalaxyCat                                                                                  | 8: protein BLAST databas<br>e from data 2 | ④ ∅ ×          |
| Nanopore                   | GalaxyCat                                                                                  | 2: Drosophila melanogas                   | • • • ×        |
| COMMON GENOMICS TOOLS      | Can't find a tool on                                                                       | er.BDGP6.22.pep.all.fa.gz                 |                |
| Operate on Genomic Interva | ls usegalaxy.fr?                                                                           | 1: Drosophila_melanogas                   | : • / ×        |
| Fetch Alignments/Sequences | Why not search on the IFB                                                                  | er.BDGP6.22.cds.all.fa.gz                 |                |
| GENOMICS ANALYSIS          | Galaxy Catalog ?                                                                           |                                           | 125            |
| 1                          |                                                                                            |                                           | \<br>\         |

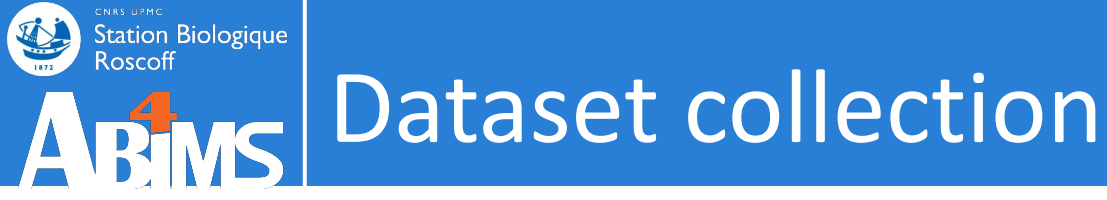

### Use-case: RNA-seq analysis

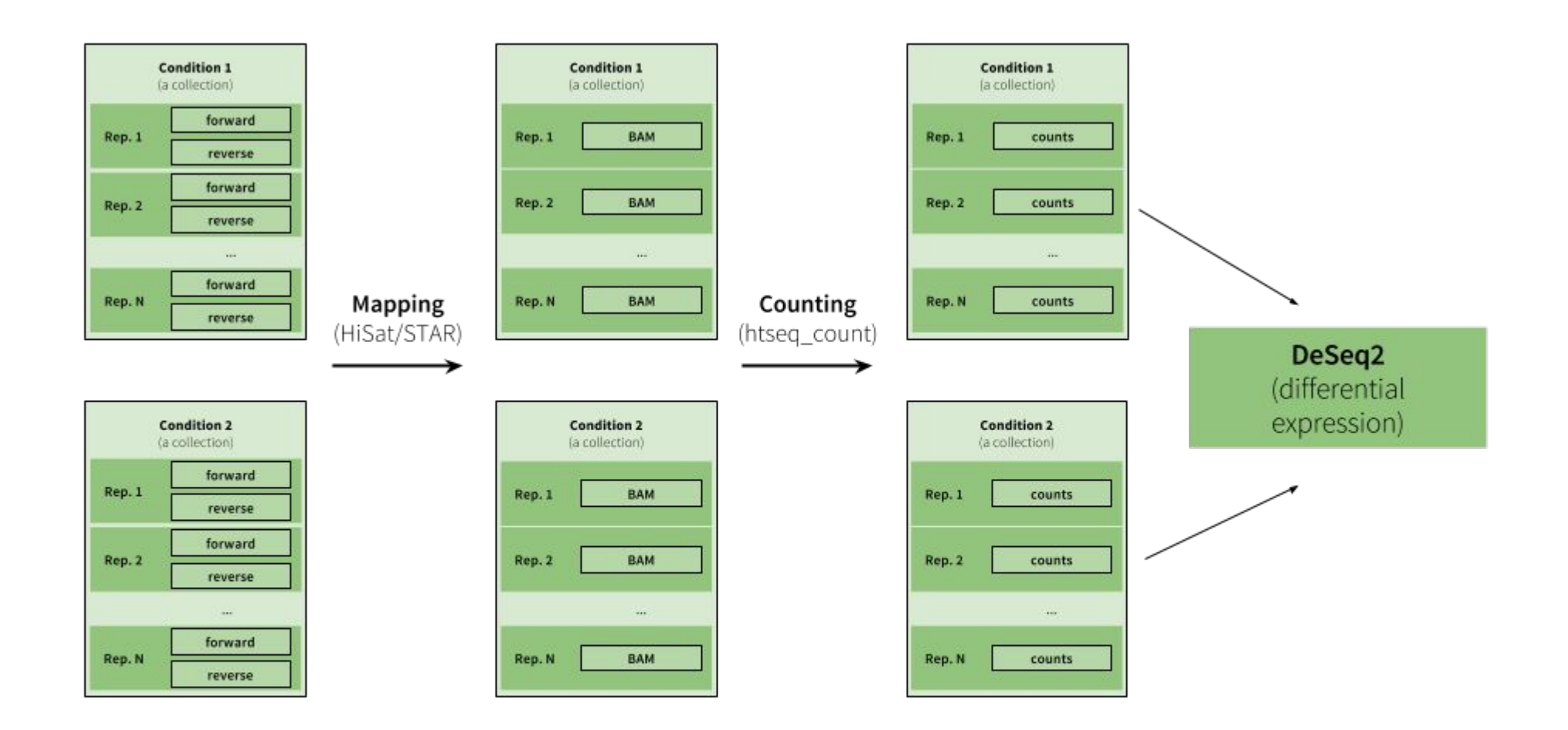

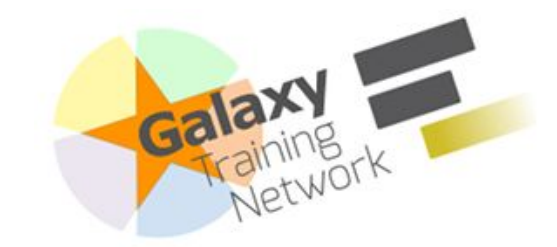

ARMS Dataset

Station Biologique

Roscoff

https://training.galaxyproject.org /training-material/topics/galaxy-i nterface/tutorials/collections/tut orial.html

Here we will show Galaxy features designed to help with the analysis of large numbers of samples. When you have just a few samples - clicking through them is easy. But once you've got hundreds - it becomes very annoying. In Galaxy we have introduced Dataset collections that allow you to combine numerous datasets in a single entity that can be easily manipulated.

## Getting data

First, we need to upload datasets. Cut and paste the following URLs to Galaxy upload tool (see a Q **Tip** on how to do this below).

https://zenodo.org/record/5119008/files/M117-bl 1.fq.gz https://zenodo.org/record/5119008/files/M117-bl\_2.fq.gz https://zenodo.org/record/5119008/files/M117-ch\_1.fq.gz https://zenodo.org/record/5119008/files/M117-ch\_2.fq.gz https://zenodo.org/record/5119008/files/M117C1-bl\_1.fq.gz https://zonada ang/pacand/E119008/files/M11701\_hl 2 fg g

Using dataset collections

Authors: 🚇 Anton Nekrutenko ) (🐣 Add Contributions! )

#### Overview

• How to manipulate large numbers of datasets at once?

#### Objectives:

- Understand and master dataset collections
- **Time estimation:** 30 minutes
- 🕿 Level: Intermediate 🚘 🞓 📼

#### **Supporting Materials:**

- 🗘 Datasets 🛛 🗖 GTN Video Library 🔻
- Last modification: Nov 16, 2021

Ja License: Tutorial Content is licensed under Creative Commons Attribution 4.0 International License The GTN Framework is licensed under MIT

⑦ Questions:

Getting data

collection Collection

operations

**Ouestions** 

Feedback

Frequently Asked

Citing this Tutorial

Creating a paired

dataset collection Processing data organized as a

## Galaxy Training!

Search Tutorials Extras

 $\odot$ 

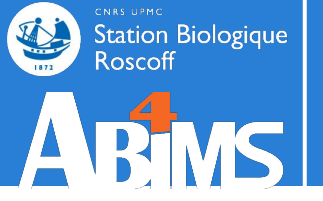

# Hands-on COLLECTION

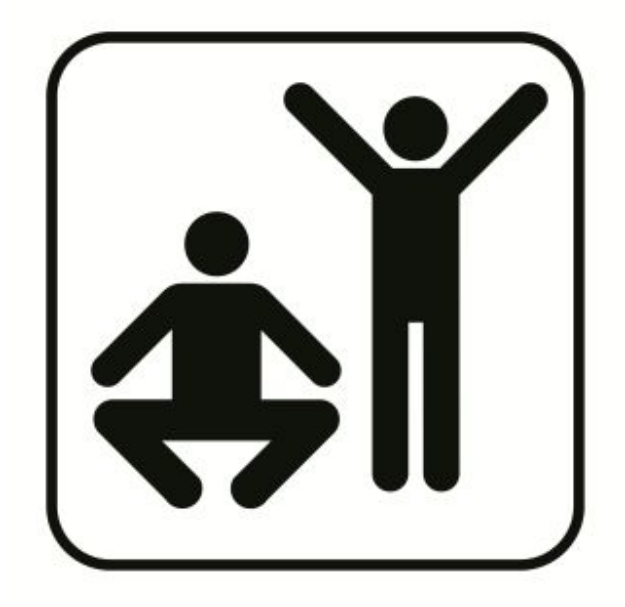

## Collection – Hands-on

## Part 2:

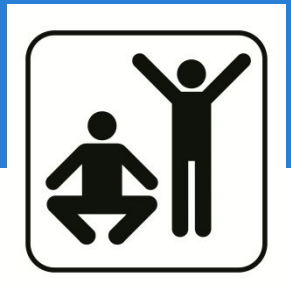

You have new sequences that you want to compare with the gene and protein databases from your favorite species (BLAST).

- 1. Create new history
- 2. Import CDS and peptide sequences databases
- 3. Import query sequences
- 4. Make BLAST databases
- 5. Run BLAST against the CDS database
- 6. Run BLAST against the protein database
- 7. Create a dataset list with all the query sequences
- 8. Run BLAST against the CDS database on the dataset list

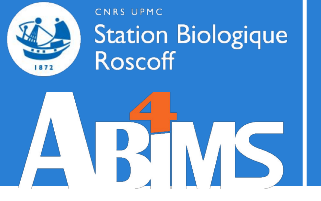

## WORKFLOW

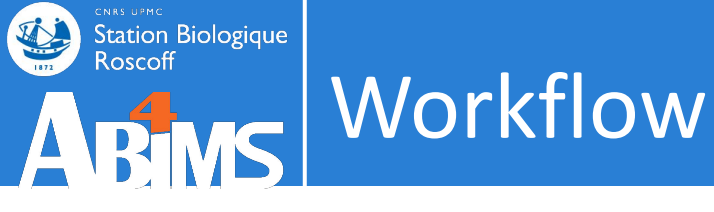

| 🗅 Exons        | ¢ | <b>&gt;</b> | × | 🔑 bedtools                                                                            | 0 -                                       | × |   | 🎤 Datamash      | Ċ -                          | × | 🖋 Sort     | ₫ →  | ×              | 🎤 Select first  | ₫ →  | × |
|----------------|---|-------------|---|---------------------------------------------------------------------------------------|-------------------------------------------|---|---|-----------------|------------------------------|---|------------|------|----------------|-----------------|------|---|
| output (input) |   |             | 0 | <ul> <li>Intersect inter</li> <li>File A to inter</li> <li>File B to inter</li> </ul> | vals<br>rsect with<br>rsect with <i>i</i> | B |   | Input tabular o | dataset<br>on input<br>ular) |   | Sort Query | out) | of             | from            | put) |   |
| Features       | Q | →           | × | output (in                                                                            | put, bed)                                 |   | J |                 |                              |   |            |      | 🖋 Co<br>two Da | mpare 🗘 ·       | × ×  |   |
|                |   |             |   |                                                                                       |                                           |   |   |                 |                              |   |            |      | Comp           | oare<br>st      |      |   |
|                |   |             |   |                                                                                       |                                           |   |   |                 |                              |   |            |      | v ou           | t_file1 (input) | 0    | , |

- A workflow is a sequence of tool operations and parameters
- A workflow is built to be replayed (more or less strict)

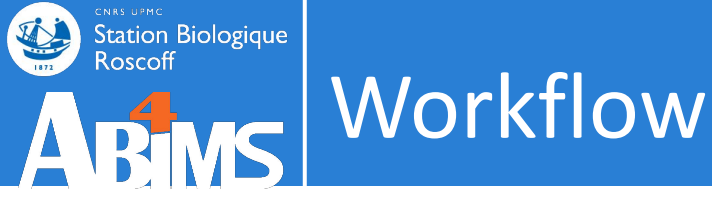

| 🗅 Exons                    | ¢ | > | × | 🏓 bedtools                                             | ¢ →                                | × | 🔑 Datamash                                                                       | <b>C</b> -                  | → × |   | 🔑 Sort     | ¢ | <del>)</del> | κ           | 🎤 Select first             | <b>C</b> - | ➤ |
|----------------------------|---|---|---|--------------------------------------------------------|------------------------------------|---|----------------------------------------------------------------------------------|-----------------------------|-----|---|------------|---|--------------|-------------|----------------------------|------------|---|
| output (input)             |   |   | 0 | Intersect interv<br>File A to inter<br>File B to inter | vals<br>sect with B<br>sect with A |   | <ul> <li>Input tabular o</li> <li>Datamash o</li> <li>dataset(s) (tab</li> </ul> | lataset<br>n input<br>ular) |     | S | Sort Query | ) |              | of          | ● from ✓ out_file1 (input  | ıt)        |   |
| Features<br>output (input) | ¢ | ÷ | × | 🗆 output (inp                                          | out, bed)                          | • |                                                                                  |                             |     |   |            |   |              | م<br>two Da | mpare <b>௴→</b><br>atasets | ×          |   |
|                            |   |   |   |                                                        |                                    |   |                                                                                  |                             |     |   |            |   | -0           | Comp        | bare                       |            |   |
|                            |   |   |   |                                                        |                                    |   |                                                                                  |                             |     |   |            |   | 6            | again       | st                         |            |   |
|                            |   |   |   |                                                        |                                    |   |                                                                                  |                             |     |   |            |   |              | v out       | t_file1 (input)            |            | > |

- Extracted from a history
- Built manually by adding and configuring tools using the canvas
- Imported using an existing shared workflow

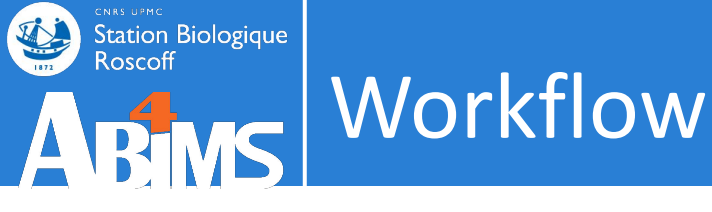

| 🗅 Exons                    | ¢ | <b>&gt;</b> | × | 🔑 bedtools                                                | _ ᠿ →                           | × |   | 🔑 Datamash                  | Ċ,                         | → × | 8 | 🔑 Sort     | 0 - | <b>&gt;</b> | ¢             | 🎤 Select first          | Ċ - | ×  |
|----------------------------|---|-------------|---|-----------------------------------------------------------|---------------------------------|---|---|-----------------------------|----------------------------|-----|---|------------|-----|-------------|---------------|-------------------------|-----|----|
| output (input)             |   |             |   | Intersect interva<br>File A to inters<br>File B to inters | als<br>ect with B<br>ect with A | 0 |   | Datamash o dataset(s) (tabu | ataset<br>n input<br>ular) |     |   | Sort Query |     |             | of            | rom<br>✓ out_file1 (inp | ut) |    |
| Features<br>output (input) | ¢ | <b>→</b>    | × | output (inpu                                              | ut, bed)                        |   | 9 |                             |                            |     |   |            |     | ſ           | م<br>لwo D∂   | mpare ① →<br>atasets    | ×   |    |
|                            |   |             |   |                                                           |                                 |   |   |                             |                            |     |   |            |     | 0           | Comp<br>again | oare<br>st              |     |    |
|                            |   |             |   |                                                           |                                 |   |   |                             |                            |     |   |            |     |             | 🗹 ou          | t_file1 (input)         | (   | \$ |

## Why would you want to create workflows?

- Re-run the same analysis on different input data sets
- Change parameters before re-running a similar analysis
- Make use of the workflow job scheduling (jobs are submitted as soon as their inputs are ready)
- Share workflows for publication and with the community

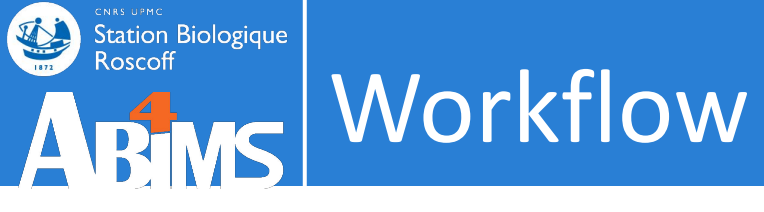

## Our workflow with Galaxy

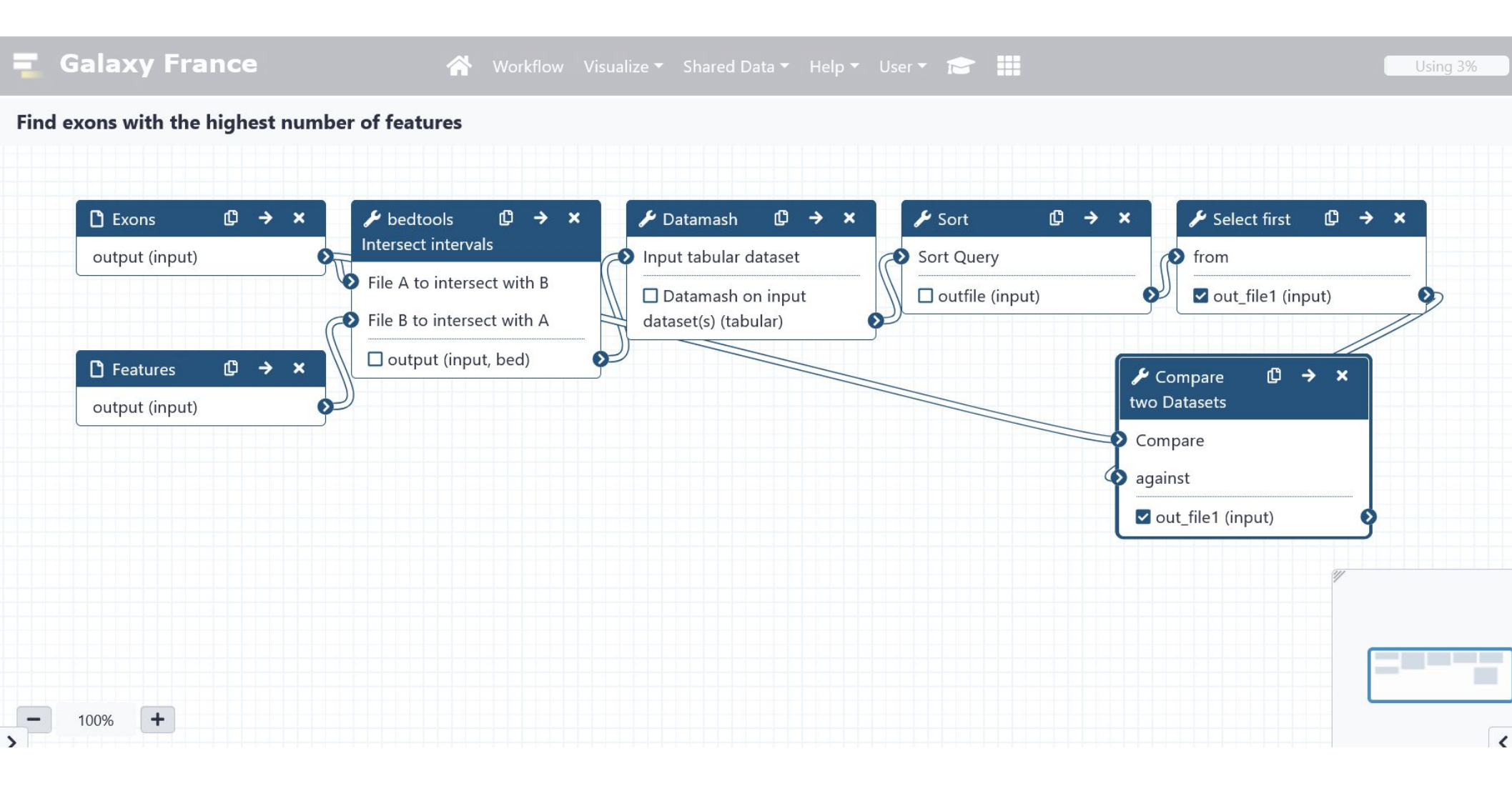

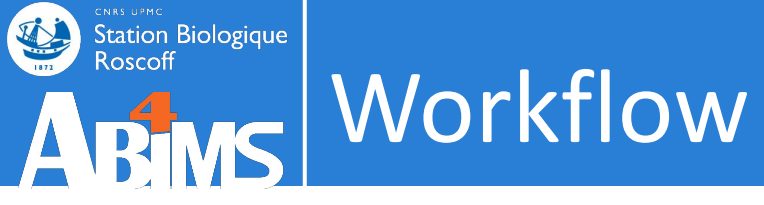

## From history

| Tools     \$\$\$       search tools     \$\$ | The following list contains each tool that was run to cre<br>you wish to include in the workflow.<br>Tools which cannot be run interactively and thus cannot | ate the | datasets in your current history. Please select those that<br>corporated into a workflow will be shown in gray. | t   | History Actions<br>Copy            | ory options |
|----------------------------------------------|----------------------------------------------------------------------------------------------------|---------|----------------------------------------------------------------------------------------------------|-----|------------------------------------|-------------|
| 🏦 Upload Data                                | Workflow name                                                                                                    |         |                                                                                                    |     | Share or Publish                   |             |
| Get Data                                     | Workflow constructed from history 'tuto-galaxy-intro-           Create Workflow         Check all         Uncheck all                                        | 101'    |                                                                                                    |     | Show Structure<br>Extract Workflow | •           |
| Collection Operations                        | Tool                                                                                                    |         | History items created                                                                                           |     | Set Permissions                    | ) / X       |
| GENERAL TEXT TOOLS                           |                                                                                                    |         |                                                                                                    | 1 _ | Resume Paused Jobs                 |             |
| Text Manipulation                            |                                                                                                    |         | Treat as input dataset                                                                                          |     | Dataset Actions                    | ) / X       |
| Filter and Sort                              |                                                                                                    |         | Exons.bed                                                                                                    |     | Copy Datasets                      | ) / X       |
| Join, Subtract and Group                     | Data Fetch                                                                                                    |         |                                                                                                    |     | Collapse Expanded Datasets         | ) / X       |
| GENOMIC FILE MANIPULATION                    | This tool cumot be used in worklows                                                                                                    |         | 2 SNPs.bed                                                                                                    |     | Unhide Hidden Datasets             | X           |
| Convert Formats                              |                                                                                                    |         | Treat as input dataset                                                                                          |     | Delete Hidden Datasets             | b .         |
| FASTA/FASTQ                                  |                                                                                                    |         | SNPs.bed                                                                                                    |     | Purge Deleted Datasets             | ) / X       |
| FASTQ Quality Control                        | FA/FASTQ     FQ Quality Control     bedrools Intersect intervals                                                                                             |         | 3 bedtools Intersect intervals on data 2 and                                                                    |     | Downloads                          | X           |
| SAM/BAM                                      | ✓ Include "bedtools Intersect intervals" in workflow                                                                                                    |         | data 1                                                                                                    |     | Export Tool Citations              |             |
| BED                                          |                                                                                                    |         |                                                                                                    |     | Export History to File             |             |
| VCE/BCE                                      | Datamash                                                                                                    |         | 4 Datamash on data 3                                                                                            |     | Beta Features                      |             |
| Nanonoro                                     |                                                                                                    |         |                                                                                                    |     | Use Beta History Panel             |             |
| COMMON GENOMICS TOOLS                        | Sort                                                                                                    |         | 5 Sort on data 4                                                                                                |     | 135                                | >           |

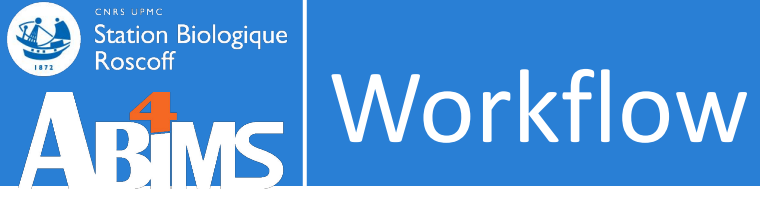

## From history

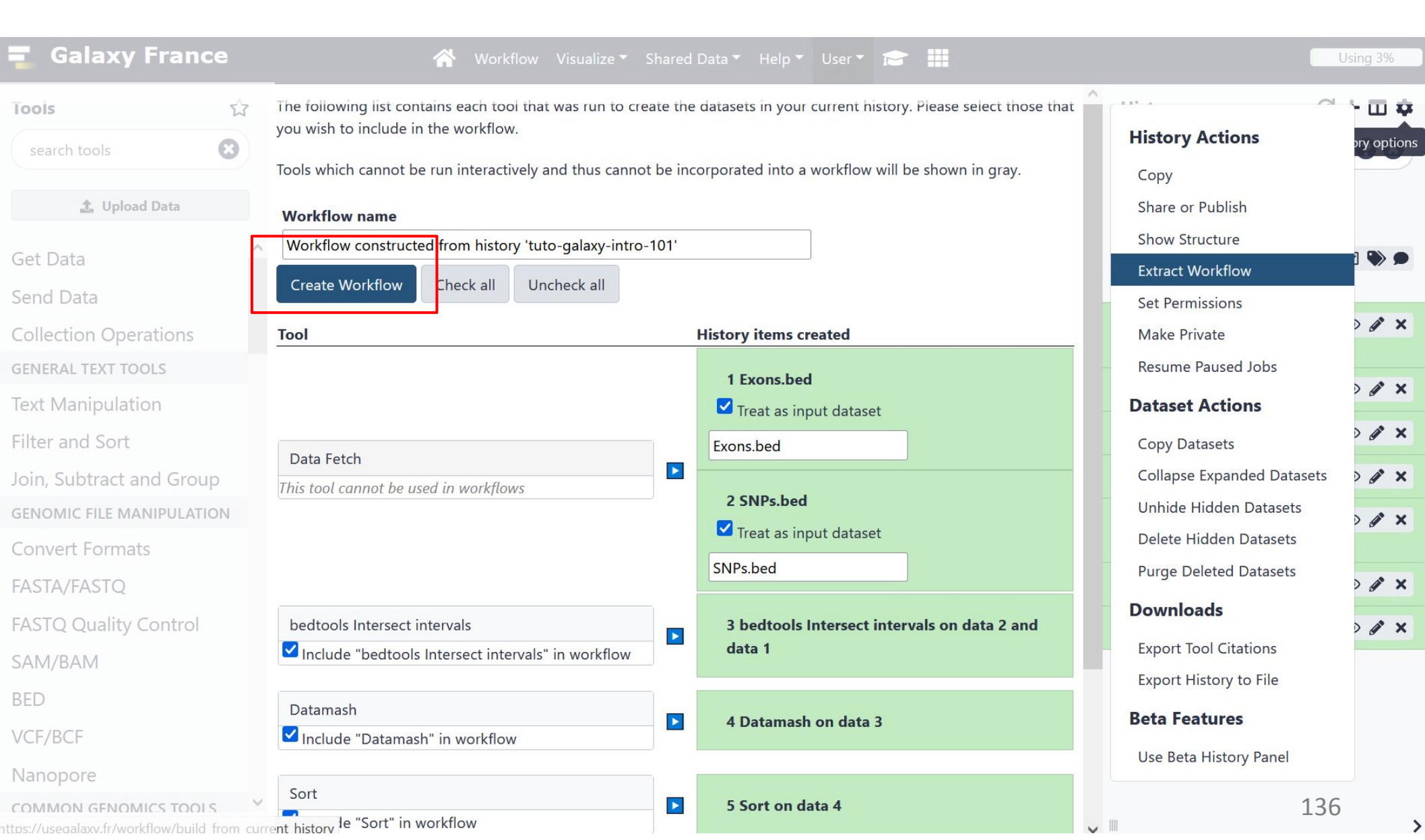

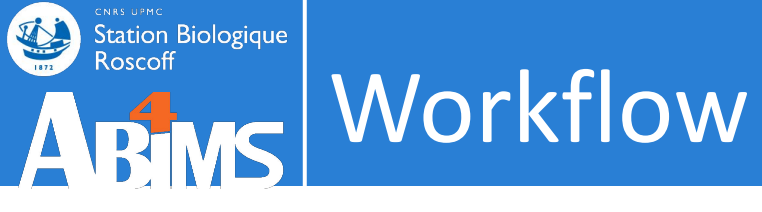

## Workflow manager

| 💶 Galaxy France                             | 🕋 Workflow Visualize 🕶                                                                | Shared Data 🔻 Help 🔻 User 🔻 📂 🏬    | Using 3%                            |
|---------------------------------------------|---------------------------------------------------------------------------------------|------------------------------------|-------------------------------------|
| Tools 🖒                                     | Search Workflows                                                                      |                                    | History 🖯 🕂 🗖 🌣                     |
| search tools                                | Search WORNOWS                                                                        |                                    | search datasets 2 😢                 |
| 1 Upload Data                               | Name 🔶 Tags                                                                           | 🗘 Updated 🖨 Sharing 🖨 Bookmarked 荣 | tuto-galaxy-                        |
| Get Data                                    | <ul> <li>Find exons with the highest<br/>number of features</li> </ul>                | 7 days                             | 7 shown                             |
| Send Data Collection Operations             | <ul> <li>Galaxy initiation training</li> <li>2020 - tools hands-on 1234</li> </ul>    | a year ago                         |                                     |
| GENERAL TEXT TOOLS Text Manipulation        | <ul> <li>▼ Galaxy initiation training</li> <li>2020 - tools hands-on TEST3</li> </ul> | a year ago                         | Datasets on dat<br>a 6 and data 1   |
| Filter and Sort<br>Join, Subtract and Group | Galaxy initiation training                                                            | a year ago                         | 6: Select first o 🕑 🧳 🗙<br>n data 5 |
| GENOMIC FILE MANIPULATION                   | <ul> <li>2020 - tools hands-on TEST2</li> <li>▼ Galaxy initiation training</li> </ul> | a vear ago                         | 5: Sort on data ( ) X<br>4          |
| FASTA/FASTQ                                 | 2020 - tools hands-on TEST                                                            |                                    | 4: Datamash on 💿 🖋 🗙<br>data 3      |
| FASTQ Quality Control                       |                                                                                       |                                    | 3: bedtools Inte                    |

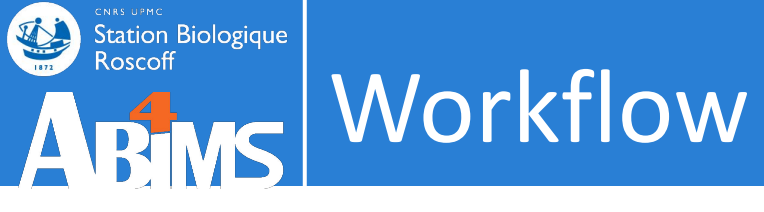

## Workflow manager

| iools ☆                  | Search Workflows                            |           |               | + Create           | History           | 8+ <b>0</b> 4 |
|--------------------------|---------------------------------------------|-----------|---------------|--------------------|-------------------|---------------|
| search tools             |                                             |           |               |                    | search datasets   | ; <b>8</b> 8  |
| 🍰 Upload Data            | Name                                        | Tags      | Updated 🗘 Sha | ring  Bookmarked 🖨 | tuto-galaxy-      |               |
| Get Data                 | ▼ Find exons with the<br>number of features | highest 🌑 | 7 days<br>ago |                    | 7 shown           |               |
| end Data                 | 🕑 Edit                                      |           |               |                    | 8.53 MB           |               |
| Collection Operations    | 🕒 Сору                                      | 1g 🔶      | a year ago    |                    | 7: Compare two    |               |
| ENERAL TEXT TOOLS        | 🛓 Download                                  |           |               | _                  | Datasets on dat   |               |
| ext Manipulation         | ≁ Rename                                    | ng 💽      | a year ago    |                    | a 6 and data 1    |               |
| ilter and Sort           | <b>&lt;</b> Share                           | 515       |               |                    | 6: Select first o | • / ×         |
| oin, Subtract and Group  | View                                        | ng 🌑      | a year ago    |                    | n data 5          |               |
| ENOMIC FILE MANIPULATION | 💼 Delete                                    | \$12      |               |                    | 5: Sort on data   | • 🖉 🗙         |
| Convert Formats          | ▼ Galaxy initiation trai                    | ning 🌑    | a year ago    |                    | 4                 |               |
| Δ STΔ /FΔ STO            | 2020 - tools hands-on                       | TEST      |               |                    | 4: Datamash on    | • / ×         |
| A31A/1A31Q               |                                             |           |               |                    | data 3            |               |

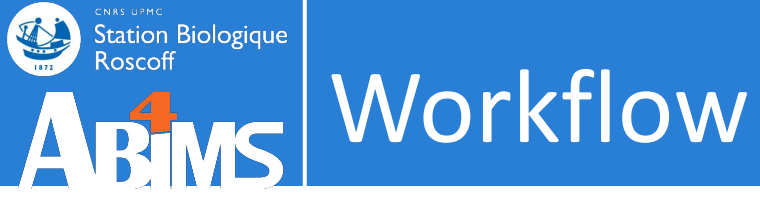

## Edit a workflow: attributes

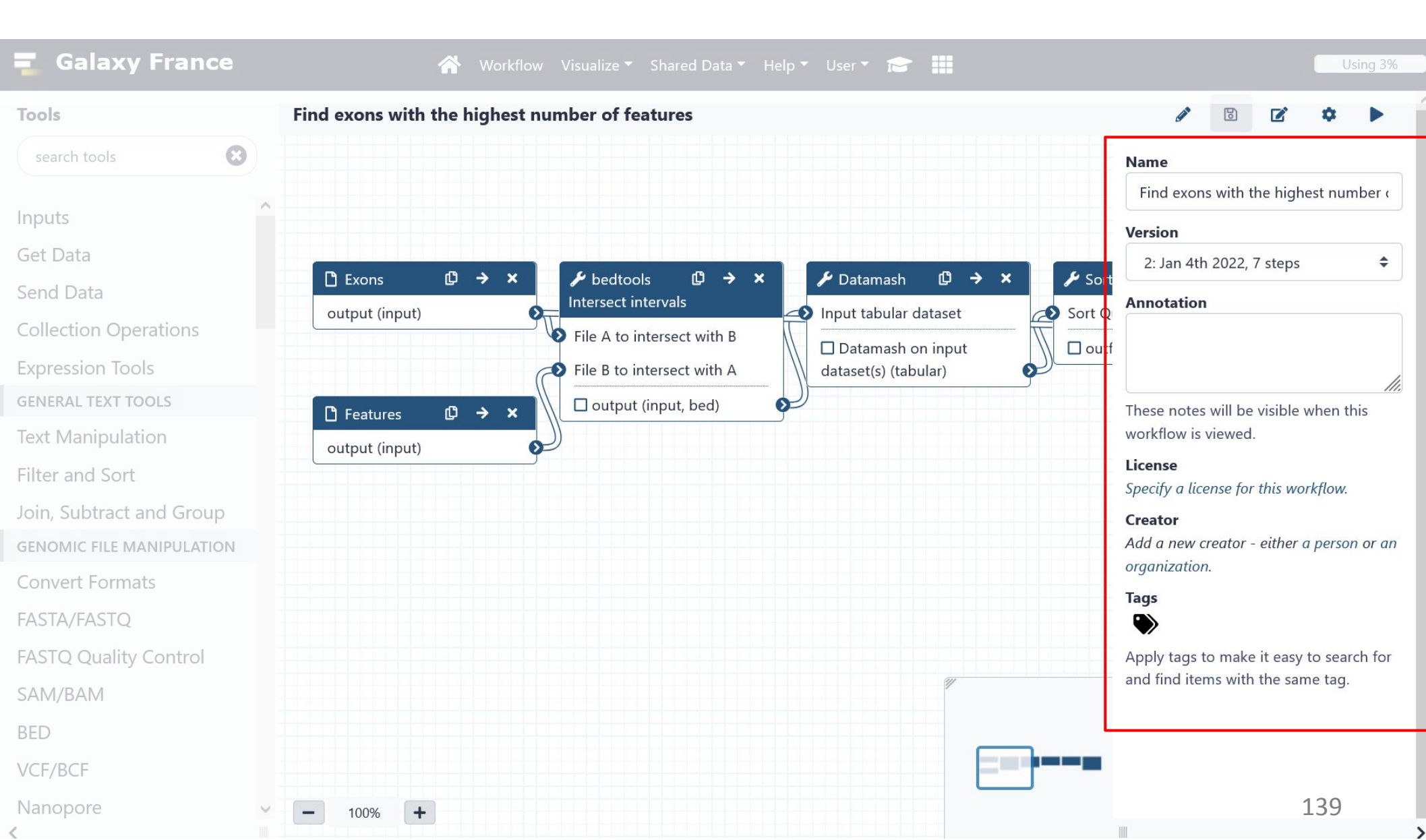

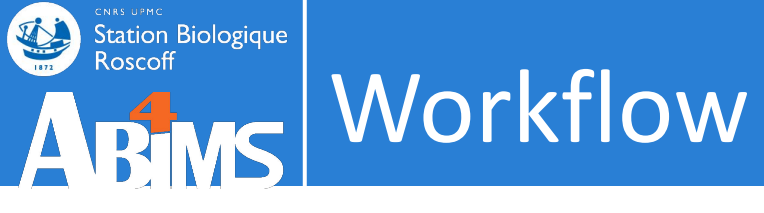

## Edit a workflow: drag and drop

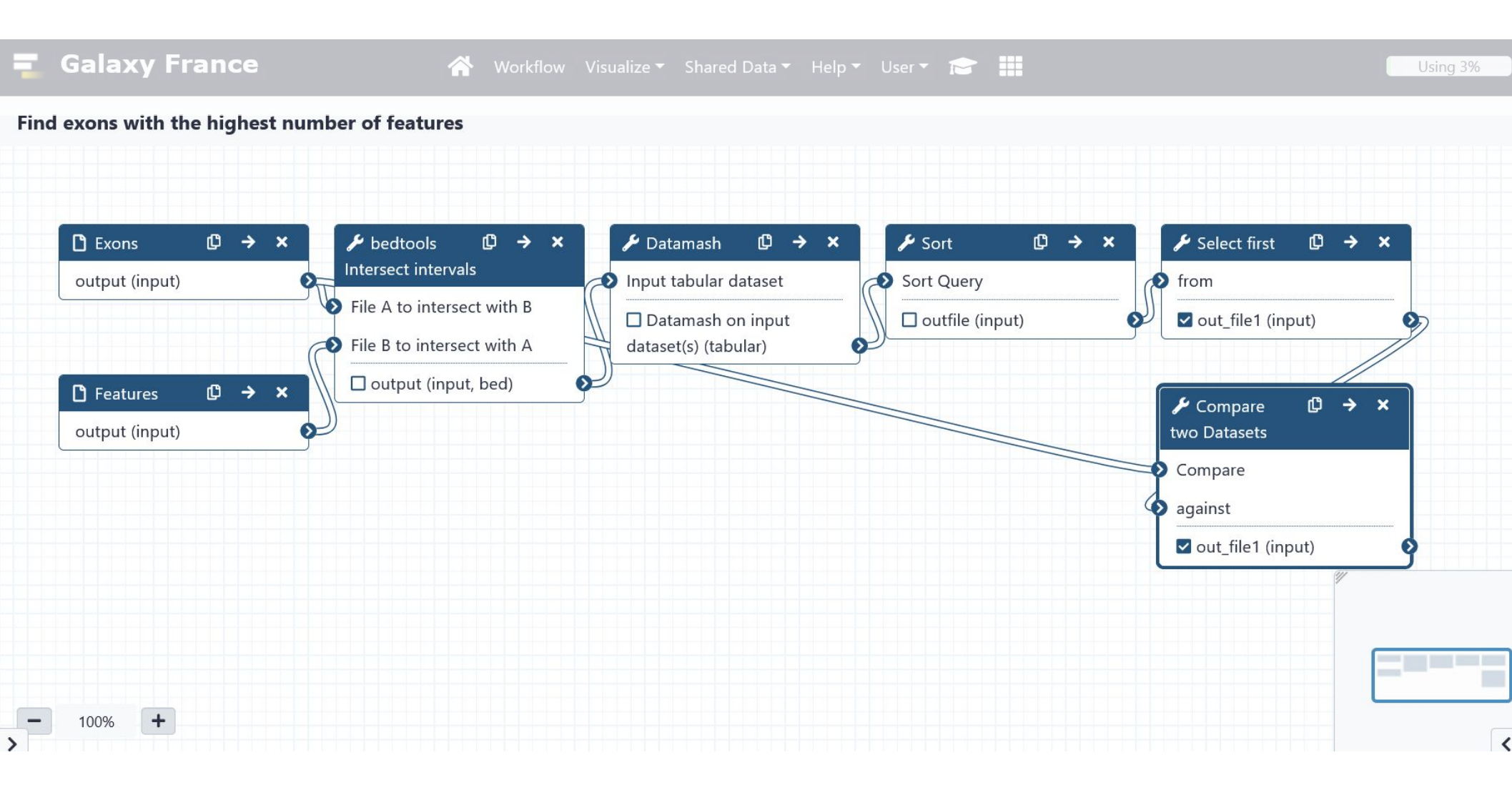

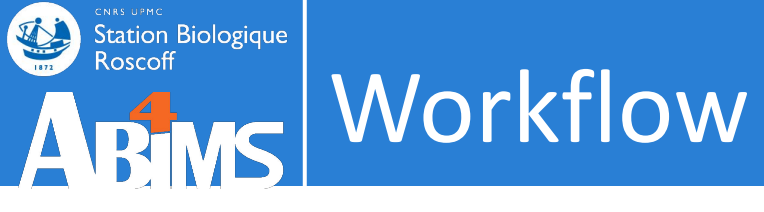

## Edit a workflow: drag and drop

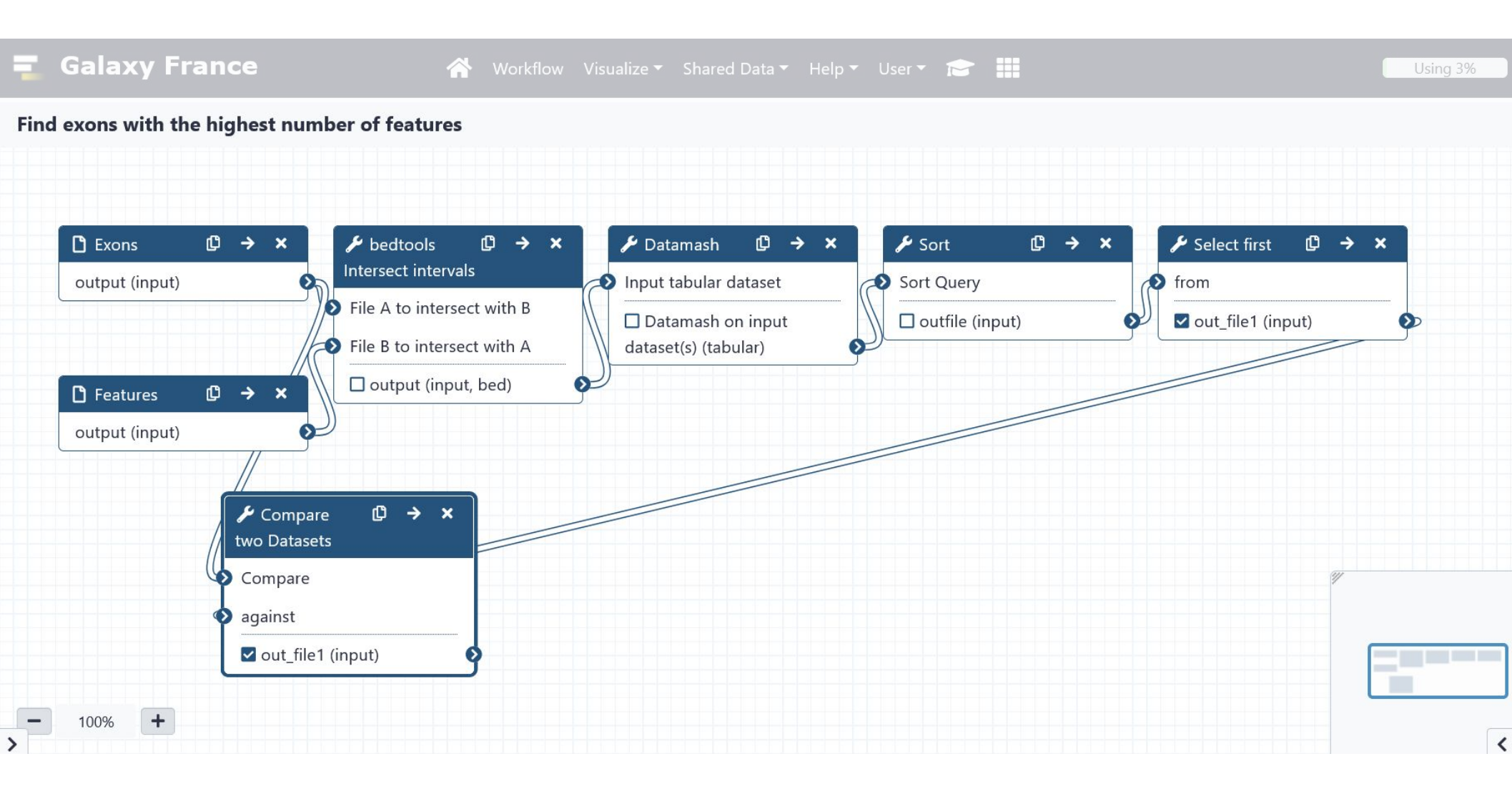

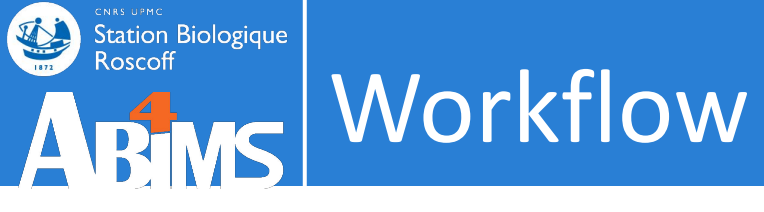

## Edit a workflow: delete a noodle

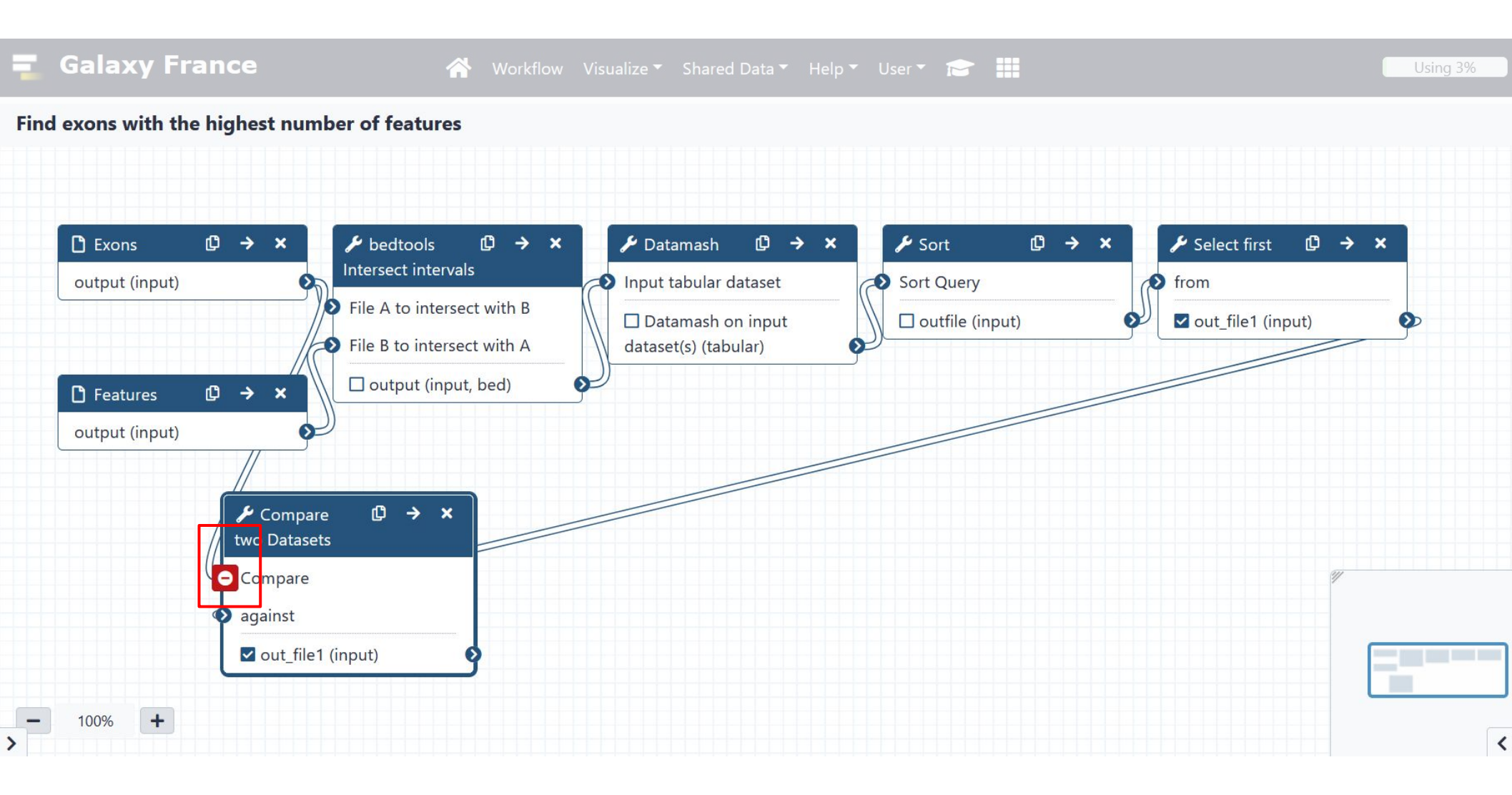

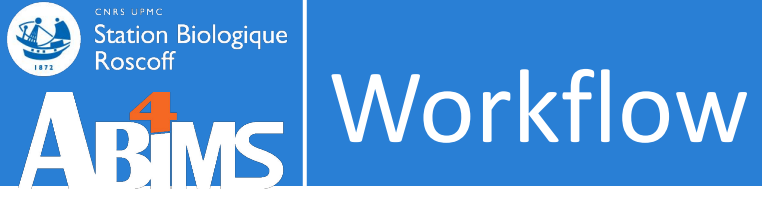

## Edit a workflow: add a tool

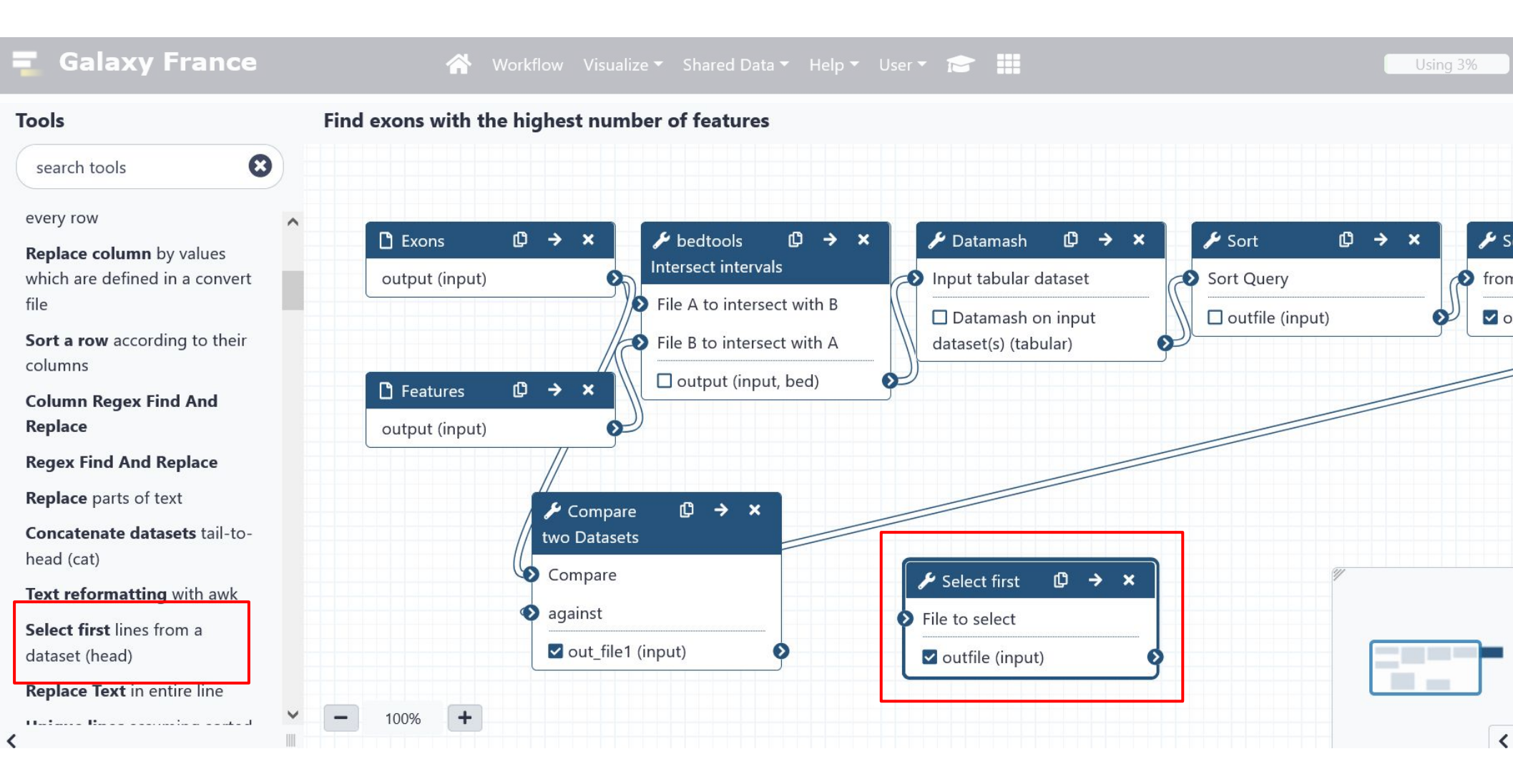

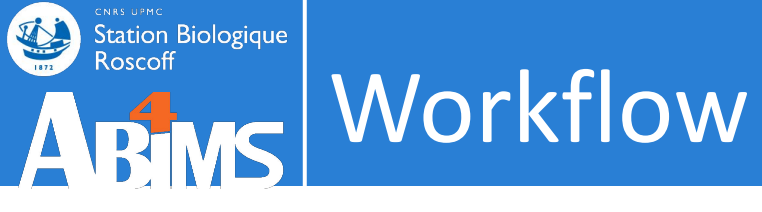

## Edit a workflow: add a noodle

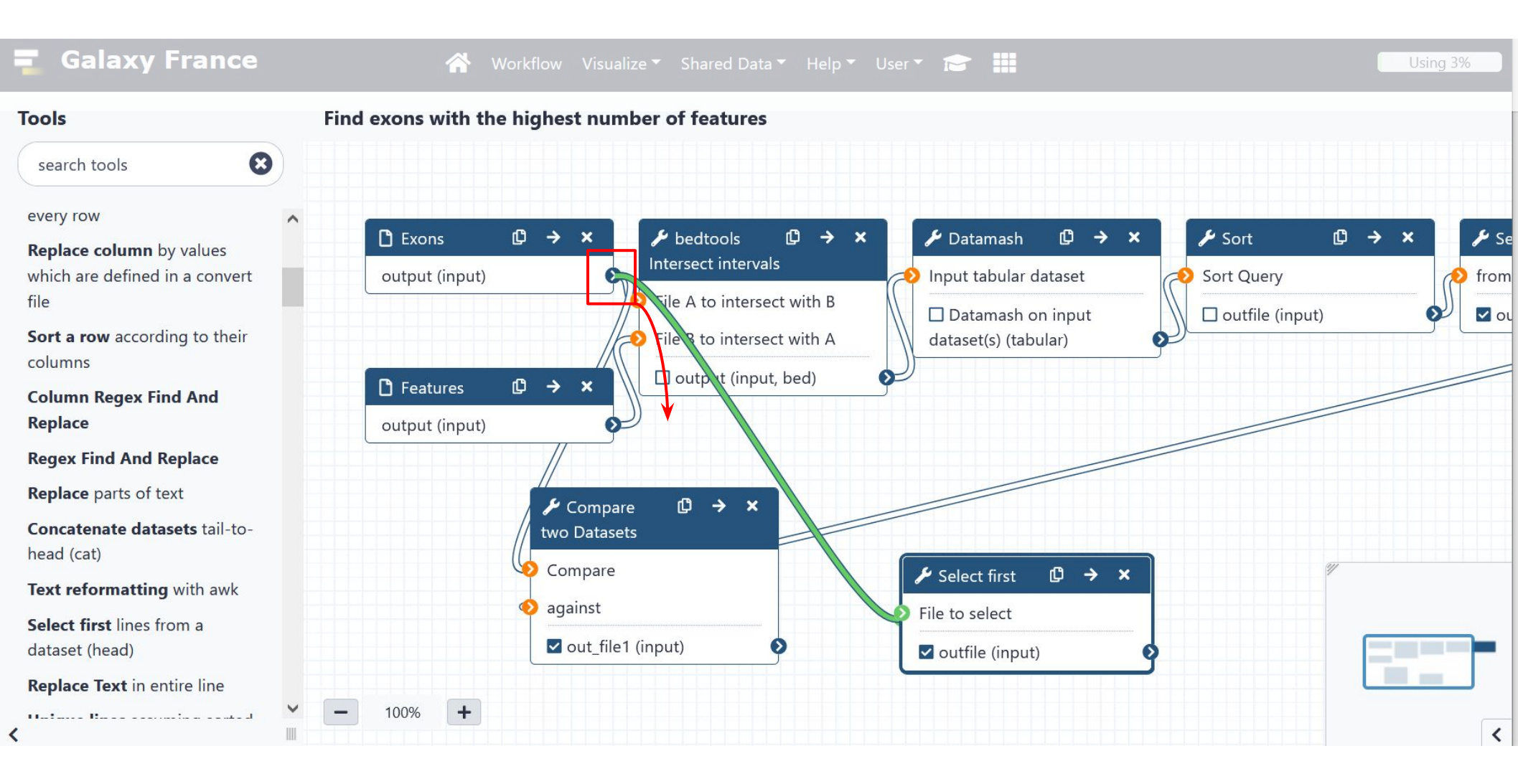
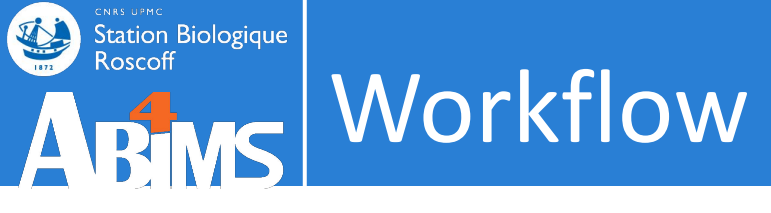

#### Edit a workflow: hide intermediate steps

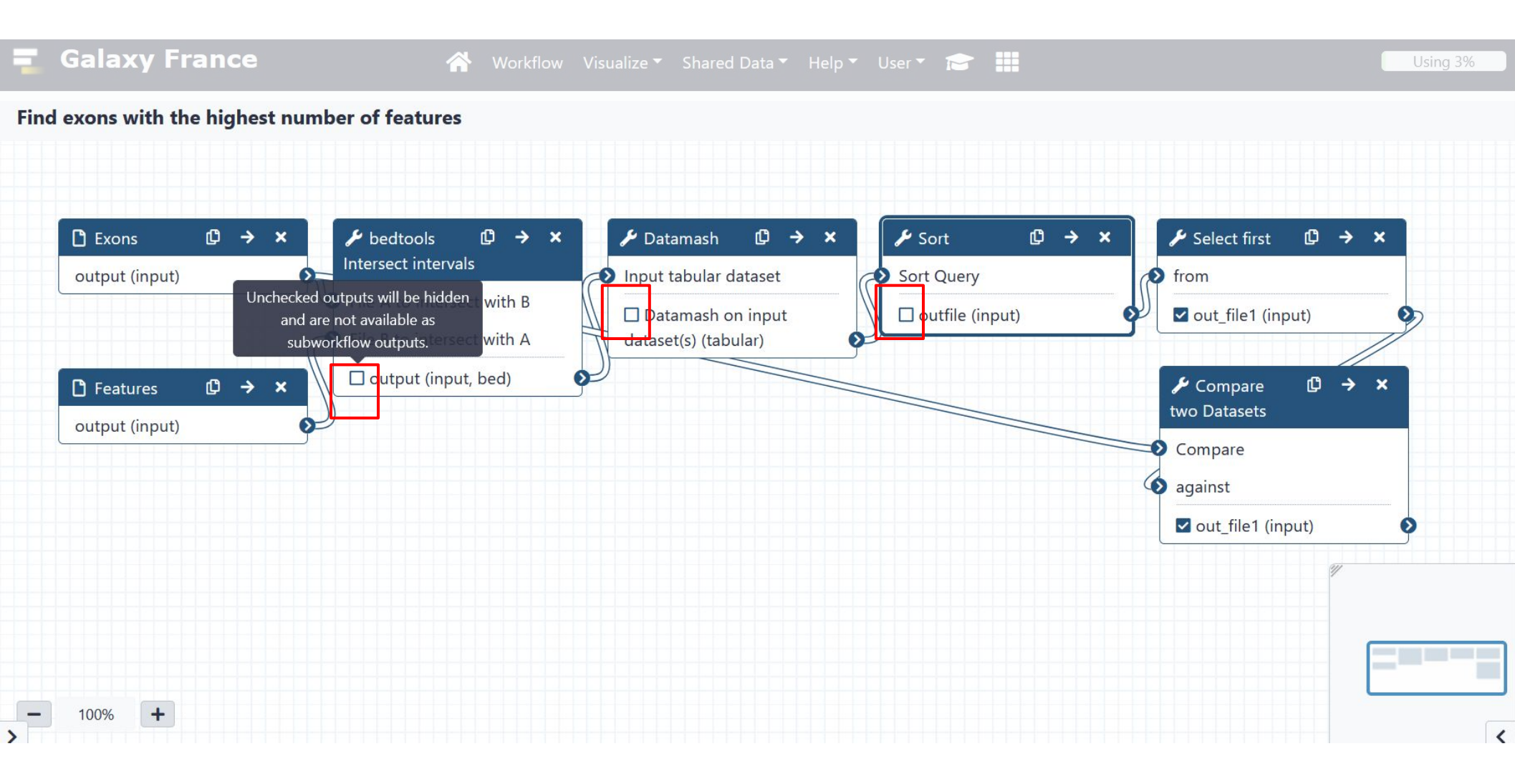

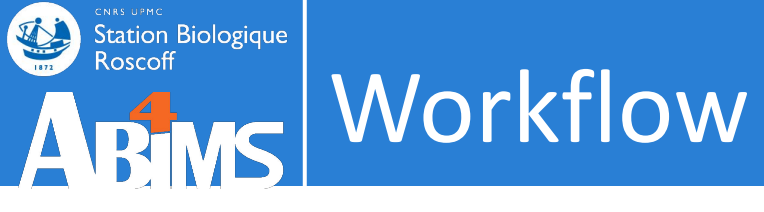

#### Edit a workflow: set or release a parameter

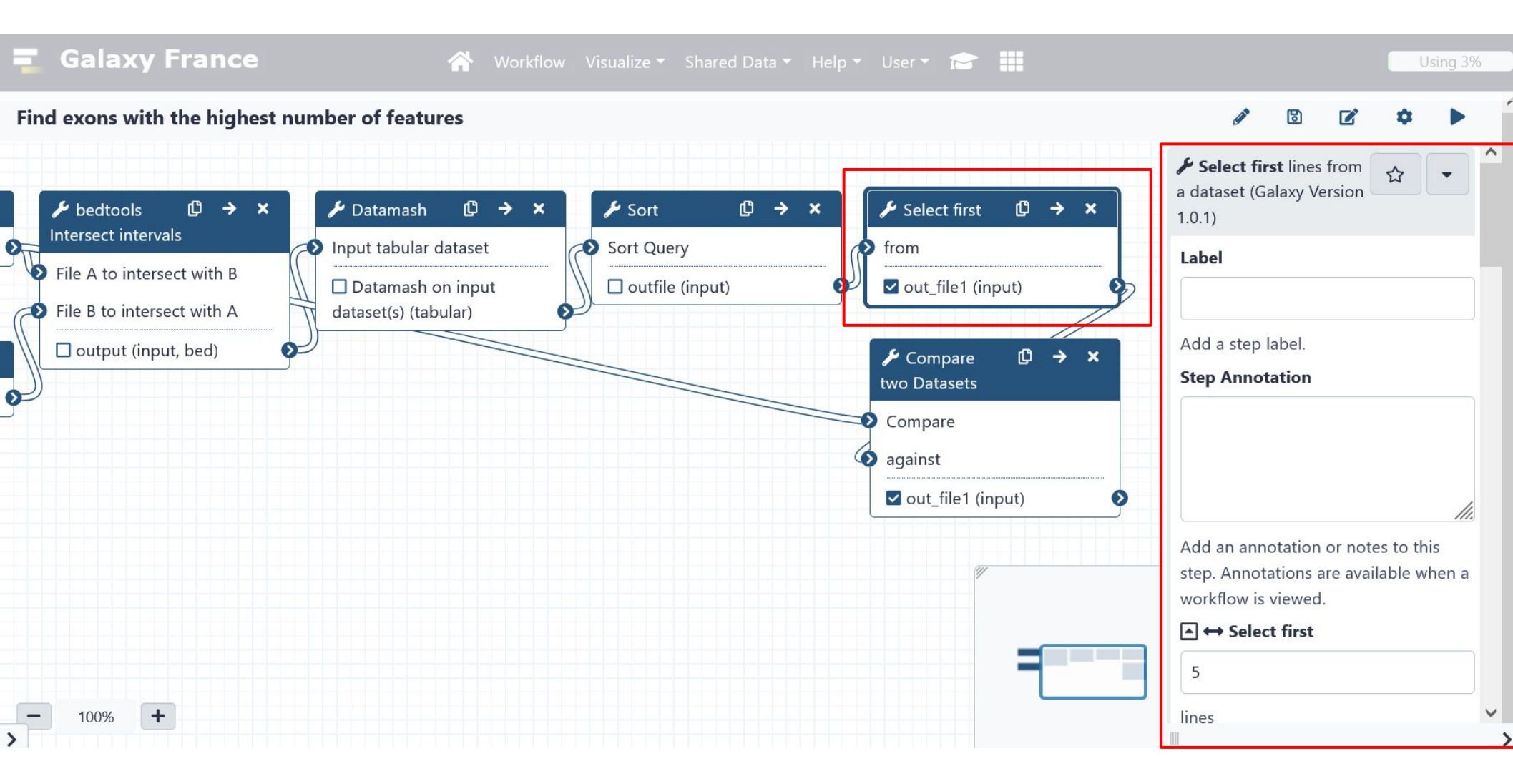

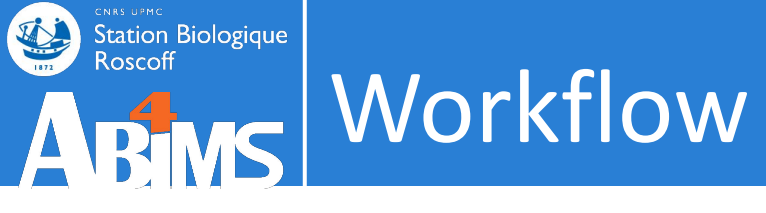

#### Edit a workflow: set or release a parameter

| 📮 Galaxy France 🔗                                                      | Workflow Visualize 🕶 Shared Data 🖛 Help 👻 User 🖛 📰 🇱                                  | Using 3%                                                                                            |
|------------------------------------------------------------------------|---------------------------------------------------------------------------------------|----------------------------------------------------------------------------------------------------|
| Find exons with the highest number of features                         |                                                                                       | 0 🖻 🗹 🌣 🕨 🔒                                                                                         |
| $\not$ bedtools $\square \rightarrow \times$ $\not$ Datamash $\square$ | $\rightarrow$ X Sort $\square$ $\rightarrow$ X Select first $\square$ $\rightarrow$ X | Select first lines from a dataset (Galaxy Version 1.0.1)                                            |
| Eile A to intersect with B                                             | t Sort Query from                                                                     | Label                                                                                               |
| File B to intersect with A Datamash on inp                             | ut 💿 outfile (input) 🔽 out_file1 (input)                                              |                                                                                                    |
| output (input, bed)                                                    | ✓ Compare                                                                             | Add a step label. Step Annotation                                                                   |
| ge-                                                                    | Compare<br>against                                                                    |                                                                                                    |
|                                                                        | ☑ out_file1 (input)                                                                   |                                                                                                    |
|                                                                        |                                                                                       | Add an annotation or notes to this<br>step. Annotations are available when a<br>workflow is viewed. |
| - 100% +                                                               |                                                                                       | L ↔ Select first<br>Set at Runtime                                                                  |
| >                                                                      |                                                                                       | >                                                                                                   |

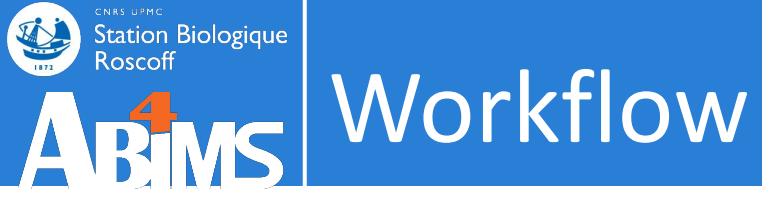

#### Edit a workflow: rename the outputs

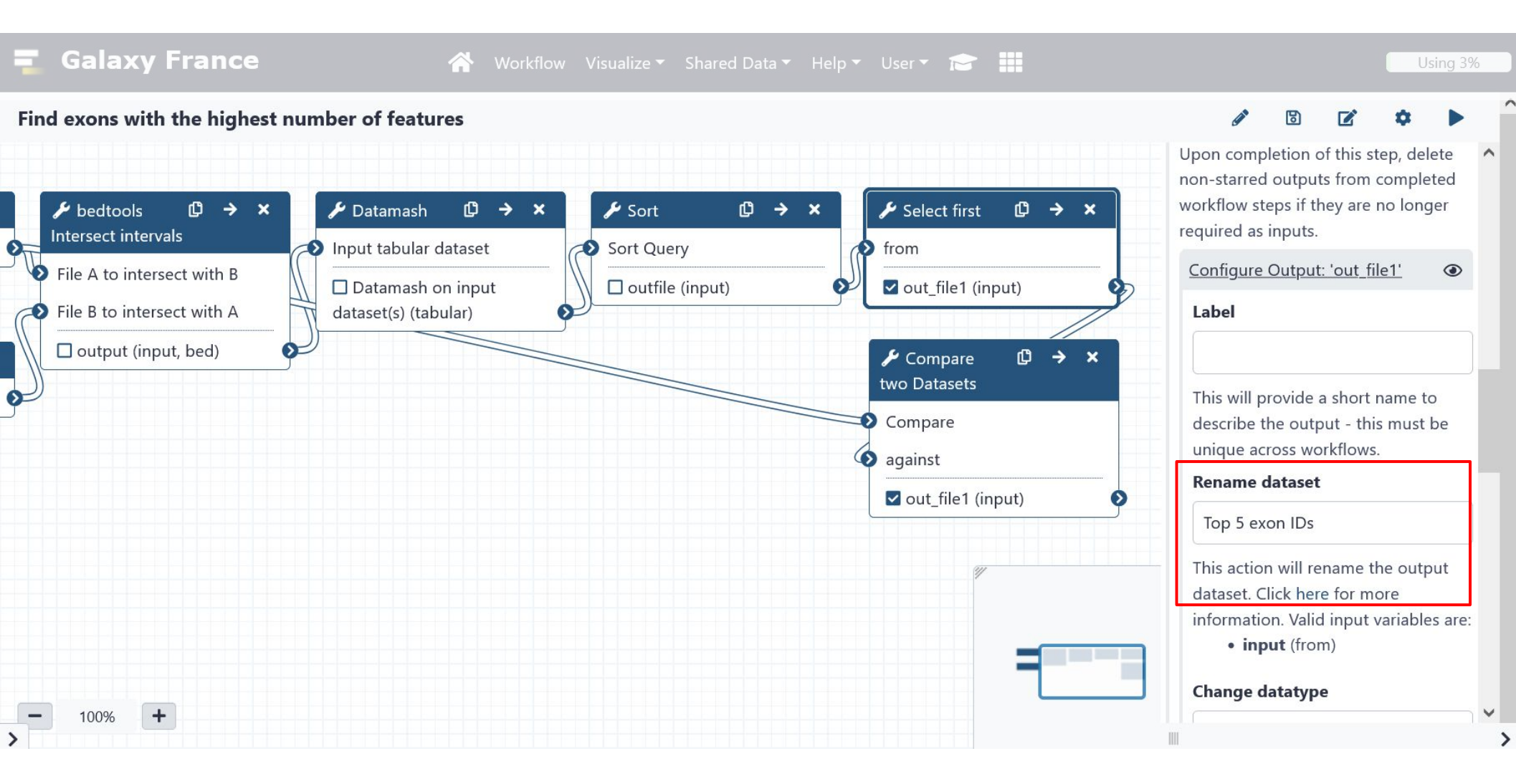

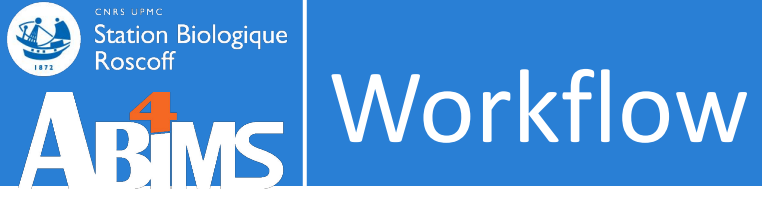

#### Save

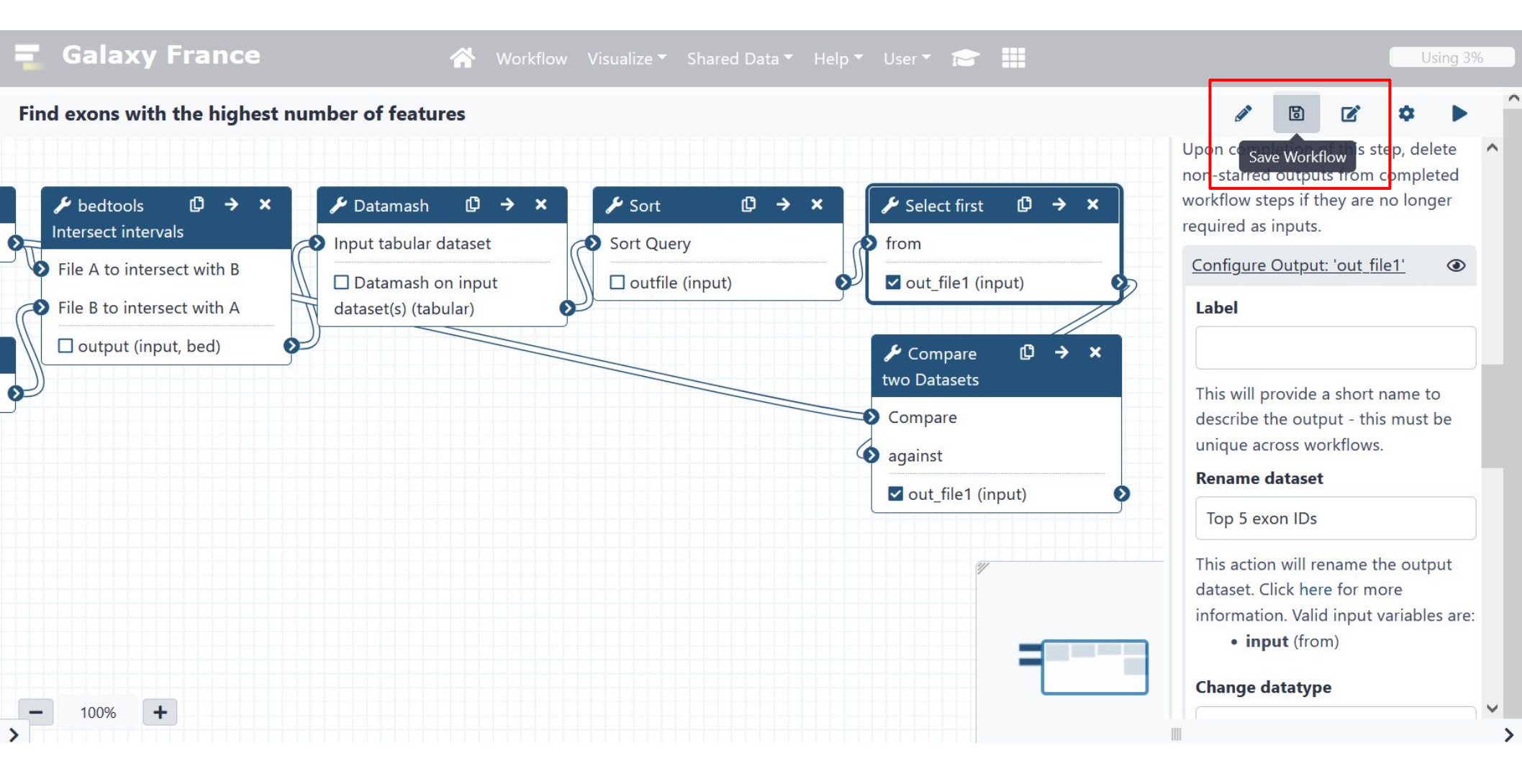

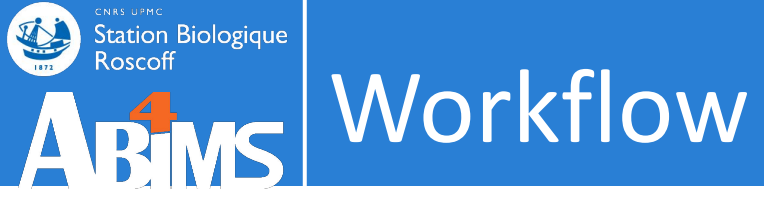

| 💶 Galaxy France                              | 👚 Workflow Visualize <del>-</del> Sh                                                  | ared Data 🔻 Help 🔻 User 🔻 💼        | Using 3%                                |
|----------------------------------------------|---------------------------------------------------------------------------------------|------------------------------------|-----------------------------------------|
| Tools                                        | Search Workflows                                                                      | + Create                           | History 2+ 🗆 🌣                          |
| search tools                                 | Name 🔶 Tags                                                                           | 🗘 Updated 🖨 Sharing 🖨 Bookmarked 🖨 | tuto-galaxy-                            |
| Get Data                                     | ▼ Find exons with the highest<br>number of features                                   | 7 days                             | 7 shown           8.53 MB               |
| Collection Operations                        | <ul> <li>Galaxy initiation training</li> <li>2020 - tools hands-on 1234</li> </ul>    | a year ago                         | ►<br>7: Compare two ④ ♂ ★               |
| Text Manipulation                            | Galaxy initiation training 2020 - tools hands-on TEST3                                | a year ago                         | Datasets on dat<br>a 6 and data 1       |
| Filter and Sort<br>Join, Subtract and Group  | <ul> <li>→ Galaxy initiation training</li> <li>2020 - tools hands-on TEST2</li> </ul> | a year ago                         | 6: Select first o () / ×<br>n data 5    |
| GENOMIC FILE MANIPULATION<br>Convert Formats | <ul> <li>Galaxy initiation training</li> <li>2020 - tools hands-on TEST</li> </ul>    | a year ago                         | 4<br>4: Datamash on ④ 🖉 🗙               |
| FASTA/FASTQ<br>FASTQ Quality Control         |                                                                                       |                                    | data 3<br><u>3: bedtools Inte</u> ③ A × |

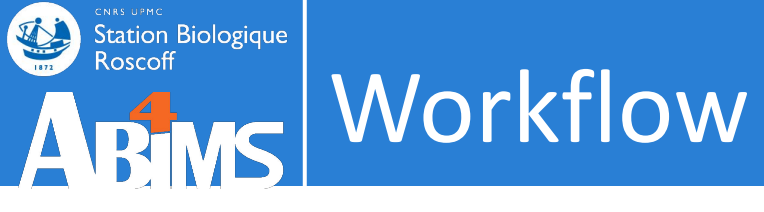

| <b>T</b> Galaxy France    |   | 🕋 Workflow Visualize 🗝 Shared Data 🖣 Help 👻 User 🍷 🗖     | > # |       |          |     |                                 | Using 3% |
|---------------------------|---|----------------------------------------------------------|-----|-------|----------|-----|---------------------------------|----------|
| Tools                     | ☆ |                                                          |     |       |          |     | History                         | €+□¢     |
| search tools              | 8 | Workflow: Find exons with the highest number of features |     | Run V | Workflow |     | search datasets                 | 88       |
| 🏦 Upload Data             |   | 1: Exons                                                 |     |       | OKIOW    |     | Galaxy initiation -<br>workflow |          |
| Get Data                  | ^ | 1: Exons.bed                                             | •   | £     |          |     | 2 shown                         |          |
| Send Data                 |   |                                                          |     |       |          |     | 3.71 MB                         |          |
| Collection Operations     |   | 2: Features                                              |     |       | ۲        |     | 2. separts had                  |          |
| GENERAL TEXT TOOLS        |   | 2: repeats.bed                                           | •   | t     | B        |     | 2: repeats.bed                  | • / *    |
| Text Manipulation         |   |                                                          |     |       |          |     | 1: Exons.bed                    | ④ ∦ ×    |
| Filter and Sort           |   | 3: bedtools Intersect intervals (Galaxy Version 2.30.0)  |     |       | R        |     |                                 |          |
| Join, Subtract and Group  |   |                                                          |     |       |          |     |                                 |          |
| GENOMIC FILE MANIPULATION |   |                                                          |     |       | Ø        |     |                                 |          |
| Convert Formats           |   | <u>5: Sort (Galaxy Version 1.1.1)</u>                    |     |       | Ø        |     |                                 |          |
| FASTA/FASTQ               |   |                                                          |     |       |          |     |                                 |          |
| FASTQ Quality Control     |   | <u>6: Select first (Galaxy Version 1.0.1)</u>            |     |       | ۲        |     |                                 |          |
| SAM/BAM                   |   | Select first                                             |     |       |          |     |                                 |          |
| BED                       |   | 20                                                       |     |       |          |     |                                 |          |
| VCF/BCF                   |   | lines                                                    |     |       |          |     |                                 |          |
| Nanopore                  |   | from                                                     |     |       |          |     |                                 |          |
| COMMON GENOMICS TOOLS     | ~ | false                                                    |     |       | ~        | 100 |                                 | 151      |

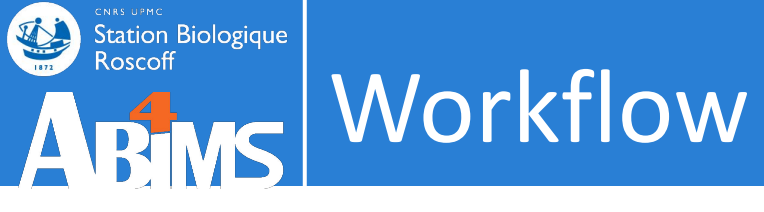

| 🗧 Galaxy France           |   | 🕋 Workflow Visualize 🕶 Shared Data 👻 Help 👻 User 🏲 📻     |   |       |          |   |                                 | Using 3% |
|---------------------------|---|----------------------------------------------------------|---|-------|----------|---|---------------------------------|----------|
| Tools                     | ☆ |                                                          |   |       |          |   | History                         | S+0\$    |
| search tools              | 8 | Workflow: Find exons with the highest number of features |   | Dup V | Vorkflow |   | search datasets                 | 00       |
| 🏦 Upload Data             |   | <u>1: Exons</u>                                          |   |       |          |   | Galaxy initiation -<br>workflow |          |
| Get Data                  | ^ | 1: Exons.bed                                             | • | £     |          |   | 2 shown                         |          |
| Send Data                 |   |                                                          |   |       |          |   | 3.71 MB                         |          |
| Collection Operations     |   | 1 <u>2: Features</u>                                     |   |       | ۲        |   | 2                               |          |
| GENERAL TEXT TOOLS        |   | 2: repeats.bed                                           | • | £     | ⊳        |   | 2: repeats.bed                  | • # ×    |
| Text Manipulation         |   |                                                          |   |       |          |   | 1: Exons.bed                    | • / ×    |
| Filter and Sort           |   | 3: bedtools Intersect intervals (Galaxy Version 2.30.0)  |   |       | Ø        |   |                                 |          |
| Join, Subtract and Group  |   |                                                          |   |       |          |   |                                 |          |
| GENOMIC FILE MANIPULATION |   | ✓ <u>4: Datamash (Galaxy Version 1.1.0)</u>              |   |       | Ø        |   |                                 |          |
| Convert Formats           |   | <u>5: Sort (Galaxy Version 1.1.1)</u>                    |   |       | Ø        |   |                                 |          |
| FASTA/FASTQ               |   |                                                          |   |       |          | 1 |                                 |          |
| FASTQ Quality Control     |   | <u>6: Select first (Galaxy Version 1.0.1)</u>            |   |       | ۲        |   |                                 |          |
| SAM/BAM                   |   | Select first                                             |   |       |          |   |                                 |          |
| BED                       |   | 20                                                       |   |       |          |   |                                 |          |
| VCF/BCF                   |   | lines                                                    |   |       |          |   |                                 |          |
| Nanonore                  |   | from                                                     |   |       |          |   |                                 |          |
| COMMON GENOMICS TOOLS     | ~ | <b>T</b> Dataset has a header                            |   |       | ~        | 1 | 11                              | 152      |

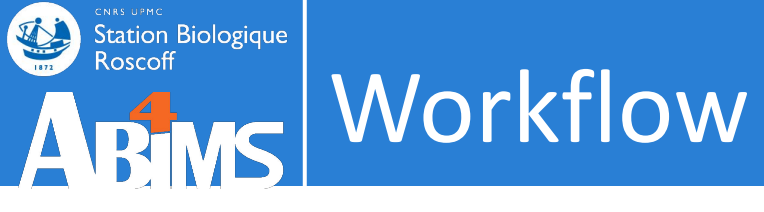

| <b>=</b> Galaxy France    |   | 倄 Workflow Visualize 🕶 Shared Data 🖜 Help 🖜 User 🖛 🞓     |   |       |          |                                 | Using 3% |
|---------------------------|---|----------------------------------------------------------|---|-------|----------|---------------------------------|----------|
| Tools                     | ☆ |                                                          |   |       |          | History                         | S+0\$    |
| search tools              | 8 | Workflow: Find exons with the highest number of features |   | Run V | Workflow | search datasets                 | 88       |
| 🏦 Upload Data             |   | 1: Exons                                                 |   | Kun v |          | Galaxy initiation -<br>workflow |          |
| Get Data                  | ^ | L   L     L   Exons.bed                                  | • | £     |          | 2 shown                         |          |
| Send Data                 |   |                                                          |   |       |          | 3.71 MB                         |          |
| Collection Operations     |   | 2: Features                                              |   |       | ۲        | 2 1 1                           |          |
| GENERAL TEXT TOOLS        |   | 1   1     2: repeats.bed                                 | • | 1     |          | 2: repeats.bed                  | • / ×    |
| Text Manipulation         |   |                                                          |   |       |          | 1: Exons.bed                    | • / ×    |
| Filter and Sort           |   | 3: bedtools Intersect intervals (Galaxy Version 2.30.0)  |   |       | Ø        |                                 |          |
| Join, Subtract and Group  |   |                                                          |   |       |          |                                 |          |
| GENOMIC FILE MANIPULATION |   | <u>4: Datamash (Galaxy Version 1.1.0)</u>                |   |       | R        |                                 |          |
| Convert Formats           |   | ✤ <u>5: Sort (Galaxy Version 1.1.1)</u>                  |   |       | R        |                                 |          |
| FASTA/FASTQ               |   |                                                          |   |       |          |                                 |          |
| FASTQ Quality Control     |   | <u>6: Select first (Galaxy Version 1.0.1)</u>            |   |       | ۲        |                                 |          |
| SAM/BAM                   |   | Select first                                             |   |       |          |                                 |          |
| BED                       |   | 20                                                       |   |       |          |                                 |          |
| VCF/BCF                   |   | lines                                                    |   |       |          |                                 |          |
| Nanopore                  |   | from                                                     |   |       |          |                                 |          |
| COMMON GENOMICS TOOLS     | ~ | false                                                    |   |       |          | 101                             | 153      |

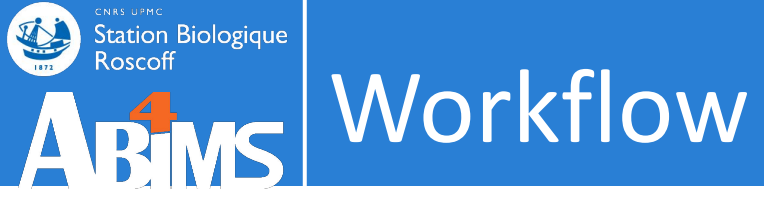

| 📮 Galaxy France           | Workflow Visualize 🕶 Shared Data 🕶 Help 🕶 User 🕶 📰                            |                                 | Using 3%                                                                        |
|---------------------------|-------------------------------------------------------------------------------|---------------------------------|---------------------------------------------------------------------------------|
| Tools                     |                                                                               | History                         | 3+0\$                                                                           |
| search tools              | Successfully invoked workflow Find exons with the highest number of features. | search datasets                 | 00                                                                              |
| 1 Upload Data             | pane, if this has not already happened automatically.                         | Galaxy initiation -<br>workflow |                                                                                 |
| Get Data                  | Invocation 1                                                                  | 7 shown                         |                                                                                 |
| Send Data                 | 7 of 7 steps successfully scheduled.                                          | 3.71 MB                         |                                                                                 |
| Collection Operations     | 0 of 5 jobs complete                                                          |                                 |                                                                                 |
| GENERAL TEXT TOOLS        | ► Inputs<br>► Steps                                                           | • 7: Top 5 exons                | ۵ 🥒 🗙                                                                           |
| Text Manipulation         |                                                                               | 6: Top 5 exon IDs               | ()<br>()<br>()<br>()<br>()<br>()<br>()<br>()<br>()<br>()<br>()<br>()<br>()<br>( |
| Filter and Sort           |                                                                               | 5: Sort on data 4               | ()<br>()<br>()<br>()<br>()<br>()<br>()<br>()<br>()<br>()<br>()<br>()<br>()<br>( |
| Join, Subtract and Group  |                                                                               | • 4: Datamash on data 3         | A 10 10 10 10 10 10 10 10 10 10 10 10 10                                        |
| GENOMIC FILE MANIPULATION |                                                                               | • 2. hadtaala Interreat int     |                                                                                 |
| Convert Formats           |                                                                               | ervals on data 2 and data 1     | • • •                                                                           |
| FASTA/FASTQ               |                                                                               | 2: repeats.bed                  |                                                                                 |
| FASTQ Quality Control     |                                                                               | 1: Exons.bed                    | • / ×                                                                           |
| SAM/BAM                   |                                                                               |                                 |                                                                                 |
| BED                       |                                                                               |                                 |                                                                                 |
| VCF/BCF                   |                                                                               |                                 |                                                                                 |
| Nanopore                  |                                                                               |                                 |                                                                                 |
|                           |                                                                               | 15                              | ,4                                                                              |

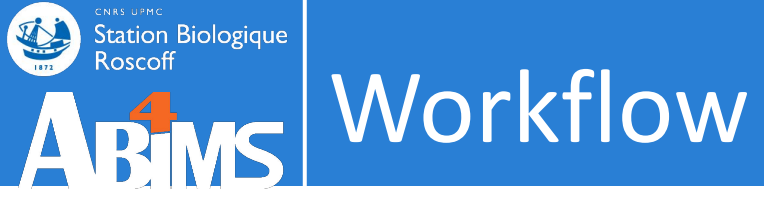

| <b>Galaxy France</b>      | isualize 🗸 Shared Data 🗸 Help 🗸 User 🕇 💼                                                                                                    |                                 | Using 3% |
|---------------------------|----------------------------------------------------------------------------------------------------|---------------------------------|----------|
| Tools                     |                                                                                                    | History                         | S+ 🗆 💠   |
| search tools              | Successfully invoked workflow Find exons with the highest number of features.                                                                       | search datasets                 | 88       |
| 1 Upload Data             | You can check the status of queued jobs and view the resulting data by refreshing the History pane, if this has not already happened automatically. | Galaxy initiation -<br>workflow |          |
| Get Data                  | View Report 1 🖨                                                                                                    | 4 shown, 3 hidden               |          |
| Send Data                 | 7 of 7 steps successfully scheduled.                                                                                                    | 5.97 MB                         |          |
| Collection Operations     | 5 of 5 jobs complete.                                                                                                    |                                 |          |
|                           | Download BioCompute Object<br>► Inputs                                                                                                    | 7: Top 5 exons                  | ● / ×    |
| Text Manipulation         | ► Steps                                                                                                    | 6: Top 5 exon IDs               | ● # ×    |
| Filter and Sort           |                                                                                                    | 2: repeats.bed                  | ● # ×    |
| Join, Subtract and Group  |                                                                                                    | 1: Exons.bed                    | ⊙ / ×    |
| GENOMIC FILE MANIPULATION |                                                                                                    |                                 |          |
| Convert Formats           |                                                                                                    |                                 |          |
| FASTA/FASTQ               |                                                                                                    |                                 |          |
| FASTQ Quality Control     |                                                                                                    |                                 |          |
| SAM/BAM                   |                                                                                                    |                                 |          |
| BED                       |                                                                                                    |                                 |          |
| VCF/BCF                   |                                                                                                    |                                 |          |
| Nanopore                  |                                                                                                    |                                 |          |
|                           |                                                                                                    | 100                             | 155      |

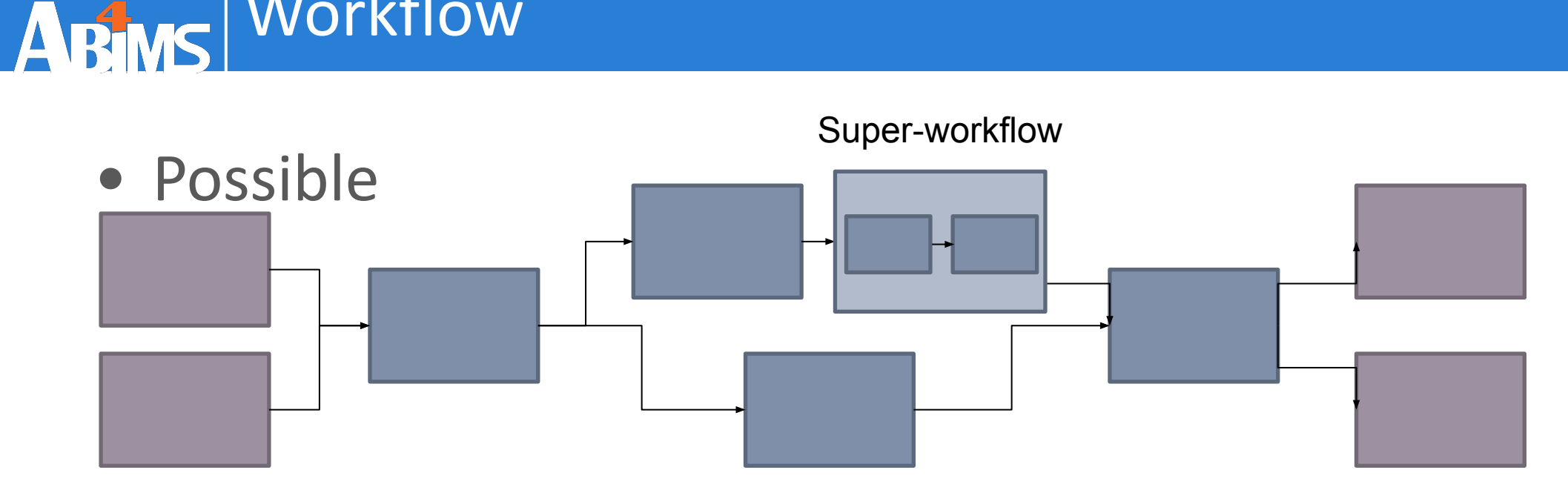

Impossible (until now)

Workflow

Station Biologique Roscoff

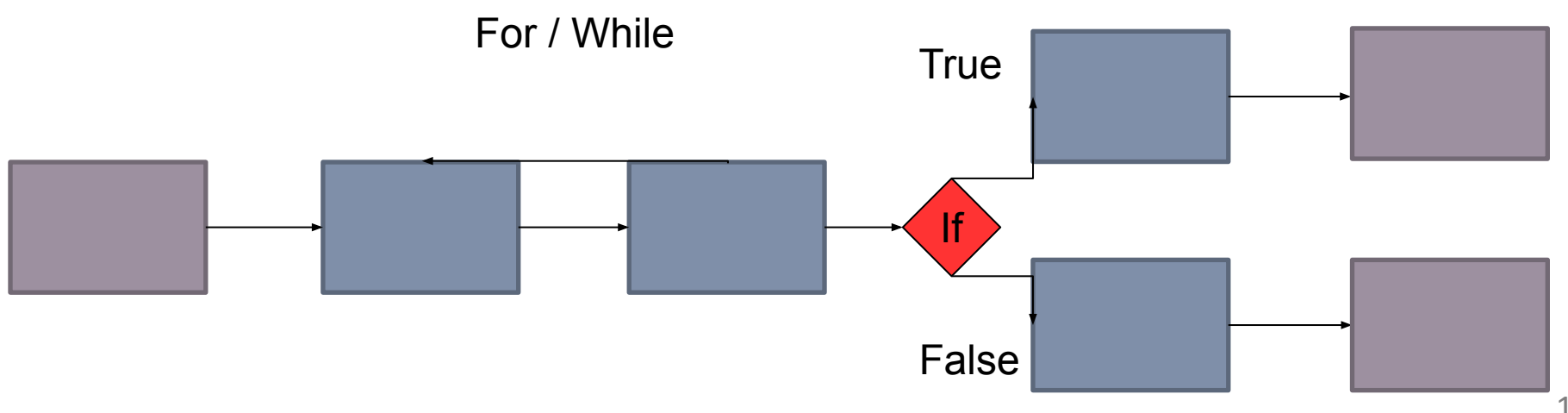

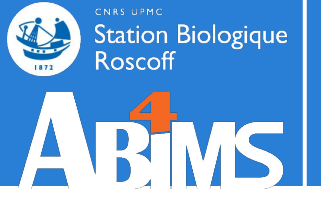

### Last but not least! SHARE

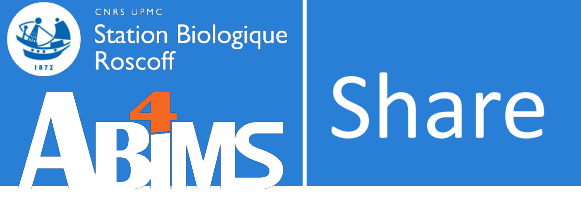

## biologist $\leftrightarrow$ biologist

- Sharing histories or datasets
  - With or without linked workflow

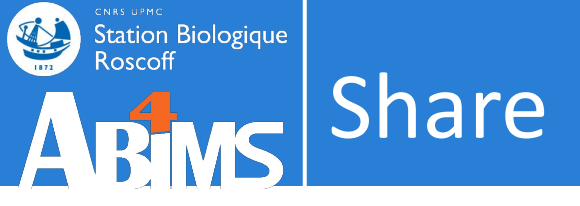

### bioanalyst ↔ biologist

- Sharing workflows
  - Pre-configured parameters
  - With or without release parameters (set at runtime)
    - According to the user-end knowledge

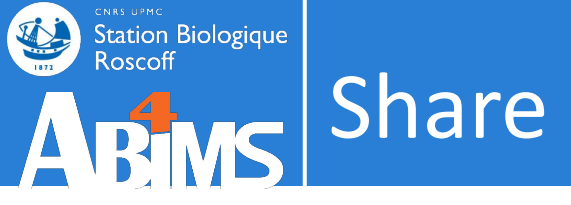

## bioinformatician $\leftrightarrow$ bioinformatician

- Sharing tools ,scripts and wrappers
  - Toolshed

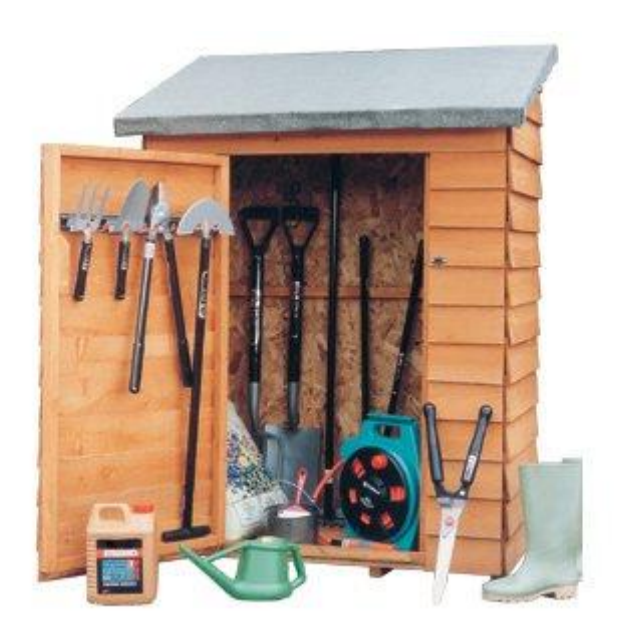

# ARTS AND Biologique Roscoff Share

#### History

| 📮 Galaxy France                          | 👫 Workflow Visualize 🕶 Shared Data 🍷 Help 👻 User 🍷 💼                                                                                                    |                                   | Using 3%                                              |
|------------------------------------------|----------------------------------------------------------------------------------------------------|-----------------------------------|-------------------------------------------------------|
| Tools                                    | ☆ Share or Publish History `Galaxy initiation - workflow`                                                                                                    | History                           | <b>∂+⊡</b> ¢                                          |
| search tools                             | <ul> <li>Make History accessible</li> <li>Make History publicly available in Published Histories</li> </ul>                                                                                                    | search d<br>Galaxy ir<br>workflov | History Actions<br>Copy<br>Share or Publish           |
| Get Data<br>Send Data                    | <ul> <li>This History is currently accessible via link.</li> <li>Anyone can view and import this History by visiting the following URL:</li> <li> <i>O</i> url: https://usegalaxy.fr/u/lgueguen/h/galaxy-initiationworkflow     </li> </ul> | 4 shown, 3 h<br>5.97 MB           | Show Structure<br>Extract Workflow<br>Set Permissions |
| Collection Operations GENERAL TEXT TOOLS | Share History with Individual Users                                                                                                    | 7: Top 5 ex                       | Make Private<br>Resume Paused Jobs                    |
| Text Manipulation<br>Filter and Sort     | You have not shared this History with any users.<br>Share with a user                                                                                                    | 2: repeats.                       | <b>Dataset Actions</b><br>Copy Datasets               |
| GENOMIC FILE MANIPULATION                |                                                                                                    | 1: Exons.b                        | Collapse Expanded Datasets<br>Unhide Hidden Datasets  |
| Convert Formats<br>FASTA/FASTQ           |                                                                                                    |                                   | Delete Hidden Datasets<br>Purge Deleted Datasets      |
| FASTO Ouality Control                    |                                                                                                    | Ш                                 | Downloads                                             |

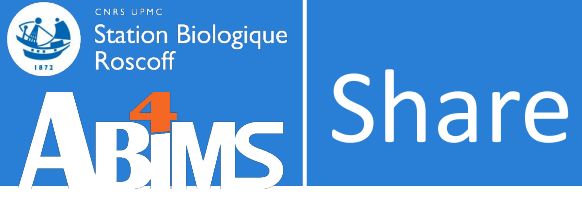

#### Workflow

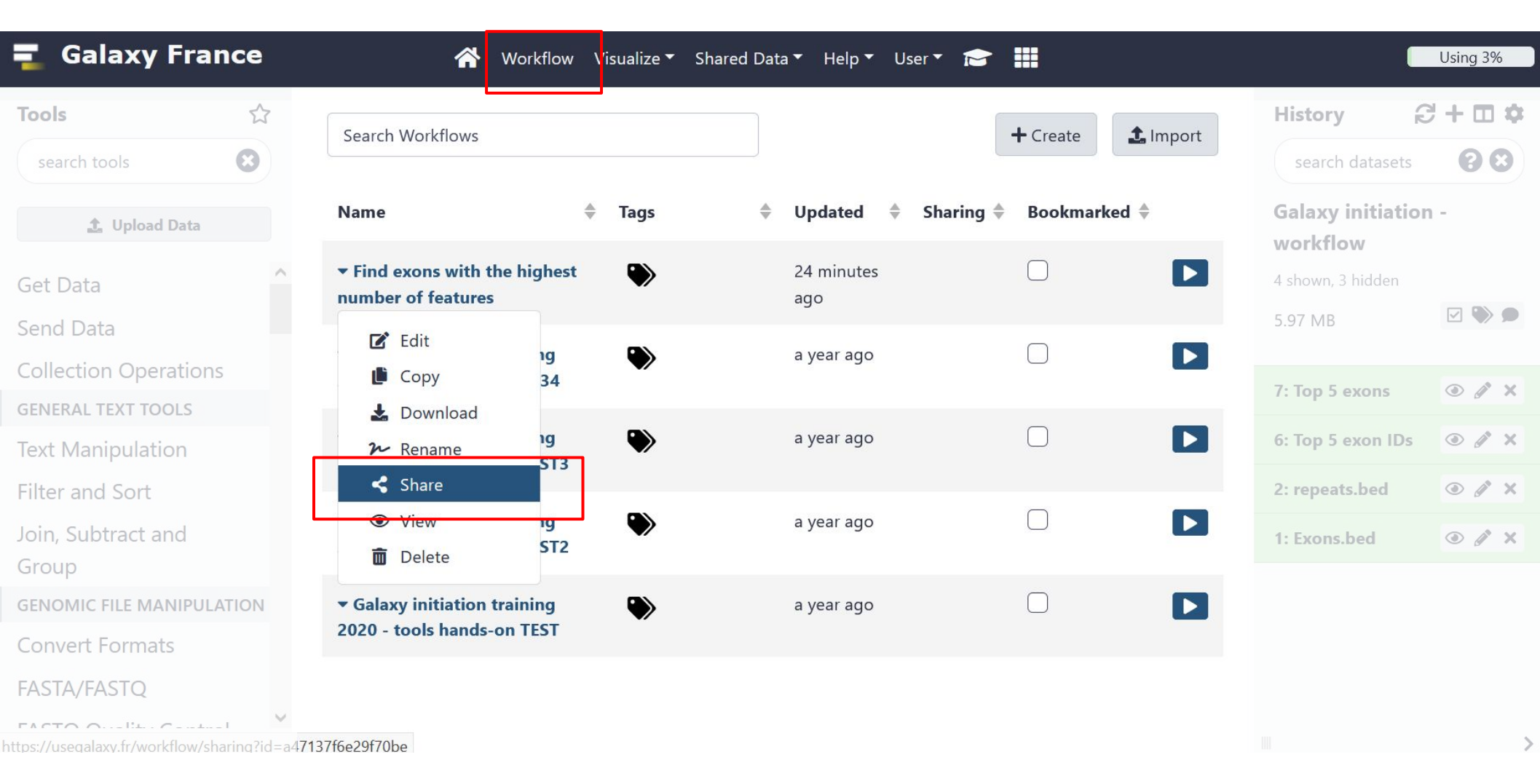

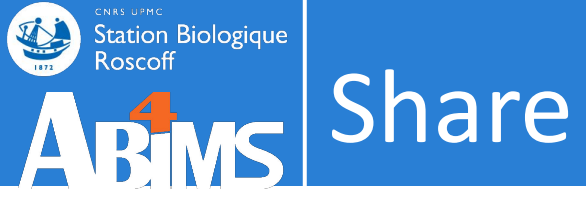

#### Workflow: mode

| <b>Galaxy France</b>                                                                 | /isualize ▼ Shared Data ▼ Help ▼ User ▼ 🞓 🏢 🛛 🗍 Usin                              | ıg 3% |
|--------------------------------------------------------------------------------------|-----------------------------------------------------------------------------------|-------|
| Go back to Workflows List<br>Workflow ' Find exons with the highest numbe            | r of features'                                                                    | ,     |
| Share                                                                                |                                                                                   |       |
| This workflow is currently restricted so that only you and the users listed below ca | n access it.                                                                      |       |
| Make Workflow Accessible via Link                                                    | Restricted community                                                              |       |
| Generates a web link that you can share with other people so that they can view a    | nd import the workflow.                                                           |       |
| Make Workflow Accessible and Publish                                                 | → All the Galaxy server users                                                     |       |
| Makes the workflow accessible via link (see above) and publishes the workflow to     | Galaxy's Published Workflows section, where it is publicly listed and searchable. |       |
| You have not shared this workflow with any users yet.                                |                                                                                   |       |
| Share with a user                                                                    | → Designated community                                                            |       |
| Export                                                                               |                                                                                   |       |
| Download workflow as a file so that it can be saved or imported into another         | Galaxy server.                                                                    |       |
| This workflow must be accessible. Please use the option above to "Make Workflow      | v Accessible and Publish" before receiving a URL for importing to another Galaxy. |       |
| Create image of workflow in SVG format                                               |                                                                                   |       |
| Export to the www.myexperiment.org site.                                             |                                                                                   |       |
| myExperiment username:                                                               | 163                                                                               |       |

V

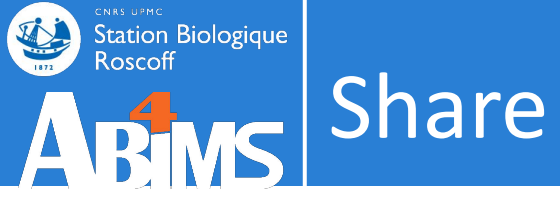

#### • Get shared histories

| 🗧 Galaxy France       | 👚 Workflow Visualize ▾ Shared Data ▾ Help ▾ | User 🕶 👔 🎆                                 |                  | Using 3% |
|-----------------------|---------------------------------------------|--------------------------------------------|------------------|----------|
| Tools ☆               | Histories shared with you by others         | Logged in as lgueguen@sb-roscoff.fr        | tory             | S+0\$    |
| search tools          |                                             | Preferences                                | earch datasets   | 88       |
|                       | Name Datasets Created Last Updated          | Custom Builds                              | avy initiation - |          |
|                       | No items                                    | loqout                                     | rkflow           |          |
| Get Data              |                                             | Datasets                                   | own, 3 hidden    |          |
| Send Data             |                                             | Histories                                  | МВ               |          |
| Collection Operations |                                             | Histories shared with me                   |                  |          |
|                       |                                             | <ul> <li>Account and saved data</li> </ul> | on 5 avons       |          |

| 💶 Galaxy France       | 👚 Workflow Visualize 🔻                                 | Shared Data 👻 Help 👻 🛛      | User 🔻 📂 🏢             |                     | Using 3%     |
|-----------------------|--------------------------------------------------------|-----------------------------|------------------------|---------------------|--------------|
| Tools ర్లో            | Published Histories                                    | Data Libraries              | ^                      | History             | <b>∂+□</b> ‡ |
| search tools          |                                                        | Histories                   |                        | search datasets     | 88           |
| 1. Upload Data        | search name, annotation, owner, and<br>Advanced Search | Workflows<br>Visualizations |                        | Galaxy initiation - |              |
| Public                | Name                                                   | Pages                       | Owner                  | A shown 3 hidden    |              |
| Get Data              | Rustenholz - DE Sangiovese                             |                             | dc244f268e004c7d9977de | 4 shown, 5 hidden   |              |
| Send Data             |                                                        |                             | dc244f2680004c7d9977dc | 5.97 MB             |              |
| Collection Operations | Rustenholz - DE Barbera Refosco                        |                             | ucz4412088004C70997708 |                     |              |

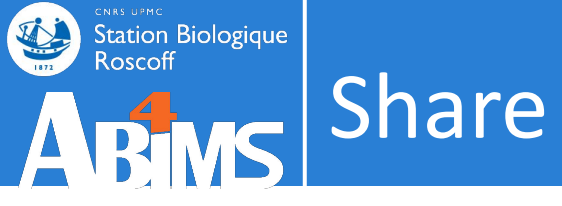

#### • Get shared workflows

| 📮 Galaxy France                                                                                                    | 😚 Workflow Visua                                                                                                    | alize Shared Data ▼ Help ▼                                        | User 🕶 🌲 🏢                       |            |                                                      | Using 3%       |
|----------------------------------------------------------------------------------------------------|----------------------------------------------------------------------------------------------------|-------------------------------------------------------------------|----------------------------------|------------|------------------------------------------------------|----------------|
| Tools     ☆ :=       search tools     Image: Control of the search tool of the search tool of teol of teol | Search Workflows                                                                                                    |                                                                   |                                  | + Create   | History<br>search datasets                           | 2+□¢<br>00     |
| Lupload Data                                                                                                    | Name<br>▼ Find exons with the highest number of features                                                                                                    | Tags                                                              | Updated Sharing<br>3 days<br>ago | Bookmarked | Galaxy initiation -<br>workflow<br>4 shown, 3 hidden |                |
| Send Data<br>Collection Operations                                                                                                    | <ul> <li>Galaxy initiation training 2020 - tools hands-on 123</li> </ul>                                                                                                    | 34                                                                | a year ago                       |            | 7: Top 5 evons                                       |                |
| GENERAL TEXT TOOLS Text Manipulation Filter and Sort                                                                                                    | ▼ COVID-19: variation analysis on ARTIC PE data v0<br>The workflow for Illumina-sequenced ARTIC data builds<br>on the RNASeq workflow for paired-end data using the<br>same steps for mapping and variant calling, but adds | .2 COVID-19 × ARTIC ×<br>covid19.galaxyproject.org<br>emergen × • | 6 months                         |            | 6: Top 5 exon IDs<br>2: repeats.bed                  | • # ×<br>• # × |

| 🗧 Galaxy France |   | 👚 Workflow Visualize 🔻              | Shared Data 🔻 Help | 🕶 User 🕶 💼                 |   |                     | Using 3%     |
|-----------------|---|-------------------------------------|--------------------|----------------------------|---|---------------------|--------------|
| Tools           |   | Published Workflows                 | Data Libraries     |                            | ^ | History             | <b>∂+□</b> ‡ |
| search tools    | 8 |                                     | Histories          |                            |   | search datasets     | 88           |
|                 |   | search name, annotation, owner, and | Workflows          |                            |   |                     |              |
| 🏦 Upload Data   |   | Advanced Search                     | Visualizations     | Access published resources |   | Galaxy initiation - |              |
| Get Data        | ^ | Name                                | Pages              | Annotation                 |   | 4 shown, 3 hidden   |              |
| Send Data       |   | Bordeaux-Global-ESI-pos 🔻           |                    |                            |   | 5.97 MB             |              |

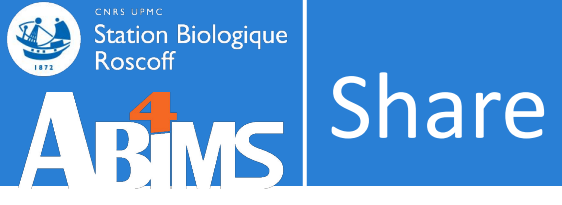

#### • Import shared

| 🗧 Galaxy France            | 삼 Workflow | Visualize 🔻 Shared Data 🕇 | Help 🔻 User 🔻 🔽 | ▶ Ⅲ                                   |                                                 | Using 3%       |
|----------------------------|------------|---------------------------|-----------------|---------------------------------------|-------------------------------------------------|----------------|
| Rustenholz - DE Sangiovese |            |                           | Listania        |                                       | About this History                              | +              |
| 5.49 MB                    |            |                           | HISTOLIE        | es                                    | Author                                          | Import history |
| search datasets            |            |                           |                 | 00                                    |                                                 |                |
| Dataset                    |            |                           |                 | Annotation                            | dc244f268e004c7d9977d                           | lea686a1cf4e   |
|                            |            |                           |                 |                                       | <b>Related Histories</b>                        |                |
| 9: Sangiovese_3_htseq.txt  | ۲          |                           |                 | · · · · · · · · · · · · · · · · · · · | All published histories                         |                |
| 8: Sanaiovese 2 htsea.txt  | ۲          |                           |                 |                                       | Published histories by<br>dc244f268e004c7d9977d | lea686a1cf4e   |

| 🔁 Galaxy France       |        | 삼 Workflow Visualize 🛪 Shared | Data 🔻 Help 🔻 User 🔻 📂 🏭 |                                 | Using 3%    |
|-----------------------|--------|-------------------------------|--------------------------|---------------------------------|-------------|
| Tools<br>search tools | ☆<br>8 | Published Workflows           | Workflows                | History     search datasets     | \$+⊡¢<br>00 |
| 1 Upload Data         |        | Advanced Search               | Annotation               | Galaxy initiation -<br>workflow |             |
| Get Data              |        | Rordonux Clobal               | Amotation                | 4 shown, 3 hidden               |             |
| Send Data             |        | Run                           |                          | 5.97 MB                         |             |
| Collection Operations |        | C_Elegans_Publica Import      |                          | 7: Top 5 exons                  | ● # ×       |
| GENERAL TEXT TOOLS    |        | W 10 C                        |                          |                                 | 166         |

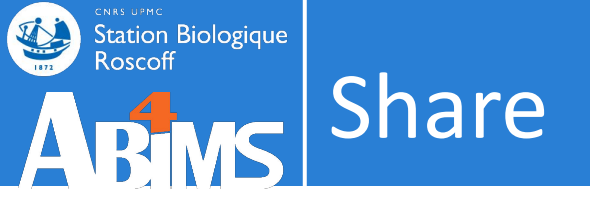

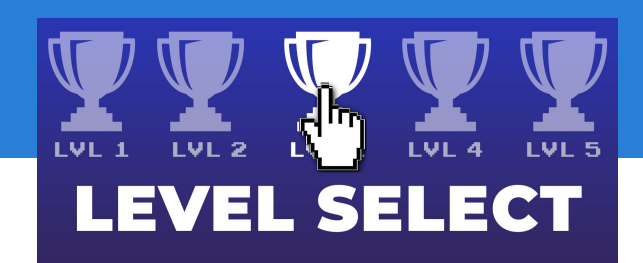

Level 5

. Share tools and descriptions in the ToolShed

Level 4

- . Launch tools autonomously
- . Use advanced parameters
- Provide workflow for colleagues Level 1-3

Level 3

- Launch tools autonomously
- . Use workflow more or less preset

Level 2

• Use preset workflow

Level 1

• Share his data to colleagues Level 2-5

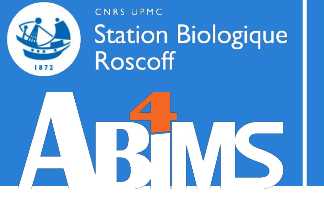

## Hands-on WORKFLOW AND SHARE

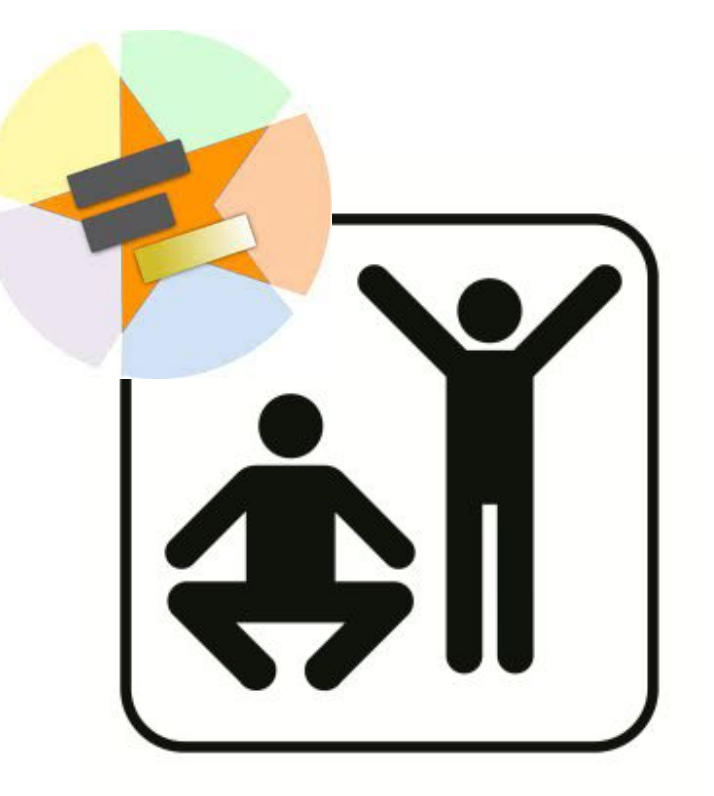

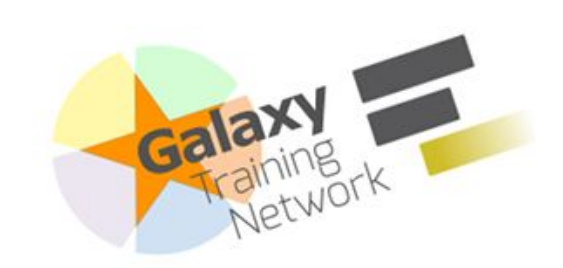

Station Biologique Roscoff

https://training.galaxyproject.org /training-material/topics/introduc tion/tutorials/galaxy-intro-101/tu torial.html

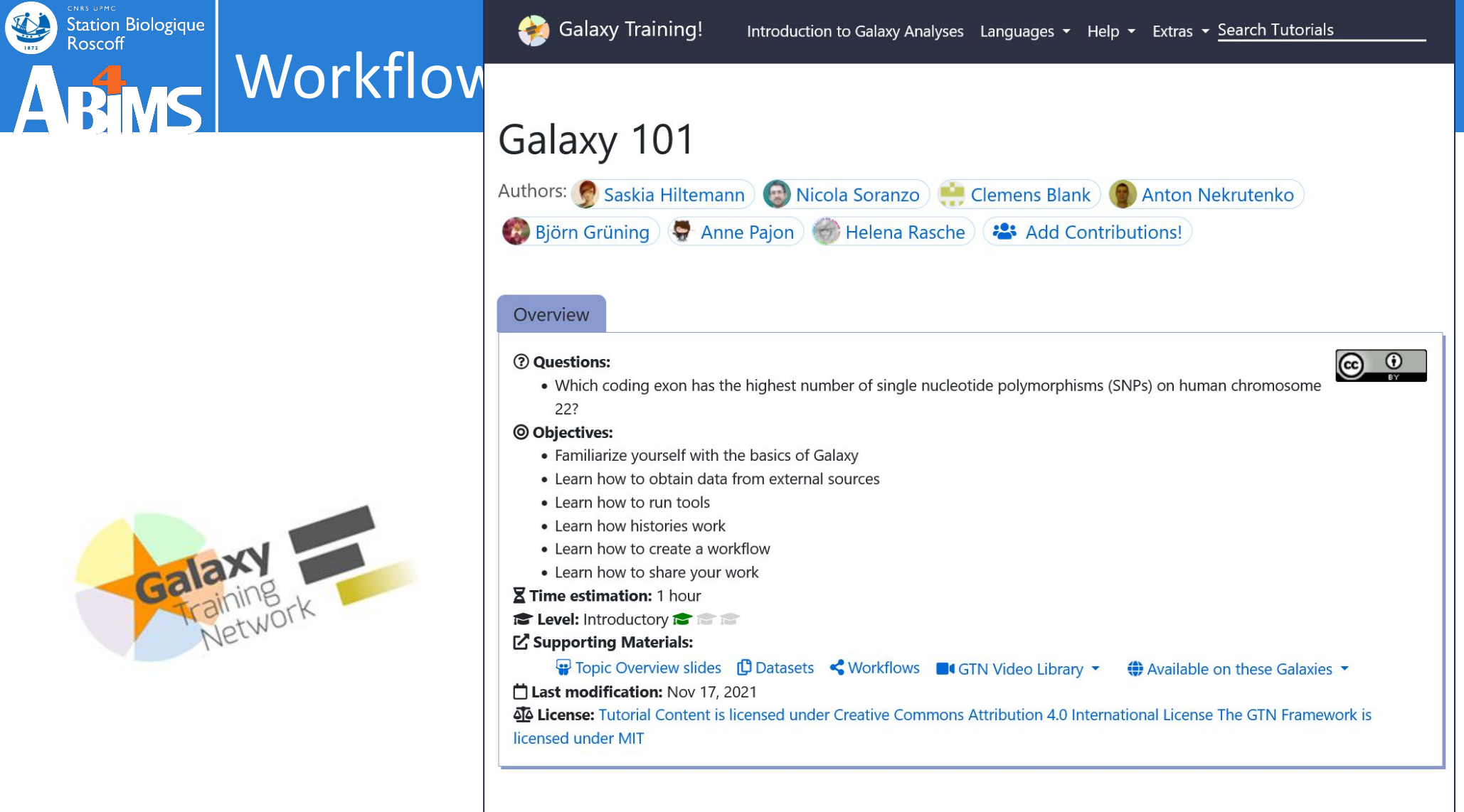

#### Introduction

Introduction Setting the stage: Exons and SNPs

Analysis Galaxy

management

Frequently Asked

Citing this Tutorial

Conclusion

Questions

Feedback

This tutorial aims to familiarize you with the Galaxy user interface. It will teach you how to perform basic tasks such as importing data, running tools, working with histories, creating workflows, and sharing your work.

#### Besults may vary

Your results may be slightly different from the ones presented in this tutorial due to differing versions of tools, reference data, external databases, or because of stochastic processes in the algorithms.

Agenda

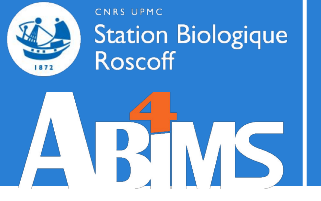

## CONCLUSION

## Key points on Galaxy

- Easy-to-use graphical user interface for often complex command-line tools
- Keeps a full record of your analysis in a history
- Workflows enable you to repeat your analysis on different data
- Galaxy can connect to external sources for data import and visualization purposes
- Galaxy provides ways to share your results and methods with others

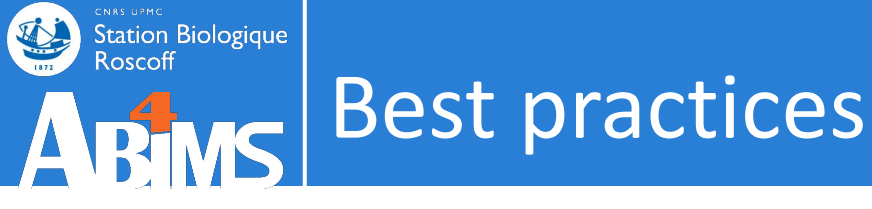

- Regularly free space with "Purge Deleted Datasets "or" Delete Permanently "
- On usegalaxy.fr, if you need support (issue, request for a tool...), please open a subject on <u>https://community.france-bioinformatique.fr/</u> <u>c/galaxy/8</u>

## Now, choose your favorite Galaxy!

#### 130+ platforms for using Galaxy: <u>https://galaxyproject.org/use</u> [Servers, clouds, deployable resources]

#### **GENERAL PURPOSE:**

<u>Usegalaxy.fr</u>, usegalaxy.org, usegalaxy.eu, usegalaxy.org.au

#### **DOMAIN SPECIFIC:**

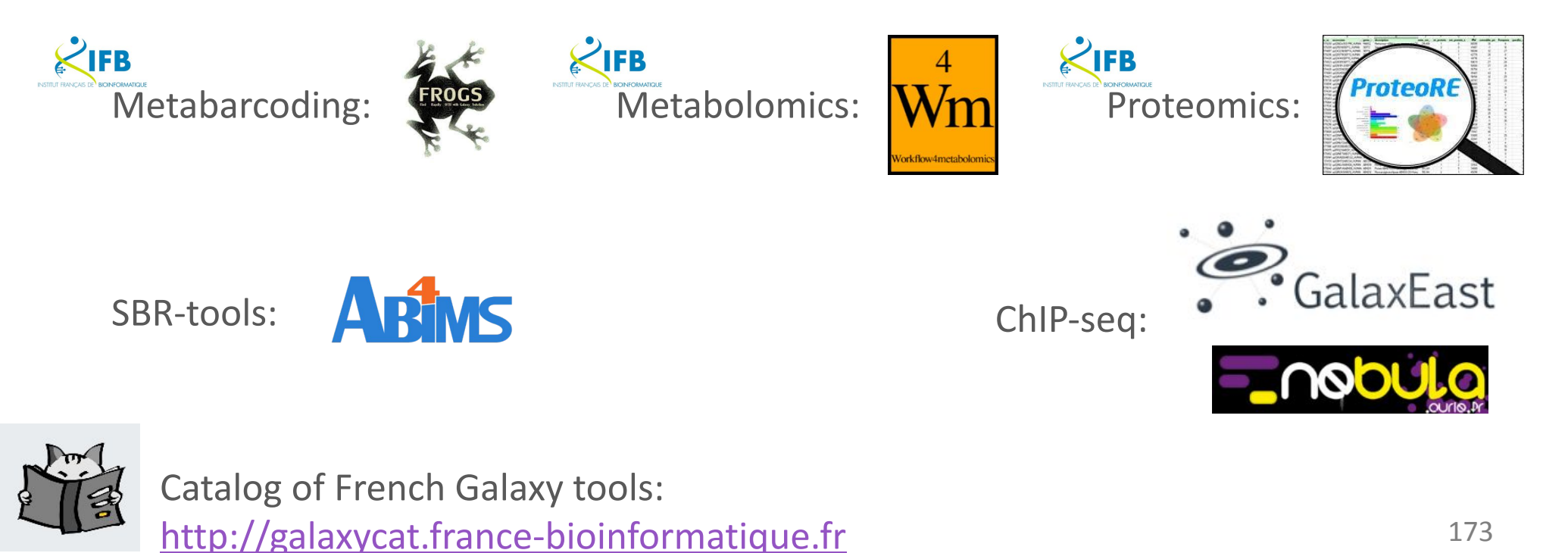

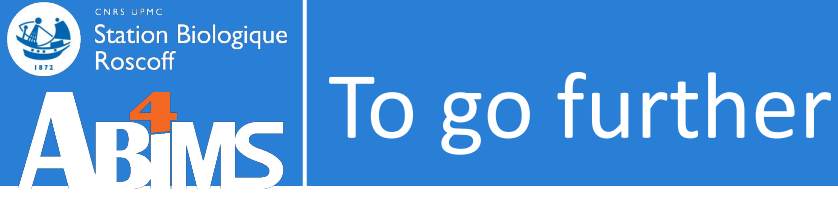

- On your own:
  - Training materials:

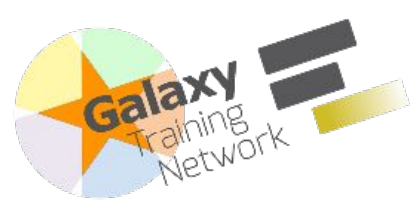

https://galaxyproject.github.io/training-material

– Interactive tours of Galaxy:

https://usegalaxy.fr/tours

• Training courses:

|                               | Training                                     | What ?                                                    | Where ?          | When ?                 |
|-------------------------------|----------------------------------------------|-----------------------------------------------------------|------------------|------------------------|
| Bims                          | <u>RNAseq analysis</u><br><u>with Galaxy</u> | RNAseq                                                    | Roscoff, France  | ?                      |
| Galaxy                        | Galaxy Community<br>Conference (GCC)         | General purpose<br>(data-intensive<br>biology and Galaxy) | Minneapolis, USA | July 2022              |
| 4<br>Wm<br>Nutifierineshients | Workflow4Experimenters                       | Metabolomics                                              | Europe           | 2022 (closed),<br>2023 |

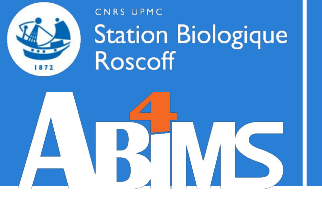

# Please complete the evaluation questionnaire! **END**